## Dell<sup>™</sup> 2130cn Color Laser Printer Brukerveiledning

- Brukerveiledning for Dell<sup>™</sup> 2130cn Color Laser Printer Finne informasjon Om skriveren Sette i PHD-enheten (Print Head Device) og tonerkassettene Koble til skriveren Dell Printer Configuration Web Tool Installere alternative moduler Retningslinier for utskriftsmateriale Legge Lutskriftsmateriale Operatørpanel Skriverinnstillinger Kort om Verktøvkasse-menyene Kort om skrivermenyene
- Kort.om.skriverprogramvaren Uiskrift Stille inn for utskriftsdeling Kort.om.skrivermeldinger Fierne fastkiørt.papir Feilsøkingsveiledning Installere skriverdrivere Skrive ut med WSD (Web Services on Devices) Vedlikeholde skriveren Ejerne alternative moduler Skriverspesifikasjoner Tillego

# Merk, Obs! og Advarsel

MERK: Et MERK-avsnitt inneholder viktig informasjon for bedre utnyttelse av skriveren.

🔿 OBS! Et Obs!-avsnitt angir enten potensiell skade på maskinvare eller tap av data, og opplyser om hvordan du kan unngå problemet.

#### ADVARSEL: En ADVARSEL angir potensiell skade på eiendom og personer, eller livsfare.

Informasjonen i dokumentet kan endres uten varsel.

© 2008 Dell Inc. Med enerett.

Kopiering i enhver form uten skriftlig tillatelse fra Dell Inc. er strengt forbudt.

Varemerker brukt i denne teksten: Dell, DELL-logoenInspiron, Dell Precision, Dimension, OptiPlex, Latitude, PowerEdge, PowerVault, PowerApp, og Dell OpenManage er varemerker tilhørende Dell Inc.; Intel, Pentium og Celeron er registrerte varemerker tilhørende Intel Corporation; Microsoft, Windows, Windows Server, MS-DOS og Windows Vista er enten varemerker eller registrerte varemerker tilhørende Microsoft Corporation i USA og/eller andre land. EMC er det registrerte varemerket tilhørende EMC Corporation; ENERGY STAR er et registrert varemerke tilhørende U.S. Environmental Protection Agency. Som partner i ENERGY STAR, har Dell Inc. fastslått at dette produktet oppfyller ENERGY STARs retningslinjer for energieffektivitet. Adobe og Photoshop er registrerte varemerker eller varemerker tilhørende Adobe Systems Incorporated i USA og/eller andre land.

Andre varemerker og produktnavn kan være brukt i dette dokumentet for å henvise til enten enhetene som påberoper seg disse eller deres produkter. Dell Inc. fraskriver seg enhver elerinteresse i andre varemerker og produktnavn enn sine egne.

Vår skriverprogramvare bruker noen av kodene som er definert av Independent JPEG Group.

### DE AMERIKANSKE MYNDIGHETERS BEGRENSEDE RETTIGHETER

Denne programvaren og dokumentasjonen gis med BEGRENSEDE RETTIGHETER. Bruk, duplisering eller avdekking av regjeringen er underlagt begrensninger som fremlagt i avsnitt (c)(1)(ii) i klausulen Rettigheter i tekniske data og programvare (Rights in Technical Data and Computer Software clause) i DFARS 252.227-7013 og i anvendbare FAR-bestemmelser: Dell Inc., One Dell Way, Round Rock, Texas, 78682, USA.

November 2008 rev. A01

# Retningslinjer for utskriftsmateriale

- Papir
- Konvolutter
- Etiketter
- Lagre utskriftsmateriale
- Identifisere kilder for utskriftsmateriale og spesifikasjoner

Utskriftsmateriale omfatter blant annet papir, etiketter, konvolutter og overtrukket papir. Skriveren leverer utskrift av høy kvalitet på en rekke utskriftsmaterialer. Valg av riktig utskriftsmateriale for skriveren vil spare deg for utskriftsproblemer. Denne delen beskriver hvordan du velger og behandler utskriftsmateriale, og hvordan du legger utskriftsmateriale i den standard 250-arks skuffen og den alternative 250-arkmateren.

### Papir

For å oppnå best mulig utskriftskvalitet i farger, bør du bruke xerografisk, langsidefibret papir på 75 g/m<sup>2</sup>. For å oppnå best mulig utskriftskvalitet i svart-hvitt, bør du bruke xerografisk, langsidefibret papir på 90 g/m<sup>2</sup>. Før du kjøper inn store kvanta med utskriftsmateriale, anbefales det at du tester noen ark først.

Når du legger i papir, må du identifisere anbefalt utskriftsside på papirpakken, og legge i papiret i henhold til dette. Se under "Legge utskriftemateriale i standard 250-arks skuffe og alternativ 250-arkmater" og "Legge i enkeltarkmateren" for detaljerte instruksjoner om lasting.

### Papiregenskaper

Følgende papiregenskaper påvirker utskriftskvalitet og -stabilitet. Det anbefales at du følger disse retningslinjene når du vurderer nytt papir.

### Vekt

Papirkvaliteter fra 60 til 216 g/m<sup>2</sup> langfibret, mates automatisk fra den standard 250-arks skuffen. Papirkvaliteter fra 60 til 216 g/m<sup>2</sup> langfibret, mates automatisk fra enkeltarkmateren. Det er mulig at papir som er lettere enn 60 g/m<sup>2</sup>, ikke mates ordentlig og kan forårsake papirstopp. Du får best ytelse hvis du bruker langsidefibret papir på 75 g/m<sup>2</sup>.

MERK: Papirkvaliteter fra 60 til 105 g/m<sup>2</sup> langfibret, mates automatisk fra den alternative 250-arkmateren. Det er mulig at papir som er lettere enn 60 g/m<sup>2</sup>, ikke mates ordentlig og kan forårsake papirstopp. Du får best ytelse hvis du bruker langsidefibret papir på 75 g/m<sup>2</sup>.

### Krølling

Krølling er tendensen utskriftsmateriale har til å bøye seg langs kantene. Overdreven krølling kan gjøre at papir forårsaker matingsproblemer. Krølling oppstår vanligvis etter at papiret er matet gjennom maskinen, der det utsettes for høye temperaturer. Lagring av papir som ikke er pakket inn, selv i papirskuffen, kan forårsake at papiret krøller seg før utskrift og dermed føre til matingsproblemer uavhengig av fuktighet. Hvis du skriver ut på krøllete papir, må du først glatte ut papiret og så legge det inn i enkeltarkmateren.

### Glatthet

Graden av papirglatthet innvirker direkte på utskriftskvaliteten. Hvis papiret er for grovt, festes ikke toneren ordentlig til papiret, og det forårsaker dårlig utskriftskvalitet. Hvis papiret er for glatt, kan det forårsake papirmatingsproblemer. Glatthet mellom 150 og 250 Sheffield-punkter gir best utskriftskvalitet.

### Fuktighetsinnhold

Mengden fuktighet i papiret innvirker både på utskriftskvaliteten og evnen skriveren har til å mate papiret. La papiret ligge i originalpakken helt til det skal brukes. Dette begrenser papirets eksponering overfor fuktighetsendringer, som kan forringe ytelsen.

### Fiberretning

Fiber angir retningen til papirfibere i et ark. Fiber er enten langsidefiber, som ligger på langs av papiret, eller kortsidefiber, som ligger på tvers av papiret. For papir på 60 til 135 g/m<sup>2</sup> anbefales langsidefiber. Kortsidefibret papir er å foretrekke for papir som er over 135 g/m<sup>2</sup>.

### Fiberinnhold

Xerografisk papir av høy kvalitet lages for det meste av 100 % kjemisk tremasse. Papir som inneholder fibere, for eksempel bomull, har egenskaper som kan føre til forringet papirbehandling.

### Anbefalt papir

Du oppnår best mulig utskriftskvalitet og matingsstabilitet hvis du bruker xerografisk papir på 75 g/m<sup>2</sup>. Forretningspapir som er laget for generell forretningsbruk, gir også akseptabel utskriftskvalitet. Bruk bare papir som tåler høye temperaturer uten at det forårsaker misfarging, avsmitting eller farlige utslipp. Ved laserutskrift varmes papir opp til høye temperaturer. Sjekk med produsenten eller leverandøren for å finne ut om papiret du har valgt, kan brukes i laserskrivere.

MERK: Skriv alltid ut flere prøver før du kjøper inn store kvanta med en type utskriftsmateriale. Når du velger utskriftsmateriale, bør du vurdere vekt, fiberinnhold og farge.

### Papir som ikke kan brukes

Det anbefales ikke å bruke følgende papirtyper i skriveren:

- 1 Kjemisk behandlet papir som brukes til å lage kopier uten karbonpapir, også kjent som karbonfritt papir, karbonfritt kopipapir (CCP) eller papir som ikke krever karbon (NCR),
- 1 Forhåndstrykt papir med kjemikalier som kan kontaminere skriveren
- 1 Forhåndstrykt papir som kan påvirkes av temperaturen i fuseren
- 1 Forhåndstrykt papir som krever registrering (nøyaktig utskriftsplassering på siden) større enn ±0,09 tommer, for eksempel optiske tegngjenkjenningsskjemaer (OCR)

I noen tilfeller kan du justere registreringen med din egen programvare slik at du kan skrive ut på disse skjemaene.

- 1 Overtrukket papir (standardpapir det enkelt kan slettes på), syntetisk papir, termisk papir
- 1 Papir med ujevne kanter, grovt eller svært teksturert overflatepapir eller krøllet papir
- 1 Resirkulert papir som inneholder over 25 % etter-forbruksavfall som ikke oppfyller DIN 19 309
- 1 Skjemaer eller dokumenter som består av flere deler
- 1 Utskriftskvaliteten kan forringes (blanke områder eller flekker kan oppstå i teksten) hvis det skrives ut på papir med talkum eller syreholdig papir.

### Velge papir

Riktig papirvalg vil forhindre papirkrøll og sikre problemfri utskrift.

Slik unngår du papirkrøll eller dårlig utskriftskvalitet:

- 1 Bruk alltid nytt og uskadet papir.
- 1 Før du legger i papir må du identifisere papirets anbefalte utskriftsside. Denne informasjonen finnes vanligvis på papirpakken.
- 1 Bruk ikke papir du har klippet eller skåret selv.
- 1 Ikke bland utskriftsmateriale med forskjellig størrelse, vekt eller typer i samme kilde. Dette kan forårsake papirstopp.
- 1 Ta ikke ut skuffen mens en jobb skrives ut.
- 1 Kontroller at papiret er lagt riktig i skuffen.
- 1 Bla arkene fram og tilbake, og luft dem deretter. Rett kantene på bunken mot en jevn overflate.

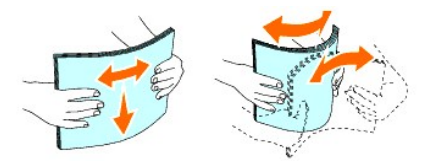

### Velge forhåndstrykte skjemaer og brevhodepapir

Når du velger forhåndstrykte skjemaer og brevhodepapir for skriveren:

- 1 Bruk langsidefibret papir for å få best resultater.
- 1 Bruk kun skjemaer og brevhodepapir som er trykt ved hjelp av en litografisk offset- eller preget trykkeprosess.
- 1 Velg papir som absorberer blekk, men som ikke smitter av.
- 1 Unngå papir med grove eller svært teksturerte overflater.
- Bruk papir som er trykt med varmebestandig blekk, og utviklet for bruk i xerografiske kopimaskiner. Blekket må kunne tåle en temperatur på 225°C uten å smelte eller forårsake farlige utslipp.
- 1 Bruk blekk som ikke påvirkes av harpiksen i toneren eller silikonet i fuseren. Blekk som er oksidert eller oljebasert bør oppfylle disse kravene, lateksblekk gjør det antakelig ikke. Hvis du er i tvil, kan du kontakte papirleverandøren.

### Skrive ut på brevhodepapir

Sjekk med produsenten eller leverandøren for å finne ut om det forhåndstrykte brevhodet du har valgt, kan brukes i laserskrivere.

Sideretning er viktig når du skriver ut på brevhodepapir. Bruk følgende tabell når du skal legge brevhodepapir i kildene for utskriftsmateriale:

| Kilde for utskriftsmateriale                        | Utskriftsside | Sideretning                                |  |
|-----------------------------------------------------|---------------|--------------------------------------------|--|
| Standard 250-arks skuffe<br>Alternativ 250-arkmater | Forsiden opp  | Brevhodet skal mates sist inn i skriveren  |  |
| Enkeltarkmater                                      | Forsiden ned  | Brevhodet skal mates først inn i skriveren |  |

## Velge forhåndshullet papir

Forhåndshullet papir kan være forkskjellige i antall hull og plasseringen av dem, samt i produksjonsteknikker. Det er imidlertid ikke sikkert det kan skrives ut på papiret, avhengig av plasseringen av hullene på papiret.

Slik velger du forhåndshullet papir:

- 1 Test papir fra flere leverandører før du bestiller store kvanta med forhåndshullet papir.
- 1 Papir bør hulles hos papirprodusenten. Papir som allerede er pakket, bør ikke hulles. Forhåndshullet papir kan forårsake fastkjøring når flere ark mates gjennom skriveren. Dette kan forårsake papirstopp.
- 1 Det kan være mer papirstøv på forhåndshullet papir enn på standardpapir. Skriveren kan kreve hyppigere rengjøring, og matingsstabiliteten blir antakelig ikke så god som med standardpapir.
- 1 Retningslinjer for vekt på forhåndshullet papir er de samme som for vanlig papir.

## Konvolutter

Avhengig av valget av konvolutter kan det forventes variable nivå av lett krølling. Før du kjøper inn store kvanta med utskriftsmateriale, anbefales det at du tester noen ark først. Se under "Legge utskriftemateriale I standard 250-arks skuffe og alternativ 250-arkmater" eller "Legge I enkeltarkmateren" for instruksjoner om lasting av konvolutter.

Når du skriver ut på konvolutter:

- 1 Bruk bare konvolutter av høy kvalitet som er laget for bruk i laserskrivere.
- 1 Angi at kilden for utskriftsmateriale skal være enkeltarkmateren eller den standard 250-arks skuffen. Still inn papirtypen på Konvolutt, og velg riktig konvoluttstørrelse i skriverdriveren.
- 1 Du får best ytelse hvis du bruker konvolutter som laget av papir på 75 g/m<sup>2</sup>. Du kan bruke en vekt på opptil 105 g/m<sup>2</sup> i konvoluttmateren så lenge bomullsinnholdet er 25 % eller mindre. Konvolutter med 100 % bomullsinnhold må ikke overskride en vekt på 90 g/m<sup>2</sup>.
- 1 Bruk kun uskadde konvolutter som nylig er pakket ut.
- 1 Bruk konvolutter som kan tåle en temperatur på 205°C uten å de blir forseglet, krøllet i særlig grad eller rynket eller forårsaker farlige utslipp. Hvis du er i tvil om konvoluttene du skal bruke, kan du sjekke med leverandøren av konvoluttene.
- 1 Juster skinnene så de passer til bredden på konvoluttene.
- 1 Når du skal legge i en konvolutt i enkeltarkmateren, skal den legges i med flikene lukket og kortsiden av konvolutten vendt inn mot skriveren. Utskriftssiden skal vende ned.
- 1 Se under "Legge utskriftemateriale i standard 250-arks skuffe og alternativ 250-arkmater" eller "Legge i enkeltarkmateren" for instruksjoner om lasting av konvolutter.
- 1 Bruk én konvoluttstørrelse til samme utskriftsjobb.
- 1 Sjekk at fuktighetsnivået er lavt, fordi et høyt fuktighetsnivå (mer enn 60 %) og de høye utskriftstemperaturene kan klebe igjen konvoluttene.
- 1 For best ytelse, bør du ikke bruke konvolutter som:

- o Er svært krøllet eller vridd
- o Er klebet sammen eller skadet på noen måte
- o Har vinduer, hull, perforeringer, utklipp eller preging
- o Har metallklemmer, bånd eller metallkanter
- o Har en sammenkoblingsdesign
- Har frimerker på
- o Har utildekt lim når klaffen er forseglet eller lukket
- o Har hakkete kanter eller bøyde hjørner
- o Har grov, rynket eller overtrukket overflatebehandling

## Etiketter

Skriveren kan skrive ut på mange typer etiketter som er laget for bruk med laserskrivere. Etikettlimet, overflatearket (utskriftsmateriale) og topplaget må kunne tåle en temperatur på 205°C og et trykk på 25 pund per kvadrattomme (psi). Før du kjøper inn store kvanta med utskriftsmateriale, anbefales det at du tester noen ark først.

Når du skriver ut på etiketter:

- 1 Still inn papirtypen på Etikett i skriverdriveren.
- 1 Legg ikke etiketter sammen med papir i den samme skuffen. Dette kan forårsake fastkjøring.
- 1 Bruk ikke etikettark med glatt materiale på baksiden.
- 1 Skriv ikke ut nærmere enn 1 mm fra tilskjæringen.
- 1 Bruk fulle etikettark. Halvfulle ark kan forårsake at etiketter kan løsne og føre til fastkjøring. Halvfulle ark kan dessuten kontaminere skriveren og tonerkassetten med lim, og kan ugyldiggjøre garantien på skriveren og tonerkassettene.
- 1 Bruk etiketter som kan tåle en temperatur på 205°C uten å de blir forseglet, krøllet i særlig grad eller rynket eller forårsaker farlige utslipp.
- 1 Skriv ikke ut nærmere enn 1 mm fra etikettkanten, perforeringene eller mellom tilskjæringer på etiketten.
- 1 Bruk ikke etikettark som har lim helt ut til kanten av arket. Det anbefales et sonestrøk med lim skal være minst 1 mm fra kantene. Klebemateriale kontaminerer skriveren og kan ugyldiggjøre garantien.
- 1 Hvis ikke sonestrøk med lim er mulig, bør en stripe på 3 mm fjernes på innførings- og innmatingskanten, og lekkasjefritt lim bør brukes.
- 1 Fjern en 3 mm stripe fra innføringskanten for å unngå at etiketter løsner inne i skriveren.
- 1 Stående sideretning foretrekkes, spesielt ved utskrift av strekkoder.
- 1 Bruk ikke etiketter med utildekket lim.

## Lagre utskriftsmateriale

Utskriftsmaterialet må lagres riktig. De bør følge retningslinjene nedenfor hvis du vil unngå matingsproblemer og ujevn utskriftskvalitet.

- 1 Oppbevar utskriftsmaterialet ved en temperatur på ca. 21°C og med et relativt fuktighetsnivå på 40 % for å få best resultat.
- 1 Lagre kartonger med utskriftsmateriale på en palle eller en hylle i stedet for rett på gulvet.
- 1 Hvis du lagrer i enkeltpakker med utskriftsmateriale utenfor den opprinnelige emballasjen, må de ligge på en rett overflate slik at kantene ikke brettes eller krølles.
- 1 Legg ikke noe oppå pakkene med utskriftsmateriale.

## Identifisere kilder for utskriftsmateriale og spesifikasjoner

Følgende tabeller gir informasjon om standard og alternative kilder for utskriftsmateriale.

### Papirstørrelser som støttes

|                        | Enkeltarkmater | Standard 250-arks skuffe | Alternativ 250-arkmater | Duplekser |
|------------------------|----------------|--------------------------|-------------------------|-----------|
| A4 (210x297 mm)        | J              | L                        | J                       | J         |
| B5 (182x257 mm)        | J              | L                        | J                       | Ν         |
| A5 (148x210 mm)        | J              | J                        | J                       | Ν         |
| C5 (162x229 mm)        | J              | L                        | Ν                       | Ν         |
| Monarch (3.875x7.5 tm) | J              | J                        | Ν                       | Ν         |

| Monarch LSF (7.5x3.875 tm)*1      | Ν | J | Ν | Ν |
|-----------------------------------|---|---|---|---|
| Konvolutt 10 (4.125x9.5 tm)       | J | J | Ν | Ν |
| DL (110x220 mm)                   | J | J | Ν | Ν |
| DL LEF (220x110 mm)* <sup>1</sup> | Ν | J | Ν | N |
| Brev (8.5x11 tm)                  | J | J | J | J |
| Legal (8.5x14 tm)                 | J | J | J | J |
| Folio (8.5x13 tm)                 | J | L | J | J |
| Executive (7.25x10.5 tm)          | J | J | J | Ν |
| Egendefinert*2*3                  | J | J | Ν | N |

\*<sup>1</sup> Du kan legge papiret med to ulike papirretninger; enten med kortsiden først (KSF) eller med langsiden først (LSF). Med papirretningen KSF mates papiret inn i skriveren med kortsiden først. Med papirretningen LSF mates papiret inn i skriveren med langsiden først. I følgende illustrasjon vises KSF og LSF. Pilen i illustrasjonen viser hvilken retning papiret blir matet med.

\*<sup>2</sup> Egendefinert bredde: 76,2 til 215,9 mm

Egendefinert lengde: 127 til 355,6 mm

\*<sup>3</sup> Det er bare administratorbrukeren som kan angi den brukerdefinerte størrelsen fra skriverdriveren.

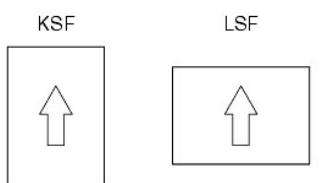

## Papirtyper som støttes

| Utskriftsmateriale                                                             | Enkeltarkmater | Standard 250-arks skuffe | Alternativ 250-arkmater | Duplekser |
|--------------------------------------------------------------------------------|----------------|--------------------------|-------------------------|-----------|
| Vanlig                                                                         | J*             | J*                       | J*                      | J*        |
| Vanlig - Side 2                                                                | J              | J                        | J                       | N         |
| Vanlig tykt                                                                    | J              | J                        | J                       | J         |
| Vanlig tykt - Side 2                                                           | J              | J                        | J                       | Ν         |
| Resirkulert                                                                    | J              | J                        | J                       | J         |
| Resirkulert - Side 2                                                           | J              | J                        | J                       | N         |
| Etikett                                                                        | J              | J                        | N                       | N         |
| Omslag                                                                         | J              | J                        | N                       | N         |
| Omslag tykt                                                                    | J              | J                        | N                       | N         |
| Konvolutt                                                                      | J              | J                        | Ν                       | Ν         |
| Overtrukket                                                                    | J              | Ν                        | N                       | N         |
| Overtr. tykt                                                                   | J              | N                        | N                       | N         |
| * Verdier merket med en stierne (*), er menvinnstillinger for fabrikkstandard. |                |                          |                         |           |

## Papirtypespesifikasjoner

| Papirtype    | Vekt (gsm) | Merknader                          |
|--------------|------------|------------------------------------|
| Vanlig       | 60-90      | -                                  |
| Vanlig tykt  | 80/90-105  | -                                  |
| Omslag       | 106-163    | -                                  |
| Omslag tykt  | 164-216    | -                                  |
| Overtrukket  | 106-163    | Blekkskriverpapir kan ikke brukes. |
| Overtr. tykt | 164-216    | Blekkskriverpapir kan ikke brukes. |
| Etikett      | 3R97408    | Blekkskriverpapir kan ikke brukes. |
| Konvolutter  | -          | -                                  |
| Resirkulert  | -          | -                                  |

Tillbaka till innehåll-sidan

## Legge i utskriftsmateriale

- Standard 250-arks skuffe og alternativ 250- arkmater.
- Legge utskriftemateriale i standard 250-arks skuffe og alternativ 250-arkmater.
- Enkeltarkmater
- Legge i enkeltarkmateren
- Bruke dupleksfunksjonen
- Bruke utdataskuffen
- Bruke forlengeren på utdataskuffen

Riktig ilegging av utskriftsmateriale vil forhindre fastkjøring og sikre problemfri utskrift.

Før du legger i utskriftsmateriale må du identifisere den anbefalte utskriftssiden. Denne informasjonen finnes vanligvis på pakken med utskriftsmateriale.

## Standard 250-arks skuffe og alternativ 250- arkmater

## Kapasitet

Standard 250-arks skuffe og alternativ 250-arkmater kan ta følgende:

1 250 ark med vanlig papir.

## Dimensjoner på utskriftsmateriale

Den standard 250-arks skuffen kan ta utskriftsmateriale innenfor følgende dimensjoner:

- 1 Bredde 76,2 til 215,9 mm
- 1 Lengde 127 til 355,6 mm

Den alternative 250-arkmateren kan ta utskriftsmateriale innenfor følgende dimensjoner:

- 1 Bredde 148 til 215,9 mm
- 1 Lengde 210 til 355,6 mm

## Legge utskriftemateriale i standard 250-arks skuffe og alternativ 250-arkmater

MERK: Trekk ikke ut skuffen mens utskrift pågår, slik at du unngår fastkjørt papir.

MERK: Bruk bare utskriftsmateriale for laserskrivere. Bruk ikke blekkskriverpapir i denne skriveren.

Utskriftsmateriale legges i alle skuffene på samme måte.

1. Trekk skuffen omtrent 200 mm ut av skriveren. Hold skuffen med begge hender, og ta den ut av skriveren.

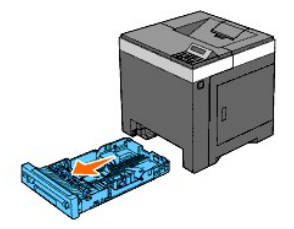

2. Justerer papirskinnene.

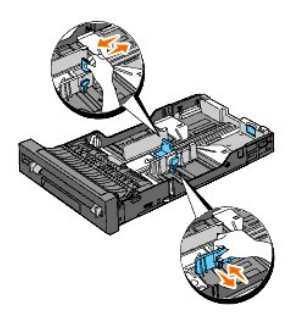

MERK: Forleng skuffen på baksiden når du skal mate papirstørrelsen Legal fra papirskuffen.

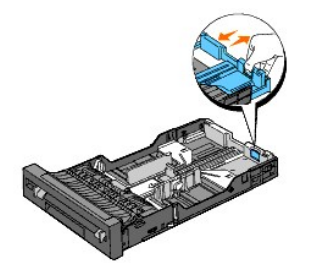

3. Før du legger i utskriftsmateriale bøyer du arkene fram og tilbake og lufter dem. Rett kantene på bunken mot en jevn overflate.

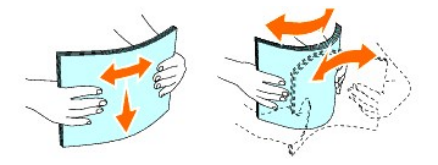

4. Legg utskriftsmaterialet i skuffen med anbefalt utskriftsside opp.

MERK: Ikke legg papir over maksimumslinjen i skuffen. Hvis du overfyller skuffen kan det forårsake papirstopp.

5. Juster bredde- og lengdeskinnene, slik at de hviler lett mot papirbunken.

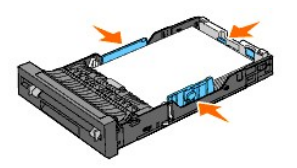

- MERK: Når du laster brukerdefinert utskriftsmateriale, må du justere breddeskinnene og skyve uttrekksdelen av skuffen ut ved å klemme sammen lengdeskinnen og skyve den helt inntil kanten av papirbunken.
- 6. Etter at du har kontrollert at papirskinnene er ordentlig justert, setter du skuffen tilbake i skriveren.

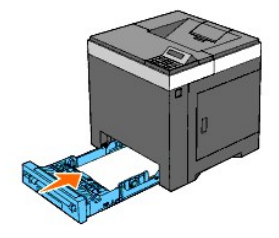

 Velg papirtypen på operatørpanelet hvis du har lagt i et annet utskriftsmateriale enn vanlig papir. Hvis du har lagt i et egendefinert utskriftsmateriale i den standard 250-arks skuffen, må du angi innstillingen for papirstørrelse på operatørpanelet.

8. Trykk knappen Menu.

- 9. Trykk knappen ▲ eller ♥ til Skuffeinnst. vises, og trykk deretter knappen ✔ (Angi).
- 10. Trykk knappen A eller V til skuffe 1 vises, og trykk deretter knappen ✓ (Angi).
- 11. Trykk knappen ∧ eller ∨ til Papirtype vises, og trykk deretter knappen ✔ (Angi)
- 12. Trykk knappen ▲ eller ♥ til ønsket papirtype vises, og trykk deretter knappen ✔ (Angi).
- 13. Trykk knappen **K**.
- 14. Trykk knappen ∧ eller ∨ til Papirstørrelse vises, og trykk deretter knappen ✔ (Angi).
- 15. Trykk knappen ∧ eller ∨ til Egendef. størr. vises, og trykk deretter knappen ✔ (Angi).
- 16. Trykk knappen ▲ eller ✔ til ønsket papirstørrelse vises, og trykk deretter knappen ✔ (Angi).

## Lasting av brevhode

Ved bruk av den standard 250-arks skuffen eller den alternative 250-arkmateren, skal brevhodet gå sist inn i skriveren med utskriftssiden vendt opp.

Ved bruk av enkeltarkmateren, skal brevhodet gå først inn i skriveren med utskriftssiden vendt ned.

| Kilde for utskriftsmateriale                        | Utskriftsside | Sideretning                                |  |
|-----------------------------------------------------|---------------|--------------------------------------------|--|
| Standard 250-arks skuffe<br>Alternativ 250-arkmater | Forsiden opp  | Brevhodet skal mates sist inn i skriveren  |  |
| Enkeltarkmater                                      | Forsiden ned  | Brevhodet skal mates først inn i skriveren |  |

## Legge i konvolutter

Gjør følgende når du legger konvolutter i den standard 250-arks skuffen:

MERK: Hvis du ikke legger konvolutter i den standard 250-arks skuffen rett etter at du har tatt dem uten av pakken, kan de bli buet. Du unngår fastkjøringer hvis du retter ut konvoluttene slik det vises nedenfor, før du legger dem i den standard 250-arks skuffen.

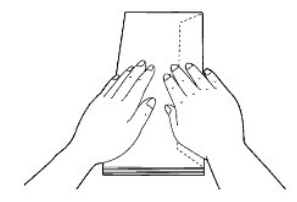

### Konvolutt #10

Legg i konvoluttene med kortsiden inn mot maskinen, klaffene lukket og utskriftssiden opp. Pass på at klaffene vender mot høyre side når du står vendt mot skriveren.

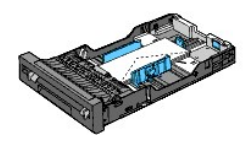

### Monarch eller DL

Monarch- eller DL-konvoluttene kan legges i på følgende måter:

Legg i konvoluttene med kortsiden inn mot maskinen, klaffene lukket og utskriftssiden opp. Pass på at klaffene vender mot høyre side når du står vendt mot skriveren.

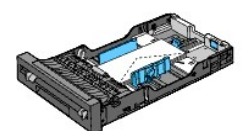

#### ELLER

Legg i konvoluttene med langsiden inn mot skriveren (LSF), klaffene åpne og utskriftssiden opp. Pass på at klaffene vender mot øvre kant når du står vendt mot skriveren.

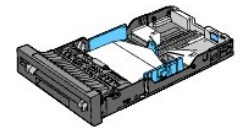

#### **C5**

Legg i konvoluttene med kortsiden inn mot maskinen, klaffene lukket og utskriftssiden opp. Pass på at klaffene vender mot nedre kant når du står vendt mot skriveren.

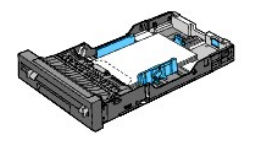

## Koble skuffer

Du kan koble skuffer slik at du kan legge utskriftsmateriale med samme størrelse og type i den standard 250-arks skuffen og den alternative 250-arkmateren. Skriveren kobler da automatisk skuffene, og bruker den første skuffen til den er tom for utskriftsmateriale før den veksler til den koblede skuffen.

Hvis du legger utskriftsmateriale med samme størrelse i alle skuffene, må du passe på at materialtypen er identisk.

Når de valgte skuffene er fylt med utskriftsmateriale med samme størrelse og type, velger du innstillingen for Papirtype i Skuffeinnst. for hver kilde.

Når du vil deaktivere kobling av skuffer, velger du forskjellige verdier for skuffene i Papirtype. Hvis ikke alle skuffene inneholder samme type utskriftsmateriale når de kobles, kan en utskriftsjobb ble skrevet ut på feil papirtype.

💋 MERK: Hvis papirtypen ikke er angitt i skriverdriveren, kobler skriveren skuffene automatisk (selv om ulike typer utskriftsmateriale er lagt i skuffene).

## Enkeltarkmater

### Kapasitet

Enkeltarkmateren kan håndtere ca:

1 1 ark med vanlig papir.

## Dimensjoner på utskriftsmateriale

Enkeltarkmateren håndterer utskriftsmateriale med følgende dimensjoner:

- 1 Bredde 76,2 til 215,9 mm
- 1 Lengde 127 til 355,6 mm

### Legge i enkeltarkmateren

1. Juster breddeskinnene til bredden av utskriftsmaterialet.

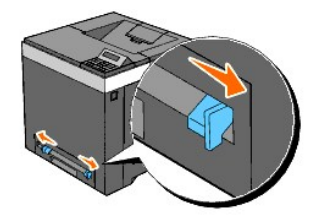

- 2. Hold i utskriftsmaterialet på hver side, med forsiden ned, nær enkeltarkmateren, og skyv det inn i skriveren til det tar tak automatisk.
  - MERK: Bruk ikke makt når du skyver utskriftsmaterialet inn i materen.
  - MERK: Legg i brevhodepapir med forsiden ned, og mat den øvre delen av arket først inn i skriveren.
  - MERK: Snu papiret hvis det oppstår problemer med papirmatingen.

## Legge i konvolutter

### Konvolutt #10, Monarch eller DL

Når du skal legge i en konvolutt i enkeltarkmateren, skal den legges i med kortsiden først med klaffen lukket og utskriftsside ned. Pass på at klaffen vender mot høyre side når du står vendt mot skriveren.

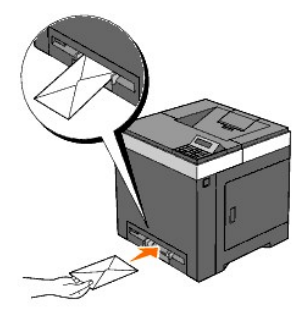

- OBS! Bruk aldri konvolutter med vinduer, overtrukket fôr eller selvklebende konvolutter. Dette fører til papirstopp og kan skade skriveren.
- MERK: Pass på at du legger i konvoluttene med klaffen helt lukket.
- MERK: Legg i konvolutten med klaffsiden opp og frimerkesiden øverst til høyre.

### C5

Når du skal legge i en konvolutt i enkeltarkmateren, skal den legges i med kortsiden først med klaffen åpen og utskriftsside ned. Pass på at klaffen vender mot nedre kant når du står vendt mot skriveren.

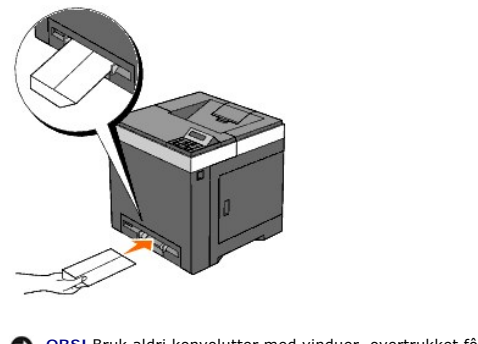

OBS! Bruk aldri konvolutter med vinduer, overtrukket för eller selvklebende konvolutter. Dette fører til papirstopp og kan skade skriveren.

MERK: Pass på at du legger i konvoluttene med klaffen helt åpen.

MERK: Legg i konvolutten med klaffsiden opp og frimerkesiden nederst til høyre.

## Bruke dupleksfunksjonen

Med dupleks-utskrift (eller tosidig utskrift) kan du skrive ut på begge sider av arket automatisk. Dupleks-utskrift er bare tilgjengelig når den alternative duplekseren er installert på skriveren. Se under <u>"Installere en duplekser"</u> hvis du vil ha informasjon om hvordan du installerer duplekseren. Se under <u>"Papirstørrelser som støttes"</u> hvis du vil vite hvilke størrelser som kan brukes med duplekseren.

## Brosjyreutskrift

Hvis du vil skrive ut brosjyrer, må du enten velge Snu på kortsiden eller Snu på langsiden på menyen Dupleks i dialogboksen for skriveregenskaper og deretter velge Lage brosjyre i dialogboksen Brosjyre/plakat/blandet dokument som vises ved å klikke knappen Brosjyre/plakat/blandet dokument. På menyen Dupleks kan du definere hvordan tosidig utskrift skal bindes inn, og hvilken retning utskriften på baksiden av arket (partallssider) skal ha i forhold til utskriften på forsiden (oddetallssider).

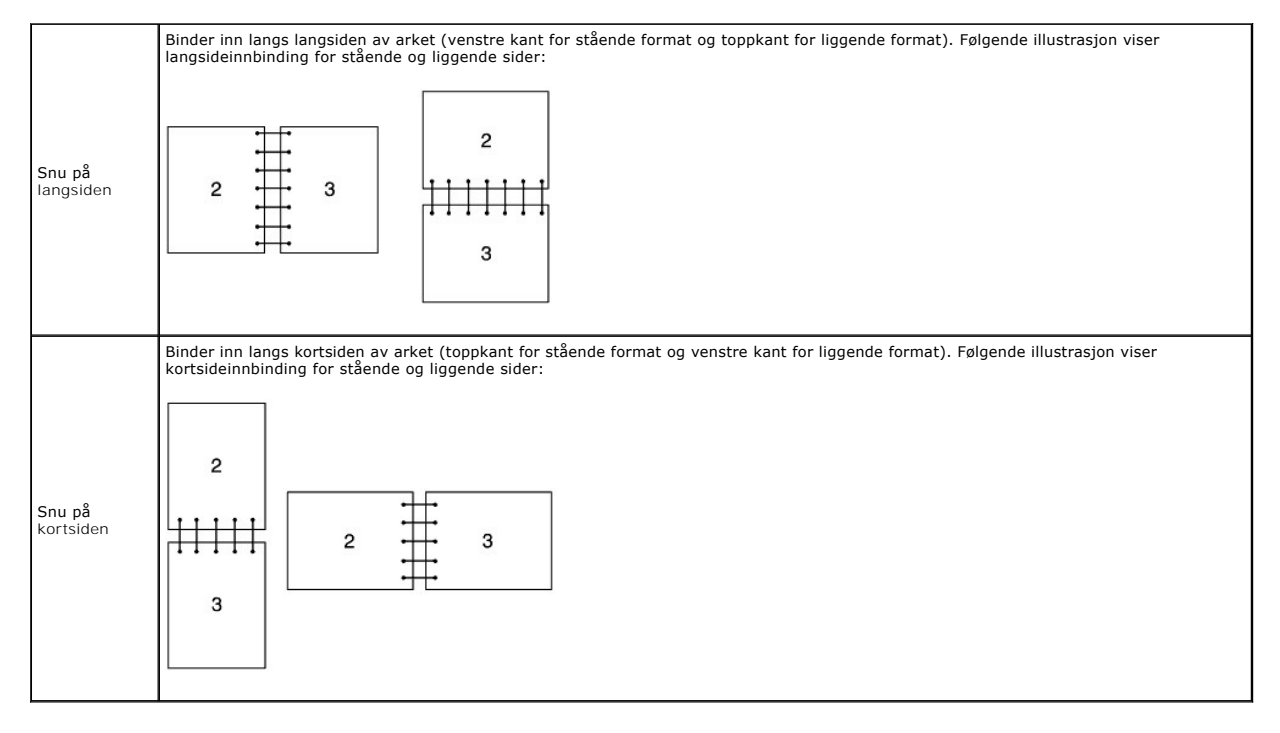

## Bruke utdataskuffen

Utmatingsbrettet har en kapasitet på:

1 150 ark med vanlig papir

# Bruke forlengeren på utdataskuffen

Forlengeren på utdataskuffen er laget for å hindre at utskrifter faller ned etter at en utskriftsjobb er fullført.

Før du skriver ut et dokument må du sørge for at forlengeren på utdataskuffen er trukket helt ut.

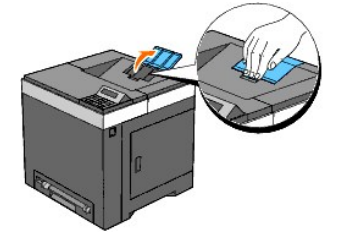

Tillbaka till innehåll-sidan

Tillbaka till innehåll-sidan

# Skriverinnstillinger

- Skrive ut en side med skriverinnstillinger.
- Bruke operatørpanelet til å endre skriverinnstillinger.
- Bruke Verktøykasse til å endre skriverinnstillingene
- Bruke Dell Printer Configuration Web Tool til å endre skriverinnstillinger
- Tilbakestille standardinnstillinger
- Initialisere NVRAM for Nettverksinnstillinger

Du kan endre de fleste systeminnstillingene gjennom programvaren. Hvis skriveren er koblet til et nettverk, kan du endre innstillinger i **Dell Printer** Configuration Web Tool. Når du skal starte Dell Printer Configuration Web Tool, taster du inn skriverens IP-adresse i nettleseren. Se under <u>"Skrive ut er</u> side med skriverinnstillinger" når du skal finne skriverens IP-adresse.

Innstillinger fra programmet oppdaterer standard skriverinnstillinger for skriveren. Innstillinger i skriverdriveren gjelder bare for jobben du sender til skriveren.

Hvis du ikke kan endre en innstilling i programmet, kan du gjøre det på operatørpanelet eller i Dell Printer Configuration Web Tool. Når du endrer en skriverinnstilling fra operatørpanelet, Verktøykasse eller Dell Printer Configuration Web Tool, blir denne innstillingen brukerens standardinnstilling.

## Skrive ut en side med skriverinnstillinger

Du kan kontrollere de detaljerte skriverinnstillingene ved å skrive ut siden med skriverinnstillinger.

## Ved bruk av operatørpanelet

- 1. Trykk knappen Menu.
- 2. Trykk knappen ♥ til Rapport/liste vises, og trykk deretter knappen ♥ (Angi).
- 3. Skriverinnst. vises. Trykk knappen ✔ (Angi).

Siden med skriverinnstillinger skrives ut.

## Ved bruk av Verktøykasse

- Klikk Start→ Alle programmer→ Dell skrivere→ Dell 2130cn Color Laser Printer→ Verktøykasse Dialogboksen Velg skriver åpnes.
- 2. Klikk navnet på denne skriveren som er oppført under Skrivernavn, og klikk deretter OK.

Verktøykasse åpnes.

- 3. Klikk kategorien Skriverinnstillingsrapport.
- 4. Velg Rapporter i listen til venstre på siden.

Siden Rapporter vises.

5. Klikk knappen Skriverinnstillinger.

Siden med skriverinnstillinger skrives ut.

## Bruke operatørpanelet til å endre skriverinnstillinger

Du kan velge menyelementer og tilhørende verdier på operatørpanelet.

Når du først åpner menyene på operatørpanelet, vil du se en stjerne (\*) ved siden av en verdi i menyene.

Denne stjernen betyr at en menyinnstilling er fabrikkstandard. Disse innstillingene er de opprinnelige skriverinnstillingene.

MERK: Fabrikkstandarder kan variere fra land til land.

Når du velger en ny innstilling på operatørpanelet, vises en stjerne ved siden av innstillingen for å vise at den er gjeldende standardinnstilling for bruker.

Disse innstillingene er aktive helt til nye velges eller fabrikkstandarden gjenopprettes.

Slik velger du en ny verdi som innstilling:

- 1. Trykk knappen Menu.
- 2. Trykk knappen A eller V til ønsket meny vises, og trykk deretter knappen ✓ (Angi).
- 3. Trykk knappen ▲ eller ♥ til ønsket meny eller menyelement vises, og trykk deretter knappen ✔ (Angi).
  - 1 Hvis valget er en meny, åpnes menyen og den første systeminnstillingen i menyen vises.
  - Dersom valget er et menyelement, vises standard menyinnstilling for menyelementet. (Gjeldende standardinnstilling for bruker er merket med en stjerne (\*).)

Hvert menyelement har en liste med verdier for menyelementet. En verdi kan være følgende:

- 1 En frase eller et ord som beskriver en innstilling
- 1 En numerisk verdi som kan endres
- 1 En Av- eller På-innstilling
- 1 Trykk knappen A eller V samtidig. Dette vil gjenopprette fabrikkstandard for menyinnstillingene. Trykk knappen V (Angi) hvis du vil gå tilbake til fabrikkstandard for menyinnstillingene.
- 4. Trykk knappen ▲ eller ∨ for å rulle til ønsket verdi vises.
- Trykk knappen ✓ (Angi).

Dermed aktiveres innstillingsverdien som merkes med en stjerne (\*) ved siden av verdien.

6. Trykk knappen Cancel eller **(** for å gå tilbake til foregående meny.

Hvis du vil fortsette å stille inn andre elementer, må du velge den aktuelle menyen. Trykk knappen Cancel for å avslutte innstilling av nye verdier.

Driverinnstillinger kan oppheve forutgående endinger, slik at du muligens må endre standardene på operatørpanelet.

## Bruke Verktøykasse til å endre skriverinnstillingene

Du kan velge menyelementer og tilhørende verdier i Verktøykasse.

MERK: Fabrikkstandarder kan variere fra land til land.

Disse innstillingene er aktive helt til nye velges eller fabrikkstandarden gjenopprettes.

Slik velger du en ny verdi som innstilling:

- Klikk Start→ Alle programmer→ Dell skrivere→ Dell 2130cn Color Laser Printer→ Verktøykasse.
  Dialogboksen Velg skriver åpnes.
- 2. Klikk navnet på denne skriveren som er oppført under Skrivernavn, og klikk deretter OK.

### Verktøykasse åpnes.

- 3. Klikk kategorien Vedlikehold av skriver.
- 4. Velg aktuelt menyelement.

Hvert menyelement har en liste med verdier for menyelementet. En verdi kan være følgende:

- 1 En frase eller et ord som beskriver en innstilling
- 1 En numerisk verdi som kan endres
- 1 En Av- eller På-innstilling
- 5. Velg aktuell verdi, og klikk deretter tilhørende knapp for hvert menyelement.

Driverinnstillinger kan overstyre tidligere endringer, slik at det kan bli nødvendig å endre standardverdiene i Verktøykasse.

## Bruke Dell Printer Configuration Web Tool til å endre skriverinnstillinger

Hvis skriveren er koblet til et nettverk, kan du endre enhetsinnstillingene fra nettleseren. Hvis du er nettverksadministrator, kan du kopiere skriverinnstillingene på en skriver til alle skriverne i nettverket.

Tast inn skriverens IP-adresse i nettleseren. Velg Skriverinnstillinger fra emnelisten og velg de Systeminnstillinger du vil endre.

Hvis du vil kopiere skriverinnstillingene til en annen skriver i nettverket, velger du Kopier skriverinnstillinger i emnelisten og skriver inn IP-adressen til den andre skriveren.

Hvis du ikke kjenner skriverens IP-adresse, kan du finne den på siden med skriverinnstillinger. Slik skriver du ut siden med skriverinnstillinger:

### Ved bruk av operatørpanelet

- 1. Trykk knappen Menu.
- 2. Trykk knappen ♥ til Rapport/liste vises, og trykk deretter knappen ♥ (Angi).
- 3. Skriverinnst. vises. Trykk knappen ✔ (Angi).

Siden med skriverinnstillinger skrives ut.

## Ved bruk av Verktøykasse

- Klikk Start→ Alle programmer→ Dell skrivere→ Dell 2130cn Color Laser Printer→ Verktøykasse Dialogboksen Velg skriver åpnes.
- 2. Klikk navnet på denne skriveren som er oppført under Skrivernavn, og klikk deretter OK.

Verktøykasse åpnes.

- 3. Klikk kategorien Skriverinnstillingsrapport.
- 4. Velg Rapporter i listen til venstre på siden.

Siden Rapporter vises.

5. Klikk knappen Skriverinnstillinger.

Siden med skriverinnstillinger skrives ut.

## Tilbakestille standardinnstillinger

Etter at denne funksjonen er utført og skriveren er startet på nytt, er alle menyparametrene, med unntak av parametere for nettverket, tilbakestilt til standardverdiene.

### Ved bruk av operatørpanelet

- 1. Trykk knappen Menu.
- 2. Trykk knappen ♥ til Adm. meny vises, og trykk deretter knappen ♥ (Angi)
- 3. Trykk knappen ♥ til Vedlikehold vises, og trykk deretter knappen ♥ (Angi).
- 4. Trykk knappen ♥ til Tilb.st. stand. vises, og trykk deretter knappen ✔ (Angi)
- 5. Meldingen Er du sikker? vises på operatørpanelet. Trykk knappen 🗸 (Angi).
- 6. Slå skriveren av og på igjen slik at innstillingene trer i kraft.

## Ved bruk av Verktøykasse

1. Klikk Start→ Alle programmer→ Dell skrivere→ Dell 2130cn Color Laser Printer→ Verktøykasse.

Dialogboksen Velg skriver åpnes.

2. Klikk navnet på denne skriveren som er oppført under Skrivernavn, og klikk deretter OK.

Verktøykasse åpnes.

- 3. Klikk kategorien Vedlikehold av skriver.
- Velg Tilbakestill standarder i listen til venstre på siden.
  Siden Tilbakestill standarder vises.
- 5. Klikk Start-knappen.

Skriveren slås av automatisk for å aktivere innstillingene.

# Initialisere NVRAM for Nettverksinnstillinger

Du kan initialisere IP-adressen og nettverksrelaterte innstillinger ved å initialisere NVRAM for Nettverksinnstillinger.

- 1. Trykk knappen Menu.
- 2. Trykk knappen ♥ til Adm. meny vises, og trykk deretter knappen ✔ (Angi).
- 3. Trykk knappen ♥ til Nettverk vises, og trykk deretter knappen ✔ (Angi).
- 4. Trykk knappen ♥ til Tilb.st. LAN vises, og trykk deretter knappen ♥ (Angi).
- 5. Meldingen Er du sikker? vises på operatørpanelet. Trykk knappen 🗸 (Angi).
- 6. Slå skriveren av og på igjen slik at innstillingene trer i kraft.

Tillbaka till innehåll-sidan

Tillbaka till innehåll-sidan

# Kort om Verktøykasse-menyene

- Skriverinnstillingsrapport
- Vedlikehold av skriver
- Diagnose

I Verktøykasse kan du vise eller angi skriverinnstillinger. Du kan også diagnostisere skriverinnstillingene ved hjelp av Verktøykasse.

Verktøykasse inneholder kategoriene Skriverinnstillingsrapport, Vedlikehold av skriver og Diagnose.

MERK: Dlalogboksen Passord vises den første gangen du prøver å endre innstillingene i Verktøykasse når Panellås er stilt inn på skriveren. Hvis dette er tilfelle, skriver du inn passordet du spesifiserte, og klikker OK for å aktivere innstillingene.

## Skriverinnstillingsrapport

Kategorien Skriverinnstillingsrapport inneholder sidene Skriverinformasjon, Menyinnstillinger, Rapporter, Nettverksinnstillinger og TCP/IP-innstillinger.

MERK: Verdier merket med en stjerne (\*), er standard menyinnstillinger fra fabrikken.

## Skriverinformasjon

#### Formål:

Vise skriverens systeminformasjon.

Verdier:

| Dell servicemerkenummer       | Vis Dells servicemerkenummer.                                   |  |  |
|-------------------------------|-----------------------------------------------------------------|--|--|
| Serienummer for skriver       | Viser skriverens serienummer.                                   |  |  |
| Skrivertype                   | Viser utskriftstypen for skriveren. Vanligvis vises Fargelaser. |  |  |
| Merkenummer for aktiva        | Viser skriverens merkenummer for aktiva.                        |  |  |
| Minnekapasitet                | Viser minnekapasiteten.                                         |  |  |
| Prosessorhastighet            | Viser prosessorhastigheten.                                     |  |  |
| Firmware versjon              | Viser kontrollerversjonen.                                      |  |  |
| Nettverk firmware versjon     | Viser NIC-versjonen.                                            |  |  |
| MCU firmware versjon          | Viser MCU-fastvareversjon.                                      |  |  |
| Utskriftshastighet (Farge)    | Viser hastigheten for fargeutskrift.                            |  |  |
| Utskriftshastighet (Monokrom) | Viser hastigheten for utskrift i svart-hvitt.                   |  |  |

### Menyinnstillinger

### Formål:

Vise skriverens menyinnstillinger.

| Strømsparingsmodus 1                                                                                                  | Viser hvor lang tid det tar før skriveren går inn i strømsparingsmodus 1 etter fullført<br>utskriftsjobb.                  |  |  |
|----------------------------------------------------------------------------------------------------|----------------------------------------------------------------------------------------------------|--|--|
| Strømsparingsmodus 2                                                                                                  | Viser hvor lang tid det tar før skriveren går inn i strømsparingsmodus 2 etter at den har gått inn i strømsparingsmodus 1. |  |  |
| Kontrollpanelsignal                                                                                                   | Viser om det avgis en tone når inndataene fra operatørpanelet er riktig. Av angir at en tone<br>er deaktivert.             |  |  |
| Signal for ugyldig tast Viser om det avgis en tone når inndataene fra operatørpanelet er feil. Av angir a deaktivert. |                                                                                                    |  |  |
| Klarsignal for maskin                                                                                                 | Viser om det avgis en tone når skriveren er klar. Av angir at tonen er deaktivert.                                         |  |  |
| Signal for fullført jobb                                                                                              | Viser om det avgis en tone når en jobb er fullført. Av angir at tonen er deaktivert.                                       |  |  |
| Feilsignal Viser om det avgis en tone når en utskriftsjobb avsluttes på unormal måte. Av an er deaktivert.            |                                                                                                    |  |  |
| Varselsignal                                                                                                    | Viser om det avgis en tone når det oppstår et problem. Av angir at tonen er deaktivert.                                    |  |  |
| Signal for tomt for papir                                                                                             | Viser om det avgis en tone når skriveren er tom for papir. Av angir at tonen er deaktivert.                                |  |  |
| Signal for lite fargetoner                                                                                            | Viser om det avgis en tone når det er lite toner eller lite igjen av andre forbruksvarer. Av angir at tonen er deaktivert. |  |  |
|                                                                                                    |                                                                                                    |  |  |

| Systeminestillinger                                                                                   | Grunntone                              | Viser om det avgis en tone når operatørpanelet går tilbake til standardinnstillingen ved å rulle gjennom sløyfemenyen. Av angir at tonen er deaktivert.               |  |
|----------------------------------------------------------------------------------------------------|----------------------------------------|----------------------------------------------------------------------------------------------------|--|
| Systeministinniger                                                                                    | Tidsavbrudd for feil                   | Viser hvor lang tid det går før skriveren avbryter en jobb som har stoppet på unormal måte.                                                                           |  |
|                                                                                                    | Tidsavbrudd                            | Viser hvor lenge skriveren venter på at data skal komme fra datamaskinen.                                                                                             |  |
|                                                                                                    | Panelspråk                             | Viser språket på operatørpanelet.                                                                                                    |  |
|                                                                                                    | Automatisk logg utskrift               | Vises når skriveren skriver ut en logg over fullførte jobber automatisk fra skriveren.                                                                                |  |
|                                                                                                    | Utskrifts-ID                           | Viser hvor en bruker-ID skal skrives ut på utskriften.                                                                                                    |  |
|                                                                                                    | Skriv ut tekst                         | Viser om skriveren skriver ut PDL-data (Page Description Language) som ikke støttes av<br>skriveren, som tekst når skriveren mottar denne typen data.                 |  |
|                                                                                                    | Innsettingsposisjon for<br>bannerark   | Viser om det settes inn et bannerark.                                                                                                    |  |
|                                                                                                    | Angi skuffe for bannerark              | Viser hvilken skuffe som skal brukes når det settes inn et bannerark.                                                                                                 |  |
|                                                                                                    | DAM -U-I-                              | Viser om det skal tilordnes RAM til filsystemet for funksjonene Sikker utskrift og                                                                                    |  |
|                                                                                                    |                                        | Dette elementet er bare tilgjengelig når det er installert tilleggsminne på 512 MB eller mer.                                                                         |  |
|                                                                                                    | Oddetallsside 2-sidig                  | Viser hvordan den siste oddetallssiden skrives ut når det skrives ut tosidig.                                                                                         |  |
|                                                                                                    | Bytt skuffe                            | Viser om det skal brukes en annen papirstørrelse når papiret i den angitte skuffen ikke samsvarer med innstillingene for papirstørrelse for gjeldende jobb.           |  |
|                                                                                                    | mm/tomme                               | Viser målenheten som brukes på operatørpanelet.                                                                                                    |  |
| Papirtetthet                                                                                          | Vanlig                                 | Viser tetthetsinnstillingene for vanlig papir.                                                                                                    |  |
|                                                                                                    | Etikett                                | Viser tetthetsinnstillingene for etiketter.                                                                                                    |  |
| Autoregistreringsjustering                                                                            | Autoregistreringsjustering             | Viser om fargeregistreringen skal justeres automatisk.                                                                                                    |  |
| Juster Høyde                                                                                          | Juster Høyde                           | Viser høyden over havet på det stedet der maskinen er installert.                                                                                                    |  |
| Ikke-Dell fargetoner                                                                                  | Ikke-Dell fargetoner                   | Viser om du kan bruke en tonerkassett fra en annen produsent.                                                                                                    |  |
|                                                                                                    | Skuffe 1 papirtype                     | Viser innstillingen for papirtype i standard 250-arks skuffe.                                                                                                    |  |
|                                                                                                    | Skuffe 1 papirstørrelse                | Viser innstillingen for papirstørrelse i standard 250-arks skuffe.                                                                                                    |  |
|                                                                                                    | Skuffe 1 Egendefinert<br>størrelse - Y | Viser lengden på egendefinert papir i standard 250-arks skuffe.                                                                                                    |  |
| Skuffeinnstillinger                                                                                   | Skuffe 1 Egendefinert<br>størrelse - X | Viser bredden på egendefinert papir i standard 250-arks skuffe.                                                                                                    |  |
|                                                                                                    | Skuffe 2 papirtype*1                   | Viser innstillingen for papirtype i alternativ 250-arkmater.                                                                                                    |  |
|                                                                                                    | Skuffe 2 papirstørrelse*1              | Viser innstillingen for papirstørrelse i alternativ 250-arkmater.                                                                                                    |  |
|                                                                                                    | Vis popup                              | Viser en hurtigmeny der du blir bedt om å innstille papirstørrelse og -type når papir legges i<br>den standard 250-arks skuffen eller den alternative 250-arkmateren. |  |
| * <sup>1</sup> Dette elementet er bare tilgjengelig når den alternative 250-arkmateren er installert. |                                        |                                                                                                    |  |

## Rapporter

### Formål:

Skrive ut skriverens innstillinger og logg.

Rapportene skrives ut med den papirstørrelsen som er angitt i skriverinnstillingene. Standardinnstillingen er A4 eller Brev.

### Verdier:

| Skriverinnstillinger | Klikk for å skrive ut en detaljert liste over skriverinnstillinger. |
|----------------------|---------------------------------------------------------------------|
| Panelinnstillinger   | Klikk for å skrive ut en detaljert liste over panelinnstillinger.   |
| Jobbhistorie         | Klikk for å skrive ut skriverens logg Fullførte jobber.             |
| Feilhistorie         | Klikk for å skrive ut skriverens feilhistorie.                      |
| Utskriftsmåler       | Klikk for å skrive ut dataene i utskriftsmåleren.                   |
| Fargetestside        | Klikk for å skrive ut en fargetestside.                             |

## TCP/IP-innstillinger

### Formål:

Vise gjeldende innstillinger for TCP/IP-protokollen (Transmission Control Protocol/Internet Protocol).

| IP-adressemodus                         | Viser metoden for å hente IP-adressen. |  |  |
|-----------------------------------------|----------------------------------------|--|--|
| IP-adresse                              | Viser skriverens IP-adresse.           |  |  |
| Subnettmaske Viser subnettmasken.       |                                        |  |  |
| Gateway-adresse Viser gateway-adressen. |                                        |  |  |

## Vedlikehold av skriver

Kategorien Vedlikehold av skriver inneholder sidene Systeminnstillinger, Papirtetthet, Registreringsjustering, Juster Høyde, Tilbakestill standarder, Ikke-Dell fargetoner, Initialiser Utskriftsmåling, Skuffeinnstillinger, TCP/IP-innstillinger og Nettverksinnstillinger.

MERK: Verdier merket med en stjerne (\*), er standard menyinnstillinger fra fabrikken.

## Systeminnstillinger

### Formål:

Du bruker disse innstillingene til å konfigurere skriverens strømstyringsfunksjon, varseltoner, tid for tidsavbrudd, språkinnstilling for operatørpanelet, automatisk utskrift av jobblogg, plasseringen av utskrifts-ID, innstilling av dump-utskrift, innstilling av tilleggsminnet, innstilling av erstatningsark, mm/tommeinnstilling og innstilling for dupleksutskrift.

|                                              | 1                          |     |                                                                                                    |  |
|----------------------------------------------|----------------------------|-----|----------------------------------------------------------------------------------------------------|--|
| Strømsparingsmodus 1*1                       | 1-30 min.                  |     | Angir hvor lang tid det tar før skriveren går inn i strømsparingsmodus 1 (hvilemodus)<br>etter fullført utskriftsjobb.      |  |
|                                              | 3 min.*                    |     |                                                                                                    |  |
| Strømsparingsmodus 2* <sup>1</sup> 5-60 min. |                            |     | Angir hvor lang tid det tar før skriveren går inn i strømsparingsmodus 2 (dvalemodus)                                       |  |
|                                              | 10 min.*                   |     | etter at den har gått inn i strømsparingsmodus 1.                                                                           |  |
|                                              | Kontrollpanelsignal        | Av* | Avgir ikke en tone når inndata på operatørpanelet er riktig.                                                                |  |
|                                              | rtoriti onpariologitar     | Рå  | Avgir en tone når inndata på operatørpanelet er riktig.                                                                     |  |
|                                              | Signal for ugyldig tast    | Av* | Avgir ikke en tone når inndata på operatørpanelet ikke er riktig.                                                           |  |
|                                              |                            | Рå  | Avgir en tone når inndata på operatørpanelet ikke er riktig.                                                                |  |
|                                              | Klarsignal for maskin      | Av* | Avgir ikke en tone når skriveren blir klar.                                                                                 |  |
|                                              |                            | På  | Avgir en tone når skriveren blir klar.                                                                                      |  |
|                                              | Signal for fullført jobb   | Av* | Avgir ikke en tone når en jobb er fullført.                                                                                 |  |
|                                              |                            | Рå  | Avgir en tone når en jobb er fullført.                                                                                      |  |
|                                              | Feilsignal                 | Av* | Avgir ikke en tone når en jobb avsluttes på unormal måte.                                                                   |  |
| Lydtoner                                     |                            | Рå  | Avgir en tone når en jobb avsluttes på unormal måte.                                                                        |  |
|                                              | Varselsional               | Av* | Avgir ikke en tone når det oppstår et problem.                                                                              |  |
|                                              | Varseisignar               | På  | Avgir en tone når det oppstår et problem.                                                                                   |  |
|                                              | Signal for tomt for papir  | Av* | Avgir ikke en tone når skriveren går tom for papir.                                                                         |  |
|                                              |                            | På  | Avgir en tone når skriveren går tom for papir.                                                                              |  |
|                                              | Signal for lite fargetoner | Av* | Avgir ikke en tone når det er lite toner eller lite igjen av andre forbruksvarer.                                           |  |
|                                              |                            | På  | Avgir en tone når det er lite toner eller lite igjen av andre forbruksvarer.                                                |  |
|                                              | Grunntone                  | Av* | Avgir ikke en tone når skjermen på operatørpanelet går tilbake til standardinnstillingene ved å rulle gjennom sløyfemenyen. |  |
|                                              |                            | Рå  | Avgir en tone når skjermen på operatørpanelet går tilbake til standardinnstillingene ved<br>å rulle gjennom sløyfemenyen.   |  |
|                                              | 0                          |     | Deaktiverer tidsavbrudd for feil.                                                                                           |  |
| Tidsavbrudd for feil                         | 3-300 sek.                 |     | Angir hvor lang tid det går før skriveren avbryter en jobb som har stoppet på unormal<br>måte.                              |  |
|                                              | 60 sek.*                   |     |                                                                                                    |  |
|                                              | 0                          |     | Deaktiverer tidsavbrudd for jobben.                                                                                         |  |
| Tidsavbrudd                                  | 5-300 sek.                 |     | Angir hvor lang tid det går før skriveren avbryter en jobb som har stoppet på unormal                                       |  |
|                                              | 30 sek.*                   |     | măte.                                                                                                    |  |
|                                              | English*                   |     |                                                                                                    |  |
|                                              | Fransk                     |     |                                                                                                    |  |
|                                              | Italiensk                  |     | Angir språket på operatørpanelet.                                                                                           |  |
|                                              | Tysk                       |     |                                                                                                    |  |
| Panelspråk                                   | Spansk                     |     |                                                                                                    |  |
|                                              | Nederlandsk                |     |                                                                                                    |  |
|                                              | Dansk                      |     |                                                                                                    |  |
|                                              | Norsk                      |     |                                                                                                    |  |
| Svensk                                       |                            |     |                                                                                                    |  |
| Automatisk logg utskrift                     | Av*                        |     | Skriver ikke ut en logg over fullførte jobber automatisk fra skriveren.                                                     |  |
|                                              | På                         |     | Skriver ut en logg over fullførte jobber automatisk fra skriveren.                                                          |  |
|                                              | Av*                        |     | Skriver ikke ut bruker-ID.                                                                                                  |  |
|                                              | Topp venstre               |     |                                                                                                    |  |
|                                              |                            |     |                                                                                                    |  |

| Utskrifts-ID                                            | Topp høyre              |                                                                                                    |  |
|---------------------------------------------------------|-------------------------|----------------------------------------------------------------------------------------------------|--|
|                                                         | Bunn venstre            | Skriver ut bruker-iD-en med angitt plassering.                                                                                              |  |
|                                                         | Bunn høyre              |                                                                                                    |  |
|                                                         | Av                      | Skriver ikke ut mottatte PDL-data som tekstdata.                                                                                            |  |
| Skriv ut tekst                                          | På*                     | Skriver ut mottatte PDL-data som tekstdata.                                                                                                 |  |
|                                                         | Av*                     | Setter ikke inn et bannerark.                                                                                                    |  |
| Innsettingsposision for                                 | Forside                 |                                                                                                    |  |
| bannerark                                               | Bakside                 | Setter inn bannerarket i angitt posisjon.                                                                                                   |  |
|                                                         | Forside/bakside         |                                                                                                    |  |
|                                                         | Skuffe1*                |                                                                                                    |  |
| Angi skuffe for bannerark                               | Skuffe 2*2              | Angir hvilken papirskuffe bannerarket skal legges i.                                                                                        |  |
|                                                         | Inaktiver               | Tildeler ikke RAM-minne til diskfilsystemet. Sikker utskrift og Korrekturutskrift blir avbrutt<br>og oppført i jobbloggen.                  |  |
| RAM disk* <sup>3</sup>                                  | 50-500MB* <sup>4</sup>  |                                                                                                    |  |
|                                                         | 50-1000MB* <sup>5</sup> | Tildeler automatisk RAM-minne til diskfilsystemet.                                                                                          |  |
|                                                         | 1-sidig*                | Skriver ut den siste oddetallssiden opp ned på arket.                                                                                       |  |
| Oddetallsside 2-sidig                                   | 2-sidig                 | Skriver ut den siste oddetallssiden med vanlig retning på arket.                                                                            |  |
|                                                         | Av                      | Ingen bytting av størrelser i skuffen er akseptert.                                                                                         |  |
| Bytt skuffe                                             | Større størr.           | Bytter papir til neste større størrelse. Når det ikke finnes en større papirstørrelse,<br>bytter skriveren til papir av nærmeste størrelse. |  |
|                                                         | Nærm. størr.*           | Bytter til papir av nærmeste størrelse.                                                                                                    |  |
|                                                         | mm (mm)*                |                                                                                                    |  |
| mm/tomme                                                | tomme (")* <sup>6</sup> | Velger millimeter eller tommer som standard målenhet.                                                                                       |  |
| Bruk nye innstillinger                                  |                         | Etter at du har foretatt innstillingene, trykker du knappen <b>Bruk nye innstillinger for å</b> aktivere endringene.                        |  |
| Start skriver på nytt for å ta i bruk nye innstillinger |                         | Trykk knappen Start skriver på nytt for å ta i bruk nye innstillinger for å aktivere<br>endringene.                                         |  |

\*<sup>1</sup> Tast 3 for å sette skriveren i tidsinnstilt strømsparingsmodus tre minutter etter at en jobb er fullført. Dette reduserer strømforbruket, men krever mer oppvarmingstid for skriveren. Tast 3 hvis skriveren deler en elektrisk krets med rombelysning, og du har lagt merke til at lysene blinker.

Velg en høyere verdi hvis skriveren brukes konstant. I de fleste tilfeller gjør dette skriveren klar til drift med minimal oppvarmingstid. Velg en verdi mellom 1 og 30 minutter for tidtakermodusen for strømsparing hvis du ønsker en balanse mellom strømforbruk og kortere oppvarmingstid.

Skriveren returnerer automatisk til klarstilling fra tidsinnstilt for strømsparingsmodus når den mottar data fra datamaskinen. Du kan også sette skriveren i klarstilling igjen ved å trykke en knapp på operatørpanelet.

\*<sup>2</sup> Dette elementet er bare tilgjengelig når den alternative 250-arkmateren er installert.

 $^{*3}$  Dette elementet er bare tilgjengelig når det er installert tilleggsminne på 512 MB eller mer.

 $^{\star\,4}$  Vises bare når tilleggsminnet på 512 MB er installert.

\*<sup>5</sup> Vises bare når tilleggsminne på 1024 MB er installert.

\*6 Fabrikkstandarden for mm/tomme er tomme (") i USA.

## Papirtetthet

### Formål:

Angi innstillingen for papirtetthet.

#### Verdier:

| Vanlig                                                     | Normal* | Angis totthetelenetillinger for venig penig                                                                          |  |
|------------------------------------------------------------|---------|----------------------------------------------------------------------------------------------------|--|
|                                                            | Lett    | Angir tettnetsinnstninger för vanlig papir.                                                                          |  |
|                                                            | Normal* | Angis tetthetsinnetillinger for etiketter                                                                            |  |
| Elikeli                                                    | Lett    | Angir tettnetsinnstninger för etiketter.                                                                             |  |
| Bruk nye innstillinger                                     |         | Etter at du har foretatt innstillingene, trykker du knappen <b>Bruk nye innstillinger for å aktivere</b> endringene. |  |
| Start skriver på nytt for å ta i bruk nye<br>innstillinger |         | Trykk knappen <b>Start skriver på nytt for å ta i bruk nye innstillinger</b> for å aktivere endringene.              |  |

## Registreringsjustering

Formål:

Angir innstillingene for Fargeregistreringsjusteringer (enkeltkorrigering for gul, magenta og cyan). Når Autoregistreringsjustering er stilt inn på På, skriver skriveren ut fargeregistreringsskjemaet og justerer fargeregistreringen ved hjelp av skjemaet. Denne funksjonen er nødvendig etter at skriveren er installert eller flyttet.

Verdier:

|                                                            | Av      |           | Justerer ikke fargeregistrering automatisk.                                                                             |
|------------------------------------------------------------|---------|-----------|----------------------------------------------------------------------------------------------------|
| Autoregistreringsjustering                                 | På*     |           | Utfører fargeregistrering automatisk.                                                                                   |
| Autokorrigering                                            |         |           | Klikk Start for å utføre fargeregistrering automatisk.                                                                  |
| Fargeregistreringsskjema                                   |         |           | Klikk Start for å skrive ut et fargeregistreringsskjema.                                                                |
|                                                            | Gul     | -9-<br>+9 |                                                                                                    |
|                                                            |         | 0*        |                                                                                                    |
| Fargeregistreringsjustering 1                              | Magenta | -9-<br>+9 | Angir sideveis (loddrett stilling i forhold til papirmatingsretningen) fargejusteringsverdier som finnes på             |
|                                                            |         | 0*        | rargeregistreringsskjernaet, enkeltvis for Gui, magenta og Gyan.                                                        |
|                                                            | Cyan    | -9-<br>+9 |                                                                                                    |
|                                                            |         | 0*        |                                                                                                    |
|                                                            | Gul     | -9-<br>+9 | Angir justeringsverdier for prosessfarge (papirmatingsretningen) som finnes på                                          |
|                                                            |         | 0*        |                                                                                                    |
| Fargeregistreringsjustering 2                              | Magenta | -9-<br>+9 |                                                                                                    |
| (prosess)                                                  |         | 0*        | targeregistreringsskjemaet, enkeltvis for Gui, Magenta og Cyan.                                                         |
|                                                            | Cyan    | -9-<br>+9 |                                                                                                    |
|                                                            |         | 0*        |                                                                                                    |
| Bruk nye innstillinger                                     |         |           | Etter at du har foretatt innstillingene, trykker du knappen <b>Bruk nye innstillinger for å aktivere</b><br>endringene. |
| Start skriver på nytt for å ta i bruk nye<br>innstillinger |         |           | Trykk knappen <b>Start skriver på nytt for å ta i bruk nye innstillinger</b> for å aktivere endringene.                 |

## Juster Høyde

#### Formål:

Angi høyden over havet på det stedet der skriveren er installert.

Utladingsfenomenet ved lading av fotolederen varierer avhengig av barometertrykk. Justeringer blir utført ved å angi høyden over havet på det stedet der skriveren brukes.

Verdier:

| 0 meter*                                                   |                                                                                                    |
|------------------------------------------------------------|----------------------------------------------------------------------------------------------------|
| 1000 meters                                                | Angir høyden over havet på det stedet der skriveren er installert.                                                      |
| 2000 meters                                                |                                                                                                    |
| 3000 meters                                                |                                                                                                    |
| Bruk nye innstillinger                                     | Etter at du har foretatt innstillingene, trykker du knappen <b>Bruk nye innstillinger for å aktivere</b><br>endringene. |
| Start skriver på nytt for å ta i bruk nye<br>innstillinger | Trykk knappen <b>Start skriver på nytt for å ta i bruk nye innstillinger</b> for å aktivere endringene.                 |

## Tilbakestill standarder

#### Formål:

Initialisere NV-minnet (ikke-flyktig) for systemparametere. Etter at du har utført denne funksjonen for å starte skriveren på nytt, blir menyparemeterne eller data tilbakestilt til standardverdiene.

#### Verdier:

Start Initialiserer systemparametere.

### **Ikke-Dell toner**

Når du bruker en tonerkassett som ikke er produsert av Dell, kan skriveren bli påført alvorlig skade som muligens ikke dekkes av garantien.

### Formål:

Angi om du bruker tonerkassett fra en annen produsent.

### Verdier:

| likke Dell forgetener                                             | Av* | Gjør det ikke mulig å bruke tonerkassetter fra andre produsenter.                                                       |
|-------------------------------------------------------------------|-----|----------------------------------------------------------------------------------------------------|
| Trke-Den Targetoner                                               | På  | Gjør det mulig å bruke tonerkassetter fra andre produsenter.                                                            |
| Bruk nye innstillinger                                            |     | Etter at du har foretatt innstillingene, trykker du knappen <b>Bruk nye innstillinger for å aktivere</b><br>endringene. |
| <b>Start skriver på nytt for å ta i bruk nye</b><br>innstillinger |     | Trykk knappen <b>Start skriver på nytt for å ta i bruk nye innstillinger</b> for å aktivere endringene.                 |

## Initialiser Utskriftsmåling

Formål:

Initialisere skriverens utskriftsmåler. Når du utfører denne funksjonen, startes skriveren på nytt, og verdien på måleren tilbakestilles til 0.

Verdier:

Initialiser Utskriftsmåling Klikk Start for å initialisere utskriftsmåleren.

## Skuffeinnstillinger

### Formål:

Angi henholdsvis papirtype og -størrelse for papirskuffer.

|                                        | Vanlig*                                                                                                    |                                                        |
|----------------------------------------|----------------------------------------------------------------------------------------------------|--------------------------------------------------------|
|                                        | Vanlig tykt                                                                                                    |                                                        |
|                                        | Omslag                                                                                                    |                                                        |
|                                        | Omslag tykt                                                                                                    |                                                        |
|                                        | Etikett                                                                                                    |                                                        |
| Skuffe 1 papirtype                     | Resirkulert                                                                                                    | Angir papirtypen i den standard 250-arks skuffen.      |
|                                        | Konvolutt                                                                                                    |                                                        |
|                                        | Vanlig side 2* <sup>1</sup>                                                                                     |                                                        |
|                                        | Vanlig tykt side 2*1                                                                                            |                                                        |
|                                        | Resirkulert side 2*1                                                                                            |                                                        |
|                                        | A4 (210 x 297 mm)*                                                                                              |                                                        |
|                                        | A5 (148 x 210 mm)                                                                                               |                                                        |
|                                        | B5 (182 x 257 mm)                                                                                               |                                                        |
|                                        | Brev (8,5 x 11 tommer)                                                                                          |                                                        |
|                                        | Folio (8,5 x 13 tommer)                                                                                         |                                                        |
|                                        | Legal (8,5 x 14<br>tommer)                                                                                      |                                                        |
|                                        | Executive (7,25 x 10,5 tommer)                                                                                  |                                                        |
| Skuffe 1 papirstørrelse                | Monarch (3,875 x 7,5 tommer)                                                                                    | Angir papirstørrelsen i den standard 250-arks skuffen. |
|                                        | Monarch LSF (7,5 x<br>3,875 tommer)                                                                             |                                                        |
|                                        | DL (110 x 220 mm)                                                                                               |                                                        |
|                                        | DL LSF (220 x 110 mm)                                                                                           |                                                        |
|                                        | C5 (162 x 229 mm)                                                                                               |                                                        |
|                                        | Konvolutt #10 (4,125 x<br>9,5 tommer)                                                                           |                                                        |
|                                        | Egendef. størr.                                                                                                 |                                                        |
| Skuffe 1 Egendefinert størrelse -<br>Y | Angir lengden på egendefinert papir i standard 250-arks skuffe. Tilgjengelig verdiområde er fra 127 til 355 mm. |                                                        |
| Skuffe 1 Egendefinert størrelse -<br>X | Angir bredden på egendefinert papir i standard 250-arks skuffe. Tilgjengelig verdiområde er fra 77 til 215 mm.  |                                                        |
|                                        | Vanlig*                                                                                                    |                                                        |
|                                        | Vanlig^                                                                                                    |                                                        |

|                                                            | Vanlig tykt                                                                                                   |                                                                                                    |  |
|------------------------------------------------------------|----------------------------------------------------------------------------------------------------|----------------------------------------------------------------------------------------------------|--|
|                                                            | Resirkulert                                                                                                   |                                                                                                    |  |
| Skuffe 2 papirtype* <sup>2</sup>                           | Vanlig side 2*1                                                                                               | Angir papirtypen i den alternative 250-arkmateren.                                                                                                    |  |
|                                                            | Vanlig tykt side 2*1                                                                                          |                                                                                                    |  |
|                                                            | Resirkulert side 2*1                                                                                          |                                                                                                    |  |
|                                                            | A4 (210 x 297 mm)*                                                                                            |                                                                                                    |  |
|                                                            | A5 (148 x 210 mm)                                                                                             |                                                                                                    |  |
|                                                            | B5 (182 x 257 mm)                                                                                             |                                                                                                    |  |
|                                                            | Brev (8,5 x 11 tommer)                                                                                        |                                                                                                    |  |
| Skuffe 2 papirstørrelse* <sup>2</sup>                      | Folio (8,5 x 13 tommer)                                                                                       | Angir papirstørrelsen i den alternative 250-arkmateren.                                                                                                    |  |
|                                                            | Legal (8,5 x 14<br>tommer)                                                                                    |                                                                                                    |  |
|                                                            | Executive (7,25 x 10,5 tommer)                                                                                |                                                                                                    |  |
| \6                                                         | Av                                                                                                    | Viser ikke en hurtigmelding der du blir bedt om å innstille papirstørrelse og -type når papir<br>legges i den standard 250-arks skuffen eller den alternative 250-arkmateren. |  |
|                                                            | På*                                                                                                    | Viser en hurtigmelding der du blir bedt om å innstille papirstørrelse og -type når papir legges i<br>den standard 250-arks skuffen eller den alternative 250-arkmateren.      |  |
| Bruk nye innstillinger                                     | Etter at du har foretatt innstillingene, trykker du knappen Bruk nye innstillinger for å aktivere endringene. |                                                                                                    |  |
| Start skriver på nytt for å ta i<br>bruk nye innstillinger | Trykk knappen Start skriver på nytt for å ta i bruk nye innstillinger for å aktivere endringene.              |                                                                                                    |  |
| *1 "Side 2" betyr baksiden av arket                        |                                                                                                    |                                                                                                    |  |

\*<sup>2</sup> Dette elementet er bare tilgjengelig når den alternative 250-arkmateren er installert.

## TCP/IP-innstillinger

### Formål:

Konfigurere TCP/IP-innstillinger.

### Verdier:

|                                                                                                    | AutoIP*           | Stiller inn IP-adressen automatisk.                                                                                            |  |
|----------------------------------------------------------------------------------------------------|-------------------|----------------------------------------------------------------------------------------------------|--|
|                                                                                                    |                   | adressen. 255.255.0.0 er innstillingen for subnettmasken.                                                                      |  |
| IP-adressemodus                                                                                                   | DHCP              | Stiller inn IP-adressen ved hjelp av DHCP.                                                                                     |  |
|                                                                                                    | BOOTP             | Stiller inn IP-adressen ved hjelp av BOOTP.                                                                                    |  |
|                                                                                                    | RARP              | Stiller inn IP-adressen ved hjelp av RARP.                                                                                     |  |
|                                                                                                    | Manuelt satt      | Stiller inn IP-adressen manuelt.                                                                                               |  |
|                                                                                                    |                   | Stiller inn IP-adressen som er tildelt skriveren, manuelt.                                                                     |  |
| IP-adresse* <sup>1</sup>                                                                                          |                   | Den blir tildelt skriveren i formatet nnn.nnn.nnn. Hver oktett som utgjør nnn.nnn.nnn.nnn, er en verdi i<br>området 0 til 254. |  |
| Subnettmaske* <sup>2</sup>                                                                                        |                   | Stiller inn subnettmasken manuelt.                                                                                             |  |
|                                                                                                    |                   | Den blir angitt i formatet nnn.nnn.nnn.nn. Hver oktett som utgjør nnn.nnn.nnn, er en verdi i området 0 til<br>255.             |  |
|                                                                                                    |                   | Stiller inn gateway-adressen manuelt.                                                                                          |  |
| Gateway-adresse*1                                                                                                 |                   | Den blir angitt i formatet nnn.nnn.nnn.nn. Hver oktett som utgjør nnn.nnn.nnn, er en verdi i området 0 til 254.                |  |
| Bruk nye innstillinger                                                                                            |                   | Etter at du har foretatt innstillingene, trykker du knappen Bruk nye innstillinger for å aktivere endringene.                  |  |
| Start skriver på nytt for å ta i bruk nye<br>innstillinger                                                        |                   | Trykk knappen <b>Start skriver på nytt for å ta i bruk nye innstillinger</b> for å aktivere endringene.                        |  |
| * <sup>1</sup> 127 og verdiene i området 224 til 254 kan ikke angis for den første oktetten i en gateway-adresse. |                   |                                                                                                    |  |
|                                                                                                    |                   |                                                                                                    |  |
| ** 255.255.255.255 kan                                                                                            | ikke være subnett | tmasken.                                                                                                    |  |

 $^{\star 2}$  255.255.255.255 kan ikke være subnettmasken.

# Nettverksinnstillinger

### Formål:

Vise serverinnstillingene i Dell Printer Configuration Web Tool.

MERK: Når skriveren er koblet til den lokale porten, kan ikke denne innstillingen vises.

Verdier:

| Visning        |     | Viser serverinnstillingene i Dell Printer Configuration Web Tool.                |
|----------------|-----|----------------------------------------------------------------------------------|
| Visning av EWS | Av  | Deaktiver for å vise serverinnstillingene i Dell Printer Configuration Web Tool. |
|                | På* | Aktiver for å vise serverinnstillingene i Dell Printer Configuration Web Tool.   |

## Diagnose

Kategorien Diagnose omfatter sidene Skjemautskrift, Maskinsjekk, Papirkrøllsjekkmodus, Miljøsensorinformasjon, Fremkallerbevegelsesmodus og Oppdateringsmodus.

MERK: Verdier merket med en stjerne (\*), er standard menyinnstillinger fra fabrikken.

## Skjemautskrift

### Formål:

Skriver ut diverse skjema som kan brukes til å diagnostisere skriveren.

Verdier:

| Høydekonfigureringsskjema            | Skriver ut hele halvtonesider for gul, magenta, cyan og svart. Skriver også ut sider for å kontrollere høyden. I alt fem<br>sider skrives ut. Skjemaet skrives ut på papirstørrelsen A4 eller Brev. |
|--------------------------------------|----------------------------------------------------------------------------------------------------|
| Skyggekonfigureringsskjema           | Skriver ut et skjema for å sjekke skyggeutskrift. En side skrives ut. Skjemaet skrives ut på papirstørrelsen A4 eller Brev.                                                                         |
| 4-fargers konfigurasjonsskjema       | Striper med gul, magenta, cyan og svart farge blir skrevet ut med forskjellig tetthet. En side skrives ut. Skjemaet skrives<br>ut på papirstørrelsen A4 eller Brev.                                 |
| MQ-skjema                            | Skriver ut skjemaet for å kontrollere bindingen i A4 eller Brev.                                                                                                    |
| Justeringsskjema                     | Skriver ut et skjema for å sjekke passende justering av utskriftsbildet på papiret. En side skrives ut. Skjemaet skrives ut<br>på papirstørrelsen A4 eller Brev.                                    |
| PHD oppdater<br>konfigurasjonsskjema | Skriver ut et skjema for å kontrollere lysforårsaket materialtretthet for PHD-enheten. En side skrives ut. Skjemaet<br>skrives ut på papirstørrelsen A4 eller Brev.                                 |

### Maskinsjekk

### Formål:

Kontrollerer driften av skriverens komponenter.

Verdier:

| Maskinsjekk                                                                                                 | Sjekk av hovedmotoroperasjon*         | Klikk Start for å kjøre hovedmotoren i skriveren. Bekreft motorlyden.                                                             |  |
|----------------------------------------------------------------------------------------------------|---------------------------------------|----------------------------------------------------------------------------------------------------|--|
|                                                                                                    | Sjekk av fusermotoroperasjon          | Klikk Start for å kjøre motoren for varmeelementet. Bekreft motorlyden.                                                           |  |
|                                                                                                    | Sjekk av<br>matingsrulleoperasjon*1   | Klikk <b>Start</b> for å kjøre materullen. Bekreft motorlyden.                                                                    |  |
|                                                                                                    | Sjekk av REGI CLUTCH-<br>operasjon    | Klikk Start for å kjøre REGI CLUTCH. Hør etter om kløtsjen klikker.                                                               |  |
|                                                                                                    | Sjekk av fordelingsmotor(Gul)         | Klikk <b>Start</b> for å kjøre fordelingsmotoren for hver tonerkassett. Bekreft motorlyden.                                       |  |
|                                                                                                    | Sjekk av fordelingsmotor<br>(Magenta) |                                                                                                    |  |
|                                                                                                    | Sjekk av fordelingsmotor (Cyan)       |                                                                                                    |  |
|                                                                                                    | Sjekk av fordelingsmotor (Svart)      |                                                                                                    |  |
| Lydavspilling                                                                                               |                                       | Spiller av et opptak av den normale lyden gjennom datamaskinens høyttalere for det valgte elementet for Maskinsjekk.              |  |
| Start                                                                                                    |                                       | Klikk denne knappen for å kontrollere driften av elementer som er merket med Maskinsjekk, og skriv ut<br>resultatene til Resultat |  |
| * <sup>1</sup> Ta den standard 250- <b>arks skuffen ut av skriveren for å sjekke driften av materullen.</b> |                                       |                                                                                                    |  |

## Papirkrøllsjekkmodus

### Formål:

Fastslår om papir krølles i varmeelementet eller ikke.

Denne funksjonen stanser utskriften før papiret går inn i varmeelementet. Sjekk følgende etter at papiret i skriveren er fjernet:

- 1 Hvis papiret er krøllet, skjedde dette et annet sted enn i varmeelementet.
- 1 Hvis papiret ikke er krøllet, skjedde krøllingen i varmeelementet.

Verdier:

|                | A4 (210 x 297 mm)                  |                                                                                             |  |
|----------------|------------------------------------|---------------------------------------------------------------------------------------------|--|
|                | A5 (148 x 210 mm)                  |                                                                                             |  |
|                | B5 (182 x 257 mm)                  |                                                                                             |  |
|                | Brev (8,5 x 11 tommer)             |                                                                                             |  |
|                | Folio (8,5 x 13 tommer)            |                                                                                             |  |
|                | Legal (8,5 x 14 tommer)            |                                                                                             |  |
| Papirstørrelse | Executive (7,25 x 10,5 tommer)     | Spesifiserer papirstørrelsen som skal brukes med Papirkrøllsjekkmodus.                      |  |
|                | Monarch (3,875 x 7,5 tommer)       |                                                                                             |  |
|                | Monarch LSF (7.5 x 3.875")         |                                                                                             |  |
|                | DL (110 x 220 mm)                  |                                                                                             |  |
|                | DL LSF (220 x 110 mm)              |                                                                                             |  |
|                | C5 (162 x 229 mm)                  |                                                                                             |  |
|                | Konvolutt #10 (4,125 x 9,5 tommer) |                                                                                             |  |
|                | Vanlig*                            |                                                                                             |  |
|                | Vanlig tykt                        | Angir papirtypen som skal brukes med Papirkrøllsjekkmodus.                                  |  |
|                | Omslag                             |                                                                                             |  |
| Papirtype      | Omslag tykt                        |                                                                                             |  |
|                | Etikett                            |                                                                                             |  |
|                | Resirkulert                        |                                                                                             |  |
|                | Konvolutt                          |                                                                                             |  |
| Balvaidan      | Av*                                | Skriver ikke ut på baksiden av papiret.                                                     |  |
| Baksiden       | På                                 | Skriver ut på baksiden av papiret.                                                          |  |
| Farmer also    | Farge*                             | Skriver ut i fargemodus.                                                                    |  |
| Fargemodus     | Svart                              | Skriver ut i svart-hvitt-modus.                                                             |  |
| Start          |                                    | Klikk denne knappen for å skrive ut med den angitte papirstørrelsen, typen og fargemodusen. |  |

## Miljøsensorinformasjon

### Formål:

Skrive ut skriverens sensorinformasjon for innendørs miljø til Resultat ved å trykke Finn Miljøsensorinformasjon.

## Fremkallerbevegelsesmodus

### Formål:

Rotere fremkallermotoren og røre tonerinnholdet i tonerkassetten.

Verdier:

| l Fremkallerbevegelsesmodus I Klikk Start for å røre om to |
|------------------------------------------------------------|
|------------------------------------------------------------|

## Oppdateringsmodus

Formål:

Bruke opp en tonerkassett eller PHD-enhet når den må skiftes ut før den er utslitt, eller røre tonerinnholdet i en ny tonerkassett.

## ADVARSEL: I Oppdateringsmodus er tonerforbruket høyere.

| Fargetoneroppdateringsmodus | Gul                      | Klikk <b>Gul</b> for å rense den gule kassetten.                                                                                                    |
|-----------------------------|--------------------------|----------------------------------------------------------------------------------------------------|
|                             | Magenta                  | Klikk <b>Magenta</b> for å rense den magenta kassetten.                                                                                                    |
|                             | Cyan                     | Klikk <b>Cyan</b> for å rense den cyan kassetten.                                                                                                    |
|                             | Svart                    | Klikk <b>Svart</b> for å rense den svarte kassetten.                                                                                                    |
| Fargetoneroppdateringsmodus | Magenta<br>Cyan<br>Svart | Klikk <b>Magenta</b> for å rense den magenta kassett<br>Klikk <b>Cyan</b> for å rense den cyan kassetten.<br>Klikk <b>Svart</b> for å rense den svarte kassetten. |

PHD oppdateringsmodus PHD Klikk PHD for å rense PHD-enheten.

Tillbaka till innehåll-sidan

Tillbaka till innehåll-sidan

## Kort om skrivermenyene

- Rapport/liste
- Adm. meny
- Skuffeinnst.
- Lagret utskrift
- Innstille Panellås

Når skriveren er konfigurert som en nettverksskriver og er tilgjengelig for flere brukere, kan tilgangen til Adm. meny være begrenset. Dette forhindrer at andre brukere utilsiktet kan endre en standardinnstilling på skriveren, som er innstilt av administratoren, via operatørpanelet. I dette tilfellet får du bare tilgang til menyene Lagret utskrift og Skuffeinnst.

Du kan imidlertid overstyre standardinnstillinger på skriveren i skriverdriveren og velge innstillinger for individuelle utskriftsjobber.

Det kan også være at du må endre skuffeinnstillinger for å fullføre utskriftsjobber.

## Rapport/liste

Bruk menyen Rapport/liste til å skrive ut forskjellige typer rapporter og lister.

### Skriverinnst.

#### Formål:

Skrive ut en liste over gjeldende brukerstandardverdier, installerte alternativer, mengden installert skriverminne og statusen til skrivertilbehør.

### Panelinnst.

#### Formål:

Skrive ut en detaljert liste over alle innstillingene på menyene på operatørpanelet.

### PCL fontliste

### Formål:

Skrive ut et eksempel på tilgjengelige PCL-fonter.

### Se også:

"Kort om fonter", "Skrive ut en liste over fontprøver"

### PCL makroliste

#### Formål:

Skrive ut informasjonen om den nedlastede PCL-makroen.

### Jobbhistorie

### Formål:

Skrive ut en detaljert liste over utskriftsjobbene som har blitt behandlet. Listen inneholder de siste 20 jobbene.

### Feilhistorie

### Formål:

Skrive ut en detaljert liste over papirstopp og alvorlige feil.

### Utskriftsmåler

#### Formål:

Skrive ut rapporter for totalt antall sider som er skrevet ut. Når rapporten blir skrevet ut fra skriverens operatørpanel eller Dell Printer Configuration Web Tool, blir den kalt Skriv ut volumrapport.

### Fargetestside

### Formål:

Skrive ut en side for fargetesting.

### Lagret dokument

### Formål:

Skrive ut en liste over alle filer som er lagret som Sikker utskrift og Korr.utskr. på RAM-disken.

🌠 MERK: Menyen Lagret dokument vises bare når minst 512 MB tilleggsminne er installert på skriveren, og RAM disk under Systeminnst. er aktivert.

## Adm. meny

Bruk Adm. meny til å konfigurere en rekke skriverfunksjoner.

### Nettverk

Endre skriverinnstillingene som påvirker jobber som er sendt til skriveren via det kabelbaserte eller trådløse nettverket, via menyen Nettverk.

MERK: Verdier merket med en stjerne (\*), er standard menyinnstillinger fra fabrikken.

#### Ethernet

#### Formål:

Angi kommunikasjonshastighet og dupleks-innstillinger for Ethernet. Alle innstillingene som endres, aktiveres etter at skriveren er slått av og på.

#### Verdier:

| Auto*        | Finner Ethernet-innstillingene automatisk. |
|--------------|--------------------------------------------|
| 10Base halv  | Bruker 10base-T halv-dupleks.              |
| 10Base full  | Bruker 10base-T full-dupleks.              |
| 100Base halv | Bruker 100base-TX halv-dupleks.            |
| 100Base full | Bruker 100base-TX full-dupleks.            |

#### Status

### Formål:

Vise informasjon om styrken på det trådløse signalet. Det kan ikke gjøres endringer på operatørpanelet for å bedre statusen til den trådløse tilkoblingen.

Verdier:

| God          | Angir en god signalstyrke.            |
|--------------|---------------------------------------|
| Akseptabel   | Angir en marginal signalstyrke.       |
| Lav          | Angir en utilstrekkelig signalstyrke. |
| Ingen mottak | Angir at ingen signaler mottas.       |

MERK: Dette elementet vises bare når den alternative trådløse skriveradapteren er installert.

### Tilb.st. trådl.

#### Formål:

Initialisere innstillinger for trådløst nettverk. Etter at denne funksjonen er utført og skriveren er startet på nytt, tilbakestilles alle innstillinger for trådløst nettverk til standardverdiene. MERK: Dette elementet vises bare når den alternative trådløse skriveradapteren er installert.

## TCP/IP

#### Formål:

Konfigurere TCP/IP-innstillinger. Alle innstillingene som endres, aktiveres etter at skriveren er slått av og på.

#### Verdier:

|                        | Dobbel stakk*     |            | Bruker både IPv4 og IPv6 til å stille inn IP-adressen.                                    |  |
|------------------------|-------------------|------------|-------------------------------------------------------------------------------------------|--|
| IP-modus<br>IPv4-modus |                   |            | Bruker IPv4 til å stille inn IP-adressen.                                                 |  |
|                        | IPv6-modus        |            | Bruker IPv6 til å stille inn IP-adressen.                                                 |  |
|                        | Få IP-adresse     | Autol P*   | Stiller inn IP-adressen automatisk.                                                       |  |
|                        |                   | BOOTP      | Bruker BOOTP til å stille inn IP-adressen.                                                |  |
| IPv4                   |                   | RARP       | Bruker RARP til å stille inn IP-adressen.                                                 |  |
|                        |                   | DHCP       | Bruker DHCP til å stille inn IP-adressen.                                                 |  |
|                        |                   | Panel      | Aktiverer IP-adressen som er angitt på operatørpanelet.                                   |  |
|                        | IP-adresse        |            | Stiller inn IP-adressen som er tildelt skriveren ved hjelp av tastene på operatørpanelet. |  |
|                        | Subnettmaske      |            | Angir subnettmasken.                                                                      |  |
|                        | Gateway-adresse   |            | Angir gateway-adressen.                                                                   |  |
| IPsec*1                |                   |            | Deaktiverer IPsec.                                                                        |  |
| *1 Vises ba            | ire når en altern | ativ adapt | er for nettverksprotokoll er installert og IPsec er aktivert.                             |  |

### Protokoll

#### Formål:

Aktivere eller deaktivere hver protokoll. Alle innstillingene som endres, aktiveres etter at skriveren er slått av og på.

Verdier:

| LPD                                                                                       |            | Aktiver*  | Aktiverer LPD-porten.                                                                    |
|-------------------------------------------------------------------------------------------|------------|-----------|------------------------------------------------------------------------------------------|
|                                                                                           |            | Inaktiver | Deaktiverer LPD-porten.                                                                  |
| Port9100                                                                                  |            | Aktiver*  | Aktiverer Port9100-porten.                                                               |
|                                                                                           |            | Inaktiver | Deaktiverer Port9100-porten.                                                             |
| 1                                                                                         | NotWare ID | Aktiver*  | Bruker IP for NetWare.                                                                   |
| NetWare* Netware IP                                                                       |            | Inaktiver | Bruker ikke IP for NetWare.                                                              |
| WSD* <sup>1</sup>                                                                         |            | Aktiver*  | Aktiverer WSD-porten.                                                                    |
|                                                                                           |            | Inaktiver | Deaktiverer WSD-porten.                                                                  |
|                                                                                           |            | Aktiver*  | Aktiverer UDP.                                                                           |
|                                                                                           |            | Inaktiver | Deaktiverer UDP.                                                                         |
| E-postvarsel                                                                              |            | Aktiver*  | Aktiverer funksjonen E-postvarsel.                                                       |
|                                                                                           |            | Inaktiver | Deaktiverer funksjonen E-postvarsel.                                                     |
| EWS                                                                                       |            | Aktiver*  | Aktiverer tilgang til Dell Printer Configuration Web Tool som er innebygd i skriveren.   |
|                                                                                           |            | Inaktiver | Deaktiverer tilgang til Dell Printer Configuration Web Tool som er innebygd i skriveren. |
| HTTP-SSL/TLS* <sup>2</sup>                                                                |            | Aktiver*  | Aktivere HTTP-SSL/TLS.                                                                   |
|                                                                                           |            | Inaktiver | Deaktivere HTTP-SSL/TLS.                                                                 |
| * <sup>1</sup> Vises bare når en alternativ adapter for nettverksprotokoll er installert. |            |           |                                                                                          |

\*<sup>2</sup> Vises bare når en alternativ adapter for nettverksprotokoll er installert og godkjent av EWS.

## IP-filter

### Formål:

Blokkere data som er mottatt fra bestemte IP-adresser via det kabelbaserte eller trådløse nettverket. Du kan sette opp inntil fem IP-adresser. Alle innstillingene som endres, aktiveres etter at skriveren er slått av og på.

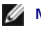

Verdier:

| Nr. n/adresse (n er 1-5.)*1                                     |       | Stiller inn IP-adressen for filter n.            |
|-----------------------------------------------------------------|-------|--------------------------------------------------|
| Nr. n/maske (n er 1-5.)* <sup>1</sup>                           |       | Stiller inn adressemasken for filter n.          |
| Nr. n/modus (n er 1-5.)* <sup>1</sup>                           | Av*   | Deaktiverer IP-filterfunksjonen for filter n.    |
|                                                                 | Godta | Godtar tilgang fra en spesifisert IP-adresse.    |
|                                                                 | Avslå | Avslår tilgang fra den spesifiserte IP-adressen. |
| *1 Dette elementet er bare tilgjengelig for LPD eller Port9100. |       |                                                  |

#### IEEE 802.1x

#### Formål:

Deaktivere IEEE 802.1x-autentisering. Alle innstillingene som endres, aktiveres etter at skriveren er slått av og på.

MERK: Dette elementet vises bare når IEEE 802.1x-autentisering er aktivert og den alternative adapteren for nettverksprotokoll er installert, og når den alternative trådløse skriveradapteren ikke er installert.

#### Tilb.st. LAN

#### Formål:

Initialisere data for kabelbaserte nettverk som er lagret i NV-minnet (ikke-flyktig). Etter at denne funksjonen er utført og skriveren er startet på nytt, tilbakestilles alle innstillinger for kabelbaserte nettverk til standardverdiene.

## USB-innst.

Bruk menyen USB-innst. til å endre skriverinnstillinger som påvirker en USB-port.

MERK: Verdier merket med en stjerne (\*), er standard menyinnstillinger fra fabrikken.

#### Portstatus

Formål:

Aktivere eller deaktivere USB-grensesnittet. Alle innstillingene som endres, aktiveres etter at skriveren er slått av og på.

Verdier:

| Aktiver*  | USB-grensesnittet aktiveres.   |
|-----------|--------------------------------|
| Inaktiver | USB-grensesnittet deaktiveres. |

## Systeminnst.

Bruk menyen Systeminnst. til å konfigurere en rekke skriverfunksjoner.

MERK: Verdier merket med en stjerne (\*), er standard menyinnstillinger fra fabrikken.

### Strømsparer tid

### Formål:

Angi tiden for overgang til strømsparingsmodus.

Verdier:

| Angue by or long tid dot tor tar clany or on a | er inn i stramsnaringsmadus 1. ottar fullfart utskriftsjabb                                                           |  |  |
|------------------------------------------------|----------------------------------------------------------------------------------------------------|--|--|
| 1-30min.                                       | ar nin i strømspanngsmodus i etter runnørt utskintsjobb.                                                              |  |  |
| 10min.*                                        | 9. : :                                                                                                    |  |  |
| 5-60min.                                       | Angir nvor lang tid det tar før skriveren gar inn i strømsparingsmödds 2 etter at den har gatt inn i strømsparingsmöd |  |  |

Tast 3 for å sette skriveren i strømsparingsmodus tre minutter etter at en utskriftsjobb er fullført. Dette reduserer strømforbruket, men krever mer oppvarmingstid for skriveren. Tast 3 hvis skriveren deler en elektrisk krets med rombelysning, og du har lagt merke til at lysene blinker.

Velg en høyere verdi hvis skriveren brukes konstant. I de fleste tilfeller gjør dette skriveren klar til drift med minimal oppvarmingstid. Velg en verdi mellom 1 og 30 minutter for strømsparingsmodus hvis du ønsker en balanse mellom energiforbruk og kortere oppvarmingsperiode.

Skriveren returnerer automatisk til klarstilling fra strømsparingsmodus når den mottar data fra datamaskinen. Du kan også sette skriveren i klarstilling igjen ved å trykke en knapp på operatørpanelet.

### Lydtoner

### Formål:

Konfigurere toneinnstillinger som skriveren avgir under drift eller når det vises en advarsel.

### Verdier:

| Kontrollnonol  | Av* | vgir ikke en tone når inndata på operatørpanelet er riktig.                                                                 |  |  |  |  |
|----------------|-----|----------------------------------------------------------------------------------------------------|--|--|--|--|
| Kontrolipanei  | På  | vgir en tone når inndata på operatørpanelet er riktig.                                                                      |  |  |  |  |
|                | Av* | vgir ikke en tone når inndata på operatørpanelet ikke er riktig.                                                            |  |  |  |  |
| Ugylaig nøkkel | På  | /gir en tone når inndata på operatørpanelet ikke er riktig.                                                                 |  |  |  |  |
|                | Av* | Avgir ikke en tone når skriveren blir klar.                                                                                 |  |  |  |  |
| Klar maskin    | På  | Avgir en tone når skriveren blir klar.                                                                                      |  |  |  |  |
| Jabb fullfant  | Av* | .vgir ikke en tone når en jobb er fullført.                                                                                 |  |  |  |  |
| JODD TUIITØFT  | På  | Avgir en tone når en jobb er fullført.                                                                                      |  |  |  |  |
| Colline of     | Av* | Avgir ikke en tone når en jobb avsluttes på unormal måte.                                                                   |  |  |  |  |
| Felitone       | På  | Avgir en tone når en jobb avsluttes på unormal måte.                                                                        |  |  |  |  |
| Managhtana     | Av* | Avgir ikke en tone når det oppstår et problem.                                                                              |  |  |  |  |
| Varseitone     |     | Avgir en tone når det oppstår et problem.                                                                                   |  |  |  |  |
| Tana ƙasarania | Av* | Avgir ikke en tone når skriveren går tom for papir.                                                                         |  |  |  |  |
| I om for papir |     | Avgir en tone når skriveren går tom for papir.                                                                              |  |  |  |  |
|                | Av* | Avgir ikke en tone når det er lite toner eller lite igjen av andre forbruksvarer.                                           |  |  |  |  |
| Lite toner     | På  | Avgir en tone når det er lite toner eller lite igjen av andre forbruksvarer.                                                |  |  |  |  |
| C              | Av* | Avgir ikke en tone når skjermen på operatørpanelet går tilbake til standardinnstillingene ved å rulle gjennom sløyfemenyen. |  |  |  |  |
| Grunntone      | På  | Avgir en tone når skjermen på operatørpanelet går tilbake til standardinnstillingene ved å rulle gjennom sløyfemenyen.      |  |  |  |  |

### Tidsavbr. feil

#### Formål:

Angir i sekunder hvor lang tid det skal gå før skriveren skal avbryte en jobb som har stoppet på unormal måte. Utskriftsjobben blir avbrutt hvis tiden for tidsavbrudd blir overskredet.

#### Verdier:

| 60 sek*   | Angir i celunder hvor lang tid det skal of för skriveren avhruter en john som har stennet på unermal måte  |
|-----------|----------------------------------------------------------------------------------------------------|
| 3-300 sek | Angir i sekunder nvor lang tid det skal ga lør skriveren avbryter en jobb som har stoppet på unormal mate. |
| Av        | Deaktiverer tidsavbrudd for feil.                                                                          |

#### Tidsavbrudd

#### Formål:

Angi tiden i sekunder som skriveren skal vente på å motta data fra datamaskinen. Utskriftsjobben blir avbrutt hvis tiden for tidsavbrudd blir overskredet.

Verdier:

| 30 sek*   |                                                                     |
|-----------|---------------------------------------------------------------------|
| 5-300 sek | Angir tiden som skriveren skal vente på å motta data fra datamaskir |
| Av        | Deaktiverer tidsavbrudd for jobb                                    |

### Panelspråk

#### Formål:

Bestemme språket på teksten på operatørpanelet .

| English*   | Français |
|------------|----------|
| Italiano   | Deutsch  |
| Español    | Dansk    |
| Nederlands | Norsk    |
| Svenska    |          |

### Autologg utskr.

### Formål:

Skrive ut en logg over fullførte jobber automatisk etter hver 20. jobb.

Verdier:

| Av* | Skriver ikke ut en logg over fullførte jobber automatisk. |
|-----|-----------------------------------------------------------|
| På  | Skriver automatisk ut en logg over fullførte jobber.      |

Utskriftslogger kan også skrives ut via menyen Rapport/liste.

MERK: Start skriveren på nytt når du endrer innstillingene for menyen RAM disk.

### Utskrifts-ID

### Formål:

Angi stedet hvor bruker-ID-en skal skrives ut.

Verdier:

| Av*          | Skriver ikke ut bruker-ID.                        |  |
|--------------|---------------------------------------------------|--|
| Topp venstre | Skriver ut bruker-ID øverst til venstre på siden. |  |
| Topp høyre   | Skriver ut bruker-ID øverst til høyre på siden.   |  |
| Bunn venstre | Skriver ut bruker-ID nederst til venstre på sider |  |
| Bunn høyre   | Skriver ut bruker-ID nederst til høyre på siden.  |  |

MERK: Når du skriver ut på papir av DL-størrelse, kan deler av bruker-ID-en muligens ikke skrives ut riktig.

### Skriv ut tekst

### Formål:

Angi om skriveren skriver ut PDL-data som ikke støttes av skriveren, som tekst når skriveren mottar denne typen data. Tekstdata skrives ut på papir av A4eller brevstørrelse.

#### Verdier:

| På* | Skriver ut mottatte data som tekstdata. |
|-----|-----------------------------------------|
| Av  | Skriver ikke ut mottatte data.          |

#### Bannerark

### Formål:

Angi plasseringen av bannerark og også angi hvilken skuffe bannerarket ligger i.

MERK: Du kan hindre at dokumentene blir blandet ved å sette inn et bannerark mellom hver dokument.

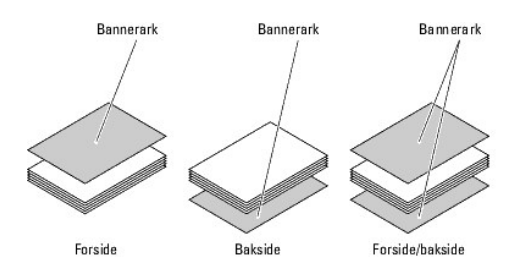

Verdier:

|                                                                                          | Av*             | Skriver ikke ut bannerarket.                                 |  |
|------------------------------------------------------------------------------------------|-----------------|--------------------------------------------------------------|--|
| o                                                                                        | Forside         | Skrives ut på begynnelsen av dokumentet.                     |  |
| Sett inn pos.                                                                            | Bakside         | Skrives ut til slutt i dokumentet.                           |  |
|                                                                                          | Forside/bakside | Skrives ut både på begynnelsen av og til slutt i dokumentet. |  |
| 1                                                                                        | Skuffe 1*       | Bannerarket er lagt i den standard 250-arks skuffen.         |  |
| Spes. skuffe* '                                                                          | Skuffe 2        | Bannerarket er lagt i den alternative 250-arkmateren.        |  |
| * <sup>1</sup> Vises bare når den alternative 250-arkmateren er installert på skriveren. |                 |                                                              |  |

### RAM disk

#### Formål:

Tildele minne til filsystemet for RAM-disk for funksjonene Sikker utskrift og Korrekturutskrift. Alle innstillingene som endres, aktiveres etter at skriveren er slått av og på.

### Verdier:

| Inaktiver*                                                            | Tildeler ikke minne til filsystemet for RAM-disk. Sikker utskrift og Korrekturutskrift blir avbrutt og ført opp i jobbloggen. |  |
|-----------------------------------------------------------------------|----------------------------------------------------------------------------------------------------|--|
| 50-500MB*1                                                            | Angis huas mua minna sam kan tildalas filoustamat far DAM dick (tripp p <sup>8</sup> 50 MD)                                   |  |
| 50-1000MB* <sup>2</sup>                                               | Angi nvoi niye minne som kan nideles hisystemet for RAM-disk (trinn på 30 mb).                                                |  |
| * <sup>1</sup> Vises bare når tilleggsminnet på 512 MB er installert. |                                                                                                    |  |
| * <sup>2</sup> Vises bare når tilleggsminne på 1024 MB er installert. |                                                                                                    |  |

MERK: Menyen RAM disk vises bare når det er installert minst 512 MB på skriveren.

MERK: Start skriveren på nytt når du endrer innstillingene for menyen RAM disk.

### Oddt.s 2-sidig

### Formål:

Angir hvordan den siste oddetallssiden skrives ut når det skrives ut tosidig.

Verdier:

| 1-sidig* | Skriver ut den siste oddetallssiden opp ned på arket.            |
|----------|------------------------------------------------------------------|
| 2-sidig  | Skriver ut den siste oddetallssiden med vanlig retning på arket. |

### Bytt skuffe

### Formål:

Angir om en annen papirstørrelse skal brukes hvis papiret i den angitte skuffen ikke samsvarer med innstillingene for papirstørrelse for gjeldende jobb.

| Av            | Ingen bytting av størrelser i skuffen er akseptert.                                                                                      |
|---------------|----------------------------------------------------------------------------------------------------|
| Større størr. | Bytter papir til neste større størrelse. Når det ikke finnes en større papirstørrelse, bytter skriveren til papir av nærmeste størrelse. |
| Nærm. størr.* | Bytter til papir av nærmeste størrelse.                                                                                                  |

#### Formål:

Angir standard målenhet som vises etter den numeriske verdien på operatørpanelet.

### Verdier:

| millimeter (mm) | Velger millimeter som standard målenhet. |
|-----------------|------------------------------------------|
| tommer(")       | Velger tommer som standard målenhet.     |

MERK: Standardverdien for mm/tommer varierer avhengig av standardverdien for Papirstørrelse. Standardverdien for Papirstørrelse varierer avhengig av landsspesifikk fabrikkstandard. Standardverdien for mm/tommer er mm når standardverdien for Papirstørrelse er A4. Standardverdien for mm/tommer er tommer når standardverdien for Papirstørrelse er Brev.

## Vedlikehold

Bruk menyen vedlikehold for å initialisere NV (ikke-flyktig) minne, konfigurere justeringsinnstillinger for papirkvalitet og konfigurere sikkerhetsinnstillinger.

MERK: Verdier merket med en stjerne (\*), er standard menyinnstillinger fra fabrikken.

### F/W-versjon

### Formål:

Vise skriverens fastvareversjon.

#### Servicemerke

#### Formål:

Vise skriverens servicemerke.

#### Papirtetthet

#### Formål:

Angi innstillinger for papirtetthet.

#### Verdier:

| Variation      | Normal* |
|----------------|---------|
| vanlig         | Lett    |
|                |         |
| <b>F</b> 41144 | Normal* |

#### Juster BTR

OBS! Utskriftskvaliteten avhenger av innstillingsverdiene du velger for dette elementet.

### Formål:

Angi overføringsrullens spenningsjustering for hver papirtype.

| Vonlig      | 0*      |
|-------------|---------|
| vaniig      | -6 - +6 |
|             | 0*      |
| vanlig tykt | -6 - +6 |
| _           | 0*      |
| Transparent | -6 - +6 |
|             | 0*      |
| Omslag      | -6 - +6 |
|             | 0*      |
| Omsiag tykt | -6 - +6 |
|             |         |
| Etilkatt          | 0*      |
|-------------------|---------|
| Elikett           | -6 - +6 |
| O                 | 0*      |
| Overtrukket       | -6 - +6 |
| Overtr tulet      | 0*      |
| Overtr. tykt      | -6 - +6 |
| K a second to the | 0*      |
| Konvolutt         | -6 - +6 |
| Desidentent       | 0*      |
| Resirkulert       | -6 - +6 |

## Juster Fuser

OBS! Utskriftskvaliteten avhenger av innstillingsverdiene du velger for dette elementet.

#### Formål:

Justere temperaturinnstillingen for fuseren for hver papirtype.

Verdier:

| Vanlig                                               | 0*                                              |
|------------------------------------------------------|-------------------------------------------------|
|                                                      | -6 - +6                                         |
|                                                      | 0*                                              |
| vanlig tykt                                          | -6 - +6                                         |
| Transportent                                         | 0*                                              |
| rransparent                                          | -6 - +6                                         |
| Omelan                                               | 0*                                              |
| Omslag                                               | -6 - +6                                         |
| Orreal and the last                                  | 0*                                              |
| Omslag tykt                                          | -6 - +6                                         |
| Etillizati                                           | 0*                                              |
| Etikett                                              | -6 - +6                                         |
|                                                      | 0.*                                             |
| O <sub>1</sub> · · · · · · · · · · · · · · · · · · · | 0                                               |
| Overtrukket                                          | -6 - +6                                         |
| Overtrukket                                          | -6 - +6<br>0*                                   |
| Overtrukket<br>Overtr. tykt                          | -6 - +6<br>0*<br>-6 - +6                        |
| Overtrukket<br>Overtr. tykt                          | -6 - +6<br>0*<br>-6 - +6<br>0*                  |
| Overtrukket<br>Overtr. tykt<br>Konvolutt             | -6 - +6<br>0*<br>-6 - +6<br>0*<br>-6 - +6       |
| Overtrukket<br>Overtr. tykt<br>Konvolutt             | -6 - +6<br>0*<br>-6 - +6<br>0*<br>-6 - +6<br>0* |

## Autoreg.just.

#### Formål:

Angir om justering av fargeregistrering skal utføres automatisk.

Verdier:

| På* | Utfører automatisk justering av fargeregistre |  |  |  |
|-----|-----------------------------------------------|--|--|--|
| Av  | Justerer ikke fargeregistrering automatisk.   |  |  |  |

# Fargereg.just.

#### Formål:

Angir om justering av fargeregistrering skal utføres manuelt. Manuell fargeregistreringsjustering er nødvendig, for eksempel etter at skriveren er flyttet.

MERK: Funksjonen Fargereg.just. kan konfigureres når Autoreg.just. er innstilt på Av.

#### Verdier:

| Autokorrigering | Utfører automatisk korrigering av fargeregistrering.                                                                                                    |   |       |                                                                       |  |
|-----------------|----------------------------------------------------------------------------------------------------|---|-------|-----------------------------------------------------------------------|--|
| Fargereg.skjema | Skriver ut et fargeregistreringsskjema. Fargeregisterskjemaet skrives ut som et gittermønster med gule, magenta og cyan linjer. Finn de verdiene på høyre side i diagrammet som er ved siden av de retteste linjene for hver av de tre fargene. Hvis verdien for den retteste linjen er 0, er det ikke nødvendig med fargeregisterjustering. Hvis verdien for den retteste linjen har en annen verdi enn 0, angir du justeringsverdiene under Angi tall. |   |       |                                                                       |  |
|                 | Hurtig skanning                                                                                                    | G | -9-+9 | Angir verdien som er funnet i fargeregistreringsskjemaet for gul.     |  |
|                 |                                                                                                    | м | -9-+9 | Angir verdien som er funnet i fargeregistreringsskjemaet for magenta. |  |
| A               |                                                                                                    | с | -9-+9 | Angir verdien som er funnet i fargeregistreringsskjemaet for cyan.    |  |
| Angi tali       |                                                                                                    | G | -9-+9 | Angir verdien som er funnet i fargeregistreringsskjemaet for gul.     |  |
|                 | Langsom skanning                                                                                                    | м | -9-+9 | Angir verdien som er funnet i fargeregistreringsskjemaet for magenta. |  |
|                 |                                                                                                    | с | -9-+9 | Angir verdien som er funnet i fargeregistreringsskjemaet for cyan.    |  |

#### Juster Høyde

#### Formål:

Angi høyden over havet på det stedet der skriveren er installert.

Utladingsfenomenet ved lading av fotolederen varierer avhengig av barometertrykk. Justeringer blir utført ved å angi høyden over havet på det stedet der skriveren brukes.

OBSI Feil innstilling for høydejustering fører til nedsatt utskriftskvalitet, feilaktig angivelse for gjenværende toner, osv.

Verdier:

| 0m*   |                                                                    |
|-------|--------------------------------------------------------------------|
| 1000m | A                                                                  |
| 2000m | Angir nøyden over navet på det stedet der skriveren er installert. |
| 3000m |                                                                    |

#### Ren fremkaller

#### Formål:

Angi hvorvidt tonerinnholdet skal røres i en ny tonerkassett.

#### Toneroppdatering

#### Formål:

Rense tonerinnholdet i hver tonerkassett.

#### Trommeloppdat.

#### Formål:

Rengjøre overflaten til PHD-enheten.

#### Init utskr.mål.

#### Formål:

Initialisere skriverens utskriftsmåling. Når utskriftmåling blir initialisert, blir antallet tilbakestilt til 0.

#### Tilb.st. stand.

#### Formål:

Initialisere NV-minnet (ikke-flyktig). Etter at denne funksjonen er utført og skriveren er startet på nytt, er alle menyparametrene, med unntak av parametere for nettverket, tilbakestilt til standardverdiene.

#### Tøm lager

#### Formål:

Slette alle filer som er lagret som Sikker utskrift, Lagret utskrift og Korrekturutskrift i tilleggsminnet.

🜠 MERK: Menyen Tøm lager vises bare når det er installert et tilleggsminne på minst 256 MB på skriveren og RAM disk er aktivert under Systeminnst.

#### Ikke-Dell toner

#### Formål:

Angi om du bruker tonerkassett fra en annen produsent.

• OBS! Hvis du bruker en skriverkassett som ikke er fra Dell, kan det føre til at enkelte skriverfunksjoner blir utilgjengelige, utskriftskvaliteten blir redusert og skriverstabiliteten blir forringet. Dell anbefaler at du bare bruker nye Dell-tonerkassetter til skriveren. Dell gir ingen garanti for eventuelle problemer som skyldes bruk av tilbehør, deler eller komponenter som ikke leveres av Dell.

MERK: Husk å starte skriveren på nytt før du setter inn en tonerkassett fra en annen produsent.

#### Verdier:

| Av* | Bruker ikke tonerkassett fra en annen produsent. |
|-----|--------------------------------------------------|
| På  | Bruker tonerkassett fra en annen produsent.      |

# PCL

Ved hjelp av menyen PCL kan du endre skriverinnstillinger som bare påvirker jobber som bruker skriverspråket for PCL-emulering.

MERK: Verdier merket med en stjerne (\*), er standard menyinnstillinger fra fabrikken.

#### Papirskuffe

#### Formål:

Angi inndataskuffen.

#### Verdier:

|                                                              | Auto*                                                                                  | Velger automatisk en skuffe i henhold til innstillingene for papirstørrelse og -type for utskriftsjol |  |  |  |
|--------------------------------------------------------------|----------------------------------------------------------------------------------------|----------------------------------------------------------------------------------------------------|--|--|--|
| Skuffe 1 Papiret mates fra standard 250-arks skuffe.         |                                                                                        |                                                                                                    |  |  |  |
| Skuffe 2*1 Papiret mates fra den alternative 250-arkmateren. |                                                                                        |                                                                                                    |  |  |  |
| SSF Papiret mates fra enkeltarkmateren.                      |                                                                                        |                                                                                                    |  |  |  |
|                                                              | <sup>*1</sup> Viego baro pår den alternative 250 arkmateren er installert på skriveren |                                                                                                    |  |  |  |

#### Papirstørrelse

#### Formål:

Angi standard papirstørrelse.

#### Verdier:

| <b>A4</b> * <sup>1</sup>                                 | A5                 |  |
|----------------------------------------------------------|--------------------|--|
| B5                                                       | Brev* <sup>1</sup> |  |
| 8.5x13"                                                  | Legal              |  |
| Executive                                                | Monarch            |  |
| DL                                                       | C5                 |  |
| Konvolutt #10 Egendef. størr.                            |                    |  |
| *1 Betegner landsspesifikke verdier for fabrikkstandard. |                    |  |

🌠 MERK: Ved valg av egendefinert størrelse for papirstørrelse, vil du bli bedt om å angi egendefinert lengde og bredde.

## Tilpasning

Formål:

Angir retningen for tekst og grafikk på siden.

Verdier:

| Stående* | Skriver ut tekst og grafikk parallelt med kortsiden på arket. |
|----------|---------------------------------------------------------------|
| Liggende | Skriver ut tekst og grafikk parallelt med langsiden på arket. |

## Tosidig

#### Formål:

Angi tosidig utskrift som standard for alle utskriftsjobber. (Velg Dupleks i skriverdriveren hvis du vil ha tosidig utskrift bare for bestemte jobber.)

MERK: Menyen Tosidig er bare tilgjengelig når den alternative duplekseren er installert på skriveren.

#### Verdier:

| Taaldin otaloo            | Av*           | Skriver bare ut på en side av arket.                                                                                   |
|---------------------------|---------------|----------------------------------------------------------------------------------------------------|
| På Skriver ut på begge si |               | Skriver ut på begge sidene av arket.                                                                                   |
| l and bin alian and a set | Snu langside* | Plasserer innbindingen langs langsiden av arkene. (Venstre kant for stående retning og toppkant for liggende retning.) |
| Innbindingskant           | Snu kortside  | Plasserer innbindingen langs kortsiden av arkene. (Toppkant for stående retning og venstre kant for liggende retning.) |

🌠 MERK: Se under <u>"Snu på langsiden"</u> og <u>"Snu på kortsiden"</u> for detaljer om alternativer for Snu langside og Snu kortside.

#### Font

#### Formål:

Angi standardfonten fra de registrerte fontene på skriveren.

Verdier:

| CG Times        | CG Times It     | CG Times Bd     |
|-----------------|-----------------|-----------------|
| CG Times BdI t  | Univers Md      | Univers MdIt    |
| Univers Bd      | Univers BdIt    | Univers MdCd    |
| Univers MdCdIt  | Univers BdCd    | Univers BdCdIt  |
| AntiqueOlv      | AntiqueOlv It   | AntiqueOlv Bd   |
| CG Omega        | CG Omega I t    | CG Omega Bd     |
| CG Omega BdI t  | GaramondAntiqua | Garamond Krsv   |
| Garamond Hlb    | GaramondKrsvHlb | Courier*        |
| Courier It      | Courier Bd      | Courier BdIt    |
| LetterGothic    | LetterGothic It | LetterGothic Bd |
| Albertus Md     | Albertus XBd    | Clarendon Cd    |
| Coronet         | Marigold        | Arial           |
| Arial It        | Arial Bd        | Arial BdIt      |
| Times New       | Times New It    | Times New Bd    |
| Times New BdI t | Symbol          | Wingdings       |
| Line Printer    | Times Roman     | Times It        |
| Times Bd        | Times BdI t     | Helvetica       |
| Helvetica Ob    | Helvetica Bd    | Helvetica BdOb  |
| CourierPS       | CourierPS Ob    | CourierPS Bd    |
| CourierPS BdOb  | SymbolPS        | Palatino Roman  |
| Palatino I t    | Palatino Bd     | Palatino BdI t  |
| ITCBookman Lt   | ITCBookman LtIt | ITCBookmanDm    |
| ITCBookmanDm It | HelveticaNr     | HelveticaNr Ob  |
| HelveticaNr Bd  | HelveticaNrBdOb | N C Schbk Roman |
| N C Schbk I t   | N C Schbk Bd    | N C Schbk BdIt  |
| ITC A G Go Bk   | ITC A G Go BkOb | ITC A G Go Dm   |
| ITC A G Go DmOb | ZapfC MdIt      | ZapfDingbats    |

#### Symbolsett

## Formål:

Angi et symbolsett for en spesifisert font.

#### Verdier:

| ROMAN-8* | ISO L1    | ISO L2   |
|----------|-----------|----------|
| ISO L5   | ISO L6    | PC-8     |
| PC-8 DN  | PC-775    | PC-850   |
| PC-852   | PC-1004   | PC-8 TK  |
| WIN L1   | WIN L2    | WIN L5   |
| DESKTOP  | PS TEXT   | MC TEXT  |
| MS PUB   | MATH-8    | PS MATH  |
| PI FONT  | LEGAL     | I SO-4   |
| ISO-6    | ISO-11    | ISO-15   |
| ISO-17   | ISO-21    | I SO-60  |
| ISO-69   | WIN 3.0   | WINBALT  |
| SYMBOL   | WINGDINGS | DNGBTSMS |

#### Fontstørrelse

#### Formål:

Angi fontstørrelsen for skalerbare typografiske fonter.

Verdier:

12.00\* 4.00 - 50.00 Angi verdiene i trinn på 0,25.

Fontstørrelse henviser til høyden på tegnene i fonten. Ett punkt er omtrent det samme som 1/72 tomme.

MERK: Menyen Fontstørrelse vises kun for typografiske fonter.

#### Se også:

"Bredde og punktstørrelse"

#### Fonthøyde

#### Formål:

Angi fontbredden på skalerbare breddefaste fonter.

Verdier:

| 10.00*     |                               |
|------------|-------------------------------|
| 6.00-24.00 | Angi verdien i trinn på 0,01. |

Fontbredde henviser til antallet tegn med fast tegnavstand på en horisontal tomme. For ikke-skalerbare breddefaste fonter vises bredden, men den kan ikke endres.

MERK: Menyen Fonthøyde vises bare for faste, eller breddefaste fonter.

#### Se også:

# "Bredde og punktstørrelse"

#### Formlinje

#### Formål:

Stille inn antallet linjer på en side.

Verdier:

| <b>60</b> * <sup>1</sup> | Angi vordion i trinn nº 1  |
|--------------------------|----------------------------|
| 5-128                    | Angi verdien i trini pa 1. |

### \*1 Betegner landsspesifikke verdier for fabrikkstandard.

Skriveren stiller inn avstanden mellom hver linje (vertikal linjeavstand) basert på menyelementene Formlinje og Tilpasning. Velg riktig innstilling for Formlinje og Tilpasning før du endrer Formlinje.

## Se også:

"Tilpasning"

## Mengde

#### Formål:

Angi standard antall utskrifter. (Still inn antallet eksemplarer som kreves for en bestemt jobb, i skriverdriveren. Verdier som velges fra skriverdriveren overstyrer alltid verdier som er valgt på operatørpanelet.)

#### Verdier:

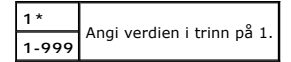

#### Bildeforbedring

#### Formål:

Angi om funksjonen for bildeforbedring skal benyttes. Bildeforbedring er en funksjon som gjør overgangen mellom svart og hvit mykere, slik at ujevne kanter reduseres og det ferdige dokumentet ser bedre ut.

#### Verdier:

| På* | Aktiverer funksjonen Bildeforbedring.   |
|-----|-----------------------------------------|
| Av  | Deaktiverer funksjonen Bildeforbedring. |

#### Hex-dump

### Formål:

Isolere kilden til et utskriftsproblem. Hvis Hex-dump er valgt, skrives all data som er sendt til skriveren, ut i heksadesimaler og tegnrepresentasjon. Kontrollkoder utføres ikke.

### Verdier:

| Inaktiver* | Deaktiverer funksjonen Hex-dump. |
|------------|----------------------------------|
| Aktiver    | Aktiverer funksjonen Hex-dump.   |

#### Kladdmodus

#### Formål:

Spare toner ved å skrive ut i kladdmodus. Utskriftskvaliteten reduseres når du skriver ut i kladdmodus.

## Verdier:

| Inaktiver* | Skriver ikke ut i kladdmodus. |
|------------|-------------------------------|
| Aktiver    | Skriver ut i kladdmodus.      |

#### Linjeavslutning

### Formål:

Legge til kommandoene for linjeavslutning.

## Verdier:

| Av*         | Linjeavslutningskommandoen er ikke lagt til.<br>CR=CR, LF=LF, FF=FF |
|-------------|---------------------------------------------------------------------|
| Legg til LF | LF-kommandoen er lagt til.<br>CR=CR-LF, LF=LF, FF=FF                |

| Legg til CR CR-kommandoen er lagt til.<br>CR=CR, LF=CR-LF, FF=CR-FF |                                                                    |
|---------------------------------------------------------------------|--------------------------------------------------------------------|
| CR-XX                                                               | CR- og LF-kommandoene er lagt til.<br>CR=CR-LF, LF=CR-LF, FF=CR-FF |

#### Standard farge

#### Formål:

Angi fargemodusen til Farge eller Svart. Denne innstillingen brukes til en utskriftsjobb uten en angitt utskriftsmodus.

#### Verdi:

| Svart* | Skriver ut i svart-hvitt-modus |
|--------|--------------------------------|
| Farge  | Skriver ut i fargemodus.       |

## Panelinnst.

Bruk menyen Panelinnst. til å sette et passord for å begrense tilgangen til menyene. Dette hindrer at elementer endres ved en feil.

MERK: Verdier merket med en stjerne (\*), er standard menyinnstillinger fra fabrikken.

#### Se også:

"Innstille Panellås"

#### Panellås

#### Formål:

Begrense tilgangen til menyene.

#### Verdier:

| Inaktiver* | Begrenser ikke tilgangen til menyene. |
|------------|---------------------------------------|
| Aktiver    | Begrenser tilgangen til menyene.      |

#### Endre passord

#### Formål:

Stille inn et passord for å begrense tilgangen til menyene.

#### Verdier:

| 0000*     |                                                                              |     |
|-----------|------------------------------------------------------------------------------|-----|
|           | , Stiller inn eller endrer passordet som kreves för a få tilgang til Adm. me | eny |
| 0000-9999 |                                                                              |     |

MERK: Dette elementet vises bare når Panellås er stilt inn på Aktiver.

# Skuffeinnst.

Definer utskriftsmediene i den standard 250-arks skuffen eller den alternative 250-arkmateren på menyen Skuffeinnst...

MERK: Verdier merket med en stjerne (\*), er standard menyinnstillinger fra fabrikken.

## Vis popup

#### Formål:

Angi om det skal vises en hurtigmeny når papir legges i den standard 250-arks skuffen eller den alternative 250-arkmateren.

#### Verdier:

F

| Dominaly offe | På  | Angir papirstørrelsen og -typen i den standard 250-arks skuffen eller den alternative 250-arkmateren. |
|---------------|-----|----------------------------------------------------------------------------------------------------|
| Papirskuffe   | Av* | Papirstørrelsen og -typen i den standard 250-arks skuffen eller den alternative 250-arkmateren.       |

# Bruk dette menyelementet til å gjøre følgende:

- 1 Optimalisere utskriftskvaliteten for angitt papir.
- 1 Velge papirkilde i programmet ved å velge type og størrelse.
- 1 Kobler automatisk den standard 250-arks skuffen og den alternative 250-arkmateren. Skriveren kobler automatisk disse skuffene når de inneholder samme papirtype og -størrelse, hvis du har stilt inn Papirtype på riktige verdier.

# Skuffe 1

#### Formål:

Angi papiret i den standard 250-arks skuffen.

Verdier:

|                                                                      | Vanlig*                      |  |
|----------------------------------------------------------------------|------------------------------|--|
|                                                                      | Vanlig tykt                  |  |
|                                                                      | Omslag                       |  |
|                                                                      | Omslag tykt                  |  |
|                                                                      | Etikett                      |  |
| Papirtype                                                            | Konvolutt                    |  |
|                                                                      | Resirkulert                  |  |
|                                                                      | Vanlig s2* <sup>1</sup>      |  |
|                                                                      | Vanlig tykt s2* <sup>1</sup> |  |
|                                                                      | Resirk. side 2*1             |  |
|                                                                      | A4* <sup>2</sup>             |  |
|                                                                      | A5                           |  |
|                                                                      | В5                           |  |
|                                                                      | Brev* <sup>2</sup>           |  |
|                                                                      | 8.5x13"                      |  |
|                                                                      | Legal                        |  |
| Papirstørrelse                                                       | Executive                    |  |
|                                                                      | Monarch                      |  |
|                                                                      | Monarch LSF                  |  |
|                                                                      | DL                           |  |
|                                                                      | DL LSF                       |  |
|                                                                      | C5                           |  |
|                                                                      | Konvolutt #10                |  |
|                                                                      | Egendef. størr.              |  |
| * <sup>1</sup> "S2" betyr baksiden av arket.                         |                              |  |
| * <sup>2</sup> Betegner landsspesifikke verdier for fabrikkstandard. |                              |  |
|                                                                      |                              |  |

## Skuffe 2

## Formål:

Angi papiret som er lagt i den alternative 250-arkmateren.

## Verdier:

| Papirtype | Vanlig*                 |
|-----------|-------------------------|
|           | Vanlig tykt             |
|           | Resirkulert             |
|           | Vanlig s2* <sup>1</sup> |
|           | Resirk. side 2*1        |
|           | Vanlig tykt s2*1        |
|           | A4* <sup>2</sup>        |
|           | A5                      |

|                                                                      | В5                 |  |
|----------------------------------------------------------------------|--------------------|--|
| Papirstørrelse                                                       | Brev* <sup>2</sup> |  |
|                                                                      | 8.5x13"            |  |
|                                                                      | Legal              |  |
|                                                                      | Executive          |  |
| *1 "S2 (side2)" betyr baksiden av arket.                             |                    |  |
| * <sup>2</sup> Betegner landsspesifikke verdier for fabrikkstandard. |                    |  |

# Lagret utskrift

Menyen Lagret utskrift inneholder nyttige utskriftstjenester, for eksempel Sikker utskrift og Korr.utskr.

💋 MERK: Menyen Lagret utskrift vises bare når minst 512 MB tilleggsminne er installert på skriveren, og RAM disk under Systeminnst. er aktivert.

## Sikker utskrift

## Formål:

Skrive ut konfidensielle jobber. Skriveren kan oppbevare jobben i minnet til du kommer til skriveren og taster inn passordet på operatørpanelet.

#### Verdier:

| Slett e. utskr. | Skriver ut jobben og sletter den deretter fra utskriftsminnet. |
|-----------------|----------------------------------------------------------------|
| Skriv ut/lagre  | Skriver ut jobben og lagrer den deretter i utskriftsminnet.    |
| Slett           | Sletter jobben fra utskriftsminnet.                            |

#### Korr.utskr.

#### Formål:

Skrive ut bare ett eksemplar og sjekke utskriftsresultatet før de andre eksemplarene skrives ut. Dette forhindrer at store mengder feil utskrift skrives ut på én gang.

Verdier:

| Slett e. utskr. | Skriver ut jobben og sletter den deretter fra utskriftsminnet. |
|-----------------|----------------------------------------------------------------|
| Skriv ut/lagre  | Skriver ut jobben og lagrer den deretter i utskriftsminnet.    |
| Slett           | Sletter jobben fra utskriftsminnet.                            |

# **Innstille Panellås**

Denne funksjonen hindrer at uautorisert personer kan endre innstillinger som administratoren har angitt. Når det gjelder vanlig utskrift, kan elementer velges på menyen, men skriverinnstillingene endres ikke. For vanlig utskrift kan elementer konfigureres ved bruk av skriverdriveren.

🜠 MERK: Selv om menyene på operatørpanelet deaktiveres, hindres ikke tilgang til menyene Lagret utskrift og Skuffeinnst.

- 1. Trykk knappen Menu.
- 2. Trykk knappen ♥ til Adm. meny vises, og trykk deretter knappen ♥ (Angi).
- 3. Trykk knappen ♥ til Panelinnst. vises, og trykk deretter knappen ✔ (Angi).
- Panellås vises. Trykk knappen ✓ (Angi).
- 5. Trykk knappen ♥ til Aktiver vises, og trykk deretter knappen ♥ (Angi).
- 6. Trykk knappen **<**.
- 7. Trykk knappen ♥ til Endre passord vises, og trykk deretter knappen ♥ (Angi).

- Skriv inn det gamle passordet (når du skal skrive det inn første gangen etter at innstillingen er angitt, skriver du inn 0000), og trykk deretter knappen 
  (Angi).
- 9. Skriv inn det nye passordet, og tykk deretter knappen 🗸 (Angi).
- MERK: Hvis du glemmer passordet, slår du av skriveren. Deretter slår du på skriveren mens du holder knappen Menu inne. Fortsett å holde knappen Menu inntil følgende vises på skjermen: INIT Passord Er du sikker? Slipp opp knappen Menu, og trykk knappen 🖌 (Angi). Trykk knappen 🗲 for å velge Ja, og trykk deretter knappen 🖌 (Angi). Displayet viser kort at passordet er initialisert. Dette vil gjenopprette fabrikkstandard for panelpassordet.

MERK: Hvis Aktiver er valgt for Panellås, er fabrikkens standardpassord for operatørpanelet 0000.

#### Se også:

"Endre passord"

# **Deaktivere Panellås**

- 1. Trykk knappen Menu.
- 2. Trykk knappen ♥ til Adm. meny vises, og trykk deretter knappen ♥ (Angi).
- 3. Skriv inn det nye passordet, og tykk deretter knappen 🗸 (Angi).
- 4. Trykk knappen ♥ til Panelinnst. vises, og trykk deretter knappen ♥ (Angi).
- 5. Panellås vises. Trykk knappen 🗸 (Angi).
- 6. Trykk knappen ♥ til Deaktiver vises, og trykk deretter knappen ♥ (Angi).

Tillbaka till innehåll-sidan

# Kort om skriverprogramvaren

#### Verktøy for skriverinnstillinger.

Bruk CD-en Drivere og hjelpeprogram som fulgte med skriveren, for å installere en kombinasjon av programmer, avhengig av hvilket operativsystem du bruker.

#### Statusvindu for skriver

Vinduet Skriverstatus varsler for eksempel når det oppstår en feil eller papirstopp, eller når fargetonernivået er lavt.

Som standard åpner vinduet Skriverstatus bare når det oppstår en feil. Når det oppstår en feil, vises feilmeldingen i vinduet Skriverstatus. Du kan velge at vinduet Skriverstatus alltid åpnes når du skriver ut, under Egenskaper for skriverstatusvindu.

Du kan også sjekke tonernivå, gjenværende papir og konfigurasjonen til den lokale skriverens alternative moduler.

#### Statusmonitorkonsoll

Bruk Statusmonitorkonsoll for å administrere flere forekomster av Statusvindu for en bestemt skriver.

Velg en skriver i listen (eller Skrivervalg) ved å klikke navnet, slik at Statusvindu åpnes for en bestemt skriver.

#### Dell Administrasjonssystem for tilbehør™

Du kan starte dialogboksen Dell Administrasjonssystem for tilbehør fra menyen Alle programmer eller skrivebordsikonet.

Du kan bestille forbruksvarer per telefon eller på nettet.

1. Klikk Start- Alle programmer- Dell skrivere-> Ekstra programvare for fargelaser-> Dell Administrasjonssystem for tilbehør.

Vinduet Dell Administrasjonssystem for tilbehør vises.

- 2. Velg skriveren i listen Velg skrivermodell.
- 3. Hvis du bestiller på nettet:
  - Når du ikke kan få informasjon fra skriveren automatisk ved toveiskommunikasjon, vises et vindu der du blir bedt om å taste inn servicemerkenummeret. Tast inn Dell-skriverens servicemerkenummer i feltet.

Servicemerkenummeret er plassert på innsiden av sidedekslet på skriveren.

- b. Velg en URL fra listen Velg bestill URL på nytt
- c. Klikk Besøk Dell nettstedet for bestilling av skriverutstyr online.
- 4. Hvis du bestiller over telefon, kan du ringe nummeret som vises under overskriften Bestill per telefon.

## User Setup Disk Creating Tool

Programmet **User Setup Disk Creating Tool** som finnes i mappen **MakeDisk** i mappen **Utilities** på CD-en *Drivere og hjelpeprogram* og skriverdriverne som finnes på CD-en *Drivere og hjelpeprogram*, brukes til å lage driverinstallasjonspakker som inneholder egendefinerte driverinnstillinger. En driverinstallasjonspakke kan inneholde en gruppe med lagrede skriverdriverinnstillinger og andre data for blant annet følgende:

- 1 Utskriftsretning og Mange opp (dokumentinnstillinger)
- 1 Vannmerker
- 1 Fontreferanser

Hvis du vil installere skriverdriveren med de samme innstillingene på mange datamaskiner som kjører samme operativsystem, kan du lage en oppsettdisk på en diskett eller på en server på nettverket. Bruk av oppsettdisken som du har laget, vil gjøre det enklere å installere skriverdriveren.

- 1 Installer skriverdriveren for Dell™ 2130cn Color Laser Printer på forhånd på datamaskinen der oppsettdisken skal lages.
- 1 Oppsettdisken kan bare brukes på datamaskiner som kjører det samme operativsystemet som disketten ble laget på. Lag en separat oppsettdisk for forskjellige typer operativsystemer.

### **Oppdatere programvare**

Fastvare- og/eller driveroppdateringer kan lastes ned fra nettsiden for Dell Support på support.dell.com.

# Verktøy for skriverinnstillinger

Ved hjelp av vinduet Hurtigstartverktøy kan du åpne Statusvindu, Verktøykasse, Oppdater og Feilsøking.

Når du installerer Dell-programvaren, installeres Hurtigstartverktøy automatisk.

Se under <u>"Stille inn for utskriftsdeling"</u> hvis du vil vite hvordan du installerer programvaren.

Slik åpner du vinduet Hurtigstartverktøy:

1. Klikk Start→ Alle programmer→ Dell skrivere→ Ekstra programvare for fargelaser→ Hurtigstartverktøy.

Dialogboksen Hurtigstartverktøy åpnes.

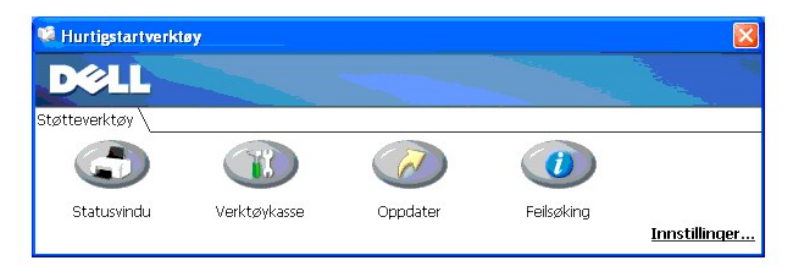

2. I vinduet Hurtigstartverktøy finner du disse fire knappene: Statusvindu, Verktøykasse, Oppdater og Feilsøking.

Klikk X-knappen øverst til høyre i vinduet for å avslutte.

Klikk Hjelp i hver enkelt program hvis du vil ha mer informasjon.

# Statusvindu

Klikk knappen Statusvindu for å åpne vinduet Utskriftstatus. Se under "Statusvindu for skriver".

# Verktøykasse

Ved hjelp av Verktøykasse kan du angi ulike skriverinnstillinger. Se under "Kort om Verktøykasse-menyene".

# Oppdater

Knappen Oppdater oppdaterer innstillingene for skriverdriveren.

# Feilsøking

Feilsøking åpner feilsøkingsveiledningen. Denne kan du bruke til å løse problemer på egenhånd.

#### Tillbaka till innehåll-sidan

# Utskrift

- Tips for vellykket utskrift
- Sende en jobb til utskrift
- Avbryte en utskriftsjobb
- Skrive ut en rapportside
- Bruke funksjonen Skriv ut og hold tilbake

Dette kapitlet omhandler tips for utskrift, hvordan du skriver ut bestemte informasjonslister fra skriveren og hvordan du avbryter en jobb.

# Tips for vellykket utskrift

# Tips om lagring av utskriftsmateriale

Du må lagre utskriftsmaterialet på riktig måte. Se under "Lagre utskriftsmateriale" hvis du vil ha mer informasjon.

# Unngå papirstopp

🜠 MERK: Det anbefales at du tester noen sider av utskriftsmaterialet du vurderer å bruke på maskinen, før du kjøper inn store kvanta.

Ved å velge hensiktsmessig utskriftsmateriale og legge det i på riktig måte, kan du unngå papirstopp. Se følgende instruksjoner om lasting av utskriftsmateriale:

- 1 "Legge utskriftemateriale i standard 250-arks skuffe og alternativ 250-arkmater"
- 1 "Legge i enkeltarkmateren"
- 1 "Unngå fastkjørt papir"

Se under "Feilsøkingsveiledning" hvis du vil ha instruksjoner for hvordan du fjerner fastkjørt papir.

# Sende en jobb til utskrift

Du kan bruke skriverdriveren til å angi alle skriverfunksjonene. Når du velger Skriv ut fra et program, åpnes et vindu som representerer skriverdriveren. Velg riktige innstillinger for den bestemte jobben du sender til utskrift. Skriverinnstillinger som velges fra driveren, opphever standard menyinnstillinger som er valgt på operatørpanelet eller i Verktøykasse.

Du må kanskje klikke Innstillinger i den første Skriv ut-boksen for å se alle tilgjengelige systeminnstillingene du kan endre. Hvis det er en funksjon i skriverdrivervinduet du ikke kjenner, kan du åpne online Hjelp hvis du vil ha mer informasjon.

Slik skriver du ut en jobb fra et typisk Windows<sup>®</sup>-program:

- 1. Åpne filen du vil skrive ut.
- 2. På menyen Fil velger du Skriv ut.
- 3. Kontroller at det er valgt riktig skriver i dialogboksen. Endre systeminnstillingene etter behov (for eksempel hvilke sider du vil skrive ut eller antall kopier).
- 4. Klikk Innstillinger for å justere systeminnstillinger som ikke er tilgjengelige i det første vinduet, og klikk deretter OK.
- 5. Klikk OK eller Skriv ut for å sende jobben til valgt skriver.

# Avbryte en utskriftsjobb

Det er mange måter å avbryte en utskriftsjobb på.

# Avbryte fra operatørpanelet

Slik avbryter du en jobb etter at den har begynt:

- 1. Trykk Cancel.
  - MERK: Utskriften avbrytes bare for den gjeldende jobben. Alle de påfølgende jobbene blir skrevet ut.

# Avbryte en jobb fra en datamaskin som kjører Windows

## Avbryte en jobb fra oppgavelinjen

Når du sender en jobb til utskrift, vises et lite skriverikon i høyre hjørne av oppgavelinjen.

1. Dobbeltklikk skriverikonet.

Et liste over utskriftsjobber vises i skrivervinduet.

- 2. Velg jobben du vil avbryte.
- 3. Trykk Slett på tastaturet.

## Avbryte en jobb fra skrivebordet

1. Minimer alle programmer, slik at du ser skrivebordet.

Klikk start → Skrivere og telefakser.

Klikk Start-Kontrollpanel-Maskinvare og lyd-Skrivere (for Windows Vista®.

Klikk Start→ Kontrollpanel→ Skrivere (for Windows Server® 2008).

Klikk Start→Innstillinger→Skrivere (i Windows 2000).

En liste med tilgjengelige skrivere vises.

2. Dobbeltklikk skriveren du valgte da du sendte jobben.

Et liste over utskriftsjobber vises i skrivervinduet.

- 3. Velg jobben du vil avbryte.
- 4. Trykk Slett på tastaturet.

# Skrive ut en rapportside

Ved hjelp av menyen Rapport/liste kan du skrive ut en rekke innstillinger for skriveren, inkludert skriverinnstillinger, panelinnstillinger og skriftliste. Følgende beskriver to eksempler på utskrift fra menyen Rapport/liste:

## Skrive ut en side med skriverinnstillinger

Hvis du vil kontrollere detaljerte skriverinnstillinger, kan du skrive ut en side med skriverinnstillinger. Hvis du skriver ut en side med skriverinnstillinger, kan du også kontrollere om alternative moduler er riktig installert.

Se under "Kort om skrivermenyene" eller "Kort om Verktøykasse-menyene" hvis du trenger hjelp til å identifisere skjermen og knappene på operatørpanelet.

# Ved bruk av operatørpanelet

- 1. Trykk knappen Menu
- 2. Trykk knappen ♥ til Rapport/liste vises, og trykk deretter knappen ♥ (Angi)
- 3. Skriverinnst. vises. Trykk deretter knappen ✔ (Angi).

Siden med skriverinnstillinger skrives ut.

# Ved bruk av Verktøykasse

1. Klikk Start  $\rightarrow$  Alle programmer  $\rightarrow$  Dell skrivere  $\rightarrow$  Dell 2130cn Color Laser Printer  $\rightarrow$  Verktøykasse

Dialogboksen Velg skriver åpnes.

2. Klikk navnet på denne skriveren som er oppført under Skrivernavn, og klikk deretter OK.

Verktøykasse åpnes.

- 3. Klikk kategorien Skriverinnstillingsrapport.
- 4. Velg Rapporter i listen til venstre på siden.

Siden Rapporter vises.

5. Klikk knappen Skriverinnstillinger.

Siden med skriverinnstillinger skrives ut.

Meldingen Skriverinnst. Skriver vises mens siden skrives ut. Skriveren går tilbake til ventemodus etter at siden med skriverinnstillinger er skrevet ut.

Hvis andre meldinger vises når du skriver ut denne siden, kan du slå opp i online Hjelp hvis du vil ha mer informasjon.

## Skrive ut en liste over fontprøver

Slik skriver du ut alle fontene som er tilgjengelige for skriveren:

# Ved bruk av operatørpanelet

- 1. Trykk knappen Menu
- 2. Trykk knappen ♥ til Rapport/liste vises, og trykk deretter knappen ♥ (Angi)
- 3. Trykk knappen V til PCL fontliste vises.
- 4. Trykk knappen 🗸 (Angi)

PCL-fontlisten skrives ut

# Bruke funksjonen Skriv ut og hold tilbake

Når du sender en jobb til skriveren, kan du spesifisere i driveren at jobben skal holdes tilbake i skriverens minne. Når du er klar til å skrive ut jobben, må du gå til skriveren og angi den jobben i minnet du vil skrive ut via menyene på operatørpanelet. Du kan bruke denne funksjonen til å skrive ut en konfidensiell jobb (Sikker utskrift) eller kontrollere ett eksemplar før du skriver ut flere (Korrekturutskrift).

🜠 MERK: Jobben holdes tilbake på skriveren til du sletter den via operatørpanelet eller slår av skriveren. Dataene i minnet slettes når skriveren slås av.

MERK: Skriv ut- og ventefunksjonene krever minimum 768 MB med tilgjengelig skriverminne. Du må også konfigurere innstillingene for RAM-disken på operatørpanelet og i skriverdriveren.

MERK: Avhengig av hva slags dokumenter det gjelder, kan jobben være for stor for det tilgjengelige minnet. Hvis en utskriftsjobb er for stor for det tilgjengelige minnet, oppstår en feil.

MERK: Hvis et dokumentnavn ikke er tildelt utskriftsjobben i skriverdriveren, vil jobbnavnet identifiseres ved hjelp av PC-ens klokkeslett og dato da jobben ble sendt, for å skjelne den fra andre jobber du har lagret under ditt navn.

# Skrive ut og slette jobber som holdes tilbake

Når ventejobber blir lagret i skriverminnet, kan du angi hva du vil gjøre med én eller flere av jobbene via operatørpanelet. Du kan velge enten Sikker utskrift eller Korr.utskr. fra "Lagret utskrift." Deretter velger du brukernavnet fra en liste. Hvis du velger Sikker utskrift, må du taste inn passordet du oppgav i driveren da du sendte jobben. Se under <u>"Sikker utskrift"</u> hvis du vil ha mer informasjon.

Fra menyelementene Sikker utskrift og Korr.utskr. har du følgende tre valg:

1 Skriv ut/lagre

- 1 Slett e. utskr.
- 1 Slett

MERK: Når du skal sende en jobb til utskrift som Sikker utskrift eller Korrekturutskrift, velger du Sikker utskrift eller Korrekturutskrift under Type jobb i kategorien Papir/utgang i dialogboksen Printing Preferences.

# Skrive ut jobber som er holdt tilbake, og korrekturutskrifter

#### Ved bruk av operatørpanelet

- 1. Trykk knappen Menu.
- Trykk knappen V til Rapport/liste vises, og trykk deretter knappen V (Angi).
- Trykk knappen ♥ til Lagret dokument vises, og trykk deretter knappen ♥ (Angi).

Siden med lagrede dokumenter skrives ut.

## Lagret utskrift

Hvis du sender en Lagret utskriftsjobb, skriver ikke skriveren ut jobben umiddelbart, men lagrer jobben i minnet, slik at du kan skrive den ut senere. Se under <u>"Skrive ut og slette jobber som holdes tilbake"</u> hvis du vil ha mer informasjon.

🦉 MERK: Jobben holdes tilbake på skriveren til du sletter den via operatørpanelet eller slår av skriveren.

OBS! Når du velger Slett e. utskr., slettes jobben som er holdt tilbake, automatisk etter utskrift.

## Korrekturutskrift

Hvis du sender en Korrekturutskrift-jobb, skrives det ut én kopi, mens resten av kopiene du forespurte fra driveren, oppbevares i skriverminnet. Bruk funksjonen Korrekturutskrift til å sjekke det første eksemplaret for å se om det er tilfredsstillende før du skriver ut resten.

Se under "Skrive ut og slette jobber som holdes tilbake" hvis du trenger hjelp til å skrive ut flere kopier som er lagret i minnet.

🜠 MERK: Jobben holdes tilbake på skriveren til du sletter den via operatørpanelet eller slår av skriveren. Dataene i minnet slettes når skriveren slås av.

OBS! Når du velger slett e. utskr., slettes jobben som er holdt tilbake, automatisk etter utskrift.

## Sikker utskrift

Når du sender en jobb til skriveren, kan du angi et passord fra driveren. Passordet må bestå av mellom 0 og 12 sifre ved bruk av tallene mellom 0-9. Jobben holdes så i maskinminnet helt til du angir det samme numeriske passordet fra maskinens operatørpanel og velger å skrive ut eller slette jobben. Denne funksjonen kalles "Lagret utskrift". Dette sikrer at jobben ikke skrives ut før du er til stede, og at ingen andre som bruker skriveren kan skrive ut denne jobben.

Når du velger Sikker utskrift fra Lagret utskrift etter at du har valgt brukernavnet ditt, vises følgende melding:

[\*\*\*\*\*\*\*\*\*\*\*]

Bruk knappene på operatørpanelet til å angi det numeriske passordet som er knyttet til den konfidensielle jobben din. Når du angir passordet, blir det skjult på panelet for å sikre konfidensialitet.

Hvis du oppgir et ugyldig passord, vises meldingen Feil passord. Vent tre sekunder og trykk 🗸 (Angi) eller Cancel for å gå tilbake til brukervalgvinduet.

Hvis du oppgav et gyldig passord, har du tilgang til alle utskriftsjobber som samsvarer med brukernavnet og passordet du oppgav. Utskriftsjobbene som samsvarer med passordet du oppgav, vises på skjermen. Du kan deretter velge å skrive ut eller slette jobber som samsvarer med passordet du oppgav. (Se under "Skrive ut og slette jobber som holdes tilbake" hvis du vil ha mer informasjon.)

🜠 MERK: Jobben holdes tilbake på skriveren til du sletter den via operatørpanelet eller slår av skriveren. Dataene i minnet slettes når skriveren slås av.

OBS! Når du velger slett e. utskr., slettes jobben som er holdt tilbake, automatisk etter utskrift.

# Stille inn for utskriftsdeling

- Pek og skriv ut
- Peer-to-peer

Du kan dele den nye skriveren på nettverket med CD-en Drivere og hjelpeprogram som fulgte med skriveren, eller bruke Microsoft<sup>®</sup>-metoden Pek og skriv ut eller peer-to-peer-metoden. Hvis du bruker en av Microsofts metoder, vil du imidlertid ikke ha alle funksjonene, som Statusmonitorkonsoll og andre hjelpeprogrammer for skriveren, som installeres med CD-en Drivere og hjelpeprogram.

Hvis du vil dele en lokal skriver på nettverket, må du dele skriveren og deretter installere den delte skriveren på nettverksklienter.

MERK: Følgende er tilleggsutstyr du må kjøpe separat for delt utskrift:

n Ethernet-kabel

# Windows® XP, Windows XP 64-bit Edition, Windows Server® 2003, Windows Server 2003 Enterprise x64 Edition, Windows 2000

- 1. Klikk Start→ Skrivere og telefakser (Skrivere for Windows 2000).
- 2. Høyreklikk skriverikonet, og velg Egenskaper.
- I kategorien Deling merker du av for Del denne skriveren (Delt som for Windows 2000) og skriver inn et navn i tekstboksen Navn på delt ressurs (Delt som for Windows 2000).
- 4. Klikk Flere drivere, og velg operativsystemene til alle nettverksklientene som skriver ut på skriveren.
- 5. Klikk OK.

Hvis det mangler filer, blir du bedt om å sette inn CD-en for serveroperativsystemet.

## Windows Vista®, Windows Vista 64-bit Edition

- 1. Klikk Start-Kontrollpanel-Maskinvare og lyd-Skrivere.
- 2. Høyreklikk skriverikonet, og velg Deling.
- 3. Klikk Endre delingsalternativer.
- 4. Dialogboksen med meldingen "Windows trenger din tillatelse for å fortsette" vises.
- 5. Klikk Fortsett.
- 6. Merk av for Del denne skriveren, og skriv inn navnet i tekstboksen Navn på delt ressurs.
- 7. Klikk Flere drivere, og velg operativsystemene til alle nettverksklientene som skriver ut på skriveren.
- 8. Klikk OK.

### Windows Server 2008, Windows Server 2008 Enterprise x64 Edition

- 1. Klikk Start→ Kontrollpanel→ Skrivere.
- 2. Høyreklikk skriverikonet, og velg Deling.
- 3. Merk av for Del denne skriveren, og skriv inn navnet i tekstboksen Navn på delt ressurs.
- 4. Klikk Flere drivere, og velg operativsystemene til alle nettverksklientene som skriver ut på skriveren.
- 5. Klikk OK.

Slik kontrollerer du at skriveren er delt:

1 Kontroller at skriverobjektet i mappen Skrivere eller Skrivere og telefakser er delt. Et ikon for deling vises under skriverikonet.

1 Bla gjennom Nettverk eller Mine nettverkssteder. Finn vertsnavnet til serveren, og se etter det delte navnet du tildelte skriveren.

Nå som skriveren er delt, kan du installere den på nettverksklienter med metoden Pek og skriv ut eller peer-to-peer-metoden.

# Pek og skriv ut

Denne metoden utnytter vanligvis systemressursene på beste måte. Serveren håndterer endringer i driveren og behandling av utskriftsjobber. Dette lar nettverksklientene gå tilbake til programmene mye raskere.

Hvis du bruker metoden Pek og skriv ut, kopieres et delsett med driverinformasjon fra serveren til klientdatamaskinen. Dette er akkurat nok informasjon til å sende en utskriftsjobb til skriveren.

Windows XP, Windows XP 64-bit Edition, Windows Server 2003, Windows Server 2003 Enterprise x64 Edition, Windows 2000

- 1. På klientdatamaskinens Windows-skrivebord, dobbeltklikker du Mine nettverkssteder.
- 2. Finn vertsnavnet på serverdatamaskinen, og dobbeltklikk det.
- 3. Høyreklikk det delte skrivernavnet, og klikk Koble til.

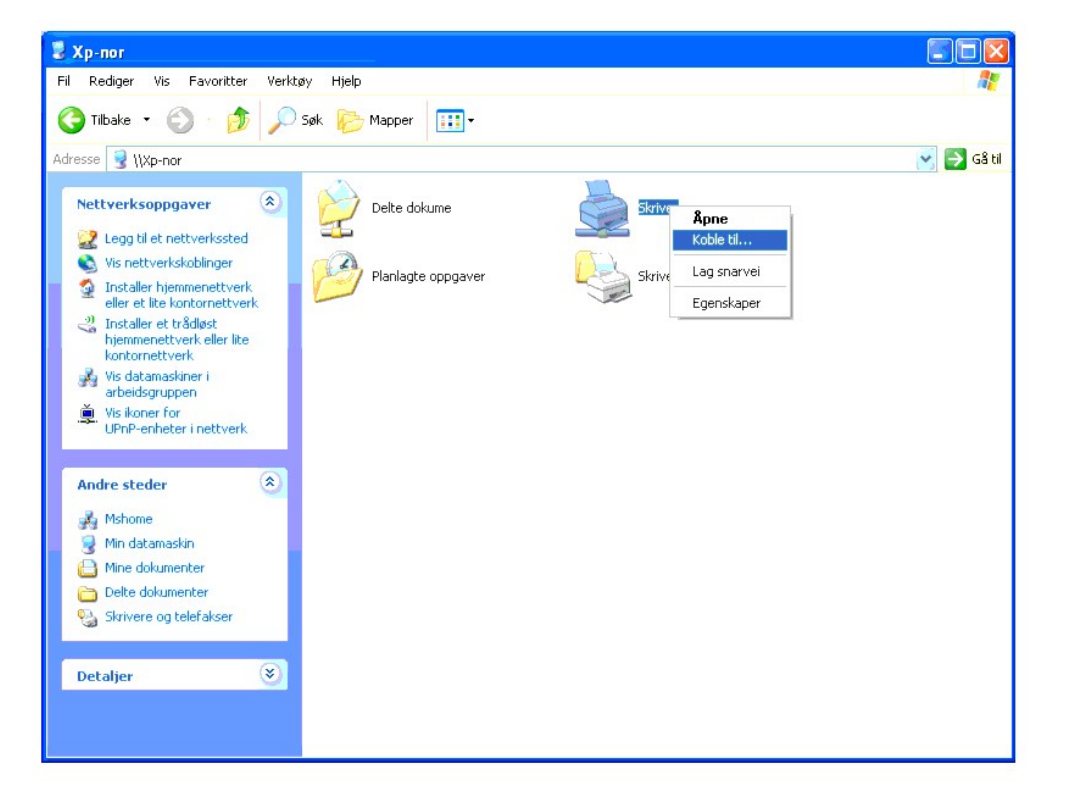

Vent til driverinformasjonen kopieres fra serverdatamaskinen til klientdatamaskinen, og til et nytt skriverobjekt legges til mappen Skrivere og telefakser (Skrivere for Windows 2000). Kopieringstiden varierer ut fra nettverkstrafikk og andre faktorer.

Lukk Mine nettverkssteder

- 4. Skriv ut en testside for å kontrollere installasjonen.
  - a. Klikk Start→ Skrivere og telefakser (Skrivere for Windows 2000).
  - b. Velg skriveren du nettopp opprettet.
  - c. Klikk Fil→ Egenskaper.
  - d. Klikk kategorien Generelt og deretter Skriv ut testside.

Når en testside er skrevet ut, er installasjonen fullført.

### Windows Vista, Windows Vista 64-bit Edition

- 1. Klikk Start→Nettverk på Windows-skrivebordet til klientdatamaskinen.
- 2. Finn vertsnavnet på serverdatamaskinen, og dobbeltklikk det.
- 3. Høyreklikk det delte skrivernavnet, og klikk Koble til.
- 4. Klikk Installer driver.
- 5. Klikk dialogboksen Fortsett i Brukerkontokontroll.
- Vent til driverinformasjonen kopieres fra serverdatamaskinen til klientdatamaskinen, og til et nytt skriverobjekt legges til mappen Skrivere. Tiden dette tar, varierer ut fra nettverkstrafikk og andre faktorer.
- 7. Skriv ut en testside for å kontrollere installasjonen.
  - a. Klikk Start→Kontrollpanel→ Maskinvare og lyd
  - b. Velg Skrivere
  - c. Høyreklikk skriveren du nettopp opprettet, og velg Egenskaper.
  - d. Klikk kategorien Generelt og deretter Skriv ut testside.

Når en testside er skrevet ut, er installasjonen fullført.

## Windows Server 2008, Windows Server 2008 Enterprise x64 Edition

- 1. Klikk Start→Nettverk på Windows-skrivebordet til klientdatamaskinen.
- 2. Finn vertsnavnet på serverdatamaskinen, og dobbeltklikk det.
- 3. Høyreklikk det delte skrivernavnet, og klikk Koble til.
- 4. Klikk Installer driver.
- Vent til driverinformasjonen kopieres fra serverdatamaskinen til klientdatamaskinen, og til et nytt skriverobjekt legges til mappen Skrivere. Tiden dette tar, varierer ut fra nettverkstrafikk og andre faktorer.
- 6. Skriv ut en testside for å kontrollere installasjonen.
  - a. Klikk Start  $\rightarrow$  Kontrollpanel.
  - b. Velg Skrivere.
  - c. Høyreklikk skriveren du nettopp opprettet, og velg Egenskaper.
  - d. Klikk kategorien Generelt og deretter Skriv ut testside.

Når en testside er skrevet ut, er installasjonen fullført.

# Peer-to-peer

Hvis du bruker peer-to-peer-**metoden, installeres skriverdriveren fullstendig på hver klientdatamaskin. Nettverksklienter beholder kontrollen over endringer** i driverne. Klientdatamaskinen behandler utskriftsjobbene.

# Windows XP, Windows XP 64-bit Edition, Windows Server 2003, Windows Server 2003 Enterprise x64 Edition, Windows 2000

- 1. Klikk Start→ Skrivere og telefakser (Skrivere for Windows 2000)
- 2. Klikk Legg til skriver for å starte veiviseren for Legg til skriver.
- 3. Klikk Neste.
- Velg En nettverksskriver eller en skriver koblet til en annen datamaskin, og klikk deretter Neste (for Windows 2000 velger du nettverksskriveren fra listen Delte skrivere). Hvis ikke skriveren er oppført på listen, må du taste inn banen til skriveren i tekstboksen.

| eiviser for skriver                                                                                                    |                                            |
|----------------------------------------------------------------------------------------------------|--------------------------------------------|
| Angi en skriver<br>Hvis du ikke kjenner navnet eller adressen til skriveren, kan du søke etter en<br>skriver som svarer til dine behov. |                                            |
| Hvilken skriver vil du koble til?                                                                                                    |                                            |
| <u>◯ S</u> øk etter en skriver                                                                                                    |                                            |
| ⊙ Koble til denne skriveren (eller klikk her og klikk Neste hvis du vil søke etter en skriver):                                         |                                            |
| Navn: Wserver\skriver                                                                                                    |                                            |
| Ek empel: \\server\skriver                                                                                                    |                                            |
| ○ Koble til en skriver på Internett eller på et hjemme- eller kontornettverk:                                                           |                                            |
| URL:                                                                                                    |                                            |
| Eksempel: http://server/skrivere/minskriver/.skriver                                                                                    |                                            |
|                                                                                                    | _                                          |
| <tilbake <u="">Neste&gt; Avbryt</tilbake>                                                                                               |                                            |
|                                                                                                    |                                            |
|                                                                                                    | Ň.                                         |
| For eksempel følgende: \\ <se< td=""><td>erververtsnavn&gt;\<navn p<="" td=""></navn></td></se<>                                        | erververtsnavn>\ <navn p<="" td=""></navn> |
| delt skriver>                                                                                                    |                                            |
| SOLO DRELVOL.                                                                                                    |                                            |

Serververtsnavnet er navnet på serverdatamaskinen som brukes til å identifisere maskinen på nettverket. Navnet på den delte skriveren er navnet som ble tildelt under serverinstallasjonen.

5. Klikk Søk etter en skriver og deretter Neste (for Windows 2000 klikker du OK).

Hvis dette er en ny skriver, kan du bli bedt om å installere en skriverdriver. Hvis ingen systemdriver er tilgjengelig, må du oppgi en bane til tilgjengelige drivere.

- 6. Velg om du vil at denne skriveren skal være standardskriver for klienten, klikk Neste og klikk deretter Fullfør (for Windows 2000 klikker du Fullfør).
- 7. Skriv ut en testside for å kontrollere installasjonen:
  - a. Klikk Start→ Innstillinger→ Skrivere og telefakser (Skrivere for Windows 2000).
  - b. Velg skriveren du nettopp opprettet.
  - c. Klikk Fil→ Egenskaper.
  - d. Klikk kategorien Generelt og deretter Skriv ut testside.

Når en testside er skrevet ut, er installasjonen fullført.

#### Windows Vista, Windows Vista 64-bit Edition

- 1. Klikk Start→Kontrollpanel→ Maskinvare og lyd→ Skrivere.
- 2. Klikk Legg til skriver for å starte veiviseren for Legg til skriver.
- Velg Legg til en nettverksskriver, trådløs skriver eller Bluetooth-skriver og klikk Neste. Hvis skriveren er oppført i listen, velger du den og klikker Neste, eller velger Skriveren jeg vil ha er ikke listet, skriver inn banen til skriveren i tekstboksen Velg en delt skriver, etter navn og klikker Neste.

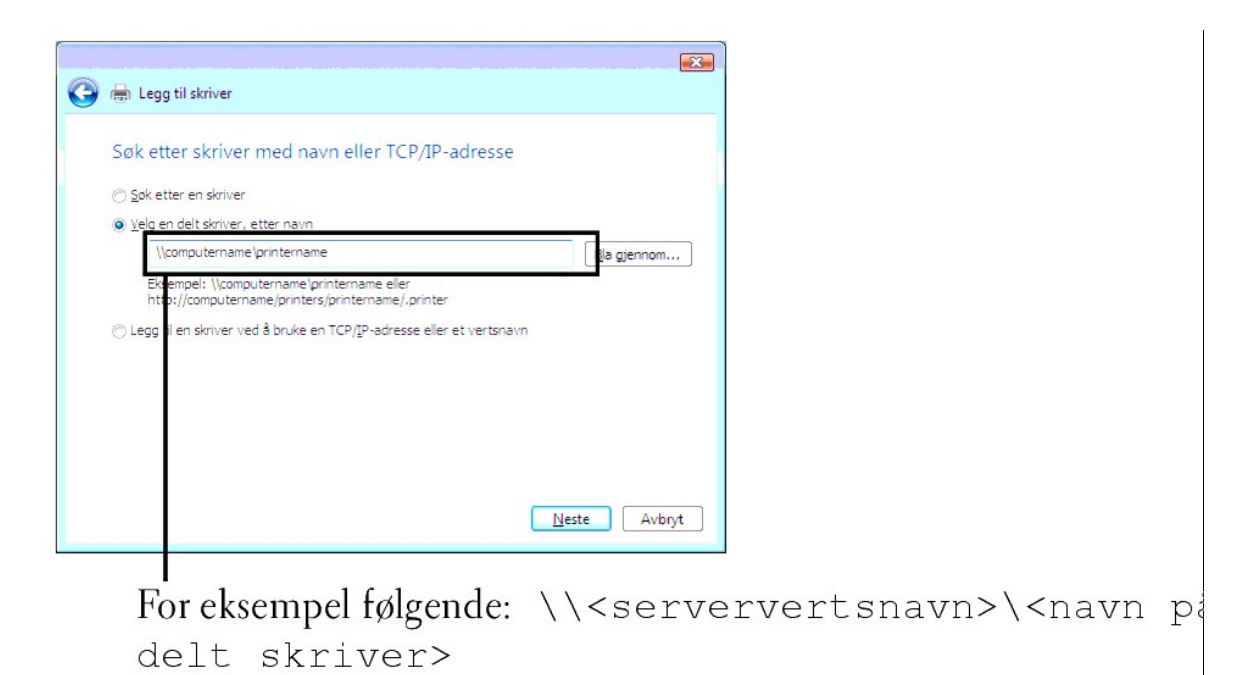

Serververtsnavnet er navnet på serverdatamaskinen som brukes til å identifisere maskinen på nettverket. Navnet på den delte skriveren er navnet som ble tildelt under serverinstallasjonen.

- 4. Hvis dette er en ny skriver, kan du bli bedt om å installere en skriverdriver. Hvis ingen systemdriver er tilgjengelig, må du oppgi en bane til tilgjengelige drivere.
- 5. Velg om skriveren skal være standardskriveren for klienten, og klikk Neste.
- 6. Hvis du vil verifisere installasjonen, klikker du Skriv ut en testside.
- 7. Klikk Fullfør.

Når en testside er skrevet ut, er installasjonen fullført.

### Windows Server 2008, Windows Server 2008 Enterprise x64 Edition

- 1. Klikk Start→ Kontrollpanel→ Skrivere.
- 2. Klikk Legg til skriver for å starte veiviseren for Legg til skriver.
- 3. Velg Legg til en nettverksskriver, trådløs skriver eller Bluetooth-skriver og klikk Neste.

Hvis skriveren er oppført i listen, velger du den og klikker Neste, eller velger Skriveren jeg vil ha er ikke listet, skriver inn banen til skriveren i tekstboksen Velg en delt skriver, etter navn og klikker Neste.

For eksempel følgende: \\<serververtsnavn>\<navn på delt skriver>

Serververtsnavnet er navnet på serverdatamaskinen som brukes til å identifisere maskinen på nettverket. Navnet på den delte skriveren er navnet som ble tildelt under serverinstallasjonen.

- 4. Hvis dette er en ny skriver, kan du bli bedt om å installere en skriverdriver. Hvis ingen systemdriver er tilgjengelig, må du oppgi en bane til tilgjengelige drivere.
- 5. Velg om skriveren skal være standardskriveren for klienten, og klikk Neste.
- 6. Hvis du vil verifisere installasjonen, klikker du Skriv ut en testside.
- 7. Klikk Fullfør.

Når en testside er skrevet ut, er installasjonen fullført.

- Kort om fonter
- Skriftsnitt og fonter
- Punktgrafikkfonter og skalerbare fonter
- Innebygde fonter
- Symbolsett

# Skriftsnitt og fonter

En font er et sett med tegn og symboler laget med et spesielt design. Det bestemte designet kalles *skriftsnitt*. Skriftsnittet du velger, gir personlighet til et dokument. Velvalgte skriftsnitt gjør et dokument lettere å lese.

Skriveren har utallige innebygde fonter i PCL 5/PCL 6 og PostScript 3. Se under "Innebygde fonter" for en liste over alle de innebygde fontene.

# Vekt og stil

Skriftsnitt er ofte tilgjengelige med ulik vekt og stil. Disse variasjonene endrer det opprinnelige skriftsnittet slik at du for eksempel kan understreke viktige ord i teksten eller utheve boktitler. De ulike vektene og stilene er laget med tanke på å utfylle de opprinnelige skriftsnittene.

Vekt viser til tykkelsen på linjene som utgjør tegnene. Tykkere linjer gir mørkere tegn. Noen ord som vanligvis brukes til å beskrive vekten på et skriftsnitt, er fet, medium, lys, mørk og tung.

Still viser til andre skriftsnittendringer, for eksempel skrå font eller tegnbredde. Kursiv og skrå font er stiler der tegnene heller. Smal, knepet og utvidet er tre vanlige stiler som endrer tegnbredden.

Noen fonter kombinerer flere vekt- og stillendringer, for eksempel Helvetica BdOb. En gruppe med flere vekt- og stilvariasjoner av ett enkelt skriftsnitt kalles en skriftsnittfamilie. De fleste skriftsnittfamilier har følgende fire variasjoner: Vanlig, kursiv (skrå), fet og fet kursiv (fet skrå). Noen familier har flere variasjoner, som følgende illustrasjon for Helvetica-skriftsnittfamilien viser:

| Helvetica                     | ABCDEFGHIJKLMNOabcdefghijklmno1234567890 |
|-------------------------------|------------------------------------------|
| Helvetica Oblique             | ABCDEFGHIJKLMNOabcdefghijklmno1234567890 |
| Helvetica Bold                | ABCDEFGHIJKLMNOabcdefghijklmno1234567890 |
| Helvetica Bold Oblique        | ABCDEFGHIJKLMNOabcdefghijklmno1234567890 |
| Helvetica Narrow              | ABCDEFGHUKLMNOabcdefghiiklmno1234567890  |
| Helvetica Narrow Oblique      | ABCDEFGHIJKLMNDabcdefghiikimno1234567890 |
| Helvetica Narrow Bold         | ABCDEFGHIJKLMNOabcdefghijklmno1234567890 |
| Helvetica Narrow Bold Oblique | ABCDEFGHIJKLMNOabcdefphiikimno1234567890 |

## Bredde og punktstørrelse

Størrelsen på en font er spesifisert enten som en bredde- eller en punktstørrelse, avhengig av om fonten har fast bredde eller er proporsjonal.

I fonter med fast bredde har hvert tegn samme bredde. Tegn per tomme brukes til å angi størrelsen på fonter med fast bredde. Det er en mål for antallet tegn som blir skrevet ut på en horisontal tomme. Alle 10-breddes fonter skriver for eksempel ut 10 tegn per tomme (cpi) og alle 12-breddes fonter skriver ut 12 cpi:

| Courier      | 10 | Pitch | 1234567890   |
|--------------|----|-------|--------------|
| Courier-Bold | 10 | Pitch | 1234567890   |
| Courier      | 12 | Pitch | 123456789012 |
| Courier-Bold | 12 | Pitch | 123456789012 |
|              |    |       | < 1 inch ►   |

I proporsjonale (eller typografiske) fonter kan hvert tegn ha ulik bredde. Siden proporsjonale fonter har tegn med ulike bredder, blir fontstørrelsen angitt i punkstørrelse, ikke i punkter per tomme. Punktstørrelse viser til høyden på tegnene i fonten. Et punkt defineres som 1/72 tomme. Tegnene i en font som skrives ut med 24 punkter, blir dobbelt så store som tegn i samme font som skrives ut med 12 punkter.

Illustrasjonen nedenfor viser eksempler på en font som er skrevet ut i ulike punktstørrelser:

48 point 36 point

24 point 18 point 12 point 10 point

Punktstørrelsen for en font defineres som avstanden fra toppen av det høyeste tegnet i fonten til bunnen av det laveste tegnet i fonten. På grunn av definisjonen av punktstørrelse kan ulike fonter som skrives ut med samme punktstørrelse, se ut som om de har ulik størrelse. Dette er fordi det er andre

parametere som innvirker på hvordan fonten ser ut. Punktstørrelsen av en font er imidlertid en glimrende spesifikasjon av den relative størrelsen på en font. Følgende eksempler illustrerer to svært forskjellige proporsjonale fonter med 14 punkter:

> ITC Avant Garde abcdefghABCDEFGH ITC Zapf Chancery abcdefghABCDEFGH

# Punktgrafikkfonter og skalerbare fonter

Skriveren bruker både punktgrafikkfonter og skalerbare fonter.

Punktgrafikkfonter blir lagret i skriverminnet som forhåndsdefinerte mønstre med punktgrafikk som viser til et skriftsnitt med en bestemt størrelse, stil og oppløsning. Den følgende illustrasjonen viser et eksempel på et tegn fra en punktgrafikkfont.

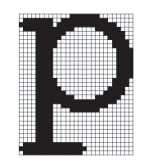

Punktgrafikkfonter er tilgjengelige i ulike typestiler og punktstørrelser som nedlastbare fonter.

Skalerbare fonter (også kaltkonturfonter) lagres som dataprogrammer som definerer konturene til tegnene i fonten. Hver gang du skriver ut tegn fra en skalerbar font, lager skriveren en punktgrafikk av tegnene i den punktstørrelsen du velger, og lagrer den midlertidig i minnet.

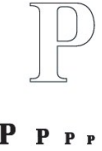

Disse midlertidige punktgrafikkfontene slettes når du slår av eller tilbakestiller skriveren. Skalerbare fonter gir fleksibilitet til å skrive ut i mange ulike punktstørrelser.

Skriveren bruker ulike skalerbare fontformater for å laste ned fonter til skriveren. PCL 5/PCL 6 bruker Intellifont og TrueType skalerbare fonter. Det er tusenvis av ulike skalerbare fonter i disse ulike fontformatene fra utallige fontleverandører.

Hvis du skal bruk mange nedlastbare punktgrafikkfonter eller skalerbare fonter, eller hvis du planlegger å bruke mange ulike størrelser av skalerbare fonter, kan det være nødvendig å kjøpe ekstra minne til skriveren.

# Innebygde fonter

Skriveren er utstyrt med innebygde fonter som er lagret permanent i skriverminnet. Ulike fonter er tilgjengelige i PCL 5/PCL 6. Noen av de mest populære fonttypene som Courier og TimesNew er tilgjengelige for alle skriverspråk.

Tabellen nedenfor viser alle fontene som er innebygd på skriveren. Se under "<u>Skrive ut en liste over fontprøver</u>" for instruksjoner om hvordan du skriver ut fontprøver. Du kan velge de innebygde fontene fra programvaren eller operatørpanelet.

| Innebygde skalerbare fonter |  |  |
|-----------------------------|--|--|
| PCL 5/PCL 6                 |  |  |
| CG Times                    |  |  |
| CG Times It                 |  |  |
| CG Times Bd                 |  |  |
| CG Times BdIt               |  |  |
|                             |  |  |
| Univers Md                  |  |  |
| Univers MdIt                |  |  |
| Univers Bd                  |  |  |
| Univers BdIt                |  |  |
| Univers MdCd                |  |  |
| Univers MdCdIt              |  |  |
| Univers BdCd                |  |  |
| Univers BdCdIt              |  |  |
|                             |  |  |

| AntiqueOly                                                                                                    |
|----------------------------------------------------------------------------------------------------|
| AntiqueOly It                                                                                                    |
|                                                                                                    |
| AntiqueOiv Ba                                                                                                    |
|                                                                                                    |
| CG Omega                                                                                                    |
| CG Omega It                                                                                                    |
| CG Omega Bd                                                                                                    |
| CG Omega Bdlt                                                                                                    |
| 0                                                                                                    |
| Caramond Antiqua                                                                                                    |
|                                                                                                    |
| Garamond Krsv                                                                                                    |
| Garamond Hlb                                                                                                    |
| Garamond KrsvHlb                                                                                                    |
|                                                                                                    |
| Courier                                                                                                    |
| Courier It                                                                                                    |
| Courier Bd                                                                                                    |
| Coursier Ballt                                                                                                    |
|                                                                                                    |
|                                                                                                    |
| LetterGothic                                                                                                    |
| LetterGothic It                                                                                                    |
| LetterGothic Bd                                                                                                    |
|                                                                                                    |
| Albertus Md                                                                                                    |
| Albertus XPd                                                                                                    |
| Albei tus Abu                                                                                                    |
|                                                                                                    |
| Clarendon Cd                                                                                                    |
|                                                                                                    |
| Coronet                                                                                                    |
|                                                                                                    |
|                                                                                                    |
| Marigold                                                                                                    |
| Marigold                                                                                                    |
| Marigold                                                                                                    |
| Marigold<br>Arial                                                                                                    |
| Marigold<br>Arial<br>Arial It                                                                                                    |
| Marigold<br>Arial<br>Arial It<br>Arial Bd                                                                                                    |
| Marigold<br>Arial<br>Arial It<br>Arial Bd<br>Arial BdIt                                                                                                    |
| Marigold<br>Arial<br>Arial It<br>Arial Bd<br>Arial BdIt                                                                                                    |
| Marigold<br>Arial<br>Arial It<br>Arial Bd<br>Arial BdIt<br>TimesNew                                                                                                    |
| Marigold<br>Arial<br>Arial It<br>Arial Bd<br>Arial BdIt<br>TimesNew<br>TimesNew It                                                                                                    |
| Marigold<br>Arial<br>Arial It<br>Arial Bd<br>Arial BdIt<br>TimesNew<br>TimesNew It<br>TimesNew Bd                                                                                                    |
| Marigold<br>Arial<br>Arial It<br>Arial Bd<br>Arial Bd<br>Arial BdIt<br>TimesNew<br>TimesNew It<br>TimesNew Bd                                                                                                    |
| Marigold<br>Arial<br>Arial It<br>Arial Bd<br>Arial BdIt<br>TimesNew<br>TimesNew It<br>TimesNew Bd<br>TimesNew BdIt                                                                                                    |
| Marigold<br>Arial<br>Arial It<br>Arial Bd<br>Arial BdIt<br>TimesNew<br>TimesNew It<br>TimesNew Bd<br>TimesNew BdIt                                                                                                    |
| Marigold<br>Arial<br>Arial It<br>Arial Bd<br>Arial BdIt<br>TimesNew<br>TimesNew It<br>TimesNew Bd<br>TimesNew Bd<br>TimesNew BdIt                                                                                                    |
| Marigold<br>Arial<br>Arial It<br>Arial Bd<br>Arial BdIt<br>TimesNew<br>TimesNew It<br>TimesNew Bd<br>TimesNew Bd<br>TimesNew BdIt                                                                                                    |
| Marigold<br>Arial<br>Arial It<br>Arial Bd<br>Arial BdIt<br>TimesNew<br>TimesNew It<br>TimesNew Bd<br>TimesNew Bd<br>TimesNew BdIt<br>Symbol                                                                                                    |
| Marigold<br>Arial<br>Arial It<br>Arial Bd<br>Arial BdIt<br>TimesNew<br>TimesNew It<br>TimesNew Bd<br>TimesNew Bd<br>TimesNew BdIt<br>Symbol                                                                                                    |
| Marigold Arial Arial It Arial Bd Arial Bd Arial BdIt TimesNew TimesNew It TimesNew Bd TimesNew BdIt Symbol Wingdings Line Printer                                                                                                    |
| Marigold<br>Arial<br>Arial It<br>Arial Bd<br>Arial Bd<br>Arial BdIt<br>TimesNew<br>TimesNew It<br>TimesNew Bd<br>TimesNew Bd<br>TimesNew Bd<br>Symbol<br>Wingdings                                                                                                    |
| Marigold Arial Arial Arial It Arial Bd Arial Bd Arial BdIt TimesNew TimesNew It TimesNew Bd TimesNew BdIt Symbol Une Printer Times Printer Times Printer                                                                                                    |
| Marigold<br>Arial<br>Arial It<br>Arial Bd<br>Arial Bd<br>Arial BdIt<br>TimesNew<br>TimesNew It<br>TimesNew Bd<br>TimesNew BdIt<br>Symbol<br>Wingdings<br>Line Printer<br>Times Roman                                                                                                    |
| Marigold<br>Arial<br>Arial It<br>Arial Bd<br>Arial Bd<br>Arial BdIt<br>TimesNew<br>TimesNew It<br>TimesNew Bd<br>TimesNew BdIt<br>Symbol<br>Wingdings<br>Line Printer<br>Times Roman<br>Times It                                                                                                    |
| Marigold Arial Arial Arial It Arial Bd Arial Bd Arial BdIt TimesNew TimesNew It TimesNew Bd TimesNew BdIt Symbol Une Printer Times Roman Times It Times Bd                                                                                                    |
| Marigold Arial Arial Arial It Arial Bd Arial BdIt TimesNew TimesNew BdIt TimesNew BdIt Symbol Wingdings Line Printer Times Roman Times It Times Bd Times BdIt Times BdIt                                                                                                    |
| Marigold Arial Arial Arial It Arial Bd Arial Bd Arial BdIt TimesNew TimesNew BdIt TimesNew BdIt Symbol Wingdings Line Printer Times Roman Times It Times Bd Times BdIt                                                                                                    |
| Marigold Arial Arial Arial It Arial Bd Arial Bd Arial BdIt TimesNew TimesNew BdIt TimesNew BdIt Symbol Wingdings Line Printer Times Roman Times It Times Bd Times BdIt Eline BdIt Times BdIt Times BdIt Times BdIt Times BdIt Times BdIt Times BdIt Times BdIt Times BdIt                                                                                                    |
| Marigold Arial Arial Arial It Arial Bd Arial Bd Arial BdIt TimesNew TimesNew It TimesNew Bd TimesNew BdIt Symbol Wingdings Line Printer Times Roman Times It Times Bd Times BdIt Eline Printer Times Communication Times It Times Communication Times Communication Times  |
| Marigold Arial Arial Arial It Arial Bd Arial Bd Arial BdIt TimesNew TimesNew Bd TimesNew Bd TimesNew BdIt Symbol Wingdings Line Printer Times Roman Times It Times Bd Times Bd Times BdIt Eline Printer                                                                                                    |
| Marigold Arial Arial Arial It Arial Bd Arial Bd Arial Bd Arial BdIt TimesNew TimesNew Bd TimesNew Bd TimesNew BdIt Symbol Wingdings Line Printer Times Roman Times It Times Bd Times Bd Times BdIt Eline Printer Times Communication Times It Times Communication Times It Times Communication Times It Times Communication Times It Times Communication Times Communication T |
| Marigold Arial Arial Arial It Arial Bd Arial Bd Arial BdIt TimesNew TimesNew Bd TimesNew BdIt Symbol Symbol Ungdings Line Printer Times Roman Times It Times BdI Times BdI Eline Arial Eline Printer Eline Arial Eline Printer Eline Arial Eline Arial Eline Arial Eline Arial Eline Arial Eline Bd Eline Arial Eline Bd Elivetica Bd Elivetica BdOb                                                                                                    |
| Marigold Arial Arial Arial It Arial Bd Arial Bd Arial BdIt TimesNew TimesNew It TimesNew Bd TimesNew BdIt Symbol Une Printer Times Roman Times It Times Bd Times Bd Times Bd Times BdIt                                                                                                    |

| CourierPS Ob     |
|------------------|
| CourierPS Bd     |
| CourierPS BdOb   |
|                  |
| SymbolPS         |
|                  |
| Palatino Roman   |
| Palatino It      |
| Palatino Bd      |
| Palatino BdIt    |
|                  |
| ITCBookman Lt    |
| ITCBookman LtIt  |
| ITCBookmanDm     |
| ITCBookmanDm It  |
|                  |
| HelveticaNr      |
| HelveticaNr Ob   |
| HelveticaNr Bd   |
| HelveticaNr BdOb |
|                  |
| N C Schbk Roman  |
| N C Schbk It     |
| N C Schbk Bd     |
| N C Schbk BdIt   |
|                  |
| ITC A G Go Bk    |
| ITC A G Go BkOb  |
| ITC A G Go Dm    |
| ITC A G Go DmOb  |
|                  |
| ZapfC MdIt       |
|                  |
| ZapfDingbats     |

# Symbolsett

Et symbolsett er samlingen av alfabetiske og numeriske tegn, tegnsetting og spesielle tegn som er tilgjengelige i den fonten du velger. Symbolsett støtter kravene for ulike språk eller bestemte applikasjoner, for eksempel matematiske symboler som brukes i vitenskapelig tekst.

I PCL 5/PCL 6 definerer også et symbolsett hvilke tegn som blir skrevet ut for hver tast på tastaturet (eller nærmere bestemt for hvert *kodepunkt*). Noen applikasjoner krever forskjellige tegn for noen kodepunkter. Skriveren har 36 symbolsett for de innebygde PCL 5/PCL 6-fontene for å støtte flere applikasjoner og språk.

# Symbolsett for PCL 5/PCL 6

Ikke alle fontnavn støtter alle symbolsettene som er oppført.

| ISO 8859-1 Latin 1    | ISO 8859-2 Latin 2                                                                                                    |
|-----------------------|----------------------------------------------------------------------------------------------------|
| ISO 8859-10 Latin 6   | PC-8                                                                                                    |
| PC-775 Baltic         | PC-850 Multilingual                                                                                                    |
| PC-1004 OS/2          | PC Turkish                                                                                                    |
| Windows 3.1 Latin 2   | Windows 3.1 Latin 5                                                                                                    |
| PS Text               | MC Text                                                                                                    |
| Math 8                | PS Math                                                                                                    |
| Legal                 | ISO 4 United Kingdom                                                                                                    |
| ISO 11 Swedish: names | ISO 15 Italian                                                                                                    |
| ISO 21 German         | ISO 60 Norwegian v1                                                                                                    |
| Windows 3.0 Latin 1   | Windows Baltic                                                                                                    |
|                       | ISO 8859-1 Latin 1<br>ISO 8859-10 Latin 6<br>PC-775 Baltic<br>PC-1004 OS/2<br>Windows 3.1 Latin 2<br>PS Text<br>Math 8<br>Legal<br>ISO 11 Swedish: names<br>ISO 21 German<br>Windows 3.0 Latin 1 |

Symbol Wingdings ITC ZapfDingbats MS

Tillbaka till innehåll-sidan

# Kort om skrivermeldinger

På skriverens operatørpanel vises meldinger som beskriver den gjeldende statusen til skriveren, og angir mulige skriverproblemer du må løse. Dette emnet inneholder en liste over alle skrivermeldinger, forklarer hva de betyr og viser deg hvordan du fjerner meldingene.

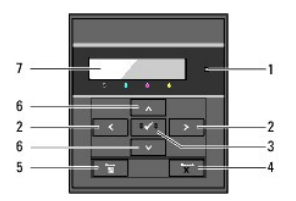

| 1 | Klar-/feillampe           | 5 | Knappen  (Menu) |
|---|---------------------------|---|-----------------|
| 2 | Knapper 🔇                 | 6 | Knapper 🗸 🔺     |
| 3 | Knappen 🗸 (Angi)          | 7 | LCD-panel       |
| 4 | Knappen <b>X (Cancel)</b> |   |                 |

| Melding<br>(Den første og andre linjen vises<br>sammen. Den tredje og fjerde linjen<br>blinker hvert sekund.) | Hva denne meldingen betyr                                                                                    | Hva du må gjøre                                                                                                    |
|----------------------------------------------------------------------------------------------------|----------------------------------------------------------------------------------------------------|----------------------------------------------------------------------------------------------------|
| NNN-NNN<br>Restart skriver<br>Kontaktstøtte<br>Hvis meld. retur                                               | Feil NNN-NNN gjelder skriverproblemer.                                                                       | Slå skriveren av og på igjen. Hvis dette ikke løser problemet,<br>kontakter du Dell.<br>Se under " <u>Kontakte Dell</u> ".                                                                                                    |
| NNN-NNN<br>Restart skriver<br>Gjeninns.Fuser<br>Kontaktstøtte                                                 | Fuseren mangler eller er ikke satt helt inn i<br>skriveren.<br>Feil <i>NNN-NNN</i> gjelder skriverproblemer. | Kontroller at håndtakene på hver side av fuseren står i låst stilling.<br>Hvis dette ikke løser problemet, kontakter du Dell.<br>Se under " <u>Kontakte Dell</u> ".                                                                                                    |
| 016-316<br>Restart skriver<br>Gjeninns. minne<br>Kontaktstøtte                                                | Skriveren registrerte en tilleggsminnemodul<br>som ikke støttes, i minnesporet.                              | Fjern tilleggsminnemodulen. Hvis dette ikke løser problemet,<br>kontakter du Dell.<br>Se under " <u>Kontakte Dell</u> ".                                                                                                    |
| 016-318<br>Restart skriver<br>Gjeninns. minne<br>Kontaktstøtte                                                | Tilleggsminnemodulen er ikke satt helt inn i<br>sporet.                                                      | Fjern tilleggsminnemodulen fra sporet, og sett den helt på plass. Hvis<br>dette ikke løser problemet, kontakter du Dell.<br>Se under " <u>Kontakte Dell</u> ".                                                                                                    |
| 016-340<br>Restart skriver<br>Kontaktstøtte<br>Hvis meld. retur                                               | Det oppstod en kommunikasjonsfeil i<br>adapteren for nettverksprotokoll.                                     | Slå skriveren av og på igjen. Hvis dette ikke løser problemet,<br>kontakter du Dell.<br>Se under " <u>Kontakte Dell</u> ".                                                                                                    |
| 016-338<br>Restart skriver<br>Gjeninns. trådl<br>Kontaktstøtte<br>016-365                                     | Det oppstod en feil i den trådløse<br>skriveradapteren.                                                      | Slå skriveren av og på igjen. Kontroller følgende:<br>Den trådløse skriveradapteren er satt helt inn i sporet på<br>kontrollerkortet.<br>Uautoriserte USB-enheter ikke benyttes.<br>Hvis dette ikke løser problemet, kontakter du Dell.<br>Se under " <u>Kontakte Dell</u> ". |

| Restart skriver<br>Gjeninns.NPA | Det oppstod en kommunikasjonsfeil mellom<br>adapteren for nettverksprotokoll og<br>kontrollkortet. | Slå av skriveren, sett inn adapteren for nettverksprotokoll på nytt og<br>slå deretter skriveren på igjen. Hvis dette ikke løser problemet,<br>kontakter du Dell.<br>Se under " <u>Kontakte Dell</u> ". |
|---------------------------------|----------------------------------------------------------------------------------------------------|----------------------------------------------------------------------------------------------------|
| NNN-NNN                         |                                                                                                    |                                                                                                    |
| Restart skriver                 | XXX er ikke satt helt inn.                                                                         | Kontroller at enheten er satt helt på plass. Hvis dette ikke løser<br>problemet, kontakter du Dell.                                                                                                    |
| Gjeninns. XXX                   | Feil NNN-NNN gjelder skriverproblemer.                                                             | Se under " <u>Kontakte Dell</u> ".                                                                                                    |
| Kontaktstøtte                   |                                                                                                    |                                                                                                    |
| Papirkrøll                      |                                                                                                    |                                                                                                    |
| NNN-NNN                         | Skriveren har registrert en papirstopp.                                                            | Avklar papirbanen.                                                                                                    |
| Åpne frontlås                   |                                                                                                    | Se under " <u>Fierne fastkjørt papir</u> ".                                                                                                    |
| Fjern papir                     |                                                                                                    |                                                                                                    |
| Papirkrøll                      |                                                                                                    |                                                                                                    |
| 072- <i>NNN</i>                 | Skriveren har registrert en papirstopp i                                                           | Åpne dekslet til duplekseren, og avklar papirbanen.                                                                                                    |
| Åpne frontdeksel og duplekser   | duplekseren.                                                                                       | Se under " <u>Fjerne fastkjørt papir</u> ".                                                                                                    |
| Fjern papir                     |                                                                                                    |                                                                                                    |
| Рарігкгин                       |                                                                                                    |                                                                                                    |
| NNN-NNN                         | Skriveren har registrert en papirstopp i<br>skuffe 1 eller 2                                       | Trekk ut angitt skuffe, og avklar papirbanen.                                                                                                    |
| Åpne skuffe XXX                 | XXX andir nummeret til skuffen                                                                     | Se under " <u>Fierne fastkiørt papir</u> ".                                                                                                    |
| Fjern papir                     |                                                                                                    |                                                                                                    |
| Åpne og lukk Frontdeksel        |                                                                                                    |                                                                                                    |
|                                 | Den angitte tonerkassetten mangier eller er<br>ikke satt helt inn i skriveren.                     |                                                                                                    |
| Sett inn toner                  | XXX representerer ett av følgende:                                                                 |                                                                                                    |
| NNN-NNN                         | Svart                                                                                              | Sett inn angitt tonerkassett på nytt.                                                                                                    |
| Sett inn                        | Cyan                                                                                               | Se under " <u>Skifte tonerkassetter</u> ".                                                                                                    |
| XXX toner                       | Gul                                                                                                |                                                                                                    |
|                                 | Magenta                                                                                            |                                                                                                    |
|                                 | Feil NNN-NNN gjelder skriverproblemer.                                                             |                                                                                                    |
| Sett i PHD                      |                                                                                                    | Satt inn idian PHD anhatan                                                                                                    |
| 091-972                         | Den angitte PHD-enheten mangler eller er<br>ikke satt helt inn i skriveren.                        |                                                                                                    |
| Sett i PHD                      |                                                                                                    | Se under <u>Skirte ut PHD-enneten (Print Head Device)</u> .                                                                                                    |
|                                 | Tonerkassetten har lite toner igjen.                                                               |                                                                                                    |
| Skift ut toner                  | XXX representerer ett av følgende:                                                                 | Fjern angitt tonerkassett, og sett inn en ny kassett.                                                                                                    |
| 093- <i>NNN</i>                 | Svart                                                                                              | Hvis du ikke skifter ut tonerkassetten, kan det oppstå<br>utskriftsproblemer. Bestill en ny toperkassett på pettstedet                                                                                  |
| Skift ut                        | Cyan                                                                                               | (www.dell.com/supplies eller www.euro.dell.com/supplies).                                                                                                    |
| XXX toner                       | Gul                                                                                                | Se under " <u>Skifte tonerkassetter</u> ".                                                                                                    |
|                                 | Magenta                                                                                            |                                                                                                    |
| 010-351                         |                                                                                                    | Sett inn fuseren på nytt. Hvis dette ikke løser problemet, kontakter du                                                                                                    |
| Restart skriver                 | l evetiden til fuseren har utlønt                                                                  | Dell.                                                                                                    |
| Bytt Fuser nå                   |                                                                                                    | se veiledningen for utskifting av fuser, Skifte fuser.                                                                                                    |
| Kontaktstøtte                   |                                                                                                    | Se under " <u>Kontakte Dell</u> ".                                                                                                    |
| Skift ut PHD                    |                                                                                                    | Chift ut DUD ophotop, Huis datte Sile Jacob a shi ya ta basada a                                                                                                    |
| 091-935                         |                                                                                                    | Dell.                                                                                                    |
| Skift ut PHD                    | Levetiden til PHD-enheten har utløpt.                                                              | Se under "Skifte ut PHD-enheten (Print Head Device)".                                                                                                    |
| nå                              |                                                                                                    | Se under "Kontakte Dell".                                                                                                    |
| Kontaktstøtte                   |                                                                                                    |                                                                                                    |

| 094-911                      |                                                                 |                                                                                                    |
|------------------------------|-----------------------------------------------------------------|----------------------------------------------------------------------------------------------------|
| Kontaktstøtte                |                                                                 | Slå skriveren av og på igjen.                                                                                                    |
| 094-911                      | Levetiden til DTB-enheten har utløpt.                           | Hvis dette ikke løser problemet, kontakter du Dell.                                                                                  |
| Hvis meld. retur             |                                                                 | Se under " <u>Kontakte Dell</u> ".                                                                                                   |
| CRUM ID                      |                                                                 |                                                                                                    |
| 093- <i>NNN</i>              | En enhet som ikke støttes, er installert.                       | Fjern enheten som ikke støttes, og installer en enhet som støttes.                                                                   |
| Sett inn kassetten XXX igjen | XXX angir enheten som du må skifte ut.                          | Se under " <u>Vedlikeholde skriveren</u> ".                                                                                          |
| PHD                          |                                                                 | Kontroller at de åtte gule båndene er riktig fjernet fra PHD-enheten.                                                                |
| 091-912                      | De åtte gule båndene er ikke riktig fjernet<br>fra PHD-enheten. | Hvis dette ikke løser problemet, skifter du PDF-enheten.                                                                             |
| Gjeninnsett PHD              |                                                                 | Se under "Skifte ut PHD-enheten (Print Head Device)".                                                                                |
|                              | Tettheten som skriverkassetten gir, er ikke tilfredsstillende.  |                                                                                                    |
| Rist toner                   | XXX representerer ett av følgende:                              |                                                                                                    |
| 093- <i>NNN</i>              | Svart                                                           | Rist den angitte tonerkassetten fem eller seks ganger for å fordele                                                                  |
| Ta ut og rist                | Cyan                                                            | fargetoneren jevnt, og sett den inn igjen.                                                                                           |
| XXX toner                    | Gul                                                             |                                                                                                    |
|                              | Magenta                                                         |                                                                                                    |
| Smuss CTD-sens.              | Magenta                                                         |                                                                                                    |
| 092-310                      | CTD-sensoren er skitten.                                        | Rengjør CTD-sensoren.                                                                                                    |
| Rengiør CTD-sensor           |                                                                 | Se under "Rengjøre CTD-sensoren i skriveren".                                                                                        |
| Lukk XXX deksel              |                                                                 |                                                                                                    |
| 077- <i>NNN</i>              | Skriverdekslet er åpent.                                        |                                                                                                    |
| XXX deksel                   | XXX angir skriverdekslet.                                       | Lukk angitt deksel.                                                                                                    |
| er åpen                      |                                                                 |                                                                                                    |
| Sjekk papirstørr             |                                                                 |                                                                                                    |
| 024- <i>NNN</i>              | Feil papirstørrelse er lagt i angitt skuffe.                    |                                                                                                    |
| Last XXX                     | XXX angir nummeret til skuffen eller<br>enkeltarkmateren.       | Legg angitt papir i angitt skuffe.                                                                                                   |
| xxx                          | xxx angir en papirstørrelse.                                    | Se under "Legge utskriftemateriale i standard 250-arks skuffe og<br>alternativ 250-arkmater" og "Legge i enkeltarkmateren".          |
| Last XXX                     | yyy angir papirkvalitet.                                        |                                                                                                    |
| ууу                          |                                                                 |                                                                                                    |
|                              |                                                                 | Trykk knappen 🖌 (Angi) for å fjerne meldingen, avbryt gjeldende<br>utskriftsjobb og skriv ut neste utskriftsjobb (hvis det er noen). |
|                              |                                                                 | Trykk Cancel hvis du vil avbryte utskriftsjobben.                                                                                    |
| Tom for minne                |                                                                 | Trykk knappen <b>Menu hvis du vil åpne</b> Lagret utskrift og slette                                                                 |
| 016-700                      | Skriverminnet er fullt, og det er ikke mulig å                  |                                                                                                    |
| Jobb for stor                | fortsette å behandle gjeldende utskriftsjobb.                   | Nvis du vii unnga denne reien i rremaden, gjør du røigende:                                                                          |
| Trykk 🗸                      |                                                                 | skriverminnet.                                                                                                    |
|                              |                                                                 | Installer tilleggsminne på skriveren.                                                                                                |
|                              |                                                                 | Se under "Skrive ut jobber som er holdt tilbake, og korrekturutskrifter".                                                            |
|                              |                                                                 | Trykk knappen ✔ (Angi) for å fjerne meldingen, avbryt gjeldende<br>utskriftsjobb og skriv ut neste utskriftsjobb (hvis det er noen). |
|                              |                                                                 | Trykk Cancel hvis du vil avbryte utskriftsjobben.                                                                                    |
| Disk full                    |                                                                 | Trykk knappen <b>Menu hvis du vil åpne</b> Lagret utskrift og slette<br>gjeldende jobb.                                              |
| 016-980                      | RAM-disken er full, og det er ikke mulig å                      | Hvis du vil unngå denne feilen i fremtiden, giør du følgende:                                                                        |
| Jobb for stor                | is to the a benancie gjerdende utskintsjobb.                    | Reduser antallet utskriftssider ved å dele opp utskriftsdataene                                                                      |
| Trykk 🗸                      |                                                                 | Øk mengden ledig minne ved å slette unødvendige data på RAM-                                                                         |

|                  |                                                                                    | disken.                                                                                                    |  |
|------------------|------------------------------------------------------------------------------------|----------------------------------------------------------------------------------------------------|--|
|                  |                                                                                    | Se under <u>"Skrive ut jobber som er holdt tilbake, og</u><br><u>korrekturutskrifter</u> ".                                          |  |
| PDL-anmodning    |                                                                                    |                                                                                                    |  |
| 016-720          | Feil som gjelder problemer med PDL-<br>emulering, oppstår.                         | Trykk knappen ✔ (Angi) for å fjerne meldingen, avbryt gjeldende<br>utskriftsjobb og skriv ut neste utskriftsjobb (hvis det er noen). |  |
| Dataovertredelse |                                                                                    | Trykk <b>Cancel</b> hvis du vil avbryte utskriftsjobben.                                                                             |  |
| Trykk 🗸          |                                                                                    |                                                                                                    |  |
| Ugyldig jobb     |                                                                                    | Trykk Cancel hvis du vil avbryte utskriftsjobben.                                                                                    |  |
| 016-799          | Når konfigureringen av skriveren i<br>skriverdriveren ikke passer til skriveren du | Trykk knappen <b>(Angi)</b> for å fjerne meldingen, avbryt gjeldende                                                                 |  |
| Dataovertredelse | bruker, vises denne meldingen.                                                     | utskriftsjobb og skriv út neste útskriftsjobb (nvis det er noen).                                                                    |  |
| Trykk 🗸          |                                                                                    | Kontroller at skriverkonfigurasjonen i skriverdriveren passer til skriveren du bruker.                                               |  |
| Klar til utskr.  |                                                                                    |                                                                                                    |  |
| 193-700          | Skriveren er i modusen for egendefinert<br>tonerkassett.                           | Du kan fortsette å skrive ut selv om noen av tonerkassettenes levetid                                                                |  |
| Ikke-Dell toner  |                                                                                    | utløper.                                                                                                    |  |
| Installert       |                                                                                    |                                                                                                    |  |
| Overoppheting    |                                                                                    |                                                                                                    |  |
| 042-700          | Siden det er unormalt varmt inne i skriveren,<br>er utskrift stoppet.              | Vant an stund many skriveren er slått nå stil feilen forsvinner                                                                      |  |
| Kjøler ned       |                                                                                    |                                                                                                    |  |
| Vent             |                                                                                    |                                                                                                    |  |

# Fjerne fastkjørt papir

- Unngå fastkjørt papir
- Finne stedet for papirstopp
- Fjerne fastkjørt papir fra enkeltarkmateren
- Avklare papirstopp fra standard 250-arks skuffe
- Fierne fastkjørt papir fra fuseren
- Avklare papirstopp fra duplekseren.
- Avklare papirstopp fra alternativ 250-arkmater

Nøye utvalgt utskriftsmateriale og riktig lasting gjør at du vil unngå de fleste fastkjøringer. Se under <u>"Retningslinjer for utskriftsmateriale"</u> hvis du vil ha mer informasjon.

MERK: Før du kjøper inn store kvanta med utskriftsmateriale, anbefales det at du tester noen ark først.

# Unngå fastkjørt papir

- 1 Bruk bare anbefalt utskriftsmateriale. Se under "Retningslinjer for utskriftsmateriale" hvis du vil ha mer informasjon.
- 1 Se under <u>"Legge utskriftemateriale i standard 250-arks skuffe og alternativ 250-arkmater"</u> og <u>"Legge i enkeltarkmateren"</u> for riktig lasting av utskriftsmateriale.
- 1 Overfyll ikke kildene for utskriftsmateriale. Kontroller at høyden på bunken med utskriftsmateriale ikke overskrider maksimumshøyden som er angitt med en linje i skuffen.
- 1 Legg ikke i utskriftsmateriale som er skrukket, brettet, fuktig eller bøyd.
- 1 Bla i, luft og rett ut utskriftsmaterialet før det legges i. Hvis det oppstår fastkjøring, kan du prøve å mate ett ark om gangen gjennom enkeltarkmateren.
- 1 Bruk ikke utskriftsmateriale du har klippet eller skåret til selv.
- 1 Bland ikke ulike størrelser, kvaliteter eller typer utskriftsmateriale i samme utskriftskilde.
- 1 Kontroller at den anbefalte utskriftssiden vender opp når du legger i utskriftsmateriale. Når du bruker enkeltarkmateren, skal den anbefalte utskriftssiden dessuten vende opp.
- 1 Lagre utskriftsmateriale i et akseptabelt miljø. Se under "Lagre utskriftsmateriale" hvis du vil ha mer informasjon.
- 1 Mateskuffen skal ikke fjernes under en utskriftsjobb.
- 1 Skyv skuffen ordentlig inn etter at du har lagt i utskriftsmateriale.
- 1 Kontroller at alle kabler som er koblet til skriveren, er riktig tilkoblet.
- 1 Hvis papirskinnene er for stramme kan dette føre til fastkjøring.
- 1 Tørk av materullene i skuffen eller enkeltarkmateren med en klut lett fuktet med vann dersom det ofte oppstår fastkjøring på grunn av feilmating av papir.

# Finne stedet for papirstopp

Følgende illustrasjon viser hvor papirstopp kan oppstå langs utskriftsmaterialets bane.

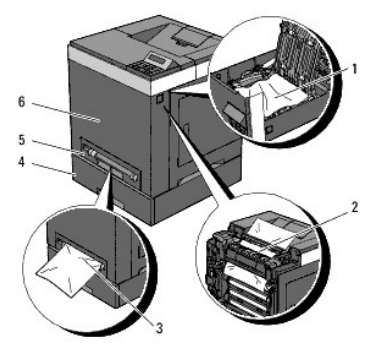

🛕 ADVARSEL: Du må aldri prøve å fjerne fastkjørt papir med verktøy eller instrumenter. Dette kan gi varig skade på skriveren.

| 1 | Duplekser (tilleggsutstyr) |  |
|---|----------------------------|--|
| 2 | Fuser                      |  |
| 3 | Enkeltarkmater             |  |

| 4 | Alternativ 250-arkmater  |
|---|--------------------------|
| 5 | Standard 250-arks skuffe |
| 6 | Frontdeksel              |

# Fjerne fastkjørt papir fra enkeltarkmateren

MERK: For å rette på feilen vist på operatørpanelet, må du fjerne alt utskriftsmateriale fra utskriftsbanen.

 Trekk det fastkjørte papiret ut av enkeltarkmateren. Hvis du ikke finner det fastkjørte papiret eller det er vanskelig å fjerne det, går du til neste trinn for å fjerne det fastkjørte papiret inne i skriveren.

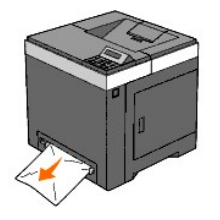

 Ta den standard 250-arks skuffen ut av skriveren, og trekk ut resten av det fastkjørte papiret inne i skriveren. Hvis du ikke finner det fastkjørte papiret eller det er vanskelig å fjerne det, går du til neste trinn for å fjerne det fastkjørte papiret inne i skriveren.

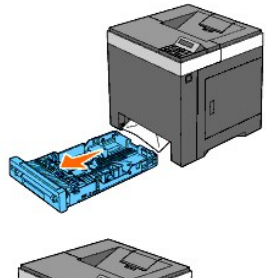

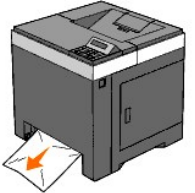

3. Åpne frontdekslet ved å trykke på sideknappen.

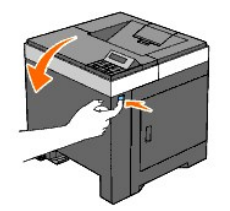

4. Åpne belteenheten, senk den helt ned og fjern det fastkjørte papiret. Kontroller deretter at det ikke sitter igjen papirrester inne i skriveren.

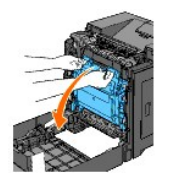

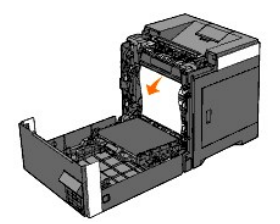

5. Lukk belteenheten ved å skyve den opp.

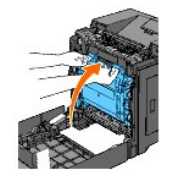

6. Lukk frontdekslet.

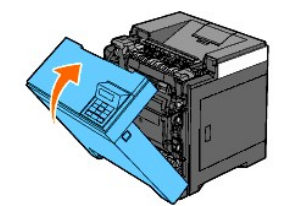

7. Sett skuffen tilbake i skriveren, og skyv den inn til den stopper.

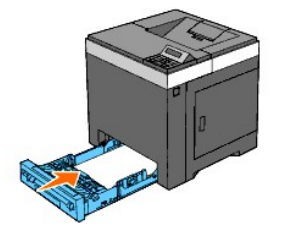

ADVARSEL: Bruk ikke makt på skuffen. Dette kan skade skuffen eller skriveren innvendig.

# Avklare papirstopp fra standard 250-arks skuffe

MERK: For å rette på feilen vist på operatørpanelet, må du fjerne alt utskriftsmateriale fra utskriftsbanen.

1. Trekk skuffen forsiktig ut av skriveren. Hold skuffen med begge hender, og ta den ut av skriveren.

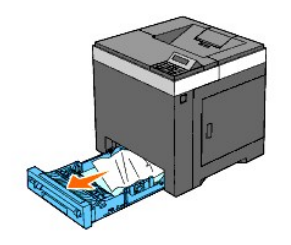

2. Fjern alt fastkjørt og/eller brettet papir fra skuffen.

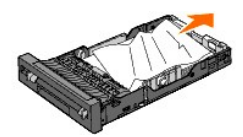

3. Trekk papiret forsiktig ut så det ikke rives. Hvis det fremdeles er vanskelig å fjerne papiret, går du til neste trinn for å fjerne det fastkjørte papiret inne i skriveren.

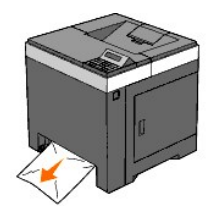

4. Åpne frontdekslet ved å trykke på sideknappen.

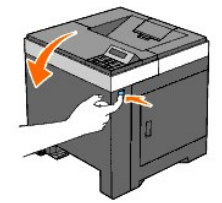

5. Åpne belteenheten, senk den helt ned og fjern det fastkjørte papiret. Kontroller deretter at det ikke sitter igjen papirrester inne i skriveren.

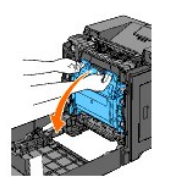

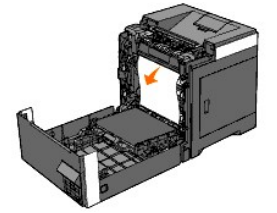

6. Lukk belteenheten ved å skyve den opp.

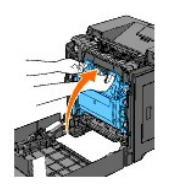

7. Lukk frontdekslet.

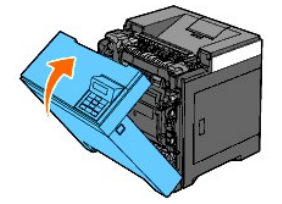
8. Sett skuffen tilbake i skriveren, og skyv den inn til den stopper.

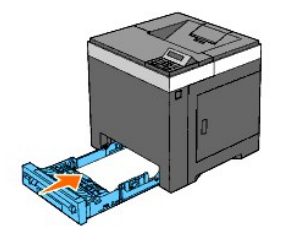

ADVARSEL: Bruk ikke makt på skuffen. Dette kan skade skuffen eller skriveren innvendig.

# Fjerne fastkjørt papir fra fuseren

MERK: For å rette på feilen vist på operatørpanelet, må du fjerne alt utskriftsmateriale fra utskriftsbanen.

- 1. Vent i 30 minutter.
- 2. Trykk på sideknappen, og åpne frontdekslet.

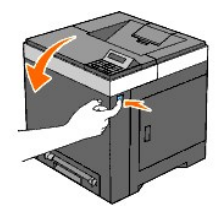

3. Åpne belteenheten, og senk den helt ned.

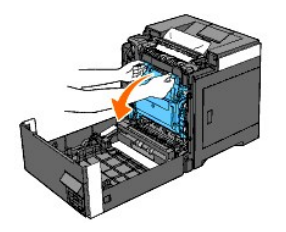

4. Løft håndtakene på hver side av fuseren , og fjern det fastkjørte papiret. Hvis du ikke finner det fastkjørte papiret, må du lukke frontdekslet og gå til neste trinn.

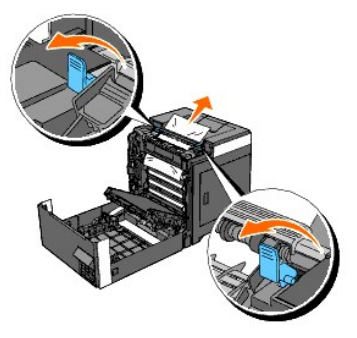

Fuseren er svært varm. Den må ikke berøres, da dette kan forårsake brannskader.

5. Åpne dekslet til fuseren, og fjern det fastkjørte papiret.

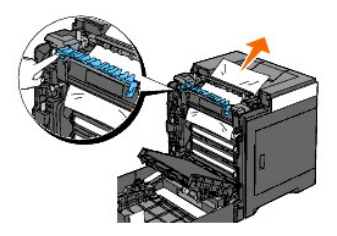

6. Lukk dekslet til fuseren, og trykk ned håndtakene på hver side av fuseren.

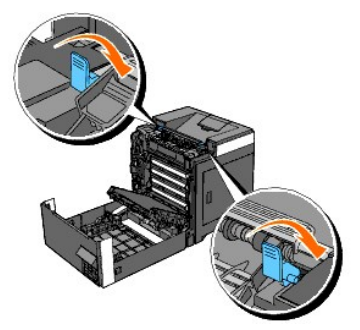

7. Kontroller at det ikke sitter papirrester igjen inne i skriveren, og lukk belteenheten.

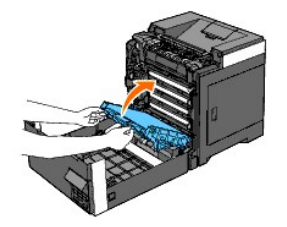

8. Lukk frontdekslet.

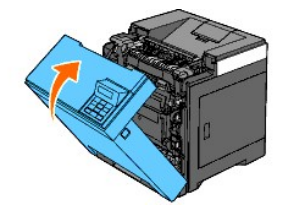

# Avklare papirstopp fra duplekseren

MERK: For å rette på feilen vist på operatørpanelet, må du fjerne alt utskriftsmateriale fra utskriftsbanen.

1. Trykk på sideknappen, og åpne frontdekslet.

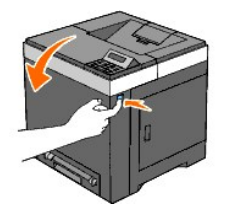

- 2. Åpne dekslet til duplekseren.
- 3. Fjern det fastkjørte papiret fra duplekseren.

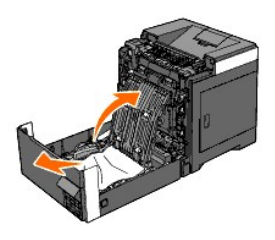

- 4. Lukk dekslet til duplekseren.
- 5. Lukk frontdekslet.

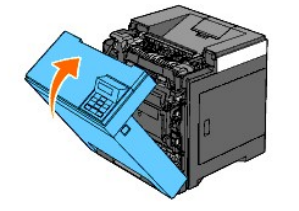

# Avklare papirstopp fra alternativ 250-arkmater

MERK: For å rette på feilen vist på operatørpanelet, må du fjerne alt utskriftsmateriale fra utskriftsbanen.

- 1. Trekk skuffen forsiktig ut av skriveren. Hold skuffen med begge hender, og ta den ut av skriveren.
- MERK: Papir i den alternative 250-arkmateren mates inn i skriveren fra fronten av den standard 250-arks skuffen. Det betyr at papir som er fastkjørt i den standard 250-arks skuffen kan blokkere den alternative 250-arkmateren i skriveren og hindre deg i å åpne den. Se etter fastkjørt papir i riktig rekkefølge, og start med den alternative 250-arkmateren.

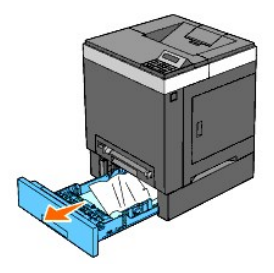

2. Fjern alt fastkjørt og/eller krøllet papir fra skuffen.

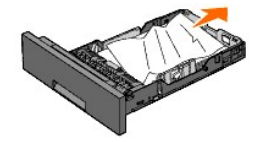

3. Trekk papiret forsiktig ut så det ikke rives. Hvis det fremdeles er vanskelig å fjerne papiret, går du til neste trinn for å fjerne det fastkjørte papiret inne i skriveren.

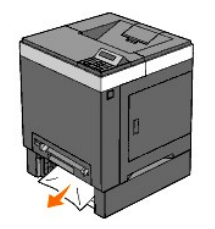

4. Åpne frontdekslet ved å trykke på sideknappen og fjerne det fastkjørte papiret. Kontroller deretter at det ikke sitter igjen papirrester inne i skriveren.

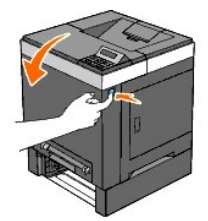

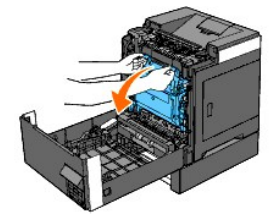

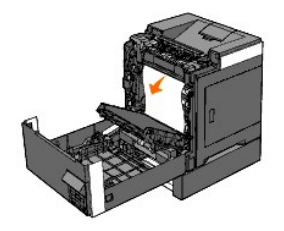

5. Lukk frontdekslet.

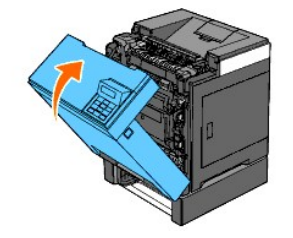

- MERK: Hvis meldingen om papirstopp ikke fjernes etter at frontdekslet er lukket, trekker du ut den standard 250-arks skuffen fra skriveren og fjerner det fastkjørte papiret.
- 6. Sett skuffen tilbake i skriveren, og skyv den inn til den stopper.

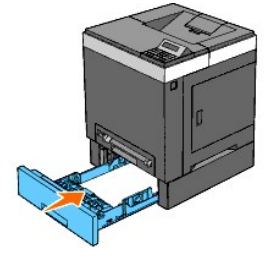

ADVARSEL: Bruk ikke makt på skuffen. Dette kan skade skuffen eller skriveren innvendig.

Tillbaka till innehåll-sidan

#### Tillbaka till innehåll-sidan

# Feilsøkingsveiledning

- Grunnleggende skriverproblemer.
- Skjermproblemer
- <u>Utskriftsproblemer</u>
- Problemer med utskriftskvalitet
- Unormal støy
- Fastkjørt papir/justeringsproblemer
- Problemer med alternative moduler
- Andre problemer
- Kontakte service

### Grunnleggende skriverproblemer

Noen skriverproblemer kan være enkle å løse. Hvis det oppstår et problem med skriveren, kan du kontrollere følgende:

- 1 Strømkabelen er koblet til skriveren og en jordet stikkontakt.
- 1 Skriveren er slått på.
- 1 Stikkontakten er ikke slått av med en bryter eller en knapp.
- 1 Annet elektrisk utstyr som er koblet til stikkontakten, fungerer.
- 1 Alt tilleggsutstyr er riktig installert.
- 1 Den trådløse skriveradapteren er ikke installert hvis du bruker adapteren for nettverksprotokoll med det kabelbaserte nettverket.

Hvis du har kontrollert alle punktene ovenfor og fremdeles har problemer, kan du slå av skriveren, vente i 10 sekunder og deretter slå skriveren på igjen. Dette løser ofte problemet.

### Skjermproblemer

| Problem                                                                                                    | Tiltak                                                                                                    |
|----------------------------------------------------------------------------------------------------|----------------------------------------------------------------------------------------------------|
| Etter at skriveren er slått på, er skjermen på operatørpanelet tom, viser vent eller baklyset er ikke tent. | <ol> <li>Slå av skriveren, vent i 10 sekunder og slå deretter skriveren på igjen.</li> <li>Selvtestmelding vises på operatørpanelet. Når testen er fullført, vises Klar<br/>til utskr.</li> </ol>                                                               |
| Menyinnstillinger endret på operatørpanelet har ingen innvirkning.                                          | Innstillinger i programvaren, skriverdriveren eller skriverens verktøy overstyrer<br>innstillingene som er foretatt via operatørpanelet.<br>1 Endre menyinnstillingene fra skriverdriveren, skriververktøyene eller<br>programmet i stedet for operatørpanelet. |

## Utskriftsproblemer

| Problem                                                | Tiltak                                                                                                    |
|--------------------------------------------------------|----------------------------------------------------------------------------------------------------|
|                                                        | Kontroller at Klar til utskr. vises på operatørpanelet før du sender en jobb til utskrift. Trykk<br>knappen <b>Menu</b> slik at du kommer tilbake til Klar til utskr                                                                                                    |
|                                                        | Kontroller at det er utskriftsmateriale i skriveren. Trykk knappen <b>Menu</b> slik at du kommer tilbake til Klar til utskr                                                                                                    |
|                                                        | Kontroller at skriveren bruker riktig sidebeskrivelsesspråk (PDL).                                                                                                    |
|                                                        | Kontroller at du bruker riktig skriverdriver.                                                                                                    |
| Jobben ble ikke skrevet ut eller feil tegn ble skrevet | Kontroller at du bruker riktig Ethernet- eller USB-kabel, og at den er ordentlig koblet til skriveren.                                                                                                    |
| ut.                                                    | Kontroller at du har valgt riktig størrelse på utskriftsmateriale.                                                                                                    |
|                                                        | Hvis du bruker utskriftskø, kontrollerer du at utskriftskøen ikke har stoppet opp.                                                                                                    |
|                                                        | Kontroller skrivergrensesnittet fra Adm. meny.                                                                                                    |
|                                                        | Bestem hvilket vertsgrensesnitt du bruker. Skriv ut siden med panelinnstillinger for å bekrefte at gjeldende grensesnittinnstillinger er riktige. Under <u>"Skrive ut en side med panelinnstillinger"</u> finner du opplysninger om hvordan du skriver ut en side med panelinnstillinger. |

|                                                                                                    | Kontroller at det utskriftsmaterialet du bruker, samsvarer med spesifikasjonene for skriveren. Se<br>under <u>"Papirstørrelser som støttes"</u> hvis du vil ha mer informasjon.                                   |
|----------------------------------------------------------------------------------------------------|----------------------------------------------------------------------------------------------------|
|                                                                                                    | Luft utskriftsmaterialet før du legger det i den standard 250-arks skuffen eller den alternative 250-<br>arkmateren.                                                                                              |
|                                                                                                    | Kontroller at utskriftsmaterialet er lagt riktig i skriveren.                                                                                                    |
|                                                                                                    | Kontroller at bredde- og lengdeskinnene til kildene for utskriftsmateriale er riktig justert.                                                                                                    |
|                                                                                                    | Kontroller at den standard 250-arks skuffen og den alternative 250-arkmateren er satt ordentlig inn.                                                                                                    |
|                                                                                                    | Unngå overfylling av kildene for utskriftsmateriale.                                                                                                    |
|                                                                                                    | Bruk ikke makt når du legger utskriftsmateriale i enkeltarkmateren, fordi da kan det bli lagt i skjevt<br>eller bøyd.                                                                                             |
| Utskriftsmateriale mates feil, eller flere ark mates samtidig.                                                                        | Kontroller at utskriftsmaterialet ikke er krøllet.                                                                                                    |
|                                                                                                    | Legg anbefalt utskriftsside for typen utskriftsmateriale i kilden på riktig måte. Se under "Legge<br>utskriftemateriale i standard 250-arks skuffe og alternativ 250-arkmater" hvis du vil ha mer<br>informasjon. |
|                                                                                                    | Snu utskriftsmaterialet eller legg det andre veien, og prøv å skrive ut på nytt for å se om matingen blir bedre.                                                                                                  |
|                                                                                                    | Ikke bland ulike typer utskriftsmateriale.                                                                                                    |
|                                                                                                    | Bland ikke bunker med utskriftsmateriale.                                                                                                    |
|                                                                                                    | Fjern de krøllete arkene på toppen og i bunnen av bunken før du legger i utskriftsmaterialet.                                                                                                    |
|                                                                                                    | Fyll bare i en utskriftskilde når den er tom.                                                                                                    |
|                                                                                                    | Tørk av materullene i skuffene eller enkeltarkmateren med en tørr klut.                                                                                                    |
| Konvolutten er krøllete etter utskrift.                                                                                               | Kontroller at konvolutten er lagt i den standard 250-arks skuffen eller enkeltarkmateren, som<br>beskrevet i <u>"Legge i konvolutter"</u> eller <u>"Legge i konvolutter"</u> .                                    |
| Sidene deles på uventede steder.                                                                                                    | Øk innstillingen for Tidsavbrudd på menyen Skriverinnstillinger i Dell Printer Configuration Web<br>Tool.                                                                                                    |
| Jobber skrives ut fra feil kilde, eller på feil<br>utskriftsmateriale.                                                                | Kontroller innstillingen for Papirtype på menyen Skuffeinnst. på skriverens operatørpanel og i<br>skriverdriveren.                                                                                                |
| Uryddig utskriftsmateriale i utdataskuffe.                                                                                            | Snu bunken med utskriftsmateriale i skuffen.                                                                                                    |
| Skriveren skriver ikke ut tosidig.                                                                                                    | Velg Snu på kortsiden eller Snu på langsiden på Dupleks menyen i kategorien Papir/utgang i skriverdriveren.                                                                                                    |
| Kan ikke skrive ut fra den standard 250-arks skuffen<br>eller den alternative 250-arkmateren fordi<br>utskriftsmaterialet er krøllet. | Legg utskriftsmaterialet i enkeltarkmateren.                                                                                                    |

## Problemer med utskriftskvalitet

MERK: Noen av følgende prosedyrer som omfatter bruk av Verktøykasse, kan også utføres via operatørpanelet eller Dell Printer Configuration Web Tool. Se under <u>"Kort om skrivermenyene"</u> og <u>"Dell Printer Configuration Web Tool"</u> hvis du vil ha informasjon om bruk av operatørpanelet og Dell Configuration Web Tool.

## Hele utskriften er for lys.

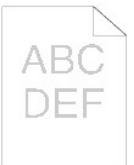

| Til | Tiltak J                                                                                                    |                          | Nei                 |
|-----|----------------------------------------------------------------------------------------------------|--------------------------|---------------------|
| 1   | Nivået i tonerkassettene kan være lavt eller kassettene må skiftes. Kontroller tonernivået i hver tonerkassett.  1. Kontroller tonernivået i kategorien Status i Statusmonitorkonsoll.  2. Skift eventuelt tonerkassetten. Er problemet løst?                                                                                  | Oppgaven er<br>fullført. | Gå til tiltak<br>2. |
| 2   | <ul> <li>Hvis brukeren bruker tonerkassetter fra andre produsenter enn Dell, deaktiverer du alternativet Ikke-Dell fargetoner.</li> <li>Åpne verktøykassen og klikk Ikke-Dell fargetoner i kategorien Vedlikehold av skriver.</li> <li>Kontroller at avmerkingsboksen På ikke er valgt.</li> <li>Er problemet løst?</li> </ul> | Oppgaven er<br>fullført. | Gå til tiltak<br>3. |
| 3   | Deaktiver <b>Sparemodus for fargetoner</b> i skriverdriveren.<br>1. I kategorien <b>Avansert</b> må du kontrollere at avmerkingsboksen <b>Sparemodus for fargetoner</b> ikke er valgt.<br>Er problemet løst?                                                                                                    | Oppgaven er<br>fullført. | Gå til tiltak<br>4. |

| <u> </u> | 1                                                                                                    | 1                        | 1                   |
|----------|----------------------------------------------------------------------------------------------------|--------------------------|---------------------|
|          | Utskriftsmaterialets overflate kan være ujevn. Prøve å endre innstillingen Papirtype i skriverdriveren. Endre for eksempel vanlig papir til tykt papir.                                                                                                    |                          |                     |
| 4        | 1. Endre innstillingen Papirtype i kategorien Papir/utgang.                                                                                                    | Oppgaven er<br>fullført. | Gå til tiltak<br>5. |
|          | Er problemet løst?                                                                                                    |                          |                     |
| 5        | Kontroller at du bruker riktig type utskriftsmateriale. Se under <u>"Papirstørrelser som støttes"</u> . Hvis ikke, må du bruke<br>utskriftsmaterialet som er anbefalt for skriveren.                                                                                                    | Oppgaven er<br>fullført. | Gå til tiltak<br>6. |
|          | Er problemet løst?                                                                                                    |                          |                     |
| 6        | Kontroller at de åtte gule båndene er riktig fjernet fra PHD-enheten (Print Head Device). Se under <u>"Skifte ut PHD-enheten</u><br>(Print Head Device)" eller <u>"Sette i PHD-enheten"</u> . Hvis ikke, fjerner du båndene.                                                                                                    | Oppgaven er<br>fullført. | Gå til tiltak<br>7. |
|          | Er problemet løst?                                                                                                    |                          |                     |
|          | Kontroller at fremkallermotoren fungerer som den skal.                                                                                                    |                          |                     |
| 7        | <ol> <li>Åpne verktøykassen og klikk Maskinsjekk i kategorien Diagnose.</li> <li>Velg Sjekk av hovedmotoroperasjon på rullegardinmenyen, og klikk Start-knappen.</li> <li>Klikk Lydavspilling for å kontrollere motorlyden.</li> </ol>                                                                                                    | Gå til tiltak 8.         | Kontakt<br>Dell.    |
|          | Fungerer motoren som den skal?                                                                                                    |                          |                     |
|          | Kontroller at fordelingsmotoren til hver tonerkassett fungerer som den skal.                                                                                                    |                          |                     |
| 8        | <ol> <li>Åpne verktøykassen og klikk Maskinsjekk i kategorien Diagnose.</li> <li>Velg Sjekk av fordelingsmotor(Gul), Sjekk av fordelingsmotor(Magenta), Sjekk av fordelingsmotor(Cyan) eller<br/>Sjekk av fordelingsmotor(Svart) på rullegardinmenyen, og klikk Start-knappen.</li> <li>Klikk Lydavspilling for å kontrollere motorlyden.</li> <li>Gjenta trinn 2 og 3 for å sjekke fordelingsmotoren for resten av tonerkassettene.</li> </ol> | Gå til tiltak 9.         | Kontakt<br>Dell.    |
|          | MERK: Du kan sjekke fordelingsmotoren for CMYK i rekkefølgen du selv ønsker.                                                                                                    |                          |                     |
|          | Fungerer fordelingsmotoren som den skal?                                                                                                    |                          | ļ                   |
|          | Bruk oppdateringsmodusen for toner hvis du skriver ut mange bilder med lav tetthet.                                                                                                    |                          |                     |
|          | <ol> <li>Åpne verktøykassen og klikk Oppdateringsmodus i kategorien Diagnose.</li> <li>Klikk Gul-knappen under Fargetoneroppdateringsmodus.</li> <li>Gjenta trinn 2 for Magenta, Cyan og Svart.</li> </ol>                                                                                                    |                          |                     |
|          |                                                                                                    | Oppgaven er              | Gå til tiltak       |
| 9        | MERK: I Oppdateringsmodus er tonerforbruket høyere.                                                                                                    | fullført.                | 10.                 |
|          | <ol> <li>Velg Skjemautskrift i listen i kategorien Diagnose etter at du er ferdig med Oppdateringsmodus.</li> <li>Klikk 4-fargers konfigurasjonsskjema.</li> </ol>                                                                                                    |                          |                     |
|          | 4-fargers konfigurasjonsskjemaet skrives ut.                                                                                                    |                          |                     |
|          | Er problemet løst?                                                                                                    |                          |                     |
|          | Skift ut PHD-enheten hvis du har en ekstra.                                                                                                    |                          |                     |
| 10       | <ol> <li>Skift ut PHD-enheten. Se under <u>"Skifte ut PHD-enheten (Print Head Device)</u>" eller <u>"Sette i PHD-enheten"</u>.</li> <li>Etter at du har skiftet ut PHD-enheten, klikker du Skjemautskrift i kategorien Diagnose.</li> <li>Klikk 4-fargers konfigurasjonsskjema.</li> </ol>                                                                                                    | Oppgaven er<br>fullført. | Kontakt<br>Dell.    |
|          | 4-fargers konfigurasjonsskjemaet skrives ut.                                                                                                    |                          |                     |
|          | Er problemet løst?                                                                                                    |                          |                     |

# Deler av utskriften er for lys.

| Tiltak                                                                                                    | Ja                    | Nei              |
|----------------------------------------------------------------------------------------------------|-----------------------|------------------|
| <ol> <li>Bruk oppdateringsmodusen for toner hvis du skriver ut mange bilder med lav tetthet.</li> <li>Åpne verktøykassen og klikk Oppdateringsmodus i kategorien Diagnose.</li> <li>Klikk Gul-knappen under Fargetoneroppdateringsmodus.</li> <li>Gjenta trinn 2 for Magenta, Cyan og Svart.</li> </ol> |                       |                  |
| <sup>1</sup> MERK: I Oppdateringsmodus er tonerforbruket høyere.                                                                                                    | Oppgaven er fullført. | Gå til tiltak 2. |
| <ol> <li>Velg Skjemautskrift i listen i kategorien Diagnose etter at du er ferdig med Oppdateringsmodus.</li> <li>Klikk 4-fargers konfigurasjonsskjema.</li> </ol>                                                                                                    |                       |                  |
| 4-fargers konfigurasjonsskjemaet skrives ut.                                                                                                    |                       |                  |
|                                                                                                    |                       |                  |

|   | Skift ut PHD-enheten hvis du har en ekstra.                                                                                                    |                       |               |
|---|----------------------------------------------------------------------------------------------------|-----------------------|---------------|
| 2 | <ol> <li>Skift ut PHD-enheten. Se under <u>"Skifte ut PHD-enheten (Print Head Device)"</u> eller <u>"Sette i PHD-enheten"</u></li> <li>Etter at du har skiftet ut PHD-enheten, klikker du Skjemautskrift i kategorien Diagnose.</li> <li>Klikk 4-fargers konfigurasjonsskjema.</li> </ol> | Oppgaven er fullført. | Kontakt Dell. |
|   | 4-fargers konfigurasjonsskjemaet skrives ut.                                                                                                    |                       |               |
|   | Er problemet løst?                                                                                                    |                       |               |

# Toner smitter av, eller sverten sitter løst.

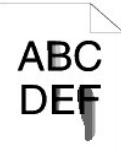

| ті | Tiltak                                                                                                    |                          | Nei                 |
|----|----------------------------------------------------------------------------------------------------|--------------------------|---------------------|
|    | Utskriftsmaterialets overflate kan være ujevn. Prøve å endre innstillingen Papirtype i skriverdriveren. Endre for eksempel vanlig papir til tykt papir.                                                                |                          | - 9                 |
| 1  | 1. Endre innstillingen Papirtype i kategorien Papir/utgang.                                                                                                    | Oppgaven er<br>fullført. | Gå til tiltak<br>2. |
|    | Er problemet løst?                                                                                                    |                          |                     |
| 2  | Kontroller at du bruker riktig type utskriftsmateriale. Se under <u>"Papirstørrelser som støttes"</u> . Hvis ikke, må du bruke<br>utskriftsmaterialet som er anbefalt for skriveren.                                   | Oppgaven er<br>fullført. | Gå til tiltak       |
|    | Er problemet løst?                                                                                                    |                          |                     |
|    | Skift ut PHD-enheten hvis du har en ekstra.                                                                                                    |                          |                     |
| 3  | <ol> <li>Skift ut PHD-enheten. Se under <u>"Skifte ut PHD-enheten (Print Head Device)"</u> eller <u>"Sette i PHD-enheten"</u>.</li> <li>Skriv ut en prøve på dokumentet etter at du har byttet PHD-enheten.</li> </ol> | Oppgaven er<br>fullført. | Gå til tiltak<br>4. |
|    | Er problemet løst?                                                                                                    |                          |                     |
|    | Skift ut fuseren hvis du har en ekstra enhet.                                                                                                    |                          |                     |
| 4  | <ol> <li>Sett inn fuseren på nytt. Se veiledningen for utskifting av fuser, Skifte fuser.</li> <li>Skriv ut en prøve på dokumentet etter at du har byttet fuseren.</li> </ol>                                          | Oppgaven er<br>fullført. | Kontakt<br>Dell.    |
|    | Er problemet løst?                                                                                                    |                          |                     |

# Tilfeldige flekker/uklare bilder

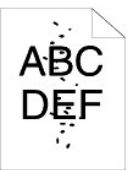

| ті | iltak                                                                                                    | Ja                       | Nei           |
|----|----------------------------------------------------------------------------------------------------|--------------------------|---------------|
| 1  | Kontroller at tonerkassettene er riktig installert. Se under <u>"Sette i tonerkassettene"</u> .                                                                                                    | Oppgaven er              | Gå til tiltak |
|    | Er problemet løst?                                                                                                    | fullført.                | 2.            |
| 2  | Kontroller at PHD-enheten er riktig installert. Se under <u>"Skifte ut PHD-enheten (Print Head Device)"</u> og <u>"Sette i PHD-enheten"</u> .                                                                                                    | Oppgaven er              | Gå til tiltak |
|    | Er problemet løst?                                                                                                    | fullført.                | 3.            |
| 3  | <ol> <li>Skift ut PHD-enheten hvis du har en ekstra.</li> <li>Skift ut PHD-enheten. Se under <u>"Skifte ut PHD-enheten (Print Head Device)</u>" eller <u>"Sette i PHD-enheten"</u>.</li> <li>Etter at du har skiftet ut PHD-enheten, klikker du Skjemautskrift i kategorien Diagnose.</li> <li>Klikk Høydekonfigureringsskjema.<br/>Konfigureringsskjemaet skrives ut.</li> </ol> | Oppgaven er<br>fullført. | Kontakt Dell. |

## Hele utskriften er tom.

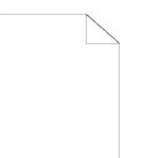

| ті | Tiltak                                                                                                    |                          | Nei                 |
|----|----------------------------------------------------------------------------------------------------|--------------------------|---------------------|
| 1  | Kontroller at de åtte gule båndene er riktig fjernet fra PHD-enheten (Print Head Device). Se under <u>"Skifte ut PHD-enheten</u><br>(Print Head Device)" eller <u>"Sette i PHD-enheten"</u> . Hvis ikke, fjerner du båndene.<br>Er problemet løst?                                                                                                    | Oppgaven er<br>fullført. | Gå til tiltak<br>2. |
| 2  | Kontroller at fremkallermotoren fungerer som den skal.<br>1. Åpne verktøykassen og klikk Maskinsjekk i kategorien Diagnose.<br>2. Velg Sjekk av hovedmotoroperasjon på rullegardinmenyen, og klikk Start-knappen.<br>3. Klikk Lydavspilling for å kontrollere motorlyden.<br>Fungerer motoren som den skal?                                                                                                    | Gå til tiltak 3.         | Kontakt<br>Dell.    |
| 3  | <ol> <li>Kontroller at fordelingsmotoren til hver tonerkassett fungerer som den skal.</li> <li>Åpne verktøykassen og klikk Maskinsjekk i kategorien Diagnose.</li> <li>Velg Sjekk av fordelingsmotor(Gul), Sjekk av fordelingsmotor(Magenta), Sjekk av fordelingsmotor(Cyan) eller<br/>Sjekk av fordelingsmotor(Svart) på rullegardinmenyen, og klikk Start-knappen.</li> <li>Klikk Lydavspilling for å sontrollere motorlyden.</li> <li>Gjenta trinn 2 og 3 for å sjekke fordelingsmotoren for resten av tonerkassettene.</li> </ol> MERK: Du kan sjekke fordelingsmotoren for CMYK i rekkefølgen du selv ønsker. Fungerer fordelingsmotoren som den skal? | Gå til tiltak 4.         | Kontakt<br>Dell.    |
| 4  | Skift ut PHD-enheten hvis du har en ekstra.         1. Skift ut PHD-enheten. Se under <u>"Skifte ut PHD-enheten (Print Head Device)"</u> eller <u>"Sette i PHD-enheten"</u> .         2. Etter at du har skiftet ut PHD-enheten, klikker du Skjemautskrift i kategorien Diagnose.         3. Klikk 4-fargers konfigurasjonsskjema.         4-fargers konfigurasjonsskjemaet skrives ut.         Er problemet løst?                                                                                                    | Oppgaven er<br>fullført. | Kontakt<br>Dell.    |

# Striper vises på utskriften.

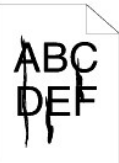

| ті | ltak                                                                                                    | Ja                       | Nei              |
|----|----------------------------------------------------------------------------------------------------|--------------------------|------------------|
|    | Nivået i tonerkassettene kan være lavt eller kassettene må skiftes. Kontroller tonernivået i hver tonerkassett.                                                     |                          |                  |
| 1  | <ol> <li>Kontroller tonernivået i kategorien Status i Statusmonitorkonsoll.</li> <li>Skift eventuelt tonerkassetten.</li> </ol>                                     | Oppgaven er<br>fullført. | Gå til tiltak 2. |
|    | Er problemet løst?                                                                                                    |                          |                  |
|    | Hvis brukeren bruker tonerkassetter fra andre produsenter enn Dell, deaktiverer du alternativet <b>Ikke-Dell</b> fargetoner.                                        |                          |                  |
| 2  | <ol> <li>Åpne verktøykassen og klikk Ikke-Dell fargetoner i kategorien Vedlikehold av skriver.</li> <li>Kontroller at avmerkingsboksen På ikke er valgt.</li> </ol> | Oppgaven er<br>fullført. | Gå til tiltak 3. |
|    | Er problemet løst?                                                                                                    |                          |                  |

|   | Skift ut PHD-enheten hvis du har en ekstra.                                                                                                    |                          |               |
|---|----------------------------------------------------------------------------------------------------|--------------------------|---------------|
| 3 | <ol> <li>Skift ut PHD-enheten. Se under <u>"Skifte ut PHD-enheten (Print Head Device)</u>" eller <u>"Sette i PHD-enheten"</u>.</li> <li>Etter at du har skiftet ut PHD-enheten, klikker du Skjemautskrift i kategorien Diagnose.</li> <li>Klikk 4-fargers konfigurasjonsskjema.</li> </ol> | Oppgaven er<br>fullført. | Kontakt Dell. |
|   | 4-fargers konfigurasjonsskjemaet skrives ut.                                                                                                    |                          |               |
|   | Er problemet løst?                                                                                                    |                          |               |

## Deler av eller hele utskriften er svart.

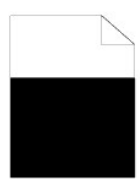

| ті | Itak                                                                                                    | Ja                    | Nei              |
|----|----------------------------------------------------------------------------------------------------|-----------------------|------------------|
|    | Kontroller at Utdatafarge er angitt til Farge (auto) i skriverdriveren.                                                                                                    |                       |                  |
| 1  | 1. Kontroller at Utdatafarge er angitt til Farge (auto) i kategorien Grafikk.                                                                                                    | Oppgaven er fullført. | Gå til tiltak 2. |
|    | Er problemet løst?                                                                                                    |                       |                  |
|    | Skift ut PHD-enheten hvis du har en ekstra.                                                                                                    |                       |                  |
| 2  | <ol> <li>Skift ut PHD-enheten. Se under <u>"Skifte ut PHD-enheten (Print Head Device)"</u> eller <u>"Sette i PHD-enheten"</u>.</li> <li>Etter at du har skiftet ut PHD-enheten, klikker du Skjemautskrift i kategorien Diagnose.</li> <li>Klikk 4-fargers konfigurasjonsskjema.</li> </ol> | Oppgaven er fullført. | Kontakt Dell.    |
|    | 4-fargers konfigurasjonsskjemaet skrives ut.                                                                                                    |                       |                  |
|    | Er problemet løst?                                                                                                    |                       |                  |

# Hellende fargepunkter

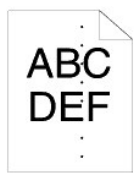

| Tilt | tak                                                                                                    | Ja                                                           | Nei              |
|------|----------------------------------------------------------------------------------------------------|--------------------------------------------------------------|------------------|
|      | Finn årsaken til problemet med Høydekonfigureringsskjema.                                                                                                    |                                                              |                  |
|      | <ol> <li>Åpne verktøykassen og klikk Skjemautskrift i kategorien Diagnose.</li> <li>Klikk Høydekonfigureringsskjema.</li> </ol>                                                                                                    | Gå videre til handlingen som tilsvarer<br>problemstedet:     |                  |
| 1    | Konfigureringsskjemaet skrives ut.                                                                                                    | 1 PHD-enhet - 2a<br>1 Fuser - 2b                             | Kontakt<br>Dell. |
|      | <ol> <li>Sammenlign hellingen av fargeflekkene på utskriften med den i konfigureringsskjema, og<br/>finn årsaken til problemet.</li> </ol>                                                                                                    | <ol> <li>Maskinens hovedenhet - kontakt<br/>Dell.</li> </ol> |                  |
|      | Er årsaken til problemet funnet?                                                                                                    |                                                              |                  |
|      | Skift ut PHD-enheten hvis du har en ekstra.                                                                                                    |                                                              |                  |
| 2a   | <ol> <li>Skift ut PHD-enheten. Se under <u>"Skifte ut PHD-enheten (Print Head Device)"</u> eller <u>"Sette i PHD-enheten"</u>.</li> <li>Etter at du har skiftet ut PHD-enheten, klikker du Skjemautskrift i kategorien Diagnose.</li> <li>Klikk Høydekonfigureringsskjema.</li> </ol> | Oppgaven er fullført.                                        | Kontakt<br>Dell. |
|      | Konfigureringsskjemaet skrives ut.                                                                                                    |                                                              |                  |
|      | Er problemet løst?                                                                                                    |                                                              |                  |
|      | Skift ut fuseren hvis du har en ekstra enhet.                                                                                                    |                                                              |                  |
|      | 1                                                                                                    |                                                              |                  |

| 2b | <ol> <li>Sett inn fuseren på nytt. Se veiledningen for utskifting av fuser, Skifte fuser.</li> <li>Etter at du har skiftet ut fuserenheten, klikker du Skjemautskrift i kategorien Diagnose.</li> <li>Klikk Høydekonfigureringsskjema.</li> </ol> | Oppgaven er fullført. | Kontakt<br>Dell. |
|----|----------------------------------------------------------------------------------------------------|-----------------------|------------------|
|    | Konfigureringsskjemaet skrives ut.                                                                                                    |                       |                  |
|    | Er problemet løst?                                                                                                    |                       |                  |

# Vertikale blanke felter

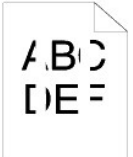

| Ti | iltak                                                                                                    | Ja                    | Nei              |
|----|----------------------------------------------------------------------------------------------------|-----------------------|------------------|
| 1  | <ol> <li>Kontroller at lysbanen ikke er tildekket.</li> <li>Ta ut PHD-enheten og oppbevar den på et mørkt sted. Se under <u>"Skifte ut PHD-enheten (Print Head Device)"</u>.</li> <li>Kontroller lysbanen, og fjern deretter det som skjermer.</li> <li>Sett tilbake PHD-enheten. Se under <u>"Sette i PHD-enheten"</u>.</li> <li>Åpne verktøykassen og klikk Skjemautskrift i kategorien Diagnose.</li> <li>Klikk Høydekonfigureringsskjema.</li> <li>Konfigureringsskjemaet skrives ut.</li> </ol> Er problemet løst? | Oppgaven er fullført. | Gå til tiltak 2. |
| 2  | <ul> <li>Skift ut PHD-enheten hvis du har en ekstra.</li> <li>1. Skift ut PHD-enheten. Se under <u>"Skifte ut PHD-enheten (Print Head Device)</u>" eller <u>"Sette i PHD-enheten"</u>.</li> <li>2. Etter at du har skiftet ut PHD-enheten, klikker du Skjemautskrift i kategorien Diagnose.</li> <li>3. Klikk Høydekonfigureringsskjema.<br/>Konfigureringsskjemaet skrives ut.</li> <li>Er problemet løst?</li> </ul>                                                                                                  | Oppgaven er fullført. | Kontakt Dell.    |

## Skygger

| Til | tak                                                                                                    | Ja                                                                                                   | Nei                         |
|-----|----------------------------------------------------------------------------------------------------|----------------------------------------------------------------------------------------------------|-----------------------------|
| 1   | <ul> <li>Finn årsaken til problemet ved hjelp av Skyggekonfigureringsskjema.</li> <li>1. Åpne verktøykassen og klikk Skjemautskrift i kategorien Diagnose.</li> <li>2. Klikk Skyggekonfigureringsskjema.</li> <li>Skyggekonfigureringsskjemaet skrives ut.</li> <li>Er typen skygger identifisert?</li> </ul>                                                                                                    | Gå videre til handlingen som tilsvarer<br>skyggetypen:<br>Positiv skygge - 2a<br>Negativ skygge - 2b | Kontakt Dell.               |
| 2a  | <ol> <li>Skift ut PHD-enheten hvis du har en ekstra.</li> <li>Skift ut PHD-enheten. Se under <u>"Skifte ut PHD-enheten (Print Head Device)"</u> eller <u>"Sette iPHD-enheten"</u>.</li> <li>Etter at du har skiftet ut PHD-enheten, klikker du Skjemautskrift i kategorien Diagnose.</li> <li>Klikk Skyggekonfigureringsskjema.<br/>Skyggekonfigureringsskjemaet skrives ut.</li> <li>Er problemet løst?</li> </ol> | Oppgaven er fullført.                                                                                | Kontakt Dell.               |
| 2b  | Ved bruk av utskriftsmateriale som ikke anbefales, må du bytte til utskriftsmaterialet som er<br>anbefalt for skriveren.<br>Er problemet løst?                                                                                                    | Gå til tiltak 3.                                                                                     | <b>Gå til tiltak</b><br>2a. |
| 3   | Justerer overføringsbias.<br>1. Velg Adm. meny → Vedlikehold → Juster BTR på operatørpanelet.<br>2. Juster innstillingen for den typen utskriftsmateriale som brukes.<br>3. Åpne verktøykassen og klikk Skjemautskrift i kategorien Diagnose.<br>4. Klikk Skyggekonfigureringsskjema.                                                                                                    | Oppgaven er fullført.                                                                                | Kontakt Dell.               |

Er problemet løst?

# Lysforårsaket materialtretthet

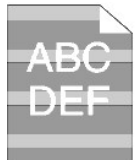

| ۱ | Tiltak J.                                                                                                    |                          | Nei                 |
|---|----------------------------------------------------------------------------------------------------|--------------------------|---------------------|
|   | Kontroller mønsteret for lysforårsaket materialtretthet med Breddekonfigureringsskjema.                                                                                                    |                          |                     |
| 1 | <ol> <li>Åpne verktøykassen og klikk Skjemautskrift i kategorien Diagnose.</li> <li>Klikk Høydekonfigureringsskjema.</li> </ol>                                                                                                    | Gå til tiltak 2.         | Kontakt Dell.       |
|   | Konfigureringsskjemaet skrives ut.                                                                                                    |                          |                     |
| L | Tilsvarer mønsteret på utskriften med det på breddekonfigureringsskjemaet?                                                                                                    |                          |                     |
|   | Utfør PHD-oppdateringsmodusen.                                                                                                    |                          |                     |
| 2 | <ol> <li>Åpne verktøykassen og klikk Oppdateringsmodus i kategorien Diagnose.</li> <li>Etter at du har startet ut PHD oppdateringsmodus, klikker du Skjemautskrift i kategorien Diagnose.</li> <li>Klikk 4-fargers konfigurasjonsskjema.</li> </ol> | Oppgaven er<br>fullført. | Gå til tiltak<br>3. |
|   | 4-fargers konfigurasjonsskjemaet skrives ut.                                                                                                    |                          |                     |
| L | Er problemet løst?                                                                                                    |                          |                     |
| 3 | Skift ut PHD-enheten hvis du har en ekstra. Se under <u>"Skifte ut PHD-enheten (Print Head Device)"</u> eller <u>"Sette i PHD-enheten"</u> .                                                                                                    | Oppgaven er<br>fullført. | Kontakt Dell.       |
|   | Er problemet løst?                                                                                                    |                          |                     |

## Tåke

# A B C D E F

| T | iltak                                                                                                    | Ja                    | Nei              |
|---|----------------------------------------------------------------------------------------------------|-----------------------|------------------|
|   | Utfør PHD-oppdateringsmodusen.                                                                                                    |                       |                  |
| 1 | <ol> <li>Åpne verktøykassen og klikk Oppdateringsmodus i kategorien Diagnose.</li> <li>Etter at du har startet ut PHD oppdateringsmodus, klikker du Skjemautskrift i kategorien Diagnose.</li> <li>Klikk 4-fargers konfigurasjonsskjema.</li> </ol>                                       | Oppgaven er fullført. | Gå til tiltak 2. |
|   | 4-fargers konfigurasjonsskjemaet skrives ut.                                                                                                    |                       |                  |
|   | Er problemet løst?                                                                                                    |                       |                  |
|   | Skift ut PHD-enheten hvis du har en ekstra.                                                                                                    |                       |                  |
| 2 | <ol> <li>Skift ut PHD-enheten. Se under <u>"Skifte ut PHD-enheten (Print Head Device)</u>" eller <u>"Sette i PHD-enheten"</u></li> <li>Etter at du har skiftet ut PHD-enheten, klikker du Skjemautskrift i kategorien Diagnose.</li> <li>Klikk 4-fargers konfigurasjonsskjema.</li> </ol> | Oppgaven er fullført. | Kontakt Dell.    |
|   | 4-fargers konfigurasjonsskjemaet skrives ut.                                                                                                    |                       |                  |
|   | Er problemet løst?                                                                                                    |                       |                  |

# Bead-Carry-Out (BCO)

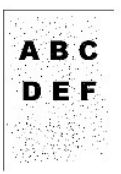

| т | Tiltak                                                                                                    |                          | Nei                 |
|---|----------------------------------------------------------------------------------------------------|--------------------------|---------------------|
|   | Stille inn skriverens høyde over havet hvis den er installert på et høyereliggende sted.                                                                                                    |                          |                     |
| 1 | <ol> <li>Åpne verktøykassen og klikk Juster Høyde i kategorien Vedlikehold av skriver.</li> <li>Velg verdien nærmest høyden over havet på det stedet der skriveren er installert.</li> </ol> | Oppgaven er<br>fullført. | Gå til tiltak<br>2. |
| L |                                                                                                    |                          |                     |
| 2 | Skift ut PHD-enheten hvis du har en ekstra. Se under <u>"Skifte ut PHD-enheten (Print Head Device)"</u> eller <u>"Sette i PHD-enheten"</u> .                                                 | Oppgaven er<br>fullført. | Kontakt Dell.       |
|   | Er problemet løst?                                                                                                    |                          |                     |

# Ujevne tegn

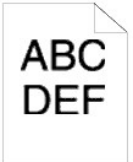

| т | iltak                                                                                                    | Ja                       | Nei                 |
|---|----------------------------------------------------------------------------------------------------|--------------------------|---------------------|
|   | Still inn Utskriftsmodus på Høy kvalitet i skriverdriveren.                                                                                               |                          |                     |
| 1 | 1. Velg Høy kvalitet under Utskriftsmodus i kategorien Grafikk.                                                                                           | Oppgaven er<br>fullført. | Gå til tiltak<br>2. |
|   | Er problemet løst?                                                                                                    |                          |                     |
|   | Aktiver Bitmap tekstutjevning i skriverdriveren.                                                                                                    |                          |                     |
| 2 | 1. Still inn Bitmap tekstutjevning under Enheter til På i kategorien Avansert.                                                                            | Oppgaven er<br>fullført. | Gå til tiltak<br>3. |
|   | Er problemet løst?                                                                                                    |                          |                     |
| 3 | Hvis du bruker en nedlastet font, må du kontrollere at den er anbefalt for skriveren, operativsystemet og programmet<br>som brukes.<br>Er problemet løst? | Oppgaven er<br>fullført. | Kontakt<br>Dell.    |

# Striper

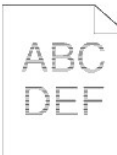

| Till | iltak Ja                                                                                                    | a                                                                                                    | Nei              |
|------|----------------------------------------------------------------------------------------------------|----------------------------------------------------------------------------------------------------|------------------|
| 1    | Finn årsaken til problemet ved hjelp av MQ-skjemaet.       Gå         1.       Åpne verktøykassen og klikk Skjemautskrift i kategorien Diagnose.       Gå         2.       Klikk Høydekonfigureringsskjema.       Høydekonfigureringsskjema skrives ut. | å videre til handlingen som tilsvarer<br>roblemstedet:<br>1 PHD-enhet - 2a<br>1 Fuser - 2b<br>1 Maskinens hovedenhet - kontakt Dell. | Kontakt<br>Dell. |

|    | Er årsaken til problemet funnet?                                                                                                    |                       |                  |
|----|----------------------------------------------------------------------------------------------------|-----------------------|------------------|
| 2a | <ol> <li>Skift ut PHD-enheten hvis du har en ekstra.</li> <li>Skift ut PHD-enheten. Se under <u>"Skifte ut PHD-enheten (Print Head Device)"</u> eller<br/><u>"Sette i PHD-enheten"</u>.</li> <li>Etter at du har skiftet ut PHD-enheten, klikker du Skjemautskrift i kategorien<br/>Diagnose.</li> <li>Klikk Høydekonfigureringsskjema.<br/>Høydekonfigureringsskjema skrives ut.</li> <li>Er problemet løst?</li> </ol> | Oppgaven er fullført. | Kontakt<br>Dell. |
| 2b | <ol> <li>Skift ut fuseren hvis du har en ekstra enhet.</li> <li>Sett inn fuseren på nytt. Se veiledningen for utskifting av fuser, <i>Skifte fuser</i>.</li> <li>Etter at du har skiftet ut fuserenheten, klikker du Skjemautskrift i kategorien Diagnose.</li> <li>Klikk Høydekonfigureringsskjema.</li> <li>Konfigureringsskjemaet skrives ut.</li> <li>Er problemet løst?</li> </ol>                                  | Oppgaven er fullført. | Kontakt<br>Dell. |

# Spiralmerke

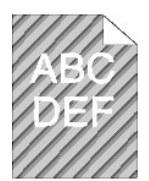

| ті | ltak                                                                                                    | Ja                       | Nei                 |
|----|----------------------------------------------------------------------------------------------------|--------------------------|---------------------|
|    | Finn årsaken til problemet med Høydekonfigureringsskjema.                                                                                                    |                          |                     |
| 1  | <ol> <li>Åpne verktøykassen og klikk Skjemautskrift i kategorien Diagnose.</li> <li>Klikk Høydekonfigureringsskjema.</li> </ol>                                                                                                    | Gå til tiltak 2.         | Kontakt Dell.       |
|    | Konfigureringsskjemaet skrives ut.                                                                                                    |                          |                     |
|    | Samsvarer utskriften med mønsteret for spiralmerke?                                                                                                    |                          |                     |
|    | Utfør Fremkallerbevegelsesmodus.                                                                                                    |                          |                     |
| 2  | <ol> <li>Åpne verktøykassen og klikk Fremkallerbevegelsesmodus i kategorien Diagnose.</li> <li>Klikk Start-knappen.</li> <li>Etter at du har startet ut Fremkallerbevegelsesmodus, klikker du Skjemautskrift i kategorien Diagnose.</li> <li>Klikk Høydekonfigureringsskjema.</li> </ol> | Oppgaven er<br>fullført. | Gå til tiltak<br>3. |
|    | Konfigureringsskjemaet skrives ut.                                                                                                    |                          |                     |
|    | Er problemet løst?                                                                                                    |                          |                     |
| 3  | Skift ut PHD-enheten hvis du har en ekstra. Se under <u>"Skifte ut PHD-enheten (Print Head Device)"</u> eller <u>"Sette i PHD-enheten"</u> .                                                                                                    | Oppgaven er<br>fullført. | Kontakt Dell.       |
|    | Er problemet løst?                                                                                                    |                          |                     |

# Krøllet/flekket papir

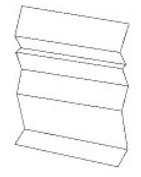

| Tiltak |                                                                                                    | Ja | Nei                                                     |
|--------|----------------------------------------------------------------------------------------------------|----|---------------------------------------------------------|
|        | Kontroller at du bruker riktig type utskriftsmateriale. Se under<br><u>"Papirstørrelser som støttes"</u> . Hvis ikke, må du bruke utskriftsmaterialet |    | Gå til tiltak 2a hvis du skriver ut på en<br>konvolutt. |

| 1  | som er anbefalt for skriveren.<br>Er problemet løst?                                                                          | Oppgaven er fullført.                                               | Gå til tiltak 2b hvis du skriver ut på<br>andre utskriftsmaterialer enn en<br>konvolutter. |
|----|----------------------------------------------------------------------------------------------------|---------------------------------------------------------------------|--------------------------------------------------------------------------------------------|
| 2a | Kontroller bretten. Er bretten innenfor 30 mm av de fire kantene på                                                           | Denne typen brett ansees som<br>normal. Det er ikke noe som er feil | Hvis konvolutten er 220 mm eller<br>lenger (C5 eller COM10), går du til<br>tiltak 3a.      |
|    |                                                                                                    | med skriveren.                                                      | Hvis konvolutten er kortere enn 220<br>mm (Monarch eller DL), går du til tiltak<br>3b.     |
|    | Utfør Papirkrøllsjekkmodus.                                                                                                   |                                                                     |                                                                                            |
| 2b | <ol> <li>Åpne verktøykassen og klikk Papirkrøllsjekkmodus i kategorien<br/>Diagnose.</li> <li>Klikk Start-knappen.</li> </ol> | Kontakt Dell.                                                       | Gå til tiltak 3c.                                                                          |
|    | Krølles papiret?                                                                                                    |                                                                     |                                                                                            |
| 3a | Har konvolutten en klaff på langsiden?                                                                                        | Konvolutten er C5. Gå til tiltak 4a.                                | Konvolutten er COM-10. Gå til 4b.                                                          |
| 3b | Legg i konvoluttene, med langsiden inn mot maskinen, i standard 250-arks<br>skuffe med klaffen åpen.                          | Oppgaven er fullført.                                               | Gå til tiltak 4b.                                                                          |
|    | Er problemet løst?                                                                                                    |                                                                     |                                                                                            |
| 3c | Skift ut fuseren hvis du har en ekstra enhet. Se veiledningen for utskifting av fuser, <i>Skifte fuser</i> .                  | Oppgaven er fullført.                                               | Kontakt Dell.                                                                              |
|    | Er problemet løst?                                                                                                    |                                                                     |                                                                                            |
| 4a | Legg i konvoluttene i standard 250- <b>arks skuffe med klaffen åpen og vendt</b><br>ned.                                      | Oppgaven er fullført.                                               | Gå til 4b.                                                                                 |
|    | Er problemet løst?                                                                                                    |                                                                     |                                                                                            |
|    | Bruk en annen konvoluttstørrelse.                                                                                             |                                                                     |                                                                                            |
| 46 | Er problemet løst?                                                                                                    | Oppgaven er fullført.                                               | KONTAKT DEII.                                                                              |

# **Unormal støy**

Г

MERK: Noen av følgende prosedyrer som omfatter bruk av Verktøykasse, kan også utføres via operatørpanelet eller Dell Printer Configuration Web Tool. Se under <u>"Kort om skrivermenyene"</u> og <u>"Dell Printer Configuration Web Tool"</u> hvis du vil ha informasjon om bruk av operatørpanelet og Dell Configuration Web Tool.

| <b></b> |                                                                                                    | 1                |                            |
|---------|----------------------------------------------------------------------------------------------------|------------------|----------------------------|
|         |                                                                                                    |                  |                            |
| Т       | Itak                                                                                                    | Ja               | Nei                        |
| -       |                                                                                                    |                  |                            |
| 1       | <ol> <li>Ta ut tonerkassettene, varmelementet (fuser) og PHD-enheten. Se <u>"Ta ut den brukte tonerkassetten"</u>, <u>"Skifte ut PHD-enheten. Se "Ta ut den brukte tonerkassetten"</u>, <u>"Skifte ut PHD-enheten. Se "Skifte Jsek"</u>, <u>Skifte ut PHD-enheten. Se "Skifte Jsek"</u>, <u>Skifte ut PHD-enheten. Se "Skifte Jsek"</u>, <u>Skifte ut PHD-enheten. Se "Skifte Jsek"</u>, <u>Skifte Jsek"</u>, <u>Skifte ut PHD-enheten. Se "Skifte Jsek"</u>, <u>Skifte Jsek"</u>, <u>Ski</u></li></ol> | Kontakt<br>Dell. | <b>Gå til</b><br>tiltak 2. |
| _       |                                                                                                    |                  |                            |
| 2       | <ol> <li>Velg Sjekk av fusermotoroperasjon på rullegardinmenyen på siden Maskinsjekk, og klikk Start-knappen.</li> <li>Klikk Lydavspilling for å kontrollere motorlyden.</li> </ol>                                                                                                    | Kontakt<br>Dell. | Gå til<br>tiltak 3.        |
|         | Er støyen fra skriveren den samme som støyen fra knappen Lydavspilling?                                                                                                    |                  |                            |
| 3       | <ol> <li>Velg Sjekk av fordelingsmotor(Gul), Sjekk av fordelingsmotor(Magenta), Sjekk av fordelingsmotor(Cyan) eller Sjekk<br/>av fordelingsmotor(Svart) på rullegardinmenyen på siden Maskinsjekk, og klikk Start-knappen.</li> <li>Klikk Lydavspilling for å kontrollere motorlyden.</li> <li>Gjenta trinn 1 og 2 for å sjekke fordelingsmotoren for resten av tonerkassettene.</li> </ol> MERK: Du kan sjekke fordelingsmotoren for CMYK i rekkefølgen du selv ønsker.                                                                                                    | Kontakt<br>Dell. | Gå til<br>tiltak 4.        |
|         | MERK: Kontrollerer ikke driften av fordelingsmotoren flere ganger.                                                                                                    |                  |                            |
|         | Er støyen fra skriveren den samme som støyen fra knappen Lydavspilling?                                                                                                    |                  |                            |
| 4       | <ol> <li>Sett i varmeelementet (fuser) på nytt.</li> <li>Utfør tiltak 3 på nytt.</li> </ol>                                                                                                    | Kontakt<br>Dell. | <b>Gå til</b><br>tiltak 5. |
|         | Er støyen fra skriveren den samme som støyen fra knappen Lydavspilling?                                                                                                    | L                |                            |
| 5       | <ol> <li>Sett tilbake PHD-enheten.</li> <li>Utfør tiltak 3 på nytt.</li> </ol> Er støven fra skriveren den samme som støven fra knappen Ludevenilling?                                                                                                    | Kontakt<br>Dell. | <b>Gå til</b><br>tiltak 6. |
| ⊢       | ci støyen na skriveren den samme som støyen na knappen Lydavspining?                                                                                                    | ───              |                            |

# Fastkjørt papir/justeringsproblemer

MERK: Noen av følgende prosedyrer som omfatter bruk av Verktøykasse, kan også utføres via operatørpanelet eller Dell Printer Configuration Web Tool. Se under <u>"Kort om skrivermenyene"</u> og <u>"Dell Printer Configuration Web Tool"</u> hvis du vil ha informasjon om bruk av operatørpanelet og Dell Configuration Web Tool.

### Topp- og sidemargene er ikke riktige.

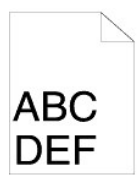

| ті | Itak                                                                            | Ja                    | Nei           |
|----|---------------------------------------------------------------------------------|-----------------------|---------------|
| 1  | Kontroller at marginnstillingene er riktige i programmet.<br>Er problemet løst? | Oppgaven er fullført. | Kontakt Dell. |

#### Fargeregistreringen er ikke justert.

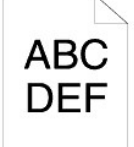

| Til | Itak                                                                                                    | Ja                       | Nei                         |
|-----|----------------------------------------------------------------------------------------------------|--------------------------|-----------------------------|
| 1   | Utfør automatisk justering av fargeregistrering.  1. Åpne verktøykassen og klikk Registreringsjustering i kategorien Vedlikehold av skriver.  2. Klikk Autokorrigering under Fargeregistreringsjusteringer. Er problemet løst?                                                                                                    | Oppgaven er<br>fullført. | Gå til tiltak<br>2.         |
| 2   | Har du en ekstra PHD-enhet?                                                                                                    | Gå til tiltak 3a.        | <b>Gå til tiltak</b><br>3b. |
| 3a  | <ul> <li>Skift ut PHD-enheten hvis du har en ekstra.</li> <li>1. Skift ut PHD-enheten. Se under <u>"Skifte ut PHD-enheten (Print Head Device)</u>" eller <u>"Sette i PHD-enheten"</u>.</li> <li>2. På siden Registreringsjustering klikker du Fargeregistreringsskjema.</li> <li>Fargeregistreringsskjemaet skrives ut.</li> <li>Er problemet løst?</li> </ul>                                                                                                    | Oppgaven er<br>fullført. | Kontakt<br>Dell.            |
| 3b  | <ol> <li>Skriv ut fargeregistreringsskjemaet, og korriger fargeregistreringen manuelt.</li> <li>På siden Registreringsjustering klikker du Fargeregistreringsskjema.<br/>Fargeregistreringsskjemaet skrives ut.</li> <li>Identifiser avviksverdiene fra skjemaet, og tast dem inn i Fargeregistreringsjustering 1 (lateral) og<br/>Fargeregistreringsjustering 2 (prosess). Se under <u>"Justere fargeregistrering"</u> hvis du vil ha mer informasjon.</li> <li>Klikk Bruk nye innstillinger.</li> <li>Klikk Fargeregistreringsskjema for å skrive ut konfigurasjonsskjemaet for fargeregistrering på nytt.</li> <li>Er problemet løst?</li> </ol> | Oppgaven er<br>fullført. | Kontakt<br>Dell.            |

# Feilmating som skyldes fastkjørt papir

| Tiltak |                                                                                                    | Ja                       | Nei                                                                                                    |
|--------|----------------------------------------------------------------------------------------------------|--------------------------|----------------------------------------------------------------------------------------------------|
| 1      | Kontroller at standard 250-arks skuffe er satt ordentlig inn.<br>Er problemet løst?                                                                                       | Oppgaven er<br>fullført. | Gå videre til det tiltaket som tilsvarer typen utskriftsmateriale<br>som brukes:<br>1 Tykt - 2a<br>1 Tynt - 2b<br>1 Konvolutt - 2c<br>Gå til tiltak 2d ved manuell tosidig utskrift.<br>Ved bruk av annet papir enn det som er nevnt ovenfor, eller<br>hvis du skal skrive ut tosidig, går du til tiltak 2e. |
| 2a     | Bruk tykt papir på 216 g/m2 eller lavere.<br>Er problemet løst?                                                                                                    | Oppgaven er<br>fullført. | Gå til tiltak 3a.                                                                                                    |
| 2b     | Bruk tynt papir på 60 g/m2 eller mer.<br>Er problemet løst?                                                                                                    | Oppgaven er<br>fullført. | Gå til tiltak 3a.                                                                                                    |
| 2c     | Kontroller at konvolutten er lagt i på riktig måte i skuffene, som<br>beskrevet i <u>"Legge i konvolutter"</u> eller <u>"Legge i konvolutter"</u> .<br>Er problemet løst? | Oppgaven er<br>fullført. | Gå til tiltak 3c.                                                                                                    |
| 2d     | Kontroller at utskriftsmaterialet ikke er krøllet.<br>Er problemet løst?                                                                                                  | Oppgaven er<br>fullført. | Gå til tiltak 3a.                                                                                                    |
| 2e     | Er utskriftsmaterialet fuktig?                                                                                                    | Gå til tiltak 3d.        | Gå til tiltak 3a.                                                                                                    |
| 3а     | Luft utskriftsmaterialet.<br>Er problemet løst?                                                                                                    | Oppgaven er<br>fullført. | Gå til tiltak 3b.                                                                                                    |
| 3b     | Tørk av materullen i standard 250-arks skuffe eller alternativ 250-<br>arkmater med en tørr klut.<br>Er problemet løst?                                                   | Oppgaven er<br>fullført. | Gå til tiltak 4b.                                                                                                    |
| 3c     | Hvis konvolutten er deformert, retter du på den eller bruker en annen<br>konvolutt.<br>Er problemet løst?                                                                 | Oppgaven er<br>fullført. | Gå til tiltak 3a.                                                                                                    |
| 3d     | Snu utskriftsmaterialet.<br>Er problemet løst?                                                                                                    | Oppgaven er<br>fullført. | Gå til tiltak 4a.                                                                                                    |
| 4a     | Bruk utskriftsmateriale som ikke er fuktig.<br>Er problemet løst?                                                                                                    | Oppgaven er<br>fullført. | Gå til tiltak 3a.                                                                                                    |
| 4b     | Skift ut PHD-enheten hvis du har en ekstra enhet.<br>Er problemet løst?                                                                                                   | Oppgaven er<br>fullført. | Kontakt Dell.                                                                                                    |

# Fastkjøring i register

| т | iltak                                                                                                    | Ja                       | Nei                 |
|---|----------------------------------------------------------------------------------------------------|--------------------------|---------------------|
| 1 | Kontroller at PHD-enheten er riktig installert. Se under <u>"Skifte ut PHD-enheten (Print Head Device)"</u> og <u>"Sette i PHD-enheten"</u> .<br>Er problemet løst? | Oppgaven er<br>fullført. | Gå til tiltak<br>2. |
| 2 | Skift ut PHD-enheten hvis du har en ekstra. Se under <u>"Skifte ut PHD-enheten (Print Head Device)"</u> eller <u>"Sette i PHD-enheten"</u> .<br>Er problemet løst?  | Oppgaven er<br>fullført. | Kontakt Dell.       |

# Fastkjøring ved utmating

Kontroller at fuseren er riktig installert.

| Ŀ | Tiltak                                                                                                    | Ja                       | Nei                 |
|---|----------------------------------------------------------------------------------------------------|--------------------------|---------------------|
| 1 | Kontroller at fuseren er riktig installert. Se veiledningen for utskifting av fuser, <i>Skifte fuser</i> , hvis du ønsker opplysninger<br>om hvordan du installerer fuseren.<br>Er problemet løst? | Oppgaven er<br>fullført. | Gå til tiltak<br>2. |
|   | 2       Skift ut PHD-enheten hvis du har en ekstra. Se under <u>"Skifte ut PHD-enheten (Print Head Device)"</u> eller <u>"Sette i PHD-enheten"</u> .         2       Er problemet løst?            | Oppgaven er<br>fullført. | Kontakt<br>Dell.    |

## Fastkjøring ved multimating

| Tilt | Tiltak J                                                                                                    |                       | Nei               |
|------|----------------------------------------------------------------------------------------------------|-----------------------|-------------------|
| 1    | Kontroller at den standard 250-arks skuffen eller den alternative 250-arkmateren er satt ordentlig inn.             | Oppgaven er fullført. | Gå til tiltak 2.  |
|      | Er problemet løst?                                                                                                  |                       |                   |
| 2    | Er utskriftsmaterialet fuktig?                                                                                      | Gå til tiltak 3a.     | Gå til tiltak 3b. |
| 3а   | Bruk utskriftsmateriale som ikke er fuktig.<br>Er problemet løst?                                                   | Oppgaven er fullført. | Gå til tiltak 3b. |
| Зb   | Luft utskriftsmaterialet.<br>Er problemet løst?                                                                     | Oppgaven er fullført. | Gå til tiltak 4.  |
| 4    | Tørk av materullen i standard 250-arks skuffe eller alternativ 250-arkmater med en tørr klut.<br>Er problemet løst? | Oppgaven er fullført. | Kontakt Dell.     |

## Problemer med alternative moduler

Hvis et alternativ ikke fungerer ordentlig etter installasjon eller slutter å fungere:

- 1 Slå av skriveren, vent i 10 sekunder og slå deretter skriveren på igjen. Hvis ikke dette løser problemet, kobler du fra skriveren og kontrollerer forbindelsen mellom den alternative modulen og skriveren.
- 1 Skriv ut siden med skriverinnstillinger for å se om alternativet er oppført på listen over installerte alternativer. Hvis ikke alternativet er oppført, må det installeres på nytt. Se under <u>"Skrive ut en side med skriverinnstillinger"</u>.
- 1 Sjekk at alternativet er valgt i skriverdriveren du bruker.

Følgende tabell viser skriverens alternative moduler og hva som må gjøres for å rette opp det aktuelle problemet. Hvis det foreslåtte tiltaket ikke løser problemet, må du ringe kundeservice.

| Problem                           | Tiltak                                                                                                    |
|-----------------------------------|----------------------------------------------------------------------------------------------------|
| Alternativ 250-arkmater           | <ol> <li>Kontroller at den alternative 250-arkmateren er riktig koblet til skriveren. Sett inn fuseren på nytt. Se under "<u>Fjerne den alternative 250-arkmateren</u>" og "<u>Installere den alternative 250-arkmateren</u>".</li> <li>Kontroller at utskriftsmaterialet er lagt riktig i skriveren. Se under "<u>Legge utskriftemateriale i standard 250-arks skuffe og alternativ 250-arkmater</u>" hvis du vil ha mer informasjon.</li> </ol> |
| Duplekser                         | Kontroller at duplekseren er riktig installert. Sett inn duplekseren på nytt. Se under " <u>Fjerne en duplekser</u> " og " <u>Installere en</u><br><u>duplekser</u> ".                                                                                                    |
| Minne                             | Kontroller at minnet er ordentlig koblet til minnetilkoblingen.                                                                                                    |
| Adapter for<br>nettverksprotokoll | Kontroller at adapteren for nettverksprotokoll er satt ordentlig inn i riktig spor.                                                                                                    |
| Trådløs skriveradapter            | Kontroller at den trådløse skriveradapteren er satt ordentlig inn i riktig spor.                                                                                                    |

## Andre problemer

| Droklom                                  | Tilask                                                                                                    |
|------------------------------------------|----------------------------------------------------------------------------------------------------|
| Problem                                  | TITLAK                                                                                                    |
| Det har oppstått<br>kondens i skriveren. | Dette oppstår vanligvis innen noen timer etter at du har varmet opp rommet om vinteren. Dette skjer også når skriveren brukes på<br>et sted der relativ luftfuktighet er minst 85 %. Juster luftfuktigheten, eller flytt skriveren til et passende sted. |
| h                                        |                                                                                                    |

## Kontakte service

Når du ringer etter skriverservice, må du være forberedt på å beskrive problemet du har, eller feilmeldingen på skjermen.

Du må oppgi modelltypen og serienummeret til skriveren. Se etiketten på innsiden av sidedekslet på skriveren.

Tillbaka till innehåll-sidan

Tillbaka till innehåll-sidan

## Installere skriverdrivere

- Personlig skriveroppsett
- Oppsett av nettverksskriver
- Skrive ut og sjekke siden med skriverinnstillinger.
- Lokalt oppsett av nettverksskriver
- Eksternt oppsett av nettverksskriver
- Oppsett av sikkerhet
- Instruksjoner for feilsøking

#### Personlig skriveroppsett

1. Sett CD-en Drivere og hjelpeprogram i datamaskinen for å starte programmet Installasjonsnavigator.

MERK: Hvis CD-en ikke starter automatisk, klikker du start→ Alle programmer (bare for Windows Vista)→ Tilbehør (bare for Windows Vista)→ Kjør, og skriver deretter inn p:\setup\_assist.exe (der D er stasjonsbokstaven for CD-en) og klikker OK.

- 2. Trykk på Egendefinert installasjon for å starte installasjonsprogramvaren.
- 3. Velg Personlig installasjon, og klikk deretter Neste.
- 4. Klikk Installer
- 5. Følg instruksjonene som vises i dialogboksen Veiviser for funnet maskinvare, for å installere skriverdriveren på datamaskinen.
- 6. Når vinduet Fullfører veiviseren for funnet maskinvare vises, klikker du Fullfør.
- 7. Velg enten Typisk installasjon eller Egendefinert installasjon, og klikk deretter Installer. Hvis du velger Egendefinert installasjon velger du selv programvaren du vil installere.
- 8. Når skjermbildet Gratulerer! vises, klikker du Fullfør for å avslutte.

#### USB-utskrift

En personlig skriver er en skriver som er koblet til datamaskinen eller en skriverserver med en USB-kabel. Se under "Oppsett av nettverksskriver" hvis skriveren er koblet til et nettverk istedenfor datamaskinen.

## Oppsett av nettverksskriver

# Deaktiver brannmuren for Microsoft<sup>®</sup> Windows<sup>®</sup> XP, Windows Server<sup>®</sup> 2008 eller Windows Vista<sup>®</sup> før skriverprogramvaren installeres

MERK: Dette trinnet er muligens ikke nødvendig hvis du har installert Windows XP Service Pack 2.

Hvis skriveren er koblet direkte til et nettverk og brannmuren for Windows Vista, Windows Server 2008 eller Windows XP er aktivert, kan du ikke vise skriveren/skriverne i nettverket når du kjører installasjonsprogramvaren for skriver fra Dell<sup>™</sup>. Deaktiver brannmuren for Windows Vista, Windows Server 2008 eller Windows XP før du installerer programvaren for Dell-skriver for å unngå denne situasjonen. Gjør følgende for å deaktivere eller aktivere brannmuren for Windows Vista, Windows Server 2008 eller Windows XP:

• OBS! Det anbefales at du aktiverer brannmuren for Windows Vista, Windows Server 2008 eller Windows XP etter at du har installert skriverprogramvaren. Aktivering av brannmuren for Windows Vista, Windows Server 2008 eller Windows XP etter at du har installert skriverprogramvaren, begrenser ikke bruken av skriveren.

- 1. Klikk Start og deretter Hjelp og støtte.
- 2. I boksen **Søk** taster du inn brannmur og klikker deretter **Enter**.

Klikk Slå Windows-brannmuren på eller av i listen, og følg instruksjonene på skjermen.

#### Skrive ut og sjekke siden med skriverinnstillinger

Før du installerer skriverdriveren på datamaskinen bør du skrive ut siden med skriverinnstillinger for å kontrollere skriverens IP-adresse.

#### Ved bruk av operatørpanelet

- 1. Trykk knappen Menu
- 2. Trykk knappen ♥ til Rapport/liste vises, og trykk deretter knappen ♥ (Angi).
- 3. Skriverinnst. vises. Trykk deretter knappen ✔ (Angi)

Siden med skriverinnstillinger skrives ut.

4. Se under overskriften TCP/IP på siden med skriverinnstillinger.

Hvis IP-adressen er 0.0.0.0, må du vente noen minutter for å finne IP-adressen automatisk og deretter skrive ut siden med skriverinnstillinger på nytt.

Hvis IP-adressen ikke blir funnet automatisk, går du til "Tilordne en IP-adresse".

## Lokalt oppsett av nettverksskriver

1. Sett CD-en Drivere og hjelpeprogram i datamaskinen for å starte programmet Installasjonsnavigator.

MERK: Hvis CD-en ikke starter automatisk, klikker du start→ Alle programmer (bare for Windows Vista)→ Tilbehør (bare for Windows Vista)→ Kjør, og skriver deretter inn D:\setup\_assist.exe (der D er stasjonsbokstaven for CD-en) og klikker OK.

- 2. Trykk på Egendefinert installasjon for å starte installasjonsprogramvaren.
- 3. Velg alternativet Nettverksinstallasjon, og klikk deretter Neste.
- 4. Velg Lokal installasjon, og klikk deretter Neste.

MERK: I enkelte tilfeller vises Windows-sikkerhetsvarsel i dette trinnet når du bruker Windows Vista, Windows Vista 64-bit Edition, Windows Server 2008 eller Windows Server 2008 64-bit Edition. Hvis det skjer, velger du Fjern blokkering og fortsetter prosedyren.

5. Velg skriveren du vil installere, på skriverlisten, og klikk deretter Neste. Hvis ikke målskriveren vises på listen, klikker du Oppdater for å oppdatere listen, eller klikker Legg til skriver for å legge til en skriver på listen manuelt. På dette tidspunktet kan du oppdatere IP-adressen og portnavnet.

Hvis du har installert skriveren på serverdatamaskinen, merker du av i boksen Jeg setter opp denne skriveren på serveren.

- 🖉 MERK: Hvis du bruker AutolP, vises 0.0.0.0 i installasjonsprogrammet. Før du fortsetter må du angi en gyldig IP-adresse.
- 6. Angi skriverinnstillingene, og klikk deretter Neste.
  - a. Angi skrivernavnet.
  - b. Hvis du vil at andre brukere i nettverket skal ha tilgang til skriveren, velger du Del denne skriveren med andre datamaskiner i nettverket, og angir deretter et delenavn som brukere lett kan gjenkjenne.
  - c. Hvis du vil stille inn skriveren som standardenheten, merker du av i boksen Sett denne skriveren som standarden
  - d. Hvis du vil begrense fargeutskrift, kan du velge alternativet Dell ColorTrack. Angi passordet når Farge passord aktivert er valgt for Dell ColorTrack.
- Velg programvare og dokumentasjon du ønsker å installere, og klikk deretter Neste. Du kan spesifisere målmappen du vil installere Dell- programvaren og -dokumentasjonen i. Du endrer målmappe ved å klikke Bla gjennom.
- 8. Når skjermbildet Gratulerer! vises, klikker du Fullfør for å avslutte. Du kan eventuelt klikke Skriv ut testside hvis du vil skrive ut en testside.

Bruk Dell Printer Configuration Web Tool til å overvåke statusen til nettverksskriveren uten å forlate kontorpulten. Du kan se og/eller endre innstillinger for skriverkonfigurasjon, overvåke tonernivået og når det er tid for å bestille nye forbruksvarer, ved bare å klikke koblingen Dell-tilbehør til høyre for nettleseren.

🌠 MERK: Dell Printer Configuration Web Tool er ikke tilgjengelig når skriveren er koblet til en datamaskin eller skriverserver lokalt.

Når du skal starte Dell Printer Configuration Web Tool, taster du inn skriverens IP-adresse i nettleseren. Da vises skriverkonfigurasjonen på skjermen.

Du kan konfigurere Dell Printer Configuration Web Tool til å sende en e-post når skriveren trenger tilbehør eller tilsyn.

Slik setter du opp e-postvarsler:

- 1. Start Dell Printer Configuration Web Tool.
- 2. Klikk koblingen E-postvarsel.
- 3. Under Oppsett for e-postlister og -varsler angir du Primær SMTP-gateway og Returadresse og skriver inn din e-postadresse eller hovedoperatørens e- postadresse i listeboksen for e-post.
- 4. Klikk Bruk nye innstillinger.
- MERK: SMTP-serveren viser Kobler til til en feil oppstår.

#### Eksternt oppsett av nettverksskriver

#### Før installasjon

Gjør følgende før du starter ekstern installasjon:

#### La utskriftskøen godta klienttilkoblinger

- MERK: Dette trinnet er nødvendig for Windows Vista, Windows Vista 64-bit Edition, Windows XP 64-bit Edition, Windows Server 2003, Windows Server 2003 64-bit Edition, Windows Server 2008 og Windows Server 2008 64-bit Edition.
- 1. Klikk Start→ Alle programmer (bare for Windows Vista)→ Tilbehør (bare for Windows Vista)→ Kjør.
- 2. Skriv gpedit.msc, og klikk deretter OK.
- 3. Klikk Datamaskinkonfigurasjon  $\rightarrow$  Administrative maler  $\rightarrow$  Skrivere.
- 4. Høyreklikk Lar utskriftskøen godta klienttilkoblinger, og velg Egenskaper.
- 5. Velg Aktivert i kategorien Innstilling, og klikk OK.
- 6. Start datamaskinen på nytt.

#### Dele brannmurfilen og skriveren

MERK: Dette trinnet er nødvendig for Windows Vista, Windows Vista 64-bit Edition, Windows XP 64-bit Edition, Windows XP 32-bit Edition, Windows Server 2008 og Windows Server 2008 64-bit Edition.

#### For Windows Vista:

- 1. Klikk Start→ Kontrollpanel.
- 2. Velg Sikkerhet.
- 3. Klikk Windows-brannmur.
- 4. Klikk Endre innstillinger
- 5. Klikk Fortsett.
- 6. Merk av for Fil- og skriverdeling i kategorien Unntak, og klikk deretter OK.

#### For Windows Server 2008:

1. Klikk Start → Kontrollpanel.

- 2. Dobbeltklikk Windows-brannmur.
- 3. Klikk Endre innstillinger.
- 4. Merk av for Fil- og skriverdeling i kategorien Unntak, og klikk deretter OK.

#### For Windows XP:

- 1. Klikk Start→ Kontrollpanel.
- 2. Velg Sikkerhetssenter.
- 3. Klikk Windows-brannmur.
- 4. Merk av for Fil- og skriverdeling i kategorien Unntak, og klikk deretter OK.

#### Starte Remote Registry

MERK: Dette trinnet er nødvendig for Windows Vista og Windows Vista 64-bit Edition.

- 1. Klikk Start→ Kontrollpanel.
- 2. Velg System og vedlikehold
- 3. Klikk Administrative verktøy.
- 4. Dobbeltklikk Tjenester.
- 5. Klikk Fortsett.
- 6. Høyreklikk Remote Registry, og velg Start.
- 7. Høyreklikk Remote Registry, og velg Egenskaper.
- 8. Endre Oppstartstype: til Automatisk, og klikk deretterOK.

#### Deaktivere brukerkontokontroll

OBS! Hvis brukerkontokontrollen deaktiveres, kan systemet bli sårbart overfor virusangrep.

🜠 MERK: Dette trinnet er nødvendig for Windows Vista, Windows Vista 64-bit Edition, Windows Server 2008 og Windows Server 2008 64-bit Edition.

#### For Windows Vista:

- 1. Klikk Start→ Kontrollpanel.
- 2. Velg Brukerkontoer og familiesikkerhet.
- 3. Klikk Brukerkontoer.
- 4. Klikk Aktiver eller deaktiver brukerkontokontroll.
- 5. Klikk Fortsett.
- 6. Fjern merkingen for Bruk brukerkontokontroll (UAC) til å beskytte datamaskinen.
- 7. Start datamaskinen på nytt.

#### For Windows Server 2008:

- 1. Klikk Start→ Kontrollpanel
- 2. Dobbeltklikk Brukerkontoer
- 3. Klikk Aktiver eller deaktiver brukerkontokontroll.
- 4. Fjern merkingen for Bruk brukerkontokontroll (UAC) til å beskytte datamaskinen.
- 5. Klikk OK.
- 6. Start datamaskinen på nytt.

#### Aktivere nettverksgjenkjenning og fildeling for alle offentlige nettverk

Du kan hoppe over "Deaktiver brukerkontokontroll" for denne prosedyren.

MERK: Dette trinnet er nødvendig når du bruker Windows Vista, Windows Vista 64-bit Edition, Windows Server 2008 eller Windows Server 2008 64-bit Edition på serverdatamaskinen.

- 1. Klikk Start→ Nettverk
- 2. Klikk Nettverksgjenkjenning og deling av filer er slått av. Nettverksdatamaskiner og -enheter er ikke synlige. Klikk for å endre.
- 3. Klikk Slå på nettverksgjenkjenning og fildeling.
- 4. Klikk Ja, aktiver nettverksgjenkjenning og fildeling for alle offentlige nettverk.

#### Deaktivere enkel fildeling

MERK: Dette trinnet er nødvendig for Windows XP 64-bit Edition og Windows XP 32-bit Edition.

- 1. Klikk Start→ Kontrollpanel.
- 2. Velg Utseende og temaer.
- 3. Velg Mappealternativer.
- 4. Fjern merkingen ved Bruk enkel fildeling (anbefales) i kategorien Vis, og klikk deretter OK.
- 5. Klikk Start→ Kontrollpanel.
- 6. Velg Ytelse og vedlikehold.
- 7. Klikk Administrative verktøy
- 8. Velg Lokal sikkerhetspolicy.
- 9. Velg Lokale policyer→ Sikkerhetsalternativer.
- 10. Høyreklikk Nettverkstilgang: Delings- og sikkerhetsmodell for lokale kontoer, og velg Egenskaper,
- 11. Kontroller at Klassisk lokale bruker godkjennes som seg selv er merket.

#### Installere skriverdriveren

MERK: Installasjon på Windows XP Home Edition, Windows Vista Home Basic, Windows Vista Home Premium, Windows Vista x64 Home Basic og Windows Vista x64 Home Premium støttes ikke.

- 1. Sett CD-en Drivere og hjelpeprogram i datamaskinen for å starte programmet Installasjonsnavigator.
  - MERK: Hvis CD-en ikke starter automatisk, klikker du start→ Alle programmer (bare for Windows Vista)→ Tilbehør (bare for Windows Vista)→ Kjør, og skriver deretter inn p:\setup\_assist.exe (der D er stasjonsbokstaven for CD-en) og klikker OK.

- 2. Trykk på Egendefinert installasjon for å starte installasjonsprogramvaren.
- 3. Velg alternativet Nettverksinstallasjon, og klikk deretter Neste.
- 4. Velg alternativet Fjerninstallasjon, og klikk deretter Neste.
  - a. Angi datamaskinnavnet, bruker-IDen og passordet. Klikk deretter Legg til.
  - b. Klikk Neste.

MERK: I enkelte tilfeller vises Windows-sikkerhetsvarsel i dette trinnet når du bruker Windows Vista, Windows Vista 64-bit Edition, Windows Server 2008 eller Windows Server 2008 64-bit Edition. Hvis det skjer, velger du Fjern blokkering og fortsetter prosedyren.

5. Velg skriveren du vil installere, på skriverlisten, og klikk deretter Neste. Hvis ikke målskriveren vises på listen, klikker du Oppdater for å oppdater listen, eller klikker Legg til skriver for å legge til en skriver på listen manuelt. På dette tidspunktet kan du oppdatere IP-adressen og portnavnet.

🌠 MERK: Hvis du bruker AutoIP, vises 0.0.0.0 i installasjonsprogrammet. Før du fortsetter må du angi en gyldig IP-adresse.

- 6. Angi skriverinnstillingene, og klikk deretter Neste.
  - a. Angi skrivernavnet
  - b. Hvis du vil at andre brukere i nettverket skal ha tilgang til skriveren, velger du Del denne skriveren med andre datamaskiner i nettverket, og angir deretter et delenavn som brukere lett kan gjenkjenne.
  - c. Hvis du vil stille inn skriveren som standardenheten, merker du av i boksen Sett denne skriveren som standard.
  - d. Hvis du vil begrense fargeutskrift, kan du velge alternativet Dell ColorTrack. Angi passordet når Farge passord aktivert er valgt for Dell ColorTrack.
- Velg programvare og dokumentasjon du ønsker å installere, og klikk deretter Neste. Du kan spesifisere målmappen du vil installere Dell- programvaren og -dokumentasjonen i. For å endre målmappe klikker du Bla gjennom.
- 8. Når skjermbildet Gratulerer! vises, klikker du Fullfør for å avslutte.

Bruk Dell Printer Configuration Web Tool til å overvåke statusen til nettverksskriveren uten å forlate kontorpulten. Du kan se og/eller endre innstillinger for skriverkonfigurasjon, overvåke tonernivået og når det er tid for å bestille nye forbruksvarer, ved bare å klikke koblingen Dell-tilbehør til høyre for nettleseren.

🌠 MERK: Dell Printer Configuration Web Tool er ikke tilgjengelig når skriveren er koblet til en datamaskin eller skriverserver lokalt.

Når du skal starte Dell Printer Configuration Web Tool, taster du inn skriverens IP-adresse i nettleseren. Da vises skriverkonfigurasjonen på skjermen.

Du kan konfigurere Dell Printer Configuration Web Tool til å sende en e-post når skriveren trenger tilbehør eller tilsyn.

Slik setter du opp e-postvarsler:

- 1. Start Dell Printer Configuration Web Tool.
- 2. Klikk koblingen E-postvarsel.
- 3. Under Innstillinger for e-postserver, angir du Primær SMTP-gateway, Returadresse, og skriver inn e-postadressen eller hovedoperatørens epostadresse i listeboksen e-post.
- 4. Klikk Bruk nye innstillinger.

MERK: SMTP-serveren vil vise Tilkobling venter til skriver sender et varsel til det oppstår en feil.

## **Oppsett av sikkerhet**

- 1. Trykk knappen Menu.
- 2. Trykk knappen ♥ til Adm. meny vises, og trykk deretter knappen ♥ (Angi).
- 3. Trykk knappen ♥ til Panelinnst. vises, og trykk deretter knappen ♥ (Angi).
- Panellås vises. Trykk knappen ✓ (Angi).
- 5. Trykk knappen 💙 til Aktiver vises, og trykk deretter knappen ✔ (Angi).
- 6. Trykk knappen Cancel for å gå tilbake til foregående meny.

- 7. Trykk knappen ♥ til Endre passord vises, og trykk deretter knappen ♥ (Angi).
- 8. Skriv inn passordet på nytt for å bekrefte passordet du angav, og trykk deretter knappen 🗸 (Angi).

Passordet er endret.

MERK: Hvis du glemmer passordet, slår du av skriveren. Deretter slår du på skriveren mens du holder knappen Menu nede. Fortsett å holde knappen Menu nede til følgende vises på skjermen: INIT Passord Er du sikker?. Dette vil gjenopprette fabrikkstandard for panelpassordet. Legg merke til at passordet for Panellås er deaktivert.

MERK: Hvis Aktiver er valgt for Panellås, er fabrikkens standardpassord for operatørpanelet 0000.

| Panellås      | Inaktiver* | Låser ikke Adm. meny med et passord.                                         |
|---------------|------------|------------------------------------------------------------------------------|
|               | Aktiver    | Låser Adm. meny med et passord.                                              |
| Endre passord | 0000*      | Stiller inn eller endrer passordet som kreves for å få tilgang til Adm. meny |
|               | 0000-9999  |                                                                              |

## Instruksjoner for feilsøking

#### Tilbakestille standardinnstillinger

Etter at denne funksjonen er utført og skriveren er startet på nytt, er alle menyparametrene, med unntak av parametere for nettverket, tilbakestilt til standardverdiene.

#### Ved bruk av operatørpanelet

- 1. Trykk knappen Menu.
- 2. Trykk knappen ♥ til Adm. meny vises, og trykk deretter knappen ♥ (Angi)
- 3. Trykk knappen ♥ til vedlikehold vises, og trykk deretter knappen ♥ (Angi).
- 4. Trykk knappen ♥ til Tilb.st. stand. vises, og trykk deretter knappen ✔ (Angi)
- 5. Meldingen Er du sikker? vises på operatørpanelet. Trykk knappen 🗸 (Angi).
- 6. Slå av skriveren slik at innstillingene trår i kraft.

#### Ved bruk av Verktøykasse

1. Klikk Start→ Alle programmer→ Dell skrivere→ Dell 2130cn Color Laser Printer→ Verktøykasse

Dialogboksen Velg skriver åpnes.

2. Klikk navnet på denne skriveren som er oppført under Skrivernavn, og klikk deretter OK.

Verktøykasse åpnes.

- 3. Klikk kategorien Vedlikehold av skriver.
- Velg Tilbakestill standarder i listen til venstre på siden. Siden Tilbakestill standarder vises.
- 5. Klikk Start.

Skriveren slås av automatisk for å aktivere innstillingene.

Tillbaka till innehåll-sidan

# Skrive ut med WSD (Web Services on Devices)

- Legge til roller for utskriftstjenester.
- Skriveroppsett

Denne delen inneholder informasjon om nettverksutskrift med WSD, som er den nye Windows Vista® og Windows Server® 2008-protokollen fra Microsoft®.

#### Legge til roller for utskriftstjenester

Når du bruker Windows Server 2008, må du legge til rollene for utskriftstjenester i Windows Server 2008-klienten.

- 1. Klikk Start -> Administrative verktøy -> Serverbehandling.
- 2. Velg Legg til roller fra menyen Tiltak.
- 3. Sett kryss i boksen Utskriftstjenester i vinduet Serverroller i Veiviser for legg til roller, og klikk på Neste.
- 4. Sett kryss i boksen Skriverserver, og klikk Neste.
- 5. Klikk Installer

## Skriveroppsett

Du kan installere den nye skriveren på nettverket med CD-en Drivere og hjelpeprogram som fulgte med skriveren, eller bruke Legg til skriver i Microsoft's Windows<sup>®</sup>.

#### Installere en skriverdriver med Veiviser for skriver

- 1. Klikk Start→ Kontrollpanel→ Maskinvare og lyd→ Skrivere.
- 2. Klikk Legg til skriver for å starte Legg til skriver.
- 3. Velg Legg til en nettverksskriver, trådløs skriver eller Bluetooth-skriver.
- 4. I listen over tilgjengelige skrivere velger du den du vil bruke, og klikker deretter Neste.

MERK: I listen over tilgjengelige skrivere vises WSD-skriveren i formatet http://IP-adresse/ws/.

- Hvis du blir bedt om det, installerer du skriverdriveren på datamaskinen. Hvis du blir bedt om et administratorpassord eller en bekreftelse, oppgir du nødvendig informasjon.
- 6. Utfør resten av trinnene i veiviseren, og klikk deretter Fullfør.
- 7. Skriv ut en testside for å kontrollere skriverinstallasjonen.
- 8. Klikk Start→ Kontrollpanel→ Maskinvare og lyd→ Skrivere.
- 9. Høyreklikk skriveren du nettopp opprettet, og klikk deretter Egenskaper.

Still inn alle elementene i kategorien Alternativer, og klikk deretter Bruk.

10. Klikk Skriv ut testside i kategorien Generelt. Når en testside er skrevet ut, er installasjonen fullført.

Tillbaka till innehåll-sidan

Tillbaka till innehåll-sidan

## Vedlikeholde skriveren

- Fastslå status for forbruksartikler
- Spare forbruksartikler
- Bestille forbruksartikler
- Lagre utskriftsmateriale
- Lagre forbruksvarer
- Skifte tonerkassetter
- Skifte ut PHD-enheten (Print Head Device)
- Skifte ut materullen
- Rengjøre materullen i skriveren
- Rengjøre CTD-sensoren i skriveren
- Justere fargeregistrering

Skriveren krever at du med jevne mellomrom utfører visse oppgaver for å opprettholde optimal utskriftskvalitet. Hvis mange bruker skriveren, bør du utpeke en hovedoperatør til å vedlikeholde skriveren. Henvis skriverproblemer og vedlikeholdsoppgaver til denne hovedoperatøren.

## Fastslå status for forbruksartikler

Hvis skriveren er koblet til et nettverk, kan **Dell™ Printer Configuration Web Tool** gi umiddelbar tilbakemelding om gjeldende tonernivå. Angi skriverens IPadresse i nettleseren for å vise denne informasjonen. Hvis du vil bruke funksjonen Oppsett for e-postvarsel som varsler når skriveren trenger nye forbruksvarer, kan du skrive inn navnet ditt eller navnet på hovedoperatøren i e-postlisteboksen.

På operatørpanelet kan du også sjekke følgende:

- 1 Alle forbruksvarer og vedlikeholdsartikler som må skiftes. (Skriveren kan imidlertid bare vise informasjon om ett element om gangen.)
- 1 Gjenværende fargetoner i hver tonerkassett.

#### Spare forbruksartikler

Du kan endre flere innstillinger i skriverdriveren for å spare fargetoner og papir.

| Forbruksvare       | Innstilling                                                             | Funksjon                                                                                                    |
|--------------------|-------------------------------------------------------------------------|----------------------------------------------------------------------------------------------------|
| Tonerkassett       | Sparemodus for fargetoner i<br>kategorien Avansert i<br>skriverdriveren | Denne avkrysningsboksen lar brukerne velge en utskriftsmodus som bruker mindre fargetoner. Når<br>denne funksjonen brukes, vil bildekvaliteten bli lavere enn når den ikke brukes.                                                                                         |
| Utskriftsmateriale | Mange opp i kategorien Layout i skriverdriveren                         | Skriveren skriver ut to eller flere sider på den ene siden av et ark. Verdier for Mange opp er 2 opp, 4<br>opp, 8 opp, 16 opp og 32 opp. Kombinert med Dupleks-innstillingen lar Mange opp deg skrive ut opptil<br>64 sider på ett ark (32 på forsiden og 32 på baksiden). |

#### Bestille forbruksartikler

Du kan bestille forbruksvarer fra Dell på Internett hvis du bruker en nettverksskriver. Skriv inn skriverens IP-adresse i nettleseren, start Dell Printer Configuration Web Tool og klikk Bestill tilbehør: for å bestille toner til skriveren.

Du kan også bestille tonerkassetter på følgende måte:

- 1. Klikk Start-> Alle programmer-> Dell skrivere-> Ekstra programvare for fargelaser-> Dell Administrasjonssystem for tilbehør.
  - Vinduet Dell Administrasjonssystem for tilbehør vises
- 2. Velg skriveren i listen Velg skrivermodell.
- 3. Hvis du bestiller på nettet:
  - a. Når du ikke kan få informasjon fra skriveren automatisk ved toveiskommunikasjon, vises et vindu der du blir bedt om å taste inn servicemerkenummeret. Tast inn Dell-skriverens servicemerkenummer i feltet.

Servicemerkenummeret er plassert på innsiden av sidedekslet på skriveren.

- b. Velg en URL fra listen Velg bestill URL på nytt.
- c. Klikk Besøk Dell nettstedet for bestilling av skriverutstyr online

4. Hvis du bestiller over telefon, kan du ringe nummeret som vises under overskriften Bestill per telefon.

### Lagre utskriftsmateriale

For å unngå potensielle papirmatingsproblemer og ujevn utskriftskvalitet, er de flere ting du kan gjøre.

1 Lagre utskriftsmaterialet ved en temperatur på omtrent 21°C og med en relativt fuktighet på 40 % for å få best mulig utskriftskvalitet.

- 1 Lagre kartonger med utskriftsmateriale på en palle eller en hylle i stedet for rett på gulvet.
- 1 Hvis du lagrer individuelle pakker med utskriftsmateriale utenfor den originale emballasjen, må de ligge på en flat overflate slik at kantene ikke brettes eller krølles.
- 1 Legg ikke noe oppå pakkene med utskriftsmateriale.

#### Lagre forbruksvarer

Lagre forbruksvarer i originalemballasjen helt til de skal brukes. Forbruksvarer må ikke lagres i/på følgende:

- 1 Temperaturer som er høyere enn 40°C
- 1 Miljø med ekstreme endringer i fuktighet eller temperatur
- 1 Direkte sollys
- 1 Støvete steder
- 1 Bil i lange perioder
- 1 Miljø hvor det er korroderende gasser
- 1 Miljø med salt luft

#### Skifte tonerkassetter

ADVARSEL: Før du utfører noen av følgende prosedyrer må du lese og følge sikkerhetsinstruksjonene i produktveiledningen.

Dell-tonerkassetter fås bare gjennom Dell. Du kan bestille flere kassetter online på <u>http://www.dell.com/supplies</u> eller via telefon. Se <u>"Kontakte Dell"</u> hvis du vil bestille over telefon.

Det anbefales at du bruker tonerkassetter fra Dell til skriveren. Dell gir ingen garantier for problemer som skyldes bruk av utstyr, deler eller komponenter som ikke leveres av Dell.

ADVARSEL: Kast aldri brukte tonerkassetter på åpen ild. Tonerrestene kan eksplodere og forårsake brannskader.

ADVARSEL: Rist ikke den brukte tonerkassetten for å unngå tonersøl.

#### Ta ut den brukte tonerkassetten

1. Åpne sidedekselet.

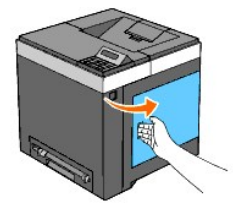

2. Skyv låsen(e) bakover for å frigjøre tonerkassetten(e) du vil skifte ut.

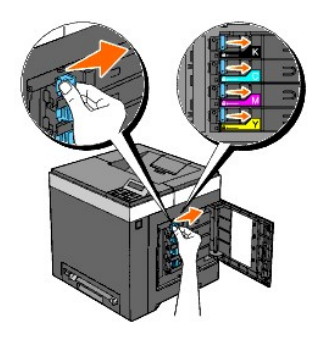

3. Trekk kassettholderen ut til den stopper, og trekk deretter tonerkassetten ut av holderen.

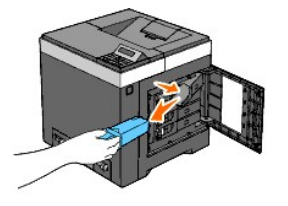

ADVARSEL: Rist ikke tonerkassetten fordi det kan forårsake tonersøl.

## Sette i en ny tonerkassett

1. Kontroller at fargen på den nye tonerkassetten er den samme som den på håndtaket før kassetten settes i. Rist tonerkassetten fem eller seks ganger for å fordele fargetoneren jevnt.

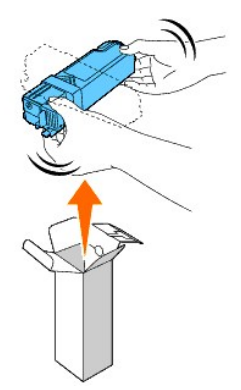

2. Sett tonerkassetten i den tilsvarende kassettholderen, og skyv låsene til tonerkassetten på plass.

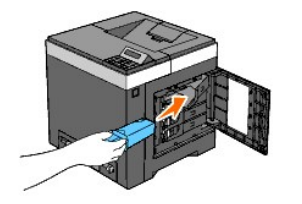

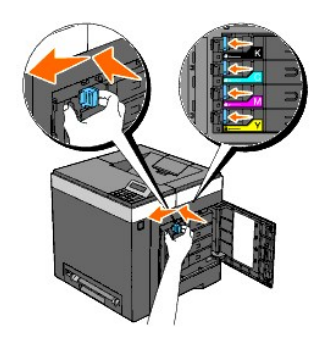

3. Lukk sidedekselet.

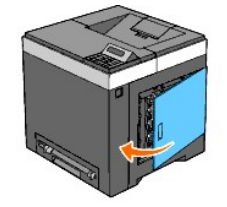

# Skifte ut PHD-enheten (Print Head Device)

🛕 ADVARSEL: Før du utfører noen av følgende prosedyrer må du lese og følge sikkerhetsinstruksjonene i produktveiledningen.

OBS! Lukk belteenheten innen tre minutter for å beskytte valsene i PHD-enheten (Print Head Device) mot sterkt lys. Hvis belteenheten er åpen i mer enn tre minutter, kan utskriftskvaliteten bli forringet.

OBS! Kontroller at ingenting berører eller skraper opp overflaten (svart belegg) på belteenheten. Riper, skitt eller fett fra hendene på filmen til belteenheten kan påvirke utskriftskvaliteten.

- 1. Kontroller at skriveren er slått av.
- 2. Trekk den standard 250-arks skuffen forsiktig ut av skriveren. Hold skuffen med begge hender, og ta den ut av skriveren.

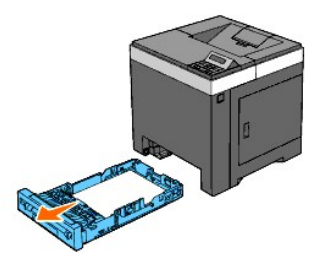

3. Trykk på sideknappen, og åpne frontdekslet.

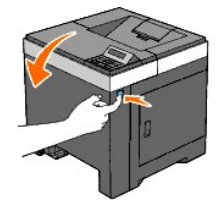

4. Åpne belteenheten.

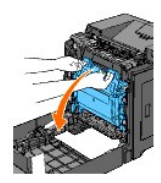

5. Vri de fire PHD-låsespakene mot venstre.

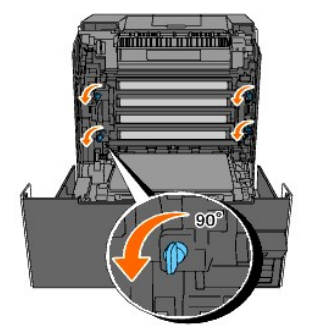

6. Trekk PHD-enheten ut av skriveren.

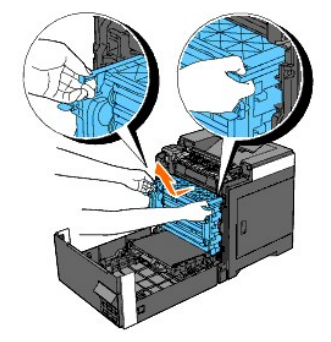

# Sette i PHD-enheten

1. Åpne pakken med PHD-enheten.

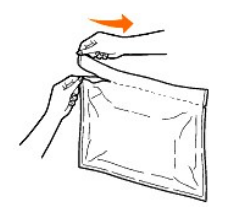

2. Ta PHD-enheten ut av emballasjen.

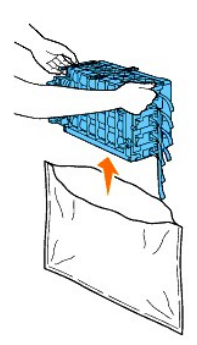

3. Ta de åtte gule båndene helt ut av PHD-enheten.

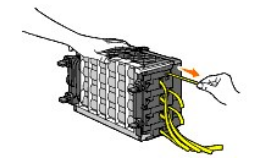

4. Fjern forsiktig det bakre beskyttelsesdekselet fra PHD-enheten.

MERK: Ikke fjern det fremre beskyttelsesdekslet på dette tidspunktet.

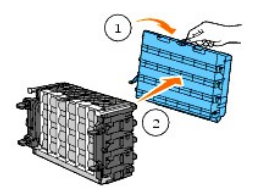

5. Skyv PHD-enheten inn til streken på håndtaket er på linje med den hvite streken på skriveren.

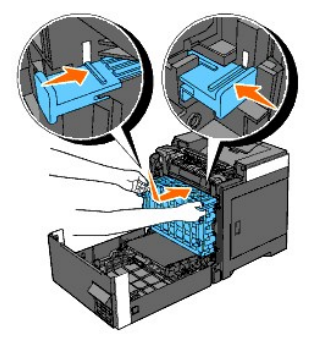

6. Vri de fire PHD-låsespakene 90 grader mot høyre for å låse PHD-enheten.

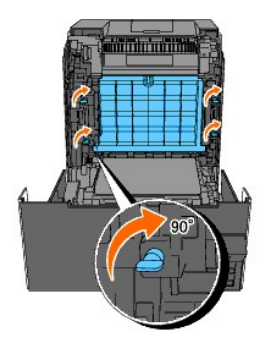

- 7. Fjern forsiktig det fremre beskyttelsesdekslet fra PHD-enheten.
- OBS! Pass på at du ikke berører belteenheten når du fjerner det fremre beskyttelsesdekslet.

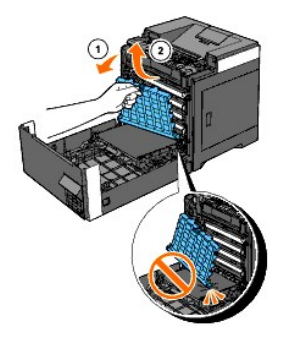

8. Lukk belteenheten ved å skyve den opp.

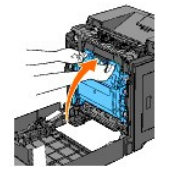

9. Lukk frontdekslet.

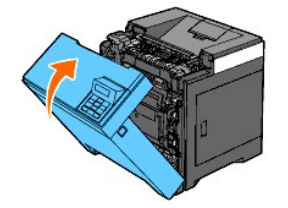

10. Sett den standard 250-arks skuffen tilbake i skriveren, og skyv den inn til den stopper.

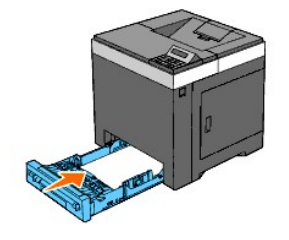

ADVARSEL: Bruk ikke makt på skuffen. Dette kan skade skuffen eller skriveren innvendig.

#### Skifte ut materullen

Du oppnår beste utskriftskvalitet hvis du holder materullen i papirskuffen ren. Det anbefales at separatorrullene rengjøres med jevne mellomrom.

🛕 ADVARSEL: Unngå elektrisk støt. Slå alltid av skriveren og koble strømkabelen fra den jordede stikkontakten før du utfører vedlikehold.

ADVARSEL: Før du utfører noen av følgende prosedyrer må du lese og følge sikkerhetsinstruksjonene i produktveiledningen.

Dells materuller kan bare skaffes gjennom Dell. Se <u>"Kontakte Dell"</u> hvis du vil bestille over telefon.

Det anbefales at du bruker materuller fra Dell til skriveren. Dell gir ingen garantier for problemer som skyldes bruk av utstyr, deler eller komponenter som ikke leveres av Dell.

## Fjerne brukt materull i standard 250-arks skuffe

MERK: Fjern alt papir og utskriftsmateriale fra skuffen før du trekker skuffen ut av skriveren.

1. Trekk den standard 250-arks skuffen forsiktig ut av skriveren. Hold skuffen med begge hender, og ta den ut av skriveren.

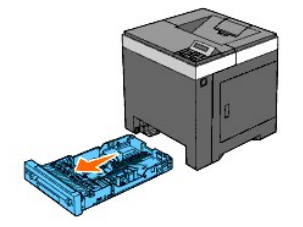

- MERK: Pass på at du fjerner alt papiret fra standard 250-arks skuffe før du fjerner materullen.
- MERK: Sett standard 250-arks skuffe forsiktig tilbake, slik at den ikke faller ned.
- 2. Trekk materullen ut av sporene i akselen ved å holde i flikene på materullen med fingrene.

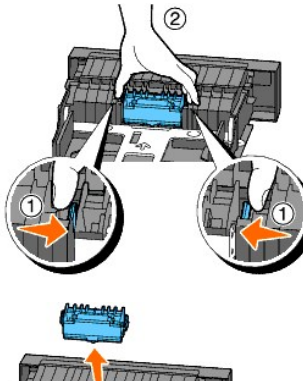

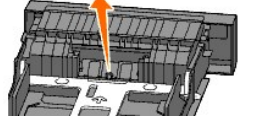

#### Sette inn ny materull i standard 250-arks skuffe

1. Rett inn den nye materullen med sporet i akselen.

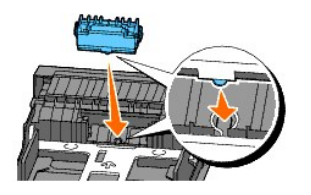

2. Klem på plass materullen i akselen, slik at utspringene passer i åpningene og rullekroken festes i sporet på akselen igjen.

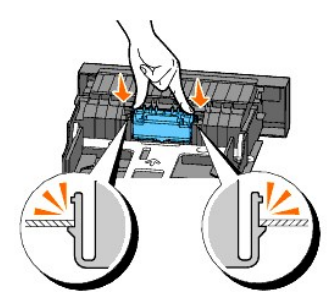
3. Legg i papir og sett den tilbake i skriveren.

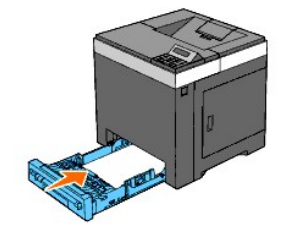

ADVARSEL: Bruk ikke makt på skuffen. Dette kan skade skuffen eller skriveren innvendig.

## Rengjøre materullen i skriveren

Rengjør materullen i skriveren hvis utskriftsmateriale ikke mates på riktig måte.

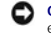

OBS! Lukk belteenheten innen tre minutter for å beskytte valsene i PHD-enheten (Print Head Device) mot sterkt lys. Hvis belteenheten er åpen i mer enn tre minutter, kan utskriftskvaliteten bli forringet.

• OBS! Kontroller at ingenting berører eller skraper opp overflaten (svart belegg) på belteenheten. Riper, skitt eller fett fra hendene på filmen til belteenheten kan påvirke utskriftskvaliteten.

- 1. Kontroller at skriveren er slått av.
- 2. Trekk den standard 250-arks skuffen forsiktig ut av skriveren. Hold skuffen med begge hender, og ta den ut av skriveren.

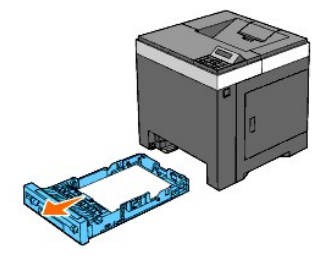

3. Trykk på sideknappen, og åpne frontdekslet.

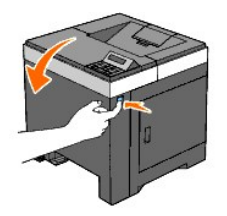

4. Åpne belteenheten.

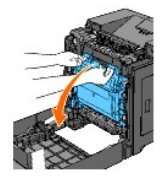

5. Vri de fire PHD-låsespakene mot venstre, og trekk ut PHD-enheten fra skriveren.

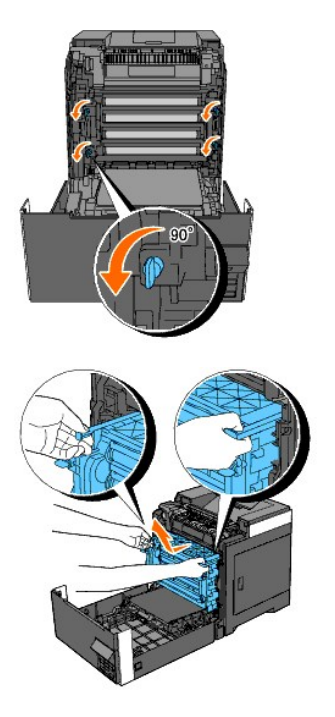

- MERK: Oppbevar PHD-enheten på et mørkt sted. Unngå å utsette PHD-enheten for lys.
- 6. Rengjør materullen i skriveren med en tørr klut.

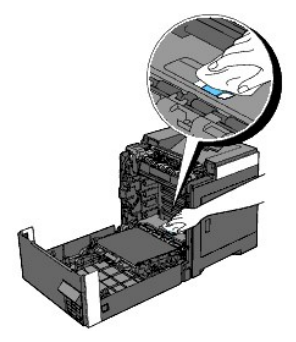

7. Skyv inn PHD-enheten til den stopper, og vri de fire PHD-låsespakene mot høyre for å låse PHD-enheten på plass.

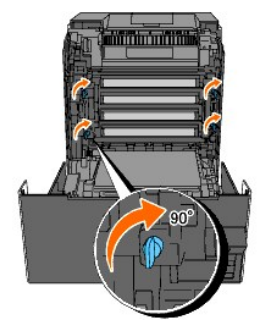

8. Lukk belteenheten ved å skyve den opp.

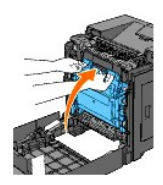

9. Lukk frontdekslet.

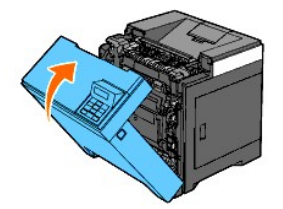

10. Sett den standard 250-arks skuffen tilbake i skriveren, og skyv den inn til den stopper.

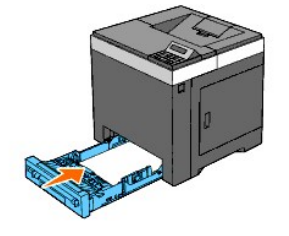

ADVARSEL: Bruk ikke makt på skuffen. Dette kan skade skuffen eller skriveren innvendig.

## Rengjøre CTD-sensoren i skriveren

Rengjør CTD-sensoren bare når det vises en varsling for CTD-sensoren på statusmonitoren eller operatørpanelet.

• OBS! Lukk belteenheten innen tre minutter for å beskytte valsene i PHD-enheten (Print Head Device) mot sterkt lys. Hvis belteenheten er åpen i mer enn tre minutter, kan utskriftskvaliteten bli forringet.

• OBS! Kontroller at ingenting berører eller skraper opp overflaten (svart belegg) på belteenheten. Riper, skitt eller fett fra hendene på filmen til belteenheten kan påvirke utskriftskvaliteten.

- 1. Kontroller at skriveren er slått av.
- 2. Trekk den standard 250-arks skuffen forsiktig ut av skriveren. Hold skuffen med begge hender, og ta den ut av skriveren.

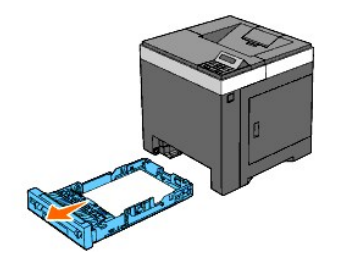

3. Trykk på sideknappen, og åpne frontdekslet.

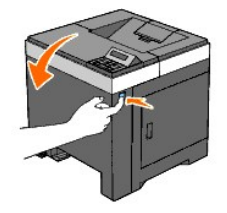

4. Åpne belteenheten.

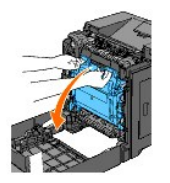

5. Rengjør CTD-sensoren i skriveren med en ren, tørr vattpinne.

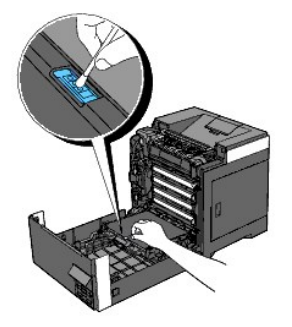

6. Lukk belteenheten ved å skyve den opp.

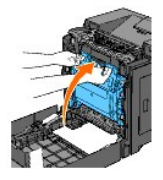

7. Lukk frontdekslet.

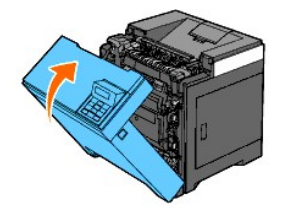

8. Sett den standard 250-arks skuffen tilbake i skriveren, og skyv den inn til den stopper.

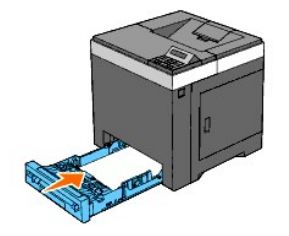

ADVARSEL: Bruk ikke makt på skuffen. Dette kan skade skuffen eller skriveren innvendig.

## Justere fargeregistrering

Følg trinnene nedenfor for å justere fargeregistreringen etter at du har flyttet skriveren til et nytt sted.

#### Skrive ut fargeregistreringsskjemaet

#### Ved bruk av operatørpanelet

- 1. Trykk knappen Menu.
- 2. Trykk knappen ♥ til Adm. meny vises, og trykk deretter knappen ♥ (Angi).
- 3. Trykk knappen ♥ til Vedlikehold vises, og trykk deretter knappen ♥ (Angi)
- 4. Trykk knappen ♥ til Fargereg.just. vises, og trykk deretter knappen ♥ (Angi).
- Trykk knappen ✓ til Fargereg.skjema vises og deretter knappen ✓ (Angi).
   Fargeregistreringsskjemaet skrives ut.

#### Ved bruk av Verktøykasse

- Klikk Start→ Alle programmer→ Dell skrivere→ Dell 2130cn Color Laser Printer→ Verktøykasse.
   Dialogboksen Velg skriver åpnes.
- Klikk navnet på denne skriveren som er oppført under Skrivernavn, og klikk deretter OK. Verktøykasse åpnes.
- 3. Klikk kategorien Vedlikehold av skriver.
- 4. Velg Registreringsjustering i listen til venstre på siden.

Siden Registreringsjustering vises.

5. Klikk Start ved siden av Fargeregistreringsskjema.

Fargeregistreringsskjemaet skrives ut.

## Fastslå verdier

Du finner disse to typene skjema på fargeregistreringsskjemaet: Skjema 1 (hurtig skanning) og Skjema 2 (langsom skanning).

Skjema 1 brukes til å justere fargeregistreringen for hurtig skanneretning, som er vertikal i forhold til papirmatingsretningen. Skjema 2 brukes til å justere fargeregistreringen for langsom skanneretning, som er horisontal i forhold til papirmatingsretningen.

Her får du vite hvordan du bestemmer justeringsverdiene for hurtig skanning og langsom skanning ved hjelp av Skjema 1 og Skjema 2.

#### Hurtig skanning

I Skjema 1 i fargeregistreringsskjemaet finner du de retteste linjene der de to svarte linjene og den fargede linjen er best justert for hver farge (G, M og C). Hvis du finner den retteste linjen, noterer du verdien (-9 - +9) for den retteste linjen for hver farge.

Hvis verdien er O for hver farge, trenger du ikke å justere fargeregistreringen for hurtig skanning.

Hvis verdien ikke er O, angir du verdien ved å følge prosedyren beskrevet under "Angi verdier".

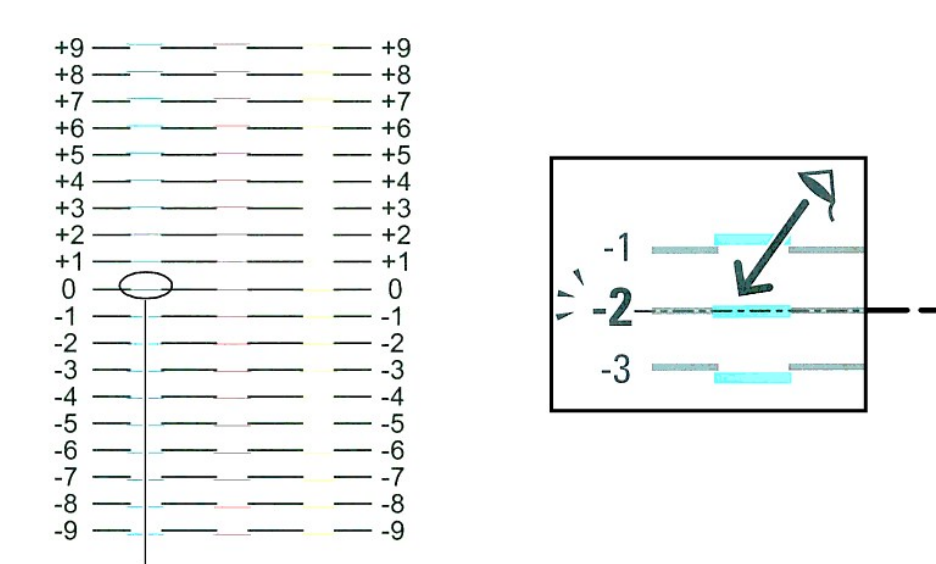

# Retteste linje

#### Langsom skanning

I Skjema 2 i fargeregistreringsskjemaet finner du den midtre linjen i det hvite området for hvert fargemønster (G, M og C). Hvis du finner den midtre linjen, noterer du verdien (-9 - +9) for den midtre linjen for hver farge.

Hvis verdien er O for hver farge, trenger du ikke å justere fargeregistreringen for langsom skanning.

Hvis verdien ikke er O, angir du verdien ved å følge prosedyren beskrevet under "Angi verdier".

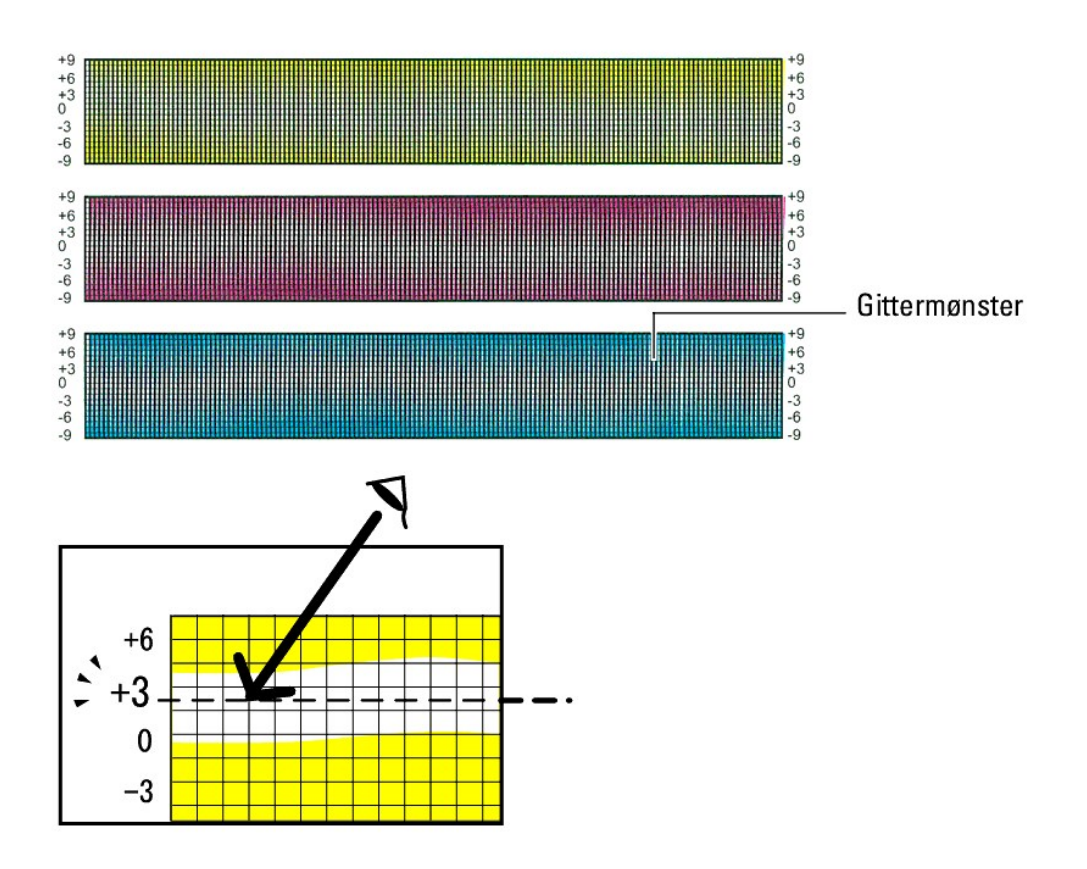

#### Angi verdier

#### Ved bruk av operatørpanelet

Bruk operatørpanelet til å angi verdiene du fant i fargeregistreringsskjemaet, til foreta justeringer.

- 1. Trykk knappen Menu.
- 2. Trykk knappen ♥ til Adm. meny vises, og trykk deretter knappen ♥ (Angi).
- 3. Trykk knappen ♥ til vedlikehold vises, og trykk deretter knappen ♥ (Angi).
- 4. Trykk knappen ♥ til Fargereg.just. vises, og trykk deretter knappen ✔ (Angi).
- 5. Trykk knappen ♥ til Angi tall vises, og trykk deretter knappen ♥ (Angi).
- Trykk knappen ✓ til Hurtig skanning vises, og trykk deretter knappen ✓ (Angi) Markøren er plassert på det første sifferet i Hurtig skanning.
- 7. Trykk knappen ♥ eller ▲ helt til du kommer til verdien (for eksempel +3) som vises i skjemaet.
- 8. Trykk knappen > en gang, og flytt markøren til neste verdi.
- 9. Gjenta trinn 7 og 8 for å angi alle sifrene i Hurtig skanning, og trykk deretter knappen 🗸 (Angi).
- Trykk knappen ♥ til Langsom skanning vises, og trykk deretter knappen ♥ (Angi).
   Markøren er plassert på det første sifferet i Langsom skanning.
- 11. Trykk knappen V eller ▲ helt til du kommer til verdien (for eksempel +3) som vises i skjemaet.
- 12. Trykk knappen ♥ en gang, og flytt markøren til neste verdi.
- 13. Gjenta trinn 11 og 12 for å angi alle sifrene i Langsom skanning, og trykk deretter knappen ✔ (Angi).
- 14. Trykk knappen Cancel.
- Trykk knappen ✓ til Fargereg.skjema vises og deretter knappen ✓ (Angi).
   Fargeregisterskjemaet skrives ut med de nye verdiene.
- 16. Trykk knappen ✓ (Angi).
- 17. Juster til alle rette linjer har verdien 0. Visning av bildene før og etter justering vil hjelpe.

#### Ved bruk av Verktøykasse

Bruk operatørpanelet til å angi verdiene du fant i fargeregistreringsskjemaet for å justere.

- Klikk Start→ Alle programmer→ Dell skrivere→ Dell 2130cn Color Laser Printer→ Verktøykasse.
   Dialogboksen Velg skriver åpnes.
- Klikk navnet på denne skriveren som er oppført under Skrivernavn, og klikk deretter OK. Verktøykasse åpnes.
- 3. Klikk kategorien Vedlikehold av skriver.
- 4. Velg Registreringsjustering i listen til venstre på siden.

Siden Registreringsjustering vises.

- 5. Velg verdien med den rette linjen, og klikk deretter Bruk nye innstillinger.
- 6. Klikk Start ved siden av Fargeregistreringsskjema.

Fargeregisterskjemaet skrives ut med de nye verdiene.

- 7. Juster til alle rette linjer har verdien 0. Visning av bilde før og etter justering vil hjelpe.
- OBS! Etter at fargeregistreringsskjemaet er skrevet ut, må du ikke slå av skriveren før motoren har stoppet helt.
- MERK: Hvis ikke 0 står rett overfor den retteste linjen, må du finne verdiene og justere skriveren på nytt.

## Fjerne alternative moduler

- Ejerne den alternative 250-arkmateren.
- Fjerne en duplekser
- Fjerne et minnekort
- Fjerne adapteren for nettverksprotokoll
- Fierne dentrådløse skriveradapteren

Hvis skriveren skal flyttes internt, eller hvis skriveren eller alternativene for håndtering av utskriftsmateriale skal sendes til et annet sted, må alle alternativene for håndtering av utskriftsmateriale skal sendes, må de pakkes godt.

#### Fjerne den alternative 250-arkmateren

ADVARSEL: Hvis du skal fjerne den alternative 250-arkmateren, må du slå av skriveren, trekke ut strømkabelen og koble fra alle kablene som er føstet på baksiden av skriveren, før du fullfører denne oppgaven.

- 1. Slå av skriveren, og trekk ut strømkabelen. Deretter kobler du fra alle kablene som er festet på baksiden av skriveren.
- 2. Trekk den standard 250-arks skuffen omtrent 200 mm ut av skriveren. Hold skuffen med begge hender, og ta den ut av skriveren.

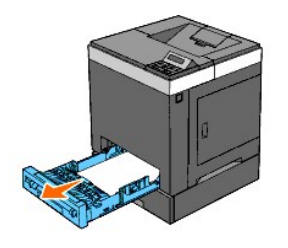

3. Fjern de to skruene som fester den alternative 250-arkmateren til skriveren. Løsne skruene med en mynt eller liknende.

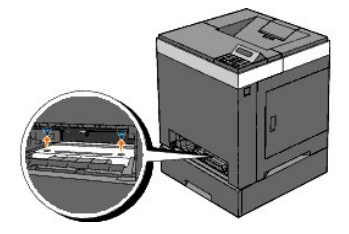

MERK: Skruehullene er plassert i en fordypning på 216 mm på forsiden av skriveren.

4. Løft forsiktig skriveren av skuffemodulen, og plasser den på en rett overflate.

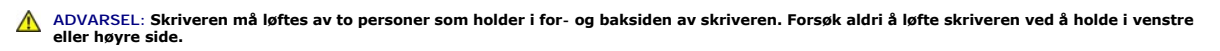

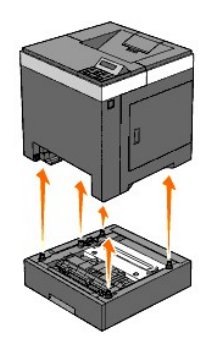

5. Sett den standard 250-arks skuffen tilbake i skriveren, og skyv den inn til den stopper.

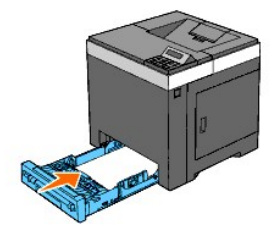

#### ADVARSEL: Bruk ikke makt på skuffen. Dette kan skade skuffen eller skriveren innvendig.

6. Koble til alle kablene, inkludert strømkabelen, på baksiden av skriveren, og slå på skriveren.

## Fjerne en duplekser

- 1. Kontroller at skriveren er slått av.
- 2. Trykk på sideknappen, og åpne frontdekslet.

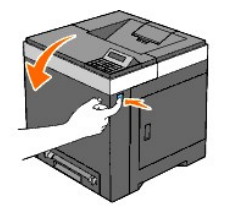

3. Trykk på sideknappen, og frigjør låsen på duplekseren ved å løfte fronten litt.

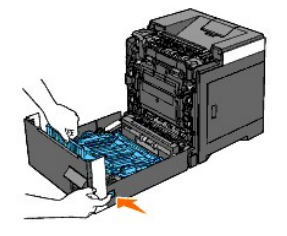

4. Fjern duplekseren fra skriveren ved å løfte den vertikalt og holde den horisontalt.

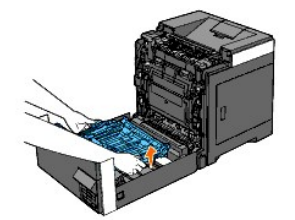

5. Lukk frontdekslet.

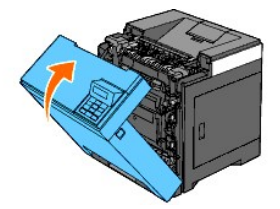

## Fjerne et minnekort

- 1. Kontroller at skriveren er slått av.
- 2. Drei skruene på kontrolltavledekslet mot klokken, og åpne dekslet.

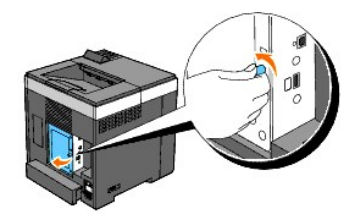

3. Fjern kontrolltavledekslet.

MERK: Frigjør det nedre hjørnet på kontrolltavledekslet slik at dekslet henger på hengslen i det øvre hjørnet. Deretter fjerner du kontrolltavledekslet ved å trekke det mot deg.

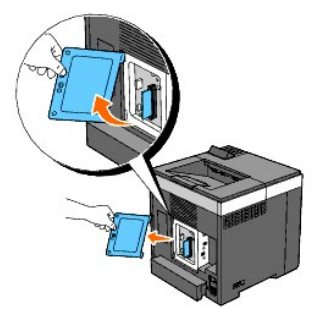

4. Trykk låsene på begge sider av kontakten ut samtidig, slik at minnekortet heves opp.

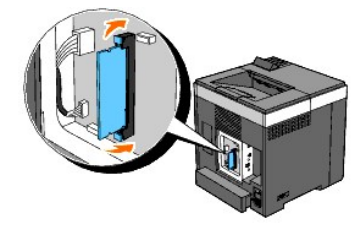

5. Hold minnekortet, og trekk det ut.

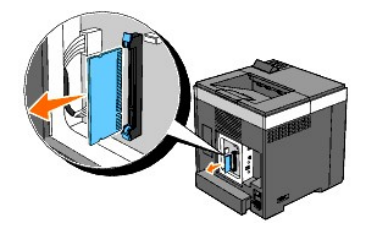

6. Sett kontrolltavledekslet på plass.

MERK: Sett den øvre hengslen på kontrolltavledekslet inn i den øvre åpningen i skriveren. Deretter setter du den nedre hengslen på kontrolltavledekslet inn i den nedre åpningen i skriveren.

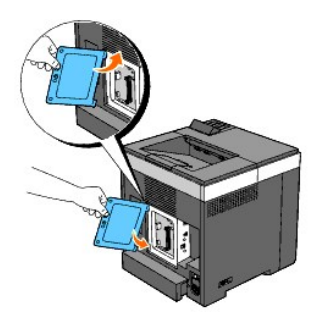

7. Lukk kontrolltavledekslet, og drei skruen med klokken.

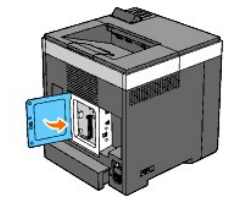

## Fjerne adapteren for nettverksprotokoll

- 1. Slå av skriveren, og trekk ut strømkabelen. Deretter kobler du fra alle kablene som er festet på baksiden av skriveren.
- 2. Drei skruene på kontrolltavledekslet mot klokken, og åpne dekslet.

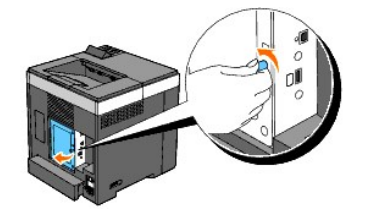

3. Fjern kontrolltavledekslet.

MERK: Frigjør det nedre hjørnet på kontrolltavledekslet slik at dekslet henger på hengslen i det øvre hjørnet. Deretter fjerner du kontrolltavledekslet ved å trekke det mot deg.

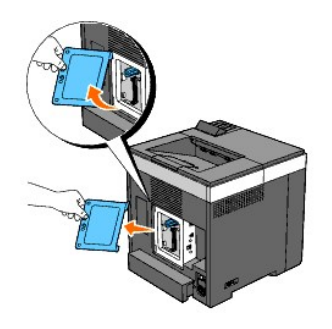

4. Fjern adapteren for nettverksprotokoll ved å frigjøre festene for adapteren.

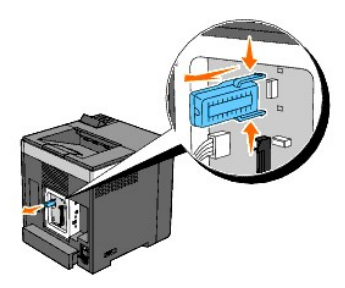

5. Sett kontrolltavledekslet på plass.

MERK: Sett den øvre hengslen på kontrolltavledekslet inn i den øvre åpningen i skriveren. Deretter setter du den nedre hengslen på kontrolltavledekslet inn i den nedre åpningen i skriveren.

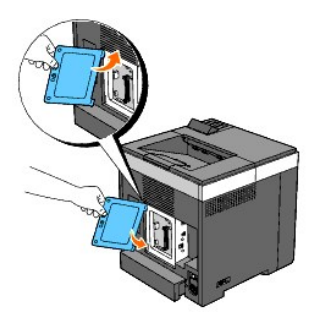

6. Lukk kontrolltavledekslet, og drei skruen med klokken.

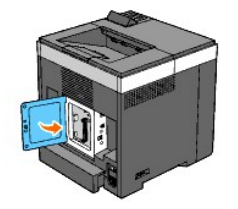

7. Koble til alle kablene, inkludert strømkabelen, på baksiden av skriveren, og slå på skriveren.

## Fjerne dentrådløse skriveradapteren

- 1. Slå av skriveren, og trekk ut strømkabelen. Deretter kobler du fra alle kablene som er festet på baksiden av skriveren.
- 2. Drei skruene på kontrolltavledekslet mot klokken, og åpne dekslet.
- 3. Fjern kontrolltavledekslet.

MERK: Frigjør det nedre hjørnet på kontrolltavledekslet slik at dekslet henger på hengslen i det øvre hjørnet. Deretter fjerner du kontrolltavledekslet ved å trekke det mot deg.

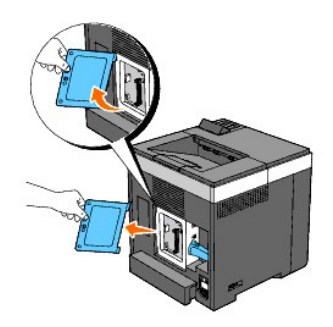

 Fjern den trådløse skriveradapteren fra skriveren ved å frigjøre festet for adapteren på undersiden av kontakten for trådløs skriveradapter, slik det vises i følgende illustrasjon.

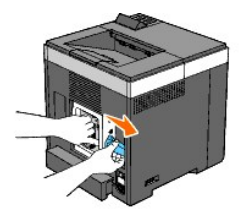

5. Sett kontrolltavledekslet på plass.

MERK: Sett den øvre hengslen på kontrolltavledekslet inn i den øvre åpningen i skriveren. Deretter setter du den nedre hengslen på kontrolltavledekslet inn i den nedre åpningen i skriveren.

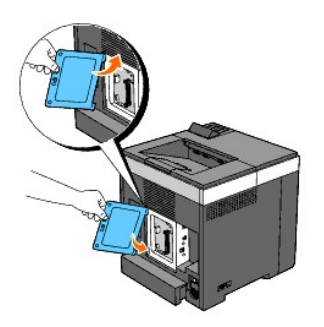

6. Lukk kontrolltavledekslet, og drei skruen med klokken.

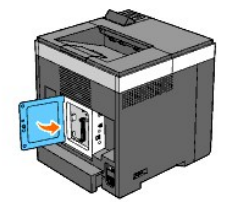

7. Sett dekslet inn i kontakten for trådløs skriveradapter.

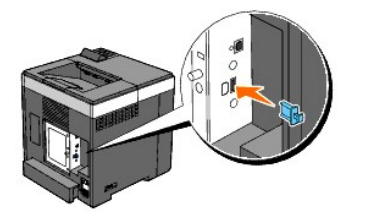

8. Koble til alle kablene, inkludert strømkabelen, på baksiden av skriveren, og slå på skriveren.

## Skriverspesifikasjoner

- Kompatibilitet med operativsystemer
- Strømtilførsel
- Dimensioner
- Minne
- Sidebeskrivelsesspråk (PDL)/emulering, operativsystem og grensesnitt
- Miljø
- Kabler

#### Kompatibilitet med operativsystemer

Deli™ 2130cn Color Laser Printer er kompatibel med Microsoft<sup>®</sup> Windows<sup>®</sup> 2000, Windows XP, Windows XP 64-bit Edition, Windows Server<sup>®</sup> 2003, Windows Server 2003 64-bit Edition, Windows Server 2008, Windows Server 2008 64-bit Edition, Windows Vista<sup>®</sup> og Windows Vista 64-bit Edition.

<sup>1</sup> Dells tekniske kundestøtte per telefon støtter bare fabrikkinstallerte operativsystemer (Microsoft) gratis i de første 30 dagene. Se <u>http://www1.us.dell.com/content/products/compare.aspx/laser?c=us&cs=555&l=en&s=biz</u> hvis du vil ha mer informasjon. Kunden må kjøpe teknisk støtte fra produsenten av operativsystemet for å få teknisk assistanse utover 30 dager.

<sup>2</sup> Hvis kunden har andre operativsystemer og har kjøpt Gold Technical Support (hvis du vil ha mer informasjon om Gold Technical Support, går du til <u>http://www1.us.dell.com/content/topics/global.aspx/services/en/gts?c=us&cs=555&l=en&s=biz</u>), vil telefonstøtten bli et "beste forsøk" på å løse problemer med operativsystemet. Hvis produsenten må kontaktes, må kunden betale en ekstra avgift for den støtten. Det eneste tilfellet hvor Dell betaler for tredjepartsstøtte, er når Dell av ansvarlig for problemet. Når det gjelder å installere skriveren og få den til å fungere, er dette konfigurasjon som kunden selv må betale.

## Strømtilførsel

| Nominell spenning | 220-240 V | 110-127 V |
|-------------------|-----------|-----------|
| Frekvens          | 50/60 Hz  | 50/60 Hz  |
| Strøm             | 5 A       | 9 A       |

#### Dimensjoner

Høyde: 413 mm Bredde: 400 mm Dybde: 406 mm

Vekt (ikke inkludert tonerkassett og PHD-enhet): 16,3 kg

#### Minne

| Basisminne      | 256 MB                       |
|-----------------|------------------------------|
| Maksimalt minne | 1280 MB (256+1024 MB)        |
| Tilkobling      | 200-pinners DDR2 SO-DIMM     |
| DIMM-størrelse  | 512 MB, 1024 MB              |
| Hastighet       | PC2-3200, PC2-4200, PC2-5300 |

## Sidebeskrivelsesspråk (PDL)/emulering, operativsystem og grensesnitt

| PDL/emuleringer  | PCL 6, PCL5e                                                                                                    |                              |  |
|------------------|----------------------------------------------------------------------------------------------------|------------------------------|--|
| Operativsystemer | Vicrosoft Windows Vista, Windows Vista 64-bit Edition, Windows Server 2008, Windows Server 2008 64-bit Edition, Windows XP,<br>Windows XP 64-bit Edition, Windows Server 2003, Windows Server 2003 64-bit Edition, Windows 2000 |                              |  |
|                  | Standard lokalt:                                                                                                    | USB                          |  |
| Grensesnitt      | Standard nettverk:                                                                                                    | 10Base-T/100Base-TX Ethernet |  |

| 1 | 1           |          |
|---|-------------|----------|
|   | Alternativt | nettverk |

#### **MIB-kompatibilitet**

En Management Information Base (MIB) er en database som inneholder informasjon om nettverksenheter (f.eks. adaptere, broer, rutere eller datamaskiner). Denne informasjonen gjør at nettverksadministratorer kan administrere nettverket (analysere ytelse, trafikk, feil osv.) Dell<sup>174</sup> 2130cn Color Laser Printer samsvarer med standard MIB-spesifikasjoner for bransjen, noe som gjør at skriveren vil bli gjenkjent og administrert av diverse programvaresystemer for skriver- og nettverksadministrasjon.

## Miljø

#### Drift

| Temperatur        | 5- <b>32°C</b>                  |  |  |
|-------------------|---------------------------------|--|--|
| Relativ fuktighet | 15-85 % RH (ingen kondensering) |  |  |

#### Utskriftskvalitetsgaranti

| Temperatur        | 15- <b>28°C</b>                |
|-------------------|--------------------------------|
| Relativ fuktighet | 20-70% RH (ingen kondensering) |

#### Lagring

| Temperaturområde             | 0- <b>35°C</b>                  |
|------------------------------|---------------------------------|
| Fuktighetsområde for lagring | 15-80 % RH (ingen kondensering) |

#### Høyde over havet

| Drift   | Opptil 3100 m |
|---------|---------------|
| Lagring | 70,9275 Kpa   |

#### Kabler

Forbindelseskabelen må oppfylle følgende krav:

|   | Tilkoblingstype | Tilkoblingsspesifikasjoner og -sy | mboler    |
|---|-----------------|-----------------------------------|-----------|
| 1 | USB             | USB2.0                            | 4         |
| 2 | Trådløs         | IEEE802.11b/802.11g               | ((•))<br> |
| 3 | Ethernet        | 10 Base-T/100 Base-TX             | 60        |

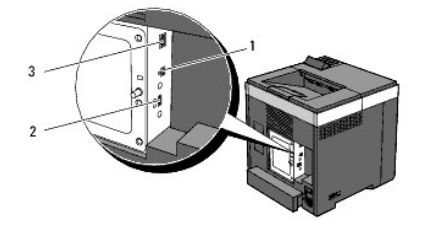

## Tillegg

- Dells policy for teknisk støtte
- Garanti- og returpolicy
- Kontakte Dell

#### Dells policy for teknisk støtte

Teknisk støtte fra en tekniker krever samarbeid og deltakelse fra kunden i problemløsingsprosessen, og omfatter gjenoppretting av operativsystem, programvare og maskinvaredrivere til original standardkonfigurasjon som ved utsending fra Dell, samt verifisering av hensiktsmessig funksjonalitet i skriveren og all Dell-installert maskinvare. I tillegg til teknisk støtte fra teknikere, er online teknisk støtte tilgjengelig online hos Dell Support. Flere alternativer for teknisk støtte kan kjøpes.

Dell gir begrenset teknisk støtte for skriveren og all Dell-installert programvare og utstyrsenheter. Støtte for tredjeparts programvare og utstyrsenheter gis av den opprinnelige produsenten, inkludert de som er kjøpt og/eller installert av Software & Peripherals (DellWare), ReadyWare og Custom Factory Integration (CFI/DellPlus).

#### **Tjenester online**

Du finner mer informasjon om Dell-produkter og -tjenester på følgende nettsteder:

#### www.dell.com

www.dell.com/ap (gjelder bare for land i Asia og stillehavsregionen)

www.euro.dell.com (gjelder bare for Europa)

www.dell.com/la (gjelder bare for land i Latin-Amerika og Karibia)

www.dell.ca (gjelder bare for Canada)

Du får tilgang til Dell Support via følgende nettsteder og e-postadresser:

1 Nettsteder for Dell Support

#### support.dell.com

support.euro.dell.com (gjelder bare for Europa)

1 E-postadresser til Dell Support

mobile\_support@us.dell.com

support@us.dell.com

la-techsupport@dell.com (gjelder bare for land i Latin-Amerika og Karibia)

apsupport@dell.com (gjelder bare for land i Asia og stillehavsregionen)

1 E-postadresser til Dell Marketing and Sales

apmarketing@dell.com (gjelder bare for land i Asia og stillehavsregionen)

sales\_canada@dell.com (gjelder bare for Canada)

1 FTP-protokoll (Anonymous file transfer protocol)

#### ftp.dell.com

Logg inn som bruker: anonymous, og bruk e-postadressen som passord.

#### Garanti- og returpolicy

Dell Computer Corporation ("Dell") tilvirker sine maskinvareprodukter fra deler og komponenter som er nye eller ensbetydende med nye, i henhold til standard praksis i bransjen. På support.dell.com finner du informasjon om hva slags garanti Dell gir på skriveren.

#### Informasjon om gjenvinning

Det anbefales at kundene kasserer brukte datamaskiner, skjermer, skrivere og andre eksterne enheter på miljømessig forsvarlig måte. Mulige metoder omfatter ombruk av deler eller hele produkter og gjenvinning av produkter, komponenter og/eller materialer.

På www.dell.com/recyclingworldwide finner du mer informasjon om Dells verdensomspennende gjenvinningsprogrammer.

## Kontakte Dell

Kunder i USA kan ringe 800-WWW-Dell (800-999-3355).

🜠 MERK: Hvis du ikke har en aktiv oppkobling til Internett, finner du kontaktinformasjon på kjøpsfakturaen, følgebrevet eller kvitteringen i Dell-katalogen.

Dell tilbyr flere online og telefonbaserte support- og tjenestealternativer. Tilgjengelighet varierer etter land og produkt, og det kan være at enkelte tjenester ikke er tilgjengelige i ditt område. Hvis du ønsker å kontakte Dell angående salg, teknisk support eller kundeservice, gjør du dette:

- 1. Besøk support.dell.com.
- 2. Finn ditt land eller område på rullegardinmenyen Choose A Country/ Region nederst på siden.
- 3. Klikk Kontakt oss til venstre på siden.
- 4. Velg aktuell tjeneste- eller støttekobling basert på hva du trenger.
- 5. Kontakt Dell på den måten som er mest praktisk for deg.

## Brukerveiledning for Dell<sup>™</sup> 2130cn Color Laser Printer

Klikk koblingene til venstre for informasjon om funksjoner, tilleggsutstyr og drift av skriveren. Se under "Finne informasjon" hvis du vil ha informasjon om annen dokumentasjon som følger med skriveren.

#### Sett forfra

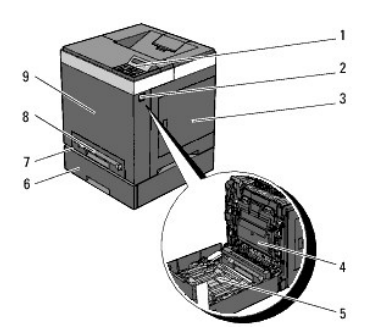

| 1 | Operatørpanel                      | 6 | Alternativ 250-arkmater                                                                                           |
|---|------------------------------------|---|----------------------------------------------------------------------------------------------------|
|   |                                    |   | MERK: Skriveren kan ha maksimalt 3 skuffer (standard 250-arks skuffe, alternativ 250-arkmater og enkeltarkmater). |
| 2 | Sideknapp                          | 7 | Standard 250-arks skuffe                                                                                          |
| 3 | Sidedeksel (tonerkassetter satt i) | 8 | Enkeltarkmater                                                                                                    |
| 4 | Belteenhet                         | 9 | Frontdeksel<br>MERK: Du kan åpne frontdekslet ved å trykke på sideknappen.                                        |
| 5 | Duplekser (selges separat)         |   |                                                                                                    |

#### Sett bakfra

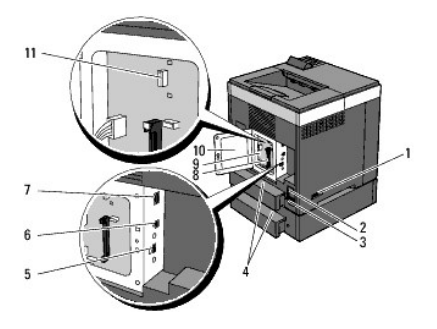

| 1 | Strømknapp                         | 7  | Ethernet-port                         |
|---|------------------------------------|----|---------------------------------------|
| 2 | Knappen RESET                      | 8  | Minnespor                             |
| 3 | Strømtilkobling                    | 9  | Kontrolltavle                         |
| 4 | Bakre skuffedeksel                 | 10 | Kontrolltavledeksel                   |
| 5 | Kontakt for trådløs skriveradapter | 11 | Adapterkontakt for nettverksprotokoll |
| 6 | USB-port                           |    |                                       |

Slik bestiller du nye tonerkassetter eller tilbehør fra Dell:

1. Dobbeltklikk skriverikonet på skrivebordet.

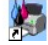

Følg prosedyren nedenfor hvis du ikke finner ikonet på skrivebordet.

a. Klikk en **DLRMM.EXE** fra "C:\Program Files\Dell Printers\Additional Color Laser Software\Reorder".

🜠 MERK: "C:\Program Files\" kan være forskjellig, avhengig av målet til mappen der du installerte Dell-programvaren og -dokumentasjonen.

- b. Klikk Fil på verktøylinjen, og klikk deretter Lag snarvei på rullegardinmenyen som vises.
- c. Høyreklikk snarveisikonet som er opprettet.
- d. Velg Send til på rullegardinmenyen, og klikk deretter Skrivebord (lag snarvei) på undermenyen som vises.
- 2. Gå til Dells nettsted på www.dell.com/supplies, eller bestill tilbehør til Dell-skriveren per telefon.

Ha servicemerket til Dell-skriveren for hånden for å oppnå best mulig service.

Se under "Ekspresservicekode og servicemerkenummer" hvis du trenger hjelp til å finne servicemerkenummeret.

## Operatørpanel

- Bruk av knappene på operatørpanelet
- Skrive ut en side med panelinnstillinger

## Bruk av knappene på operatørpanelet

Skriverens operatørpanel har en flytende krystallskjerm (LCD) med 2 linjer á 16 tegn, syv knapper og to lamper som blinker når skriveren er klar til å skrive ut, og når det oppstår en feil.

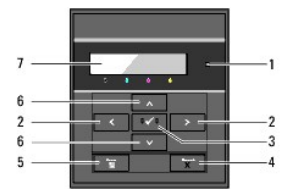

| 1 | <ul> <li>Klar-/feillampe</li> <li>Lyser grønt når skriveren er klar eller er i hvilemodus og<br/>blinker når data mottas.</li> <li>Lyser oransje når det oppstår en feil og blinker når det<br/>oppstår en uopprettelig skriverfeil.</li> </ul>               | ы | Knappen 🖬 <b>(Menu)</b><br>1 I utskriftsmodus veksler den til menymodus.<br>1 I menymodus veksler den til utskriftsmodus.                                                       |
|---|----------------------------------------------------------------------------------------------------|---|----------------------------------------------------------------------------------------------------|
| 2 | <ul> <li>Knapper </li> <li>I menymodus velger den undermenyer eller<br/>innstillingsverdier.</li> </ul>                                                                                                    | 6 | <ul> <li>Knapper </li> <li>Ruller gjennom menyer eller elementer i menymodus. Trykk på disse knappene<br/>for å angi tall eller passord for sikrede utskriftsjobber.</li> </ul> |
| 3 | <ul> <li>Knappen ✓ (Angi)</li> <li>I menymodus viser den valgt meny eller element og angir valgt verdi.</li> </ul>                                                                                                    | 7 | LCD-panel                                                                                                    |
| 4 | <ul> <li>Knappen X (Cancel)</li> <li>1 Avbryter gjeldende utskriftsjobb.</li> <li>1 I den øverste menyen i menymodus veksler den til<br/>utskriftsmodus.</li> <li>1 I undermenyen i menymodus veksler den til det øverste<br/>hierarklet i menyen.</li> </ul> |   |                                                                                                    |

#### Skrive ut en side med panelinnstillinger

Siden med panelinnstillinger viser gjeldende innstillinger for menyene på operatørpanelet.

#### Ved bruk av operatørpanelet

- 1. Trykk knappen Menu.
- 2. Trykk knappen ♥ til Rapport/liste vises, og trykk deretter knappen ♥ (Angi).
- 3. Trykk knappen ♥ til Panelinnst. vises, og trykk deretter knappen ♥ (Angi).

#### Ved bruk av Verktøykasse

1. Klikk Start→ Alle programmer→ Dell skrivere→ Dell 2130cn Color Laser Printer→ Verktøykasse.

Dialogboksen Velg skriver åpnes.

2. Klikk navnet på denne skriveren som er oppført under Skrivernavn, og klikk deretter OK.

Verktøykasse åpnes.

- 3. Klikk kategorien Skriverinnstillingsrapport.
- 4. Velg Rapporter i listen til venstre på siden.

Siden Rapporter vises.

5. Klikk knappen Panelinnstillinger.

Siden med panelinnstillinger skrives ut.

## Finne informasjon

- MERK: Du må kjøpe følgende tilleggsutstyr separat:
- n USB-kabel
- n Ethernet-kabel
- n Trådløs skriveradapter
- n Adapter for nettverksprotokoll
- n Alternativ 250-arkmater
- n Duplekser
- $_{\rm n}$  Minne på 512 MB eller 1024 MB

| Hva ser du etter?                                        | Finn det her                                                                                                    |
|----------------------------------------------------------|----------------------------------------------------------------------------------------------------|
| 1 Drivere for skriveren<br>1 Min <i>Brukerveiledning</i> | CD-en <i>Drivere og hjelpeprogram</i><br>CD-en <i>Drivere og hjelpeprogram</i> inneholder oppsettvideo, dokumentasjon og drivere for skriveren. Du kan bruke CD-<br>en til å avinstallere eller installere drivere på nytt, eller se oppsettvideoen og dokumentasjonen. |
|                                                          | Viktig-filer kan være inkludert på CD-en med de nyeste oppdateringene om tekniske endringer på skriveren, eller<br>med avansert teknisk referansemateriale for erfarne brukere eller teknikere.                                                                         |
| 1 Hvordan bruke skriveren                                | Brukerhândbok                                                                                                    |
| 1 Sikkerhetsinformasjon<br>1 Garantiinformasjon          | produktveiledningen                                                                                                    |
| Hvordan installere skriveren                             |                                                                                                    |
| Feilsøking                                               | Feilsøkingsveiledning                                                                                                    |

| Ekspresservicekode og<br>servicemerkenummer                                                                                                    | Service Tag Express Service Code<br>Service Tag Express Service Code<br>Numrene for ekspresservicekoden og servicemerket sitter på innsiden av sidedekselet til skriveren.                                                                                                    |
|----------------------------------------------------------------------------------------------------|----------------------------------------------------------------------------------------------------|
| <ol> <li>Nyeste drivere for skriveren</li> <li>Svar på spørsmål om teknisk<br/>service og støtte</li> <li>Dokumentasjon for skriveren</li> </ol> | <ul> <li>Gå til nettstedet Dell Support på <u>support.dell.com</u></li> <li>På nettstedet Dell Support, <u>support.dell.com</u> tilbys flere online-verktøy, inkludert følgende: <ul> <li>Løsninger - Tips og råd for feilsøking, artikler fra teknikere og online-kurs</li> <li>Oppgraderinger - Oppgraderingsinformasjon for komponenter, for eksempel skriverdriver</li> <li>Kundestøtte - Kontaktinformasjon, bestillingsstatus, garantier og reparasjonsinformasjon</li> <li>Nedlastinger - Divere</li> <li>Håndbøker - Skriverdokumentasjon og produktspesifikasjoner</li> </ul> </li> <li>Du får tilgang til nettstedet Dell Support på <u>support.dell.com</u>. Velg aktuelt område på støttesiden, og fyll ut nødvendig informasjon for å få tilgang til hjelpeverktøy og informasjon.</li> </ul> |

## **Om skriveren**

- Operatørpanel
- Beskytte skriveren

Følgende illustrasjon viser standardmodellen av Dell™ 2130cn Color Laser Printer.

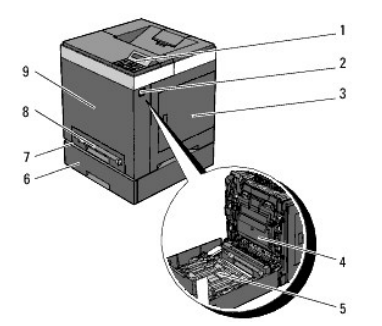

|   |                                    |   | Alternativ 250-arkmater                                                                                           |  |
|---|------------------------------------|---|----------------------------------------------------------------------------------------------------|--|
| 1 | Operatørpanel                      | 6 |                                                                                                    |  |
|   |                                    |   | MERK: Skriveren kan ha maksimalt 3 skuffer (standard 250-arks skuffe, alternativ 250-arkmater og enkeltarkmater). |  |
| 2 | Sideknapp                          | 7 | Standard 250-arks skuffe                                                                                          |  |
| 3 | Sidedeksel (tonerkassetter satt i) | 8 | Enkeltarkmater                                                                                                    |  |
| 4 | Belteenhet                         | 9 | Frontdeksel<br>MERK: Du kan åpne frontdekslet ved å trykke på sideknappen.                                        |  |
| 5 | Duplekser (selges separat)         |   |                                                                                                    |  |

Avsett nok plass til å åpne skuffen, dekslene og annet tilleggsutstyr. Det er også viktig å ha nok plass rundt skriveren for å få tilstrekkelig ventilasjon.

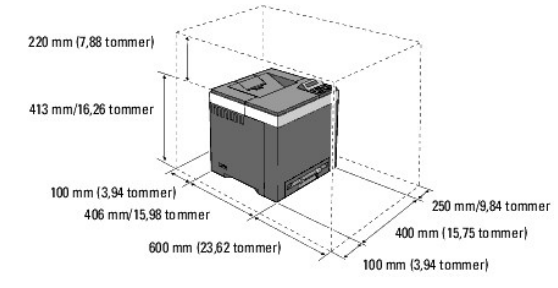

## **Operatørpanel**

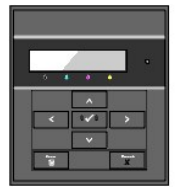

Se under <u>"Operatørpanel"</u> hvis du vil ha mer informasjon om operatørpanelet.

## Beskytte skriveren

Bruk Kensington-låsen, som leveres som tilleggsutstyr, for å beskytte skriveren mot tyveri.

Fest Kensington-låsen i sikkerhetssporet på skriveren.

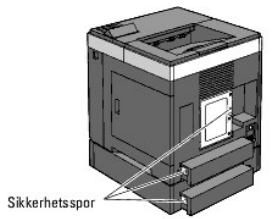

Se bruksanvisningen som fulgte med Kensington-låsen.

## Sette i PHD-enheten (Print Head Device) og tonerkassettene

- Sette i PHD-enheten (Print Head Device).
- Sette i tonerkassettene

ADVARSEL: Før du utfører noen av følgende prosedyrer må du lese og følge sikkerhetsinstruksjonene i produktveiledningen.

## Sette i PHD-enheten (Print Head Device)

1. Fjern teipen fra skriveren, og trekk beskyttelsesarket ut av skriveren.

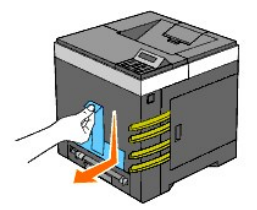

#### Sette i tonerkassettene

1. Åpne sidedekselet.

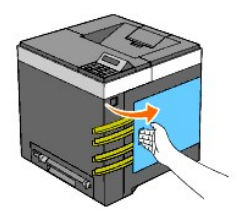

2. Fjern de åtte gule båndene helt.

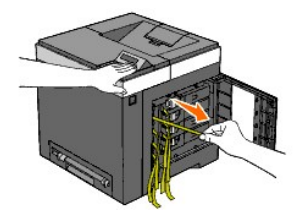

3. Trykk og skyv de blå låsene på de fire tonerkassettene til låst stilling.

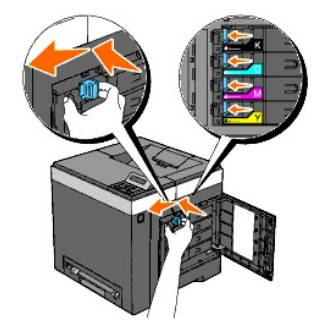

4. Lukk sidedekselet.

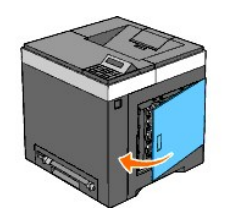

## Koble til skriveren

- Velge riktig kabel
- Koble skriveren direkte til en datamaskin
- Koble skriveren til nettverket
- Bruke knappen RESET

## Velge riktig kabel

Forbindelseskabelen mellom Dell™ 2130cn Color Laser Printer må oppfylle følgende krav:

| Tilkoblingstype      | Spesifikasjoner for tilkobling |
|----------------------|--------------------------------|
| USB                  | USB 2.0                        |
| Trådløs (alternativ) | IEEE802.11b/802.11g            |
| Ethernet             | 10 Base-T/100 Base-TX          |

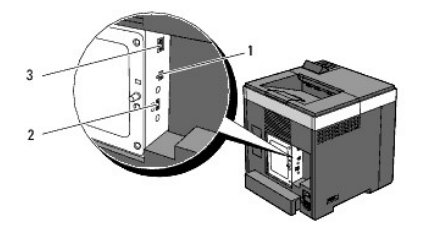

| 1 | USB-port                           | \$             |
|---|------------------------------------|----------------|
| 2 | Kontakt for trådløs skriveradapter | ((•))<br>      |
| 3 | Ethernet-port                      | e <sup>0</sup> |

#### Koble skriveren direkte til en datamaskin

En lokal skriver kobles til datamaskinen med en USB-kabel. Hvis skriveren er koblet til et nettverk istedenfor datamaskinen, kan du hoppe over denne delen og gå til "Koble skriveren til nettverket".

Operativsystemene Microsoft<sup>®</sup> Windows<sup>®</sup> 2000, Windows XP, Windows Server<sup>®</sup> 2003, Windows XP 64-bit Edition, Windows Server 2003 Enterprise x64 Edition, Windows Server 2008, Windows Server 2008 Enterprise x64 Edition, Windows Vista<sup>®</sup> og Windows Vista 64-bit Edition støtter USB-forbindelser. Slå opp i dokumentasjonen for operativsystemet til datamaskinen hvis du vil finne ut om systemet støtter USB.

Slik kobler du skriveren til en datamaskin:

1. Kontroller at skriveren, datamaskinen og alle andre tilkoblede enheter er slått av og koblet fra.

2. Koble skriveren til datamaskinen med en USB-kabel.

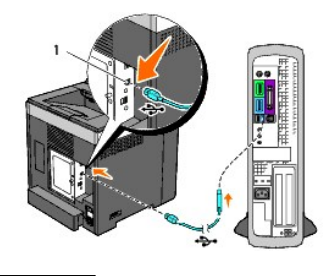

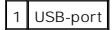

OBS! Ikke koble en USB-kabel til USB-porten på tastaturet (hvis en slik finnes).

En USB-port krever en USB-kabel. Kontroller at USB-symbolet på kabelen samsvarer med USB-symbolet på skriveren.

Sett den andre enden av kabelen inn i en USB-port på baksiden av datamaskinen.

## Slå på skriveren

1. Koble strømkabelen til skriveren, og sett støpslet inn i en veggkontakt.

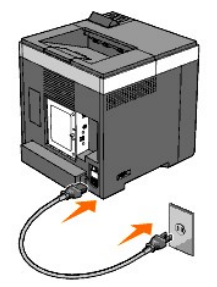

Bruk ikke skjøteledninger eller grenuttak. Skriveren må ikke kobles til et UPS-system.

2. Slå på datamaskinen og skriveren.

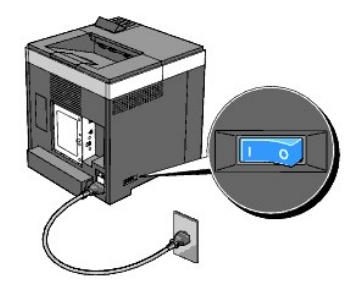

### Koble skriveren til nettverket

Slik kobler du skriveren til et nettverk:

- 1. Kontroller at skriveren, datamaskinen og alle andre tilkoblede enheter er slått av og koblet fra.
- 2. Koble skriveren til nettverket ved hjelp av Ethernet-kabelen eller den alternative trådløse skriveradapteren.

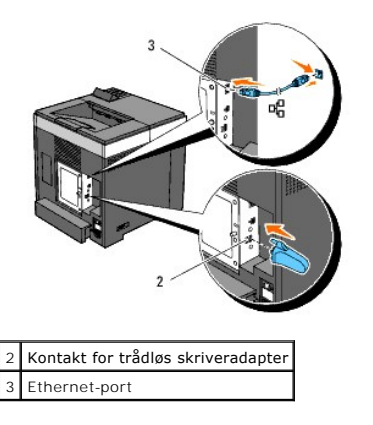

🌠 MERK: Når den trådløse skriveradapteren er tilkoblet, kan du ikke bruke Ethernet-porten til en kabelbasert tilkobling.

Når skriveren skal kobles til nettverket, setter du den ene enden av en Ethernet-kabelen i Ethernet-porten på baksiden av skriveren og den andre enden i en LAN-tilkobling eller -hub. Hvis du skal ha en trådløs tilkobling, setter du den trådløse skriveradapteren inn i kontakten for trådløs skriveradapter på baksiden av skriveren.

Hvis du skal ha en trådløs tilkobling, går du til "Installere og konfigurere den trådløse skriveradapteren".

#### Slå på skriveren

1. Sett den ene enden av strømkabelen i kontakten på baksiden av skriveren og den andre enden i en jordet stikkontakt.

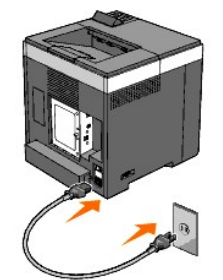

Bruk ikke skjøteledninger eller grenuttak.

Skriveren må ikke kobles til et UPS-system.

2. Slå på datamaskinen og skriveren.

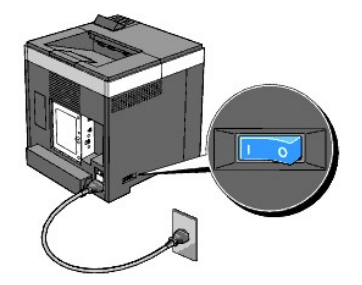

### Skrive ut og sjekke siden med skriverinnstillinger

Skriv ut siden med skriverinnstillinger.

#### Ved bruk av operatørpanelet

- 1. Trykk knappen Menu.
- 2. Kontroller at Rapport/liste vises, og trykk deretter knappen✔ (Angi).
- 3. Skriverinnst. vises. Trykk knappen 🗸 (Angi)

Siden med skriverinnstillinger skrives ut.

4. Hvis IP-adressen er noe annet enn 0.0.0.0 (fabrikkstandard) eller 169.254.xx.xx, er det tilordnet og lagret en IP-adresse for skriveren. Gå til "Kontrollere IP-innstillingene."

#### Ved bruk av Verktøykasse

1. Klikk Start→ Alle programmer→ Dell skrivere→ Dell 2130cn Color Laser Printer→ Verktøykasse.

Dialogboksen Velg skriver åpnes.

2. Klikk navnet på denne skriveren som er oppført under Skrivernavn, og klikk deretter OK.

Verktøykasse åpnes.

- 3. Klikk kategorien Skriverinnstillingsrapport.
- 4. Velg Rapporter i listen til venstre på siden.

Siden Rapporter vises.

5. Klikk knappen Skriverinnstillinger.

Siden med skriverinnstillinger skrives ut.

#### Tilordne en IP-adresse

MERK: Når du tilordner en IP-adresse manuelt i I Pv6-modus, bruker du Dell Printer Configuration Web Tool. Når du skal åpne Dell Printer Configuration Web Tool, bruker du adressen for lokal tilkobling. (Hvis du vil kontrollere en adresse for lokal tilkobling, ser du under "Skrive ut og sjekke siden med skriverinnstillinger".)

En IP-adresse er et unikt nummer som inneholder fire deler atskilt med punktum, og kan inneholde opptil tre sifre i hver del, for eksempel 111.222.33.44.

Tilordning av en IP-adresse som allerede er i bruk, kan forårsake problemer med nettverksytelsen.

🜠 MERK: Tilordning av en IP-adresse anses som en avansert oppgave, og gjøres vanligvis av en systemadministrator.

#### Ved bruk av operatørpanelet

Se under <u>"Operatørpanel</u>" hvis du vil ha mer informasjon om bruk av operatørpanelet.

1. Slå på skriveren.

Klar til utskr. vises

- 2. Trykk knappen Menu.
- 3. Trykk knappen ♥ til Adm. meny vises, og trykk deretter knappen ♥ (Angi).
- 4. Trykk knappen ♥ til Nettverk vises, og trykk deretter knappen ♥ (Angi)
- Trykk knappen ✓ til TCP/IP vises, og trykk deretter knappen ✓ (Angi).
- 6. Trykk knappen ♥ til I₽v4 vises, og trykk deretter knappen ♥ (Angi).
- 7. Trykk knappen ♥ til IP-adresse vises, og trykk deretter knappen ♥ (Angi).
- 8. Markøren er plassert på det første sifferet i IP-adressen. Trykk knappen A eller 💙 for å angi tallene i IP-adressen.
- 9. Trykk knappen

Markøren flyttes til det neste sifferet.

- 10. Gjenta trinn 8 og 9 for å angi alle sifrene i IP-adressen, og trykk deretter knappen ✔ (Angi).
- 11. Trykk knappen 🕻 .
- 12. Trykk knappen ♥ til Subnettmaske vises, og trykk deretter knappen ✔ (Angi).
- 13. Gjenta trinn 8 og 9 for å angi Subnettmaske, og trykk deretter knappen ✔ (Angi).
- 14. Trykk knappen 🕻 .
- 15. Trykk knappen ♥ til Gateway-adresse vises, og trykk deretter knappen ♥ (Angi)
- 16. Gjenta trinn 8 og 9 for å angi Gateway-adresse, og trykk deretter knappen ✔ (Angi).

17. Slå av skriveren, og slå den deretter på igjen.

#### Ved bruk av Verktøykasse (for IPv4-modus)

🌠 MERK: Når du bruker I Pv6-modus til å skrive ut via nettverket, kan du ikke bruke Verktøykasse til å tilordne en IP-adresse.

1. Klikk Start→ Alle programmer→ Dell skrivere→ Dell 2130cn Color Laser Printer→ Verktøykasse.

Dialogboksen **Velg skriver åpnes**.

2. Klikk navnet på denne skriveren som er oppført under Skrivernavn, og klikk deretter OK.

Verktøykasse åpnes.

- 3. Klikk kategorien Vedlikehold av skriver.
- 4. Velg TCP/IP-innstillinger i listen til venstre på siden.

Siden TCP/IP-innstillinger vises.

- 5. Velg modusen fra IP-adressemodus, og angi verdiene i IP-adresse, Subnettmaske og Gateway-adresse.
- 6. Trykk på Bruk nye innstillinger for å aktivere innstillingene.

IP-adressen er tilordnet skriveren. Hvis du vil kontrollere innstillingen, åpner du nettleseren på en datamaskin som er koblet til nettverket, og skriver inn IPadressen på adresselinjen i leseren. Hvis IP-adressen er stilt inn riktig, vises Dell Printer Configuration Web Tool i leseren.

Du kan også tilordne IP-adressen til skriveren når du installerer skriverdriverne med installasjonsprogrammet. Når du bruker funksjonen Nettverksinstallasjon og Få IP-adresse er innstilt påAutoIP på menyen på operatørpanelet, kan du stille inn IP-adressen fra 0.0.0.0 til ønsket IP-adresse i vinduet for valg av skriver.

#### Kontrollere IP-innstillingene

- 1. Skriv ut en ny side med skriverinnstillinger.
- 2. Se under overskriften TCP/IP på siden med skriverinnstillinger for å være sikker på at IP-adresse, subnettmaske og gateway er slik du forventet.

eller

Ping skriveren, og kontroller at den svarer. På kommandolinjen til en nettverkstilkoblet datamaskin kan du for eksempel taste inn ping etterfulgt av den nye IP-adressen (for eksempel 192.168.0.11):

ping 192.168.0.11

Hvis skriveren er aktiv i nettverket, vil du få svar.

#### Bruke knappen RESET

Skriveren er utstyrt med en detektor for strømlekkasje som forhindrer elektrisk støt eller brann på grunn av strømlekkasje, ved at strømkretser brytes inni i skriveren.

Knappen RESET utløses når det blir registrert strømlekkasje. Hvis dette skjer, trykker du RESET for å slå på skriveren igjen. Hvis knappen RESET utløses igjen etter at du har trykt på RESET på nytt, må du kontakte Dell.

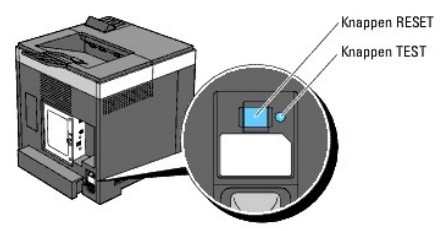

Kontroller minst én gang i måneden om detektoren for strømlekkasje fungerer ved å følge disse trinnene:

1. Slå på skriveren og trykk deretter på knappen TEST.

- 1 Hvis knappen RESET utløses og skriveren slås av, fungerer detektoren for strømlekkasje som den skal. Trykk knappen RESET for å slå på skriveren igjen.
- 1 Hvis knappen RESET ikke utløses, må du kontakte Dell. Slutt å bruke skriveren hvis detektoren for strømlekkasje ikke fungerer.

## **Dell Printer Configuration Web Tool**

- Bruke Dell Printer Configuration Web Tool
- Konfigurere nettleseren
- Sidevisningsformat
- Endre innstillingene for menyelementene

🌠 MERK: Dette webverktøyet er ikke tilgjengelig med mindre skriveren er koblet til et nettverk med en nettverkskabel eller den trådløse skriveradapteren.

En av funksjonene i **Dell™ Printer Configuration Web Tool** er Oppsett for e-postvarsel, som gjør at en e-post sendes til deg eller hovedoperatøren når skriveren trenger tilbehør eller tilsyn.

Hvis du skal fylle ut skriverinventarlister som krever merkenummeret for aktiva til alle skriverne i området, kan du bruke funksjonen Skriverinformasjon i Dell Printer Configuration Web Tool. Det er bare å skrive inn IP-adressen til hver enkelt skriver i nettverket for å se merkenummeret for aktiva.

| Dell 2130cn Color Laser - Micro                                           | soft Internet Explorer                                       |                    |            |            |            |           |  |  |  |  |
|---------------------------------------------------------------------------|--------------------------------------------------------------|--------------------|------------|------------|------------|-----------|--|--|--|--|
| <u>Eil R</u> ediger <u>V</u> is F <u>a</u> voritter Verktøy <u>H</u> jelp |                                                              |                    |            |            |            |           |  |  |  |  |
| 🌍 Tilbake 🔹 🐑 💌 🗾 (                                                       | 🏠 🔎 Søk 🤺 Favoritter 🧭 👔                                     | 🖉 - 🖕 🔜 🦓          |            |            |            |           |  |  |  |  |
| Adresse 🗃 http://172.31.0.17/index.htm                                    | 1                                                            |                    |            |            | 💌 🛃 Gå til | Koblinger |  |  |  |  |
| DØLL                                                                      |                                                              |                    |            |            |            |           |  |  |  |  |
| Skriverstatus                                                             | Dell 2130cn Color Laser<br>IPv4: 172.31.0.17                 |                    |            |            |            |           |  |  |  |  |
| Skriverjobber                                                             | IPv6(lokal kobling): fe80::a00:3<br>Sted:<br>Kastal thereen: | 37ff:fe60:181c     |            |            |            |           |  |  |  |  |
| Skriverinnstillinger                                                      | Kontaktperson.                                               |                    |            |            |            |           |  |  |  |  |
| Skriverserverinnstillinger                                                |                                                              |                    |            |            |            |           |  |  |  |  |
| Kopier<br>skriverinnstillinger                                            | Skriverstatus Skriverstatus   Skriverhendelser               | Skriverinformasjon |            |            |            |           |  |  |  |  |
| Utskriftsvolum                                                            | Utskriftsvolum Skriverstatus - Oppdater                      |                    |            |            |            |           |  |  |  |  |
| Skriverinformasjon                                                        |                                                              |                    |            |            |            |           |  |  |  |  |
| Skuffeinnstillinger                                                       | innstillinger Cyan fargepatroner Nivå ~ 100 %                |                    |            |            |            |           |  |  |  |  |
| E-postvarsel                                                              | Magenta fargepatroner Niv                                    | /å ~ 100 %         |            |            |            |           |  |  |  |  |
| Sett passord                                                              |                                                              |                    |            |            |            |           |  |  |  |  |
| Onlinehjelp                                                               | Gul fargepatroner Nivå ~ 10                                  | 00 %               |            |            |            |           |  |  |  |  |
| Bestill tilbehør:<br>www.dell.com/supplies                                | Svart fargepatroner Nivå ~                                   | 100 %              |            |            |            |           |  |  |  |  |
| Kontakt Dell Support:                                                     |                                                              |                    |            |            |            |           |  |  |  |  |
| support.dell.com                                                          | Papirskuffer:                                                | Status:            | Kapasitet: | Størrelse: |            |           |  |  |  |  |
| A 1                                                                       | (S)2                                                         |                    |            |            | Internett  |           |  |  |  |  |
|                                                                           |                                                              |                    |            |            | -          |           |  |  |  |  |

Med verktøyet Dell Printer Configuration Web Tool kan du også endre skriverinnstillinger og holde orden på utskriftstrender. Hvis du er nettverksadministrator, kan du enkelt kopiere skriverinnstillingene til en eller alle skriverne i nettverket via nettleseren.

MERK: Når dialogboksen for autentisering vises på skjermen, skriver du inn navnet og passordet til skriverens administrator ved å følge anvisningene i dialogboksen. Standardnavn er admin, og standard passord er tomt (NULL). Du kan bare endre passordet under Sett passord på menyen Andre funksjoner. Brukernavnet kan ikke endres. Se under "Sett passord" hvis du vil ha mer informasjon.

Tast inn skriverens IP-adresse i nettleseren for å starte Dell Printer Configuration Web Tool.

Hvis du ikke vet skriverens IP-adresse, kan du skrive ut siden med skriverinnstillinger eller vise siden med TCP/IP-innstillinger der IP-adressen er oppført.

#### Ved bruk av operatørpanelet

1. Trykk knappen Menu.
- 2. Trykk knappen ♥ til Rapport/liste vises, og trykk deretter knappen ♥ (Angi).
- 3. Skriverinnst. vises. Trykk knappen 🗸 (Angi).

Siden med skriverinnstillinger skrives ut.

# Ved bruk av Verktøykasse

MERK: Når skriveren er koblet til den lokale porten, kan ikke Nettverksinnstillinger vises.

1. Klikk Start → Alle programmer → Dell skrivere → Dell 2130cn Color Laser Printer → Verktøykasse

Dialogboksen Velg skriver åpnes.

2. Klikk navnet på denne skriveren som er oppført under Skrivernavn, og klikk deretter OK.

Verktøykasse åpnes.

- 3. Klikk kategorien Vedlikehold av skriver.
- 4. Velg Nettverksinnstillinger i listen til venstre på siden.

Siden Nettverksinnstillinger vises.

5. Trykk Visning-knappen.

Siden med skriverinnstillinger skrives ut.

Hvis IP-adressen viser 0.0.0.0 (fabrikkstandard) eller 169.254.xx.xx, er det ikke tilordnet en IP-adresse. Se under "Tilordne en IP-adresse" hvis du vil tilordne en IP-adresse til skriveren.

# **Bruke Dell Printer Configuration Web Tool**

Bruk Dell Printer Configuration Web Tool til følgende:

### Skriverstatus

Bruk menyen Skriverstatus til å få umiddelbar tilbakemelding om statusen for skriverens tilbehør. Når nivået i tonerkassetten er lavt, kan du klikke koblingen for å bestille forbruksartikler i det første skjermbildet, for å bestille en tonerkassett.

#### Skriverjobber

Bruk menyen Skriverjobber for å vise informasjon på siden Jobbliste og Fullførte jobber.

Disse sidene viser detaljer om status angående hver protokoll eller jobb.

### Skriverinnstillinger

Bruk menyen Skriverinnstillinger til å endre skriverinnstillinger og vise innstillingene på operatørpanelet eksternt.

# Skriverserverinnstillinger

Ved bruk av menyen Skriverserverinnstillinger kan du endre typen skrivergrensesnitt og nødvendige kommunikasjonsvilkår.

### Kopier skriverinnstillinger

Bruk menyen Kopier skriverinnstillinger til å kopiere skriverens innstillinger til en annen skriver eller andre skrivere i nettverket ved ganske enkelt å skrive inn hver enkelt skrivers IP-adresse.

MERK: Du må logge inn som administrator for å kunne bruke denne funksjonen.

# Utskriftsvolum

Bruk alternativet Utskriftsvolum til å sjekke utskriftslogger, for eksempel papirforbruk og typer jobber som skrives ut, og begrense hvilke brukere som kan bruke fargemodus, og det maksimale antallet sider de kan skrive ut.

### Skriverinformasjon

Via menyen Skriverinformasjon kan du hente informasjonen om serviceoppringing, inventarrapporter eller statusen til gjeldende minne- og maskinkodenivåer.

### Skuffeinnstillinger

Bruk menyen Skuffeinnstillinger til å innhente informasjon om papirtype og -størrelse for hver skuffe.

### E-postvarsel

Via menyen E-postvarsel kan du motta en e-post når skriveren trenger tilbehør eller tilsyn. Skriv inn navnet ditt eller navnet på hovedoperatøren i listeboksen for e-post hvis du vil bli varslet.

## Sett passord

Bruk menyen Sett passord til å låse Dell Printer Configuration Web Tool med et passord, slik at andre brukere ikke ved en feiltakelse kan endre skriverinnstillingene du har valgt.

MERK: Du må logge inn som administrator for å kunne bruke denne funksjonen.

## Onlinehjelp

Klikk Onlinehjelp for å gå til nettstedet Dell Support.

#### Bestill tilbehør:

www.dell.com/supplies

# Kontakt Dell Support:

support.dell.com

# Konfigurere nettleseren

Kontroller at JavaScript er aktivert i nettleseren før du bruker Dell Printer Configuration Web Tool.

Det anbefales at du konfigurerer miljøinnstillingene for nettleserne før du bruker Dell Printer Configuration Web Tool.

💋 MERK: Sidene i Dell Printer Configuration Web Tool kan bli uleselige hvis sidene blir konfigurert på et annet språk enn språket i nettleserne.

# For Internet Explorer<sup>®</sup> 6.0, Internet Explorer 7.0

### Stille inn skjermspråket

- 1. Velg Alternativer for internett fra Verktøy på menylinjen.
- 2. Velg Språk i kategorien Generelt .
- 3. Angi språket i ønsket rekkefølge på listen Språk.

For eksempel følgende:

1 Italiensk (Italia) [it]

- 1 Spansk (tradisjonell) [es]
- 1 Tysk (Tyskland) [de]
- 1 Fransk (Frankrike) [fr]
- 1 Engelsk [en] eller Engelsk (USA) [en-us]
- 1 Dansk [da]
- 1 Nederlandsk [nl]
- 1 Norsk [no]
- 1 Svensk [sv]

# Stille inn skriverens IP-adresse til ikke-proxy

- 1. Velg Alternativer for internett på menyen Verktøy.
- 2. Klikk LAN-innstillinger under Innstillinger for lokalnett (LAN) i kategorien Tilkoblinger.
- 3. Gjør ett av følgende:
  - 1 Fjern merket for Bruk en proxy-server til lokalnettet under Proxy-server.
  - 1 Klikk Avansert, og angi deretter skriverens IP-adresse i feltet Ikke bruk proxy-server for adresser som begynner med under Unntak.

Når du har stilt inn språk og proxy, skriver du inn <http://nnn.nnn.nnn/> (skriverens IP-adresse) i URL-adressefeltet i nettleseren for å aktivere Dell Printer Configuration Web Tool.

# For Firefox 2.0 eller senere

### Stille inn skjermspråket

- 1. Velg Innstillinger på Verktøy-menyen.
- 2. Klikk Avansert.
- 3. Klikk Velg i kategorien Generelt.
- 4. Angi språk i foretrukket rekkefølge på listen Språk i foretrukket rekkefølge.

For eksempel følgende:

- 1 Engelsk [en] eller Engelsk/USA [en-us]
- 1 Italiensk [it]
- 1 Spansk [es]
- 1 Tysk [de]
- 1 Fransk [fr]
- 1 Nederlandsk [nl]
- 1 Norsk [no]
- 1 Svensk [sv]
- 1 Dansk [da]

### Stille inn skriverens IP-adresse til ikke-proxy

- 1. Velg Innstillinger på Verktøy-menyen.
- 2. Klikk kategorien Avansert.
- 3. Klikk Nettverk i dialogboksen Innstillinger.
- 4. Klikk Tilkobling  $\rightarrow$  Innstillinger.
- 5. Gjør ett av følgende:

- 1 Merk av for Direkte tilkobling til Internett.
- 1 Merk av for Automatisk oppdag mellomtjener-innstillinger.
- 1 Merk av for Manuelle mellomtjener-innstillinger, og angi deretter skriverens IP-adresse i redigeringsboksen Ingen MT for.
- 1 Merk av for Automatisk konfigurasjons-adresse.

Når du har stilt inn språk og proxy, skriver du inn <http://nnn.nnn.nnn/> (skriverens IP-adresse) i URL-adressefeltet i nettleseren for å aktivere Dell Printer Configuration Web Tool.

# Sidevisningsformat

Sidens layout er delt inn i følgende tre deler:

# Toppramme

Du finner topprammen øverst på alle sider. Når Dell Printer Configuration Web Tool er aktivert, vises gjeldende status og spesifikasjoner for skriveren i topprammen på hver side.

Følgende elementer vises i topprammen:

| Dell 2130cn Color Laser      | Viser skriverens produktnavn.                                                                                                |  |
|------------------------------|----------------------------------------------------------------------------------------------------|--|
| IP-adresse                   | Viser skriverens IP-adresse.                                                                                                 |  |
| Sted                         | Viser skriverens plassering. Plasseringen kan endres i Grunnleggende informasjon på siden Skriverserverinnstillinger.        |  |
| Kontaktperson                | Viser navnet på skriverens administrator. Navnet kan endres i Grunnleggende informasjon på siden Skriverserverinnstillinger. |  |
| Punktgrafikkbilde av skriver | Viser et punktgrafikkbilde av skriveren. Menyen Skriverstatus vises i høyre ramme hvis du klikker dette bildet.              |  |

# Venstre ramme

Du finner den venstre rammen til venstre på alle sider. Menytitlene i venstre ramme er koblet til tilsvarende menyer og sider. Du kan gå til den tilsvarende siden ved å klikke et ikon.

Følgende menyer vises i venstre ramme:

| Skriverstatus               | Koblinger til menyen Skriverstatus.                            |
|-----------------------------|----------------------------------------------------------------|
| Skriverjobber               | Koblinger til menyen Skriverjobber.                            |
| Skriverinnstillinger        | Koblinger til menyen Skriverinnstillingsrapport.               |
| Skriverserverinnstillinger  | Koblinger til menyen Skriverserverrapporter.                   |
| Kopier skriverinnstillinger | Koblinger til menyen Kopier skriverinnstillinger.              |
| Utskriftsvolum              | Koblinger til menyen Utskriftsvolum.                           |
| Skriverinformasjon          | Koblinger til menyen Skriverstatus.                            |
| Skuffeinnstillinger         | Koblinger til menyen Skuffeinnstillinger.                      |
| E-postvarsel                | Koblinger til menyen Skriverserverinnstillinger.               |
| Sett passord                | Koblinger til menyen Andre funksjoner.                         |
| Onlinehjelp                 | Koblinger til nettstedet Dell Support.                         |
| Bestill tilbehør:           | Koblinger til Dells nettsider.                                 |
| Kontakt Dell Support:       | Koblinger til nettadressen for Dell Support: support.dell.com/ |

# **Høyre ramme**

Du finner den høyre rammen til høyre på alle sider. Innholdet i høyre ramme tilsvarer det du velger på menyen i venstre ramme. Se under "Detaljer for menyelementer" hvis du vil vite mer om elementene som vises i den høyre rammen.

# Knapper i den høyre rammen

| Knappen Oppdater                     | Mottar gjeldende skriverkonfigurering og viser nyeste informasjon i høyre ramme.                                                                                                  |  |
|--------------------------------------|----------------------------------------------------------------------------------------------------|--|
| Knappen Bruk nye<br>innstillinger    | Sender nye innstillinger som er foretatt med <b>Dell Printer Configuration Web Tool</b> , til skriveren. De gamle skriverinnstillingene blir erstattet med de nye innstillingene. |  |
| Knappen Gjenopprett<br>innstillinger | Gjenoppretter de gamle innstillingene som gjaldt før det ble gjort endringer. Nye innstillinger blir ikke sendt til skriveren.                                                    |  |

# Endre innstillingene for menyelementene

På noen menyer kan du endre skriverinnstillingene med **Dell Printer Configuration Web Tool**. Når du går til disse menyene, vises dialogboksen for autentisering på skjermen. Skriv inn navnet og passordet til skriverens administrator ved å følge anvisningene i dialogboksen.

Standardnavn er admin, og standard passord er tomt (NULL). Du kan bare endre passordet under Sett passord på menyen Andre funksjoner. Brukernavnet kan ikke endres. Se under "Sett passord" hvis du vil ha mer informasjon.

# Detaljer for menyelementer

|                                 | "Skriverstatus"                       |                                              |  |
|---------------------------------|---------------------------------------|----------------------------------------------|--|
| " <u>Skriverstatus</u> "        | " <u>Skriverhendelser</u> "           |                                              |  |
|                                 |                                       | " <u>Skriverinformasjon</u> "                |  |
| "Skriveriebber"                 | "Skriveriobber"                       |                                              |  |
|                                 |                                       | " <u>Fullførte jobber</u> "                  |  |
|                                 | " <u>Skriverinnstillingsrapport</u> " | " <u>Menyinnstillinger</u> "                 |  |
|                                 |                                       | " <u>Rapporter</u> "                         |  |
|                                 |                                       | "Systeminnstillinger"                        |  |
|                                 | "Skriverinnstillinger"                | " <u>USB-innstillinger</u> "                 |  |
|                                 |                                       | "PCL-innstillinger"                          |  |
|                                 |                                       | " <u>Sikkerhetsinnst.</u> "                  |  |
|                                 |                                       | " <u>Papirtetthet</u> "                      |  |
|                                 |                                       | "Juster BTR"                                 |  |
|                                 |                                       | "Juster Fuser"                               |  |
| " <u>Skriverinnstillinger</u> " |                                       | "Autoregistreringsjustering"                 |  |
|                                 |                                       | "Fargeregistreringsjusteringer"              |  |
|                                 |                                       | " <u>Rengjør fremkaller</u> "                |  |
|                                 | "Vedlikehold av skriver"              | " <u>Juster Høyde</u> "                      |  |
|                                 |                                       | "Tilbakestill standarder"                    |  |
|                                 |                                       | "Lagring" *1                                 |  |
|                                 |                                       | "Ikke-Dell fargetoner"                       |  |
|                                 |                                       | "Initialiser Utskriftsmåling"                |  |
|                                 |                                       | " <u>Tilpasning av nettkobling</u> "         |  |
|                                 |                                       | "Oppsettside for skriverserver"              |  |
|                                 | " <u>Skriverserverrapporter</u> "     | " <u>NetWare oppsettside</u> "* <sup>2</sup> |  |
|                                 |                                       | "Oppsettside for E-postvarsling"             |  |
|                                 |                                       | "Grunnleggende informasjon"                  |  |
|                                 |                                       | "Portinnstillinger"                          |  |
|                                 |                                       | "Trådløst LAN"* <sup>3</sup>                 |  |
|                                 | "Skriverserverinnstillinger"          | "TCP/IP"                                     |  |
| "Skriverserverinnstillinger"    |                                       | "NetWare"*2                                  |  |
|                                 |                                       | "E-postvarsel"                               |  |
|                                 |                                       | "SNMD" *2                                    |  |
|                                 |                                       | "Sett passord"                               |  |
|                                 |                                       |                                              |  |
|                                 | "Andro funkcionor"                    | SSL/LS *                                     |  |
|                                 | Andre Turksjoner                      |                                              |  |
|                                 |                                       | " <u>802.1x</u> "**                          |  |
|                                 |                                       |                                              |  |
| "Kopier skriverinnstillinger"   |                                       | "Kopier skriverinnstillinger"                |  |
|                                 | "Kopier skriverinnstillingsrapport"   |                                              |  |
| " <u>Utskriftsvolum</u> "       |                                       | " <u>UTSKRIFTSVOJUM</u> "                    |  |
| "Skuffoippetillinger"           | Dell Color Frack                      |                                              |  |

\*<sup>1</sup> Dette elementet er bare tilgjengelig når RAM-disken er aktivert.

\*<sup>2</sup> En alternativ adapter for nettverksprotokoll er nødvendig for å vise elementet.

\*<sup>3</sup> Dette elementet er bare tilgjengelig når den alternative trådløse skriveradapteren er installert.

\*<sup>4</sup> Dette elementet er bare tilgjengelig når en alternativ adapter for nettverksprotokoll er installert og den alternative trådløse skriveradapteren ikke er installert.

# **Skriverstatus**

Via menyen Skriverstatus kan du sjekke statusen til forbruksvarer, maskinvare og skriverspesifikasjoner.

Følgende sider vises på menyen Skriverstatus:

# Skriverstatus

# Formål:

Slik kontrollerer du statusen til forbruksvarer og skuffer:

Verdier:

| Cyan fargepatroner Nivå    |           | ivå             |                                                                                                    |
|----------------------------|-----------|-----------------|----------------------------------------------------------------------------------------------------|
| Magenta fargepatroner Nivå |           | er Nivå         | Viser prosentandelen av gjenværende toner i hver tonerkassett. En melding vises når en kassett er tom. Teksten <b>Ring</b><br>eller bestill er koblet til Dells nettsted for skriverutstyr. |
| Gul fargepatroner Nivå     |           | rå              |                                                                                                    |
| Svart fargepatroner Nivå   |           | livå            |                                                                                                    |
|                            |           | ок              | Angir at det er noe papir i skuffen, men mengden er ukjent.                                                                                                    |
| Sta<br>Papirskuffer        | Status    | Legg i<br>papir | Angir at skuffen er tom for papir.                                                                                                    |
|                            | Kapasitet |                 | Viser papirskuffens maksimumskapasitet.                                                                                                    |
|                            | Størrel   | se              | Viser størrelsen på papiret i skuffen.                                                                                                    |
| Utdataskuffe<br>Kapasi     | Status    | ок              | Angir at skuffen er tilgjengelig.                                                                                                    |
|                            | Status    | Full            | Angir at skuffen ikke er tilgjengelig.                                                                                                    |
|                            | Kapasitet |                 | Viser papirskuffens maksimumskapasitet.                                                                                                    |
| Omerica                    | C1-1-1-   | Lukket          | Angir at dekslet er lukket.                                                                                                    |
| Omsiag Status              | Status    | Åpen            | Angir at dekslet er åpent.                                                                                                    |
| Skrivertype                |           |                 | Viser typen skriver. Fargelaser vises vanligvis.                                                                                                    |
| Utskriftshastighet         |           |                 | Viser skriverens utskriftshastighet.                                                                                                    |

# Skriverhendelser

### Formål:

Når det oppstår feil, for eksempel Tom for papir. eller Frontdeksel er åpent., vises detaljert informasjon om alle varsler eller feilmeldinger på siden Skriverhendelser.

## Verdier:

| Sted     | Viser stedet der feilen oppstod.       |
|----------|----------------------------------------|
| Detaljer | Viser detaljert informasjon om feilen. |

# Skriverinformasjon

## Formål:

Kontrollere detaljert informasjon om skriveren, for eksempel maskinvarekonfigurering og programvareversjon. Denne siden kan også vises ved å klikke **Skriverinformasjon** i den venstre rammen.

| Dell servicemerkenum        | nmer                      | Vis Dells servicemerkenummer.            |
|-----------------------------|---------------------------|------------------------------------------|
| Merkenummer for aktiva      |                           | Viser skriverens merkenummer for aktiva. |
| Serienummer for skriver     |                           | Viser skriverens serienummer.            |
| Minnekapasitet              |                           | Viser minnekapasiteten.                  |
| Prosessorhastighet          |                           | Viser prosessorhastigheten.              |
| Chuit ann an taite ann is A | Firmware versjon          | Viser revisjonsdato (revisjonsnivå).     |
| Skriverrevisjonsniva        | Nettverk firmware versjon | Viser revisjonsdato (revisjonsnivå).     |

# Skriverjobber

Menyen Skriverjobber inneholder informasjon på sidene Jobbliste og Fullførte jobber . Disse sidene viser detaljert informasjon om status angående hver protokoll eller om utskriftsjobbene.

# Jobbliste

#### Formål:

Bekrefte utskriftsjobbene som behandles. Klikk Oppdater for å oppdatere skjermen.

Verdier:

| ID                 | Viser jobb-ID-en.                          |
|--------------------|--------------------------------------------|
| Jobbnavn           | Viser filnavnet til jobben som skrives ut. |
| Eier               | Viser navnet på jobbeier.                  |
| Vertsnavn          | Viser navnet på vertsmaskinen.             |
| Jobbstatus         | Viser status på jobben som skrives ut.     |
| Vert I/F           | Viser statusen til vertsgrensesnittet.     |
| Tid for sendt jobb | Viser datoen utskriftsjobben ble sendt.    |

# Fullførte jobber

## Formål:

Kontrollere de fullførte jobbene. Opptil de siste 20 jobbene vises. Klikk **Oppdater** for å oppdatere skjermen.

# Verdier:

| ID                 | Viser jobb-ID-en.                      |
|--------------------|----------------------------------------|
| Jobbnavn           | Viser filnavnet til jobben.            |
| Eier               | Viser navnet på jobbeier.              |
| Vertsnavn          | Viser navnet på vertsmaskinen.         |
| Utdataresultat     | Viser typen jobbstatus.                |
| Trykkingsnummer    | Viser jobbens totale antall sider.     |
| Antall ark         | Viser jobbens totale antall ark.       |
| Vert I/F           | Viser statusen til vertsgrensesnittet. |
| Tid for sendt jobb | Viser datoen jobben ble sendt.         |

# Skriverinnstillinger

Via menyen Skriverinnstillinger kan du vise skriverinnstillingsrapporten og konfigurere skriverinnstillingene.

Følgende kategorier vises øverst i høyre ramme:

## Skriverinnstillingsrapport

Kategorien Skriverinnstillingsrapport inneholder sidene Menyinnstillinger og Rapporter.

# Menyinnstillinger

### Formål:

Vise gjeldende innstillinger for menyene på operatørpanelet.

|  | Strømsparingsmodus 1 | Viser tiden for overgang til strømsparingsmodus 1.                                                          |
|--|----------------------|----------------------------------------------------------------------------------------------------|
|  | Strømsparingsmodus 2 | Viser tiden for overgang til strømsparingsmodus 2.                                                          |
|  | Kontrollpanelsignal  | Viser om det avgis et signal når inndataene fra operatørpanelet er riktig. Av angir at tonen er deaktivert. |

|                     | Signal for ugyldig tast                 | Viser om det avgis en tone når inndataene fra operatørpanelet er feil. Av angir at tonen er deaktivert.                                                                |
|---------------------|-----------------------------------------|----------------------------------------------------------------------------------------------------|
|                     | Klarsignal for maskin                   | Viser om det avgis en tone når skriveren er klar. Av angir at tonen er deaktivert.                                                                                     |
|                     | Tone for fullført jobb                  | Viser om det avgis et signal når en utskriftsjobb er fullført. Av angir at tonen er deaktivert.                                                                        |
|                     | Feilsignal                              | Viser om det avgis en tone når en utskriftsjobb avsluttes på unormal måte. Av angir at tonen er deaktivert.                                                            |
|                     | Varselsignal                            | Viser om det avgis en tone når det oppstår et problem. Av angir at tonen er deaktivert.                                                                                |
|                     | Signal for tomt for papir               | Viser om det avgis en tone når skriveren er tom for papir. Av angir at tonen er deaktivert.                                                                            |
|                     | Signal for lite fargetoner              | Viser om det avgis et signal når det er lite toner eller lite igjen av andre forbruksvarer. Av angir at tonen er deaktivert.                                           |
| Systeminastillinger | Grunntone                               | Viser om det avgis en tone når skjermen på operatørpanelet går tilbake til standardinnstillingen ved<br>å rulle gjennom sløyfemenyen. Av angir at tonen er deaktivert. |
| systeministininger  | Tidsavbr. feil                          | Viser hvor lang tid det går før skriveren avbryter en jobb som har stoppet på unormal måte.                                                                            |
|                     | Tidsavbrudd                             | Viser hvor lenge skriveren venter på at data skal komme fra datamaskinen.                                                                                              |
|                     | Panelspråk                              | Viser språket som benyttes på skjermen på operatørpanelet.                                                                                                    |
|                     | Automatisk logg utskrift                | Viser om det skal genereres en utskriftslogg over fullførte jobber automatisk.                                                                                         |
|                     | Utskrifts-ID                            | Viser hvor en bruker-ID skal skrives ut på utskriften.                                                                                                    |
|                     | Skriv ut tekst                          | viser om skriveren skriver ut PDL-aata (Page Description Language) som ikke støttes av skriveren,<br>som tekst når skriveren mottar denne typen data.                  |
|                     | bannerark                               | Viser om det settes inn et bannerark.                                                                                                    |
|                     | Angi skuffe for bannerark* <sup>1</sup> | Viser hvilken skuffe som skal brukes når det settes inn et bannerark.                                                                                                  |
|                     | RAM disk* <sup>2</sup>                  | Viser om det skal tilordnes RAM til filsystemet for funksjonene Sikker utskrift og Korrekturutskrift.                                                                  |
|                     | Oddetallsside 2-sidig*3                 | Viser hvordan den siste oddetallssiden skrives ut når det skrives ut tosidig.                                                                                          |
|                     | Bytt skuffe                             | Viser om det skal brukes en annen papirstørrelse når papiret i den angitte skuffen ikke samsvarer<br>med innstillingene for papirstørrelse for gjeldende jobb.         |
|                     | mm / tomme                              | Viser målenheten på skjermen på operatørpanelet.                                                                                                    |
| USB-innstillinger   | Portstatus                              | Viser om USB-grensesnittet er aktivert.                                                                                                    |
|                     | Papirskuffe                             | Viser innstillingen for papirskuffe.                                                                                                    |
|                     | Papirstørrelse                          | Viser innstillingen for papirstørrelse.                                                                                                    |
|                     | Egendefinert størrelse - Y              | Viser lengden for egenderinert papirstørrelse.                                                                                                    |
|                     |                                         | Viser tekst, og grafikkretningen nå siden                                                                                                    |
|                     |                                         | Viser om tosidig utskrift skal være standard for alle utskriftsjobher                                                                                                  |
|                     | Font                                    | Viser den valate fonten i en liste over registrerte fonter                                                                                                    |
|                     | Symbolsett                              | Viser et symbolsett for den angitte fonten.                                                                                                    |
| PCL-innstillinger   | Fontstørrelse                           | Viser fontstørrelsen for skalerbare typografiske fonter.                                                                                                    |
|                     | Fonthøyde                               | Viser fontbredden til skalerbare fonter med fast bredde.                                                                                                    |
|                     | Formlinje                               | Viser antallet tegn på en linje.                                                                                                    |
|                     | Mengde                                  | Viser antallet eksemplarer som skal skrives ut.                                                                                                    |
|                     | Bildeforbedring                         | Viser om funksjonen Bildeforbedring er aktivert.                                                                                                    |
|                     | Hex-dump                                | Viser om funksjonen Hex-dump er aktivert.                                                                                                    |
|                     | Kladdmodus                              | Viser om det skal skrives ut i kladdmodus.                                                                                                    |
|                     | Linjeavslutning                         | Viser om linjeavslutning skal settes.                                                                                                    |
|                     | Standard farge                          | Viser fargemodusinnstillingen.                                                                                                    |
| Sikkerhetsinnst.    | Panellås aktivert                       | Viser om Adm. meny skal läses med et passord.                                                                                                    |
| Papirtetthet        | Vanlig                                  | Viser papirtettheten til vanlig papir.                                                                                                    |
|                     | Ltikett                                 | Viser papirtettheten til etiketter.                                                                                                    |
|                     | Vanlig<br>Vanlig tykt                   | viser spenningsinnstillingen for overføringsrullen (fra -6 til 6) for vanlig papir.                                                                                    |
| Juster BTR          | Transparent                             | viser spenningsinnsumingen för overføringsrullen (fra -o til o) för tyskt vänlig papir.                                                                                |
|                     | Omslag                                  | Viser spenningsinnstillingen for overføringsrullen (fra -6 til 6) for omslagspapir                                                                                     |
|                     | Omslag tykt                             | Viser spenningsinnstillingen for overføringsrullen (fra -6 til 6) for tykt omslaaspapir.                                                                               |
|                     | Etikett                                 | Viser spenningsinnstillingen for overføringsrullen (fra -6 til 6) for etiketter.                                                                                       |
|                     | Overtrukket                             | Viser spenningsinnstillingen for overføringsrullen (fra -6 til 6) for overtrukket papir.                                                                               |
|                     | Overtrukket tykt                        | Viser spenningsinnstillingen for overføringsrullen (fra -6 til 6) for tykt overtrukket papir.                                                                          |
|                     | Konvolutt                               | Viser spenningsinnstillingen for overføringsrullen (fra -6 til 6) for konvolutter.                                                                                     |
|                     | Resirkulert                             | Viser spenningsinnstillingen for overføringsrullen (fra -6 til 6) for resirkulert papir.                                                                               |
|                     | Vanlig                                  | Viser temperaturinnstillingen for fuseren (fra -6 til 6) for vanlig papir.                                                                                             |
|                     | Vanlig tykt                             | Viser temperaturinnstillingen for fuseren (fra -6 til 6) for tykt vanlig papir.                                                                                        |
|                     | -                                       |                                                                                                    |

| Juster Fuser                                                                                                    | Omslag                                 | Viser temperaturinnstillingen for fuseren (fra -6 til 6) for omslagspapir.                                                                                         |
|----------------------------------------------------------------------------------------------------|----------------------------------------|----------------------------------------------------------------------------------------------------|
|                                                                                                    | Omslag tykt                            | Viser temperaturinnstillingen for fuseren (fra -6 til 6) for tykt omslagspapir.                                                                                    |
|                                                                                                    | Etikett                                | Viser temperaturinnstillingen for fuseren (fra -6 til 6) for etiketter.                                                                                            |
|                                                                                                    | Overtrukket                            | Viser temperaturinnstillingen for fuseren (fra -6 til 6) for overtrukket papir.                                                                                    |
|                                                                                                    | Overtrukket tykt                       | Viser temperaturinnstillingen for fuseren (fra -6 til 6) for tykt overtrukket papir.                                                                               |
|                                                                                                    | Konvolutt                              | Viser temperaturinnstillingen for fuseren (fra -6 til 6) for konvolutter.                                                                                          |
|                                                                                                    | Resirkulert                            | Viser temperaturinnstillingen for fuseren (fra -6 til 6) for resirkulert papir.                                                                                    |
| Autoregistreringsjuste                                                                                                    | ering                                  | Viser om justering av fargeregistrering skal utføres automatisk.                                                                                                   |
| Juster Høyde                                                                                                    |                                        | Viser høyden over havet på det stedet der maskinen er installert.                                                                                                  |
| Ikke-Dell fargetoner                                                                                                    |                                        | Viser om du kan bruke en tonerkassett fra en annen produsent.                                                                                                    |
|                                                                                                    | Velg URL for ny bestilling             | Viser en kobling for å bestille forbruksvarer som du får tilgang til fra Bestill tilbehør: i den venstre rammen.                                                   |
| nettkobling                                                                                                    | Vanlig                                 | Viser den vanlige URL-en (http://accessories.us.dell.com/sna) som kan kobles til Bestill tilbehør:.                                                                |
|                                                                                                    | Hoved                                  | Viser hoved-URL-en (http://premier.dell.com) som kan kobles til Bestill tilbehør:.                                                                                 |
|                                                                                                    | Skuffe 1 papirtype                     | Viser innstillingen for papirtype i standard 250-arks skuffe.                                                                                                    |
|                                                                                                    | Skuffe 1 papirstørrelse                | Viser innstillingen for papirstørrelse i standard 250-arks skuffe.                                                                                                 |
|                                                                                                    | Skuffe 1 Egendefinert<br>størrelse - Y | Viser lengden på egendefinert papir i standard 250-arks skuffe.                                                                                                    |
| Skuffeinnstillinger                                                                                                    | Skuffe 1 Egendefinert<br>størrelse - X | Viser bredden på egendefinert papir i standard 250-arks skuffe.                                                                                                    |
|                                                                                                    | Skuffe 2 papirtype*1                   | Viser innstillingen for papirtype i alternativ 250-arkmater.                                                                                                    |
|                                                                                                    | Skuffe 2 papirstørrelse*1              | Viser innstillingen for papirstørrelse i alternativ 250-arkmater.                                                                                                  |
|                                                                                                    | Vis popup                              | Viser en hurtigmeny der du blir bedt om å innstille papirstørrelse og -type når papir legges i den standard 250-arks skuffen eller den alternative 250-arkmateren. |
| <ul> <li>*<sup>1</sup> Dette elementet er bare tilgjengelig når den alternative 250-arkmateren er installert.</li> <li>*<sup>2</sup> Dette elementet er bare tilgjengelig når det er installert tilleggsminne på 512 MB eller mer.</li> </ul> |                                        |                                                                                                    |

 $^{*3}$  Dette elementet er bare tilgjengelig når den alternative duplekseren er installert.

# Rapporter

# Formål:

Skrive ut forskjellige typer rapporter og lister.

### Verdier:

| Skriverinnstillinger | <likk for="" med="" siden="" skrive="" skriverinnstillinger.<="" start="" th="" ut="" å=""></likk>                      |  |
|----------------------|----------------------------------------------------------------------------------------------------|--|
| Panelinnstillinger   | (likk Start for å skrive ut siden med panelinnstillinger.                                                               |  |
| PCL fontliste        | likk Start for å skrive ut listen over PCL-fonter (Hewlett-Packard Printer Control Language).                           |  |
| PCL makroliste       | Klikk <b>Start for å skrive ut PCL</b> -makrolisten.                                                                    |  |
| Jobbhistorie         | Klikk Start for å skrive ut Jobbhistorie-rapporten.                                                                     |  |
| Feilhistorie         | Klikk <b>Start for å skrive ut Feilhistorie</b> -rapporten.                                                             |  |
| Utskriftsmåler       | Klikk Start for å skrive ut Utskriftsmåler-rapporten.                                                                   |  |
| Fargetestside        | Klikk Start for å skrive ut fargetestsiden.                                                                             |  |
|                      | Klikk Start for å skrive ut listen over lagrede dokumenter.                                                             |  |
| Lagrede dokumenter   | Dette elementet er bare tilgjengelig når det er installert tilleggsminne på 512 MB eller mer og RAM-disken er aktivert. |  |

# Skriverinnstillinger

Kategorien Skriverinnstillinger omfatter sidene Systeminnstillinger, USB-innstillinger, PCL-innstillinger og Panelinnstillinger.

# Systeminnstillinger

# Formål:

Konfigurere grunnleggende skriverinnstillinger.

| Strømsparingsmodus 1 | Angir tidspunktet for overgang til strømsparingsmodus 1. |  |
|----------------------|----------------------------------------------------------|--|
| Strømsparingsmodus 2 | Angir tidspunktet for overgang til strømsparingsmodus 2. |  |

| Kontrollpanelsignal                         | Angir om signalet som avgis når inndata fra operatørpanelet er riktig, skal aktiveres.                                                                                                    |  |
|---------------------------------------------|----------------------------------------------------------------------------------------------------|--|
| Signal for ugyldig tast                     | Angir om signalet som avgis når inndata fra operatørpanelet er feil, skal aktiveres.                                                                                                    |  |
| Klarsignal for maskin                       | ngir om signalet som avgis når skriveren er klar, skal aktiveres.                                                                                                    |  |
| Tone for fullført jobb                      | Angir om signalet som avgis når en utskriftsjobb er fullført, skal aktiveres.                                                                                                    |  |
| Feilsignal                                  | Angir om signalet som avgis når en jobb avsluttes på unormal måte, skal aktiveres.                                                                                                    |  |
| Varselsignal                                | Angir om tonen som avgis når det oppstår et problem, skal aktiveres.                                                                                                    |  |
| Signal for tomt for papir                   | Angir om signalet som avgis når skriveren er tom for papir, skal aktiveres.                                                                                                    |  |
| Signal for lite fargetoner                  | Angir om signalet som avgis når det er lite toner eller lite igjen av andre forbruksvarer, skal aktiveres.                                                                                             |  |
| Grunntone                                   | Angir om tonen som avgis når skjermen på operatørpanelet går tilbake til standardinnstillingen ved å rulle gjennom<br>sløyfemenyen, skal aktiveres.                                                    |  |
| Tidsavbr. feil                              | Angir i sekunder hvor lang tid det skal gå før skriveren skal avbryte en jobb som har stoppet på unormal måte.<br>Utskriftsjobben blir avbrutt hvis tiden for tidsavbrudd blir overskredet.            |  |
| Tidsavbrudd                                 | Angir i sekunder hvor lenge skriveren skal vente på å motta data fra datamaskinen. Utskriftsjobben blir avbrutt hvis tiden for tidsavbrudd blir overskredet.                                           |  |
| Panelspråk                                  | Stiller inn språket som skal brukes på operatørpanelet.                                                                                                    |  |
| Automatisk logg utskrift                    | Angir om det skal genereres en utskriftslogg over fullførte jobber automatisk etter hver 20. jobb.                                                                                                    |  |
| Utskrifts-ID                                | Angir hvor bruker-ID-en skal skrives ut på utskriften.                                                                                                    |  |
| Skriv ut tekst                              | Angir om skriveren skriver ut PDL-data som ikke støttes av skriveren, som tekst når skriveren mottar denne typen data.                                                                                 |  |
| Innsettingsposisjon for<br>bannerark        | Angir om det settes inn et bannerark.                                                                                                    |  |
| Angi skuffe for bannerark*1                 | Angir hvilken skuffe som skal brukes når det settes inn et bannerark.                                                                                                    |  |
| RAM disk                                    | Angir om det skal tilordnes RAM til filsystemet for funksjonene Sikker utskrift og Korrekturutskrift.<br>Dette elementet er bare tilgjengelig når det er installert tilleggsminne på 512 MB eller mer. |  |
| Oddetallsside 2-sidig* <sup>2</sup>         | Angir hvordan den siste oddetallssiden skrives ut når det skrives ut tosidig.                                                                                                    |  |
| Bytt skuffe                                 | Angir om en annen papirstørrelse skal brukes hvis papiret i den angitte skuffen ikke samsvarer med innstillingene for papirstørrelse for gjeldende jobb.                                               |  |
| mm / tomme                                  | Angir målenheten på skjermen på operatørpanelet i mm eller tommer.                                                                                                    |  |
| *1 Dette elementet er bare tilg             | jengelig når den alternative 250-arkmateren er installert.                                                                                                    |  |
| * <sup>2</sup> Dette elementet er bare tilg | iengelig når den alternative duplekseren er installert.                                                                                                    |  |

# USB-innstillinger

### Formål:

Endre skriverinnstillingene som påvirker en USB-port.

Verdier:

Portstatus Angir om USB-grensesnittet skal aktiveres.

# PCL-innstillinger

### Formål:

Endre skriverinnstillingene som bare påvirker jobber som bruker skriverspråket for PCL-emulering.

| Papirskuffe                   | ngir inndataskuffen.                                                                                                    |  |
|-------------------------------|----------------------------------------------------------------------------------------------------|--|
| Papirstørrelse                | ngir papirstørrelsen.                                                                                                    |  |
| Egendefinert størrelse<br>- Y | ngir lengden på egendefinert papirstørrelse.                                                                                                    |  |
| Egendefinert størrelse<br>- X | ngir bredden på egendefinert papirstørrelse.                                                                                                    |  |
| Tilpasning                    | Angir retningen for tekst og grafikk på siden.                                                                                                    |  |
| Tosidig                       | Angir tosidig utskrift som standard for alle utskriftsjobber. Dette elementet er bare tilgjengelig når den alternative duplekseren er<br>nstallert. |  |
| Font                          | Viser den valgte fonten i en liste over registrerte fonter.                                                                                         |  |
| Symbolsett                    | /iser et symbolsett for den angitte fonten.                                                                                                    |  |
| Fontstørrelse                 | Viser fontstørrelsen for skalerbare typografiske fonter.                                                                                            |  |
| Fonthøyde                     | Viser fontbredden til skalerbare fonter med fast bredde.                                                                                            |  |
| Formlinje                     | Angir antallet tegn på en linje.                                                                                                    |  |
| Mengde                        | Angir antallet eksemplarer som skal skrives ut.                                                                                                    |  |
| Bildeforbedring               | Angir om funksjonen Bildeforbedring skal aktiveres.                                                                                                 |  |

| Hex-dump        | Angir om kilden til et utskriftsjobbproblem skal isoleres. Hvis Hex-dump er valgt, skrives all data som er sendt til skriveren, ut i<br>heksadesimaler og tegnrepresentasjon. Kontrollkoder utføres ikke. |  |
|-----------------|----------------------------------------------------------------------------------------------------|--|
| Kladdmodus      | ngir om det skal skrives ut i kladdmodus.                                                                                                    |  |
| Linjeavslutning | Angir hvordan linjeavslutninger skal håndteres.                                                                                                    |  |
| Standard farge  | Angir modusen for utskriftsfarge til <b>Farge</b> eller <b>Svart</b> . Denne innstillingen brukes til utskriftsjobber uten en angitt modus for<br>fargeutskrift.                                          |  |

## Sikkerhetsinnst.

# Panellås

### Formål:

Stille inn om  $\tt Adm. \ meny$  skal låses med et passord, og stille inn eller endre passordet.

### Verdier:

| Panellås aktivert    | Stiller inn om Adm. meny skal låses med et passord.                     |
|----------------------|-------------------------------------------------------------------------|
| Nytt passord         | Stiller inn et passord som er nødvendig for å få tilgang til Adm. meny. |
| Angi passord på nytt | Skriv inn det nye passordet på nytt for å bekrefte.                     |

MERK: Via denne menyen kan du angi et passord for å låse operatørpanelet. Når du endrer passordet for Dell Printer Configuration Web Tool, klikker du Sett passord i den venstre rammen og angir passordet.

#### Vedlikehold av skriver

Kategorien Vedlikehold av skriver omfatter sidene Papirtetthet, Juster BTR, Juster Fuser, Autoregistreringsjustering, Fargeregistreringsjusteringer, Rengjør fremkaller, Juster Høyde, Tilbakestill standarder, Lagring, Ikke-Dell fargetoner, Initialiser Utskriftsmåling og Tilpasning av nettkobling.

### Papirtetthet

### Formål:

Angi papirtetthet.

#### Verdier:

| Vanlig  | Stiller inn tettheten til vanlig papir på Lett eller Normal. |
|---------|--------------------------------------------------------------|
| Etikett | Stiller inn tettheten til etiketter på Lett eller Normal.    |

# Juster BTR

### Formål:

Angi spenningsinnstillinger for overføringsrullen.

### Verdier:

| Vanlig           | Angir spenningsinnstillingene for overføringsrullen for vanlig papir i verdiområdet -6 til 6.                |  |
|------------------|----------------------------------------------------------------------------------------------------|--|
| Vanlig tykt      | ngir spenningsinnstillingene for overføringsrullen for tykt vanlig papir i verdiområdet -6 til 6.            |  |
| Transparent      | Angir spenningsinnstillingene for overføringsrullen for transparenter i verdiområdet -6 til 6.               |  |
| Omslag           | Angir spenningsinnstillingene for overføringsrullen for omslagspapir i verdiområdet -6 til 6.                |  |
| Omslag tykt      | Angir spenningsinnstillingene for overføringsrullen for tykt omslagspapir i verdiområdet -6 til 6.           |  |
| Etikett          | Angir spenningsinnstillingene for overføringsrullen for etiketter i verdiområdet -6 til 6.                   |  |
| Overtrukket      | Innstiller spenningsinnstillingene for overføringsrullen for overtrukket papir i verdiområdet -6 til 6.      |  |
| Overtrukket tykt | Innstiller spenningsinnstillingene for overføringsrullen for tykt overtrukket papir i verdiområdet -6 til 6. |  |
| Konvolutt        | Angir spenningsinnstillingene for overføringsrullen for konvolutter i verdiområdet -6 til 6.                 |  |
| Resirkulert      | Angir spenningsinnstillingene for overføringsrullen for resirkulert papir i verdiområdet -6 til 6.           |  |

## Juster Fuser

# Formål:

Angi verdien for temperaturinnstillinger for fuseren.

| Vanlig           | ngir temperaturinnstillingene for fuseren for vanlig papir i verdiområdet -6 til 6.            |  |
|------------------|------------------------------------------------------------------------------------------------|--|
| Vanlig tykt      | ngir temperaturinnstillingene for fuseren for tykt vanlig papir i verdiområdet -6 til 6.       |  |
| Transparent      | ngir temperaturinnstillingene for fuseren for transparenter i verdiområdet -6 til 6.           |  |
| Omslag           | ngir temperaturinnstillingene for fuseren for omslagspapir i verdiområdet -6 til 6.            |  |
| Omslag tykt      | ngir temperaturinnstillingene for fuseren for tykt omslagspapir i verdiområdet -6 til 6.       |  |
| Etikett          | Angir temperaturinnstillingene for fuseren for etiketter i verdiområdet -6 til 6.              |  |
| Overtrukket      | Angir temperaturinnstillingene for fuseren for overtrukket papir i verdiområdet -6 til 6.      |  |
| Overtrukket tykt | Angir temperaturinnstillingene for fuseren for tykt overtrukket papir i verdiområdet -6 til 6. |  |
| Konvolutt        | Angir temperaturinnstillingene for fuseren for konvolutter i verdiområdet -6 til 6.            |  |
| Resirkulert      | Angir temperaturinnstillingene for fuseren for resirkulert papir i verdiområdet -6 til 6.      |  |

# Autoregistreringsjustering

#### Formål:

Angir om justering av fargeregistrering skal utføres automatisk.

### Fargeregistreringsjusteringer

#### Formål:

Angir om justering av fargeregistrering skal utføres manuelt.

Manuell fargeregistreringsjustering er nødvendig, for eksempel etter at skriveren er flyttet.

💋 MERK: Funksjonen Fargeregistreringsjusteringer kan konfigureres når Autoregistreringsjustering er stilt inn på Av.

### Verdier:

| Autokorrigering          | likk Start for å utføre justering av fargeregistrering automatisk.                                                                                                    |  |
|--------------------------|----------------------------------------------------------------------------------------------------|--|
| Fargeregistreringsskjema | Klikk Start for å skrive ut et fargeregistreringsskjema. Fargeregisterskjemaet skrives ut som et gittermønster med gule,<br>magenta og cyan linjer. Finn de verdiene på høyre side i diagrammet som er ved siden av de retteste linjene for hver av de tre<br>fargene. Hvis verdien for den retteste linjen er 0, er det ikke nødvendig med fargeregisterjustering. Hvis verdien for den<br>retteste linjen har en annen verdi enn 0, angir du justeringsverdiene under <b>Fargeregistreringsjusteringe</b> r. |  |
| Angi tall                | Angir fargejusteringsverdier for hurtig skanning (loddrett stilling i forhold til papirmatingsretningen) og langsom skanning<br>(papirmatingsretningen) enkeltvis for gul, magenta og cyan i verdiområdet -9 til 9.                                                                                                    |  |

### Rengjør fremkaller

#### Formål:

Rengjøre hver enkelt tonerkassett eller PHD-enhet, eller for å røre tonerinnholdet i en ny tonerkassett.

#### Verdier:

| Rengjør fremkaller          | Rører tonerinnholdet i en ny tonerkassett.           |
|-----------------------------|------------------------------------------------------|
| Oppdater gul fargetoner     | Rengjør tonerinnholdet i den gule tonerkassetten.    |
| Oppdater magenta fargetoner | Rengjør tonerinnholdet i den magenta tonerkassetten. |
| Oppdater cyan fargetoner    | Rengjør tonerinnholdet i den cyan tonerkassetten.    |
| Oppdater svart fargetoner   | Rengjør tonerinnholdet i den svarte tonerkassetten.  |
| Trommeloppdatering          | Rengjør overflaten til PHD-enheten.                  |

# Juster Høyde

### Formål:

Angi høyden over havet på det stedet der skriveren er installert.

Utladingsfenomenet ved lading av fotolederen varierer avhengig av barometertrykk. Justeringer blir utført ved å angi høyden over havet på det stedet der skriveren brukes.

### Tilbakestill standarder

Formål:

Initialisere NV-minnet (ikke-flyktig). Etter at denne funksjonen for å starte skriveren på nytt er utført automatisk, blir alle menyparametere tilbakestilt til standardverdiene.

## Verdier:

Tilbakestill standarder og start skriver på nytt. Klikk Start for å initialisere det ikke-flyktige minnet (NVM).

### Lagring

#### Formål:

Fjerne alle filene som er lagret på RAM-disken.

Verdier:

| Tøm lager | Klikk Start hvis du vil fjerne alle filene som er lagret som Sikker utskrift eller Korrekturutskrift på RAM-disken |
|-----------|----------------------------------------------------------------------------------------------------|
|           | Dette elementet er bare tilgjengelig når RAM-disken er aktivert.                                                   |

### Ikke-Dell fargetoner

#### Formål:

Angi om du bruker tonerkassett fra en annen produsent.

OBS! Hvis du bruker en skriverkassett som ikke er fra Dell, kan det føre til at enkelte skriverfunksjoner blir utilgjengelige, utskriftskvaliteten blir redusert og skriverstabiliteten blir forringet. Dell anbefaler at du bare bruker nye Dell-tonerkassetter til skriveren. Dell gir ingen garanti for eventuelle problemer som skyldes bruk av tilbehør, deler eller komponenter som ikke leveres av Dell.

MERK: Husk å starte skriveren på nytt før du bruker en tonerkassett fra en annen produsent.

### Initialiser Utskriftsmåling

#### Formål:

Initialisere skriverens utskriftsmåling. Når utskriftmåling blir initialisert, blir antallet tilbakestilt til 0.

#### Tilpasning av nettkobling

#### Formål:

Angi en kobling for å bestille forbruksvarer som du får tilgang til fra Bestill tilbehør: i den venstre rammen.

Verdier:

| Velg URL for ny bestilling | Velg den vanlige URL-en eller hoved-URL- <b>en for å bli koblet til Bestill tilbehør:</b> .         |
|----------------------------|----------------------------------------------------------------------------------------------------|
| Vanlig                     | Viser den vanlige URL-en (http://accessories.us.dell.com/sna) som kan kobles til Bestill tilbehør:. |
| Hoved                      | Viser hoved-URL-en (http://premier.dell.com) som kan kobles til Bestill tilbehør:.                  |

### Skriverserverinnstillinger

Via menyen Skriverserverinnstillinger kan du angi typen skrivergrensesnitt og nødvendige vilkår for kommunikasjon.

Følgende kategorier vises øverst i høyre ramme:

#### Skriverserverrapporter

Kategorien Skriverserverrapporter inneholder Oppsettside for skriverserver, NetWare oppsettside og Oppsettside for E-postvarsling

#### Oppsettside for skriverserver

#### Formål:

Kontrollere gjeldende TCP/IP-innstillinger (Transmission Control Protocol/Internet Protocol) og utskriftsporter. På denne siden kan du bare kontrollere elementers innstillinger. Hvis du vil endre innstillingene, må du gå til sidene i kategorien Skriverserverinnstillinger.

|                                                 | Ethernet-innstillinger                                   | Viser gjeldende innstillinger for Ethernet-overføringshastighet og dupleksinnstillingene. |                                                                                                    |  |  |
|-------------------------------------------------|----------------------------------------------------------|-------------------------------------------------------------------------------------------|----------------------------------------------------------------------------------------------------|--|--|
| Ethernet <sup>*1</sup>                          | Gjeldende Ethernet-innstillinger                         | Viser gjeldende Ethernet-inn                                                              | istillinger.                                                                                                    |  |  |
|                                                 | MAC-adresse                                              | Viser skriverens MAC-adress                                                               | e.                                                                                                    |  |  |
|                                                 | SSID                                                     | Viser navnet som identifiserer nettverket.                                                |                                                                                                    |  |  |
| - •                                             | Nettverkstype                                            | Viser nettverkstypen fra ente                                                             | en modusen Ad-hoc eller Infrastruktur.                                                                                                |  |  |
| Tr <b>ádløse</b><br>innstillinger <sup>*2</sup> | MAC-adresse                                              | Viser MAC-adressen til den trådløse skriveradapteren.                                     |                                                                                                    |  |  |
|                                                 | Koblingskanal                                            | Viser kanalnummeret til tilko                                                             | blingen.                                                                                                    |  |  |
|                                                 | Koblingskvalitet                                         | Viser kvaliteten på forbindels                                                            | sen.                                                                                                    |  |  |
|                                                 | IP-modus                                                 | Viser IP-modusen.                                                                         |                                                                                                    |  |  |
|                                                 | Isännän nimi                                             | Viser vertsnavnet.                                                                        |                                                                                                    |  |  |
|                                                 |                                                          | IP-adressemodus                                                                           | Viser modusen for IP-adresse.                                                                                                    |  |  |
|                                                 |                                                          | IP-adresse                                                                                | Viser IP-adressen.                                                                                                    |  |  |
|                                                 | IPv4                                                     | Subnettmaske                                                                              | Viser subnettmasken.                                                                                                    |  |  |
|                                                 |                                                          | Gateway-adresse                                                                           | Viser gateway-adressen.                                                                                                    |  |  |
| TCP/IP-<br>innstillinger                        |                                                          | Bruk manuell adresse                                                                      | Viser om IP-adressen skal angis manuelt.                                                                                              |  |  |
| 0                                               |                                                          | Manuell adresse                                                                           | Viser IP-adressen.                                                                                                    |  |  |
|                                                 |                                                          | Tilstandsløs adresse 1-3                                                                  | Viser de tilstandsløse adressene.                                                                                                    |  |  |
|                                                 | IPv6                                                     | Adresse for lokal kobling                                                                 | Viser adressen for lokal kobling.                                                                                                    |  |  |
|                                                 |                                                          | Manuell gateway-adresse                                                                   | Viser gateway-adressen.                                                                                                    |  |  |
|                                                 |                                                          | Autokonfigurer gateway-<br>adresse                                                        | Viser gateway-adressen.                                                                                                    |  |  |
|                                                 |                                                          | Hent DNS serveradresse<br>fra DHCP                                                        | Viser om en DNS-serveradresse (Domain Name System) skal hentes<br>automatisk fra DHCP-serveren (Dynamic Host Configuration Protocol). |  |  |
|                                                 | 1 PV4                                                    | Gjeldende DNS<br>serveradresse                                                            | Viser DNS-serveradressen.                                                                                                    |  |  |
| DNS                                             | IDv6                                                     | Hent DNS serveradresse<br>fra DHCPv6-lite                                                 | Viser om en DNS-serveradresse skal hentes automatisk fra DHCPv6-<br>lite-serveren.                                                    |  |  |
|                                                 |                                                          | Gjeldende DNS<br>serveradresse                                                            | Viser DNS-serveradressen.                                                                                                    |  |  |
|                                                 | Prioritet til IPv6 DNS-<br>navneoppløsning* <sup>3</sup> | Viser om funksjonen DNS-navneoppløsning skal brukes.                                      |                                                                                                    |  |  |
|                                                 | Portstatus                                               | Viser portstatusen.                                                                       |                                                                                                    |  |  |
| LPD                                             | Tidsavbrudd for tilkobling                               | Viser tidsavbruddsperioden f                                                              | or tilkobling.                                                                                                    |  |  |
|                                                 | Portstatus                                               | Viser portstatusen.                                                                       |                                                                                                    |  |  |
| Port9100                                        | Portnummer                                               | Viser portnummeret.                                                                       |                                                                                                    |  |  |
|                                                 | Tidsavbrudd for tilkobling                               | Viser tidsavbruddsperioden f                                                              | Viser tidsavbruddsperioden for tilkobling.                                                                                            |  |  |
|                                                 | Portstatus                                               | Viser statusen til WSD-porten.                                                            |                                                                                                    |  |  |
|                                                 | Portnummer                                               | Viser nummeret til WSD-porten.                                                            |                                                                                                    |  |  |
| * 4                                             | Motta tidsavbrudd                                        | Viser tidsavbruddsperioden for mottak.                                                    |                                                                                                    |  |  |
| WSD <sup>4</sup>                                | Tidsavbrudd for melding                                  | Viser tidsavbruddsperioden for meldingen.                                                 |                                                                                                    |  |  |
|                                                 | Maksimum antall TTL                                      | Viser maksimalt antall TLL-er.                                                            |                                                                                                    |  |  |
|                                                 | Maksimum antall meldinger                                | Viser maksimalt antall meldinger.                                                         |                                                                                                    |  |  |
|                                                 | Portstatus                                               | Viser portstatusen.                                                                       |                                                                                                    |  |  |
|                                                 | Portnummer                                               | Viser portnummeret.                                                                       |                                                                                                    |  |  |
| НТТР                                            | Samtidige tilkoblinger                                   | Vise antallet tilkoblinger som                                                            | er mottatt samtidig av klienten.                                                                                                    |  |  |
|                                                 | Tidsavbrudd for tilkobling                               | Viser tidsavbruddsperioden f                                                              | or tilkobling.                                                                                                    |  |  |
|                                                 | Portstatus                                               | Viser portstatusen.                                                                       | -                                                                                                    |  |  |
| SNMP                                            | Aktiver SNMP v1/v2c-<br>protokoller* <sup>4</sup>        | Viser statusen til SNMP v1/                                                               | v2c-funksjonen.                                                                                                    |  |  |
|                                                 | Aktiver SNMP v3-protokoll* <sup>4</sup>                  | Viser statusen til <b>SNMP v3</b> -funksjonen.                                            |                                                                                                    |  |  |
| SSL/TLS* <sup>4</sup>                           | HTTPS                                                    | Viser statusen til HTTPS.                                                                 |                                                                                                    |  |  |
|                                                 | Portnummer                                               | Viser portnummeret.                                                                       |                                                                                                    |  |  |
|                                                 | Protokoll                                                | Viser protokollstatusen.                                                                  |                                                                                                    |  |  |
|                                                 | IKE                                                      | Viser om en forhåndsdelt nøl                                                              | kel for IKE-autentisering skal benyttes.                                                                                              |  |  |
|                                                 | IKE SA-livstid                                           | Viser levetiden for IKE SA.                                                               |                                                                                                    |  |  |
|                                                 | IPsec SA-livstid                                         | Viser levetiden for IPsec SA.                                                             |                                                                                                    |  |  |
| IProc                                           | DH-gruppe                                                | Viser DH-gruppen.                                                                         |                                                                                                    |  |  |
| innstillinger* <sup>4</sup>                     | PFS                                                      | Viser PFS-statusen.                                                                       |                                                                                                    |  |  |
| an sunnger                                      | IPv4-adresse for ekstern                                 | Viser IP-adressen det skal kobles til.                                                    |                                                                                                    |  |  |

|                                                                                                    | IPv6-adresse for ekstern<br>datamaskin         | Viser IP-adressen det skal kobles til.                                         |  |  |
|----------------------------------------------------------------------------------------------------|------------------------------------------------|--------------------------------------------------------------------------------|--|--|
|                                                                                                    | Retingslinjer for ikke-IPsec-<br>kommunikasjon | Viser statusen til funksjonen Retingslinjer for ikke-IPsec-kommunikasjon.      |  |  |
| 000 4*1*4                                                                                                   | Aktiver IEEE 802.1x                            | Viser statusen til IEEE 802.1x.                                                |  |  |
| 802.1x                                                                                                    | Autentiseringsmetode                           | Viser innstillingen for autentiseringsmetoden for IEEE 802.1x.                 |  |  |
| IP-filter (IPv4)*5                                                                                          | Tilgangsliste                                  | Viser listen over IP-adresser med tillatt eller avslått tilgang til skriveren. |  |  |
| * <sup>1</sup> Disse innstillingene vises ikke når den alternative trådløse skriveradapteren er installert. |                                                |                                                                                |  |  |
| * <sup>2</sup> En alternativ trådløs skriveradapter er nødvendig for å vise elementet.                      |                                                |                                                                                |  |  |
| * <sup>3</sup> Dette elementet er bare tilgjengelig når IPv6-dobbeltmodus benyttes.                         |                                                |                                                                                |  |  |
| * <sup>4</sup> En alternativ adapter for nettverksprotokoll er nødvendig for å vise elementet.              |                                                |                                                                                |  |  |

\*<sup>5</sup> Dette elementet er bare tilgjengelig for LPD eller Port9100.

### NetWare oppsettside

#### Formål:

Bekrefte gjeldende innstillinger for NetWare. På denne siden kan du bare kontrollere elementers innstillinger. Hvis du vil endre innstillingene, må du gå til sidene i kategorien Skriverserverinnstillinger.

### Verdier:

| NetWare | Portstatus             | Viser portstatusen.                                    |
|---------|------------------------|--------------------------------------------------------|
|         | Navn på innretning     | Viser navnet på skriveren.                             |
|         | Aktiv modus            | Viser gjeldende modus for Aktiv modus.                 |
|         | Trenavn                | Viser trenavnet.                                       |
|         | Kontekstnavn           | Viser kontekstnavnet til skriverserverobjektet.        |
|         | Registreringsintervall | Viser tidsintervallet.                                 |
|         | Statusinformasjon      | Viser meldinger i henhold til forholdene på skriveren. |
| SLP     | Aktiv oppdagelse       | Viser om aktiv oppdagelse er aktivert.                 |

MERK: En alternativ adapter for nettverksprotokoll er nødvendig for å vise NetWare oppsettside.

# Oppsettside for E-postvarsling

### Formål:

Kontrollere gjeldende innstillinger for SMTP/POP (Simple Mail Transfer Protocol/Post Office Protocol) som brukes til e-postfunksjonen og funksjonen Epostvarsel. På denne siden kan du bare kontrollere elementers innstillinger. Hvis du vil endre innstillingene, må du gå til sidene i kategorien Skriverserverinnstillinger.

|                                    | Portstatus                            | Viser portstatusen.                                                                             |                                                                                  |  |
|------------------------------------|---------------------------------------|-------------------------------------------------------------------------------------------------|----------------------------------------------------------------------------------|--|
|                                    | Primær SMTP-gateway                   | Viser primær SMTP-gateway (Simple Mail Transfer Protocol).                                      |                                                                                  |  |
|                                    | SMTP portnummer                       | Viser SMTP-portnummeret.                                                                        |                                                                                  |  |
| Innstillinger for e-               | Autentifisering for e-<br>postsending | Viser autentiseringsmetoden for utgående e-post.                                                |                                                                                  |  |
| posiserver                         | POP3 serveradresse                    | Viser POP3-serveradresse                                                                        | (Post Office Protocol 3).                                                        |  |
|                                    | POP3 portnummer                       | Viser POP3-portnummeret                                                                         |                                                                                  |  |
|                                    | Returadresse                          | Viser IP-adressen til servere som er tilkoblet med SMTP-protokoll, når data kommer inn.         |                                                                                  |  |
|                                    | SMTP servertilkobling                 | Viser statusen til SMTP-servertilkoblingen.                                                     |                                                                                  |  |
|                                    | E-postliste 1                         | Viser de akseptable e-postadressene for funksjonen E-postvarsel som er angitt i E-postliste 1.  |                                                                                  |  |
|                                    | Velg varslinger for liste 1           | Varslinger om tilbehør                                                                          | Viser statusen til og om et e-postvarsel skal mottas for forbruksvarer.          |  |
|                                    |                                       | Papirbehandlingsvarsler                                                                         | Viser statusen til og om et e-postvarsel skal mottas for<br>papirhåndtering.     |  |
| Innstillinger for e-<br>postvarsel |                                       | Serviceoppringning                                                                              | Viser statusen til og om et e-postvarsel skal mottas for<br>serviceoppringinger. |  |
|                                    | E-postliste 2                         | Viser de akseptable e-postadressene for funksjonen E-postvarsel som er angitt i E-postlis<br>2. |                                                                                  |  |
|                                    |                                       | Varslinger om tilbehør                                                                          | Viser statusen til og om et e-postvarsel skal mottas for forbruksvarer.          |  |
| 1                                  |                                       |                                                                                                 |                                                                                  |  |

| Velg varslinger for liste 2 | Papirbehandlingsvarsler | Viser statusen til og om et e-postvarsel skal mottas for<br>papirhåndtering.     |
|-----------------------------|-------------------------|----------------------------------------------------------------------------------|
|                             | Serviceoppringning      | Viser statusen til og om et e-postvarsel skal mottas for<br>serviceoppringinger. |

## Skriverserverinnstillinger

Kategorien Skriverserverinnstillinger omfatter sidene Grunnleggende informasjon, Portinnstillinger, Trådløst LAN, TCP/IP, NetWare, E-postvarsel og SNMP.

# Grunnleggende informasjon

## Formål:

Konfigurere grunnleggende skriverinformasjon.

Verdier:

| Systeminnstillinger | Skrivernavn                             | Angir navnet på skriveren med opptil 31 alfanumeriske tegn.                                                                       |
|---------------------|-----------------------------------------|----------------------------------------------------------------------------------------------------|
|                     | Sted                                    | Angir plasseringen til skriveren med opptil 63 alfanumeriske tegn.                                                                |
|                     | Kontaktperson                           | Angir kontaktnavnet, nummeret og annen informasjon om skriverens administrator og servicesenter med opptil 63 alfanumeriske tegn. |
|                     | Administrators E-postadresse            | Angir kontaktadressen til skriverens administrator og servicesenter med opptil 63 alfanumeriske tegn.                             |
|                     | Merkenummer for aktiva                  | Skriv inn skriverens merkenummer for aktiva.                                                                                      |
| EWS-innstillinger   | Automatisk oppdatering                  | Stiller inn om innholdet på statussidene skal oppdateres automatisk.                                                              |
|                     | Intervall for automatisk<br>oppdatering | Stiller inn tidsintervallet for oppdatering av statussidene automatisk fra 15 til 600 sekunder.                                   |

💋 MERK: Funksjonen Automatisk oppdatering gjelder for innholdet i topprammen, siden Skriverstatus, Jobbliste og Fullførte jobber.

#### Portinnstillinger

#### Formål:

Angi hvorvidt utskriftsporter og administrasjonsprotokoller skal aktiveres eller deaktiveres.

Verdier:

|                                                                                                    | Ethernet-<br>innstillinger                                                                     | Auto                                                                                                    | Finner Ethernet-overføringshastighet og dupleksinnstillinger automatisk. |  |
|----------------------------------------------------------------------------------------------------|------------------------------------------------------------------------------------------------|----------------------------------------------------------------------------------------------------|--------------------------------------------------------------------------|--|
|                                                                                                    |                                                                                                | 10Base-T<br>halv Dupleks                                                                                                    | Velger 10Base-T halv Dupleks som standardverdi.                          |  |
|                                                                                                    |                                                                                                | 10Base-T<br>full Dupleks                                                                                                    | Velger 10Base-T full Dupleks som standardverdi.                          |  |
| Ethernet                                                                                                    |                                                                                                | 100Base-TX halv Dupleks                                                                                                    | Velger 100Base-TX halv Dupleks som standardverdi.                        |  |
|                                                                                                    |                                                                                                | 100Base-TX full Dupleks                                                                                                    | Velger 100Base-TX full Dupleks som standardverdi.                        |  |
|                                                                                                    | Gjeldende Ethernet-innstillinger                                                               |                                                                                                    | Viser gjeldende innstillinger for Ethernet.                              |  |
|                                                                                                    | MAC-adresse                                                                                    | Viser skriverens MAC-adresse.                                                                                                    |                                                                          |  |
|                                                                                                    | LPD                                                                                            | Merk av i avmerkingsboksen for å aktivere LPD.                                                                                                    |                                                                          |  |
|                                                                                                    | Port9100                                                                                       | Merk av i avmerkingsboksen for å aktivere Port9100.                                                                                                    |                                                                          |  |
|                                                                                                    | WSD* <sup>2</sup>                                                                              | Merk av i avmerkingsboksen for å aktivere WSD-porten.                                                                                                    |                                                                          |  |
| Portstatus                                                                                                    | NetWare* <sup>2</sup>                                                                          | Merk av i avmerkingsboksen for å aktivere NetWare-porten. Du kan også konfigurere transportprotokollen som skal brukes.<br>TCP/IP kan velges som transportprotokoll.                         |                                                                          |  |
|                                                                                                    | E-postvarsel                                                                                   | Merk av i avmerkingsboksen for å aktivere funksjonen E-postvarsel.                                                                                                    |                                                                          |  |
|                                                                                                    | SNMP                                                                                           | Merk av i avmerkingsboksen for å aktivere SNMP (Simple Network Management Protocol).<br>Du kan også konfigurere transportprotokollen som skal brukes. UDP kan velges som transportprotokoll. |                                                                          |  |
| * <sup>1</sup> Disse <b>Ethernet</b> -innstillingene vises ikke når den alternative trådløse skriveradapteren er installert. |                                                                                                |                                                                                                    |                                                                          |  |
| * <sup>2</sup> En altern                                                                                                    | * <sup>2</sup> En alternativ adapter for nettverksprotokoll er nødvendig for å vise elementet. |                                                                                                    |                                                                          |  |

MERK: Innstillingene på siden Portinnstillinger er bare gyldige etter at skriveren er startet på nytt. Når du vil endre eller konfigurere innstillingene, klikker du Bruk nye innstillinger for å ta i bruk nye innstillinger.

### Trådløst LAN

### Formål:

Konfigurere de detaljerte innstillingene for det trådløse nettverket.

Verdier:

|                         | SSID                            | Angir navnet som identifiserer det trådløse nettverket. Opptil 32 alfanumeriske tegn er tillatt.                                   |
|-------------------------|---------------------------------|----------------------------------------------------------------------------------------------------|
|                         | Nettverkstype                   | Angir nettverkstypen fra enten modusen Ad-Hoc eller Infrastruktur.                                                                 |
| Trådløse innstillinger  | MAC-adresse                     | Viser MAC-adressen til skriverens trådløse nettverksadapter.                                                                       |
|                         | Koblingskanal                   | Viser kanalnummeret til skriverens trådløse tilkobling.                                                                            |
|                         | Koblingskvalitet                | Viser kvaliteten på skriverens trådløse nettverktilkobling.                                                                        |
|                         | Kryptering                      | Velg sikkerhetsmetoden fra listen.                                                                                                 |
|                         | WEP nøkkelkode                  | Velg WEP-nøkkelkoden fra enten Hex eller Ascii.                                                                                    |
|                         | WEP-nøkkel (Passord)            | Angir WEP-nøkkelsettet som brukes via det trådløse nettverket bare når WEP 128bit eller WEP 64bit<br>er valgt for Kryptering.      |
| Sikkerbetsinnstillinger | Skriv inn WEP nøkkel på<br>nytt | Skriv inn WEP-nøkkelen på nytt for å bekrefte den.                                                                                 |
|                         | Overføringsnøkkel<br>(Indeks)   | Angir overføringsnøkkelen fra listen.                                                                                              |
|                         | Passfrase (Passord)             | Angir passfrasen fra 8 til 63 alfanumeriske tegn bare når WPA2-PSK-AES, WPA-PSK-AES eller WPA-<br>PSK-TKIPer valgt for Kryptering. |
|                         | Skriv inn Passfrase på<br>nytt  | Skriv inn passfrasen på nytt for å bekrefte den.                                                                                   |

MERK: En alternativ trådløs skriveradapter er nødvendig for å vise siden Trådløst LAN.

# TCP/IP

## Formål:

Konfigurere IP-adressen, subnettmasken og gateway-adressen til skriveren.

|                          | IP-modus                                   | Angir IP-modusen.                                                                                   |                                                                                                    |  |
|--------------------------|--------------------------------------------|----------------------------------------------------------------------------------------------------|----------------------------------------------------------------------------------------------------|--|
|                          | Isännän nimi                               | Angir vertsnavnet.                                                                                  |                                                                                                    |  |
|                          |                                            | IP-adressemodus                                                                                     | Velger modusen for IP-adresse.                                                                                                    |  |
|                          |                                            | Manuell IP-adresse                                                                                  | Angir IP-adressen.                                                                                                    |  |
|                          | IPv4                                       | Manuell Subnettmaske                                                                                | Angir subnettmasken.                                                                                                    |  |
| TCP/IP-<br>innstillinger |                                            | Manuell gateway-<br>adresse                                                                         | Angir gateway-adressen.                                                                                                    |  |
|                          |                                            | Bruk manuell adresse                                                                                | Merk av i avmerkingsboksen for å angi IP-adressen manuelt.                                                                                                    |  |
|                          | IPv6                                       | Manuell adresse                                                                                     | Angir IP-adressen. Hvis du vil angi en IPv6-adresse, skriver du inn adressen og<br>deretter "64" etter en skråstrek (/). Hvis du vil ha detaljert informasjon, kontakter<br>du systemadministrator. |  |
|                          |                                            | Manuell gateway-<br>adresse                                                                         | Angir gateway-adressen.                                                                                                    |  |
|                          | DNS domenenavn                             | Angir domenenavnet for D<br>Hvis du trenger å angi flere                                            | NS-serveren. Opptil 255 alfanumeriske tegn, punktum og bindestreker kan benyttes.<br>e domenenavn, skiller du dem med komma eller semikolon.                                                        |  |
|                          |                                            | Hent DNS serveradresse<br>fra DHCP                                                                  | Merk av i avmerkingsboksen for å hente DNS-serveradressen automatisk fra DHCP-<br>serveren.                                                                                                    |  |
| 5446                     | TPV4                                       | Manuell DNS<br>serveradresse                                                                        | Angir DNS-serveradressen.                                                                                                    |  |
| DNS                      | IPv6                                       | Hent DNS serveradresse<br>fra DHCPv6-lite                                                           | Merk av i avmerkingsboksen for å hente DNS-serveradressen automatisk fra DHCPv6-lite-serveren.                                                                                                    |  |
|                          |                                            | Manuell DNS<br>serveradresse                                                                        | Angir DNS-serveradressen.                                                                                                    |  |
|                          | Prioritet til IPv6 DNS-<br>navneoppløsning | Merk av i avmerkingsboksen for å aktivere funksjonen for DNS-navneoppløsning.                       |                                                                                                    |  |
| LPD                      | Tidsavbrudd for<br>tilkobling              | Stiller inn perioden for tidsavbrudd for tilkobling fra 1 til 1000 sekunder.                        |                                                                                                    |  |
|                          | IP-filter (IPv4)                           | Du stiller inn IP-filterinnstillingene ved å klikke IP-filter (IPv4). Siden IP-filter (IPv4) vises. |                                                                                                    |  |
|                          | Portnummer                                 | Stiller inn portnummeret fra 9000 til 9999.                                                         |                                                                                                    |  |
| Port9100                 | Tidsavbrudd for<br>tilkobling              | Stiller inn perioden for tidsavbrudd for tilkobling fra 1 til 1000 sekunder.                        |                                                                                                    |  |
|                          | IP-filter (IPv4)                           | Du stiller inn IP-filterinnstillingene ved å klikke IP-filter (IPv4). Siden IP-filter (IPv4) vises. |                                                                                                    |  |
|                          | Portnummer                                 | Stiller inn portnummeret på 80 eller fra 8000 til 9999.                                             |                                                                                                    |  |
| WSD* <sup>1</sup>        | Motta tidsavbrudd                          | Stiller inn perioden for tidsavbrudd for mottak fra 1 til 65535 sekunder.                           |                                                                                                    |  |
|                          | Tidsavbrudd for melding                    | Stiller inn perioden for tidsavbrudd for melding fra 1 til 60 sekunder.                             |                                                                                                    |  |
|                          | Maksimum antall TTL                        | Stiller inn maksimalt antall                                                                        | TLL-er fra 1 til 10.                                                                                                    |  |
|                          | Maksimum antall<br>meldinger               | Stiller inn maksimalt antall                                                                        | meldinger fra 10 til 20.                                                                                                    |  |

| нттр                                                                                           | Portnummer                    | Stiller inn portnummeret                                                                     | oå 80 eller fra 8000 til 9999.                                                                                                    |  |  |
|------------------------------------------------------------------------------------------------|-------------------------------|----------------------------------------------------------------------------------------------|----------------------------------------------------------------------------------------------------|--|--|
|                                                                                                | Samtidige tilkoblinger        | Viser maksimalt antall tilkoblinger som er mottatt samtidig av klienten.                     |                                                                                                    |  |  |
|                                                                                                | Tidsavbrudd for<br>tilkobling | Stiller inn perioden for tidsavbrudd for tilkobling fra 1 til 255 sekunder.                  |                                                                                                    |  |  |
|                                                                                                | Adresse                       | Stiller inn adressen i adre<br>127 og 224 til 254 kan im                                     | Stiller inn adressen i adressefeltet. Skriv inn en tallverdi mellom 0 og 255 i hvert av feltene "aaa.bbb.ccc.ddd."<br>127 og 224 til 254 kan imidlertid ikke brukes for "aaa". |  |  |
| IP-filter                                                                                      | Adressemaske                  | Stiller inn Subnettmaske i maskefeltet. Skriv inn en tallverdi mellom 0 og 255 i hvert felt. |                                                                                                    |  |  |
| (IPv4)* <sup>2</sup>                                                                           |                               | Avslå                                                                                        | Avslår utskrift fra spesifisert nettverksadresse.                                                                                                    |  |  |
|                                                                                                | Aktiv modus                   | Tillat                                                                                       | Tillater utskrift fra spesifisert nettverksadresse.                                                                                                    |  |  |
|                                                                                                |                               | Inaktivert                                                                                   | Deaktiverer funksjonen IP-filter for spesifisert IP-adresse.                                                                                                    |  |  |
| * <sup>1</sup> En alternativ adapter for nettverksprotokoll er nødvendig for å vise elementet. |                               |                                                                                              |                                                                                                    |  |  |

\*<sup>2</sup> Dette elementet er bare tilgjengelig for LPD eller Port9100.

Hvis du vil konfigurere funksjonen IP-filter, skriver du inn en IP-adresse som skal filtreres, i Adresse-feltet og subnettmasken i Adressemaske-feltet. Skriv inn en tallverdi mellom 0 og 255 i hvert felt. "\*" tilføyes gjeldende verdi.

#### Oppsettsprosedyre

Du kan sette opp maksimalt fem elementer, og det første elementet har prioritet. Skriv inn den korteste adressen først før du går til den neste når du stiller inn flere filtre.

I den neste delen får du vite hvordan IP-filter (IPv4) fungerer.

- 1. IP-filterprosedyre
  - a. Aktivere utskrift fra en spesifisert bruker

Følgende beskriver fremgangsmåten for å aktivere utskrift bare fra IP-adressen "192.168.100.10".

#### Prosedyre:

- i. Klikk den første kolonnen i Tilgangsliste rad 1.
- ii. Skriv inn "192.168.100.10" i Adresse-feltet og "255.255.255.255" i Adressemaske-feltet.
- iii. Velg Tillat.
- iv. Klikk Bruk nye innstillinger.
- b. Deaktivere utskrift fra en spesifisert bruker

Følgende beskriver fremgangsmåten for å deaktivere utskrift bare fra IP-adressen "192.168.100.10".

#### Prosedyre:

- i. Klikk den første kolonnen i Tilgangsliste rad 1.
- ii. Skriv inn "192.168.100.10" i Adresse-feltet og "255.255.255.255" i Adressemaske-feltet.
- iii. Velg Avslå.
- iv. Klikk den første kolonnen i Tilgangsliste, rad 2.
- v. Skriv inn "0.0.0.0" i Adresse-feltet og "0.0.0.0" i Adressemaske-feltet.
- vi. Velg Tillat.
- vii. Klikk Bruk nye innstillinger.
- c. Aktivere og deaktivere utskrift fra nettverksadresser

Du kan aktivere utskrift fra nettverksadressen "192.168" og deaktivere utskrift fra nettverksadressen "192.168.200". Eksemplet nedenfor beskriver hvordan utskrift aktiveres fra IP-adressen "192.168.200.10".

#### Prosedyre:

- i. Klikk den første kolonnen i Tilgangsliste, rad 1.
- ii. Skriv inn "192.168.200.10" i Adresse-feltet og "255.255.255.255" i Adressemaske-feltet.
- iii. Velg Tillat.
- iv. Klikk den første kolonnen i Tilgangsliste, rad 2.
- v. Skriv inn "192.168.200.0" i Adresse-feltet og "255.255.255.0" i Adressemaske-feltet.
- vi. Velg Avslå.
- vii. Klikk den første kolonnen i Tilgangsliste, rad 3.

viii. Skriv inn "192.168.0.0" i Adresse-feltet og "255.255.0.0" i Adressemaske-feltet.

ix. Velg Tillat.

x. Klikk Bruk nye innstillinger.

## NetWare

# Formål:

Konfigurere detaljerte innstillinger for NetWare.

Verdier:

|                        | Navn på innretning* <sup>1</sup>                                                                                                    | Angir skrivernavnet på opptil 47 alfanumeriske tegn.<br>Når det gjelder PServer-modus, må du stille inn Skriverservernavn (objektnavnet til skriverserveren). Dersom ingenting<br>angis, vil den opprinnelige innstillingen være gyldig.                                                                                                   |  |  |
|------------------------|----------------------------------------------------------------------------------------------------|----------------------------------------------------------------------------------------------------|--|--|
|                        | Aktiv modus                                                                                                    | Viser gjeldende modus for Aktiv modus.                                                                                                    |  |  |
|                        | Trenavn* <sup>1</sup>                                                                                                    | Angir trenavnet på opptil 32 alfanumeriske tegn. Konfigurer dette elementet bare når Aktiv modus er Katalog: PServer-<br>modus.                                                                                                    |  |  |
| NetWare                | Kontekstnavn                                                                                                    | Angir kontekstnavnet til skriverserverobjektet på opptil 255 alfanumeriske tegn. Konfigurer dette elementet bare når<br>Aktiv modus er Katalog: PServer-modus.                                                                                                    |  |  |
|                        | Registreringsintervall                                                                                                    | Stiller inn tidsintervallet fra når utskriftsdata kommer til utskriftskøen til utskrift starter. Området for innstilling er fra 1 til<br>1000 sekunder. Dersom ingenting angis, vil den opprinnelige innstillingen være gyldig. Konfigurer dette elementet bare<br>når Aktiv modus er Binderi: PServer-modus eller Katalog: PServer-modus. |  |  |
|                        | Passord                                                                                                    | Stiller inn passordet for skriverserveren på opptil 32 alfanumeriske tegn. Konfigurer dette elementet bare når Aktiv<br>modus er Binderi: PServer-modus eller Katalog: PServer-modus.                                                                                                    |  |  |
|                        | Bekreft passord                                                                                                    | Skriv inn passordet på nytt.                                                                                                    |  |  |
|                        | Statusinformasjon                                                                                                    | Viser statusen for NetWare.                                                                                                    |  |  |
| SLP                    | Aktiv oppdagelse                                                                                                    | Merk av i avmerkingsboksen for å aktivere Aktiv oppdagelse.                                                                                                    |  |  |
| * <sup>1</sup> Følgend | * <sup>1</sup> Følgende er ugyldige tegn: semikolon (;), kolon (:), stjerne (*), spørsmålstegn (?), punktum (.), komma (,), yen-tegn (¥), omvendt skråstrek (\), dobbelt |                                                                                                    |  |  |

anførselstegn ("), sammenligningstegn (< >), klammer ([]), matematiske symboler (+, = eller ~), loddrett strek (), skråstrek (/) og mellomrom ().

MERK: Innstillingene på siden NetWare er bare gyldige etter at NetWare og skriveren er startet på nytt. Klikk Bruk nye innstillinger for å ta i bruk nye innstillinger.

MERK: En alternativ adapter for nettverksprotokoll er nødvendig for å vise siden NetWare.

# E-postvarsel

Formål:

Konfigurere detaljerte innstillinger for E-postvarsel. Denne siden kan også vises ved å klikke E-postvarsel i venstre ramme.

|                      | Primær SMTP-gateway                                   | Stiller inn primær SMTP-gateway.                                                                                                    |                                                                                 |  |  |
|----------------------|-------------------------------------------------------|----------------------------------------------------------------------------------------------------|---------------------------------------------------------------------------------|--|--|
|                      | SMTP portnummer                                       | Angir SMTP-portnummeret. Dette r                                                                                                    | Angir SMTP-portnummeret. Dette må være 25, 587 eller være mellom 5000 og 65535. |  |  |
|                      | Autentifisering for e-<br>postsending                 | Angir autentiseringsmetoden for utgående e-post.                                                                                                    |                                                                                 |  |  |
|                      | SMTP brukerinnlogging                                 | Angir SMTP-brukerinnlogging. Du kan bruke opptil 63 alfanumeriske tegn, punktum, bindestrek,<br>understrek og krøllalfa (@). Hvis du angir flere adresser, må de skilles med komma. |                                                                                 |  |  |
|                      | SMTP innloggingspassord                               | Angir SMTP-kontopassordet med o                                                                                                    | pptil 31 alfanumeriske tegn.                                                    |  |  |
|                      | Skriv inn SMTP<br>innloggingspassord på nytt          | Skriv inn SMTP- <b>kontopassordet på</b>                                                                                                    | nytt for å bekrefte det.                                                        |  |  |
| Innstillinger for e- | POP3 serveradresse <sup>*1</sup>                      | Angir POP3-serveradressen i IP-adresseformatet "aaa.bbb.ccc.ddd", eller som et DNS-vertsnavn med<br>opptil 63 tegn.                                                                 |                                                                                 |  |  |
| postserver           | POP3 portnummer*1                                     | Angir portnummeret for POP3-serveren. Dette må være 110 eller mellom 5000 og 65535.                                                                                                 |                                                                                 |  |  |
|                      |                                                       | ngir brukernavnet for POP3-kontoen.                                                                                                    |                                                                                 |  |  |
|                      | POP brukernavn* <sup>1</sup>                          | Du kan bruke opptil 63 alfanumeriske tegn, punktum, bindestrek, understrek og krøllalfa (@). Hvis du<br>angir flere adresser, må de skilles med komma.                              |                                                                                 |  |  |
|                      | POP brukerpassord*1                                   | Angir POP3-kontopassordet med opptil 31 alfanumeriske tegn.                                                                                                    |                                                                                 |  |  |
|                      | Skriv inn POP-<br>brukerpassord på nytt <sup>*1</sup> | Skriv inn POP3-kontopassordet på nytt for å bekrefte det.                                                                                                    |                                                                                 |  |  |
|                      | Returadresse                                          | Tilordner returadressen som skal sendes for hvert E-postvarsel.                                                                                                    |                                                                                 |  |  |
|                      | SMTP servertilkobling                                 | Viser statusen til SMTP-servertilkoblingen.                                                                                                    |                                                                                 |  |  |
|                      | E-postliste 1 Stiller inn akseptable e-postadre       |                                                                                                    | er for funksjonen E-postvarsel med opptil 255 alfanumeriske tegn.               |  |  |
|                      |                                                       | Varslinger om tilbehør                                                                                                    | Merk av i avmerkingsboksen for å motta et e-postvarsel om forbruksvarer.        |  |  |
|                      | Velg varslinger for liste 1                           | Papirbehandlingsvarsler                                                                                                    | Merk av i avmerkingsboksen for å motta et e-postvarsel om<br>papirbehandling.   |  |  |

| Innstillinger for e-                                                                |                             | Serviceoppringning                                                                                   | Merk av i avmerkingsboksen for å motta et e-postvarsel om serviceoppringing.  |
|-------------------------------------------------------------------------------------|-----------------------------|----------------------------------------------------------------------------------------------------|-------------------------------------------------------------------------------|
| postvarsel                                                                          | E-postliste 2               | Stiller inn akseptable e-postadresser for funksjonen E-postvarsel med opptil 255 alfanumeriske tegn. |                                                                               |
|                                                                                     |                             | Varslinger om tilbehør                                                                               | Merk av i avmerkingsboksen for å motta et e-postvarsel om forbruksvarer.      |
|                                                                                     | /elg varslinger for liste 2 | Papirbehandlingsvarsler                                                                              | Merk av i avmerkingsboksen for å motta et e-postvarsel om<br>papirbehandling. |
|                                                                                     |                             | Serviceoppringning                                                                                   | Merk av i avmerkingsboksen for å motta et e-postvarsel om serviceoppringing.  |
| *1 Tilajengelig når POP before SMTP for Autentifisering for e-postsending er valgt. |                             |                                                                                                    |                                                                               |

### SNMP

### Formål:

Konfigurere detaljerte innstillinger for SNMP.

# Verdier:

| Aktiver SNMP v1/v2c-protokoller | Merk av i avmerkingsboksen for å aktivere SNMP v1/v2c-protokollen.                                                                                                    |
|---------------------------------|----------------------------------------------------------------------------------------------------|
| Rediger SNMP v1/v2c-egenskaper  | Klikk for å vise siden <u>SNMP v1/v2c</u> og redigere innstillingen for SNMP v1/v2c-protokollen fra siden.                                                                         |
| Aktiver SNMP v3-protokoll       | Merk av i avmerkingsboksen for å aktivere SNMP v3-protokollen.                                                                                                    |
| Rediger SNMP v3-egenskaper      | Klikk for å vise siden <u>SNMP v3</u> og redigere innstillingen for SNMP v3-protokollen fra siden.<br>Hvis ikke SSL-kommunikasjon er aktivert, kan du ikke klikke dette elementet. |

MERK: En alternativ adapter for nettverksprotokoll er nødvendig for å vise SNMP-siden.

## SNMP v1/v2c

# Formål:

Redigere de detaljerte innstillingene for SNMP v1/v2c-protokollen.

Du går til denne siden ved å klikke Rediger SNMP v1/v2c-egenskaper på siden <u>SNMP</u>.

| Gruppenavn (kun<br>lesetilgang)* <sup>1</sup>                              | Angir gruppenavnet for å få tilgang til (skrivebeskyttede) data med opptil 31 alfanumeriske tegn.<br>Dersom ingenting angis, vil den opprinnelige innstillingen forbli gyldig. Tegn som er skrevet inn for gruppenavn i de tidligere<br>innstillingene, vil ikke vises på skjermen. Standard lesegruppe er "public".                   |
|----------------------------------------------------------------------------|----------------------------------------------------------------------------------------------------|
| Skriv inn gruppenavn på nytt<br>(skrivebeskyttet)* <sup>1</sup>            | Skriv inn gruppenavnet for å få tilgang til (skrivebeskyttede) data på nytt for å bekrefte det.                                                                                                    |
| Gruppenavn (lese- og<br>skrivetilgang)* <sup>1</sup>                       | Angir gruppenavnet som skal ha tilgang (lese- og skrivetilgang) til data med opptil 31 alfanumeriske tegn.<br>Dersom ingenting angis, vil den opprinnelige innstillingen forbli gyldig. Tegn som er skrevet inn for gruppenavn i de tidligere<br>innstillingene, vil ikke vises på skjermen. Standard lese-/skrivegruppe er "private". |
| <b>Skriv inn gruppenavn på nytt</b><br>(skrive-/lesetilgang)* <sup>1</sup> | Skriv inn gruppenavnet for å få tilgang (skrive-/lesetilgang) til data på nytt for å bekrefte det.                                                                                                    |
| Gruppenavn (felle)*1                                                       | Angir gruppenavnet som brukes til felle, med opptil 31 alfanumeriske tegn.<br>Dersom ingenting angis, vil den opprinnelige innstillingen forbli gyldig. Tegn som er skrevet inn for Gruppenavn (felle) i de<br>tidligere innstillingene, vil ikke vises på skjermen. Standard fellegruppe er " " (NULL).                               |
| Skriv inn gruppenavn på nytt<br>(trap)* <sup>1</sup>                       | Skriv inn gruppenavnet som brukes til trap, på nytt for å bekrefte det.                                                                                                    |
|                                                                            | Merk av i avmerkingsboksene for å melde om trap-forekomst. I dette tilfellet angir du IP-adressen og IP-socket i følgende<br>format:<br>1 IPv4                                                                                                    |
| Trap-melding 1-4                                                           | Angi IP-adressen og IP-socket i formatet nnn.nnn.nnn.nnn:mmmmm. Hver del av "nnn" er en variabel verdi mellom 0 og 255.<br>Vær oppmerksom på at verdiene 127 og 224-254 ikke er gyldige for de første tre sifrene. IP-socket mmmmm er en variabel<br>verdi mellom 0 og 65535.                                                          |
|                                                                            | 1 IPv6                                                                                                    |
|                                                                            | Angi IP-adressen og IP-socket i formatet xxxx:xxxx:xxxx:xxxx:xxxx:xxxx:xxxx:x                                                                                                    |
| Autentifiser trap-feil                                                     | Merk av i avmerkingsboksen for å varsle om autentisering av feilfelle.                                                                                                    |
| *1 Standardverdien for hvert el                                            | ement kan endres ved å hjelp av Dell Printer Configuration Web Tool.                                                                                                    |

## Formål:

Redigere de detaljerte innstillingene for SNMP v3-protokollen.

Du går til denne siden ved å klikke Rediger SNMP v3-egenskaper på siden SNMP.

# Verdier:

| Administratorkonto                         | Konto er aktivert                          | Merk av i avmerkingsboksen for å aktivere administratorkontoen.                                                   |
|--------------------------------------------|--------------------------------------------|----------------------------------------------------------------------------------------------------|
|                                            | Brukernavn                                 | Skriv inn brukernavnet for administratorkontoen.                                                                  |
|                                            | Autentiseringspassord                      | Angi autentiseringspassordet for administratorkontoen med 8 til 32 alfanumeriske tegn.                            |
|                                            | Skriv inn autentiseringspassord<br>på nytt | Skriv inn autentiseringspassordet for administratorkontoen på nytt for å bekrefte det.                            |
|                                            | Personvernpassord                          | Angi personvernpassordet for administratorkontoen med 8 til 32 alfanumeriske tegn.                                |
|                                            | Skriv inn personvernpassord på<br>nytt     | Skriv inn personvernpassordet for administratorkontoen på nytt for å bekrefte det.                                |
| Konto for skriverdrivere/ekstern<br>klient | Konto er aktivert                          | Merk av i avmerkingsboksen for å aktivere skriverdriverne og kontoen for den eksterne klienten.                   |
|                                            | Tilbakestill til standardpassord           | Klikk for å tilbakestille passordet for skriverdriverne og kontoen for den eksterne klienten til standardverdien. |

### Andre funksjoner

Kategorien Andre funksjoner inneholder sidene Sett passord, SSL/TLS, IPsec, 802.1x og Nullstill skriverserver.

# Sett passord

### Formål:

Angi eller endre passordet som kreves for å få tilgang til skriverens oppsettsparametere fra Dell Printer Configuration Web Tool.

Still inn passordet for operatørpanelet fra Panellås i Skriverinnstillinger. Denne siden kan også vises ved å klikke Sett passord i venstre ramme.

MERK: Hvis du glemmer passordet, må du initialisere det ikke-flyktig minnet (NVM) for å gjenopprette passordet til standardverdien (NULL). Se under "Nullstill skriverserver".

## Verdier:

| Administratorpassord         | Angir passordet med opptil 10 alfanumeriske tegn. Passordet vil vises som stjerner (*) i feltet når det angis |
|------------------------------|----------------------------------------------------------------------------------------------------|
| Bekreft administratorpassord | Skriv inn passordet på nytt for å bekrefte det.                                                               |

# SSL/TLS

### Formål:

Angi innstillingene for SSL-kryptert kommunikasjon med skriveren.

MERK: Dette elementet vises bare når en alternativ adapter for nettverksprotokoll er installert.

| HTTPS                  | Merk av i avmerkingsboksen for å aktivere HTTPS. Tilgang gis ved hjelp av SSL-kommunikasjon.                                   |                                                         |  |
|------------------------|----------------------------------------------------------------------------------------------------|---------------------------------------------------------|--|
|                        | Hvis du ikke har valgt Generer selvsignert sertifikat, kan du ikke merke av i denne avmerkingsboksen.                          |                                                         |  |
| Portnummer             | Angir portnummeret, som ikke er identisk med portnummeret til HTTP for TCP/IP. Dette må være 443 eller mellom 8000 og<br>9999. |                                                         |  |
|                        | Klikk for å vise siden Generer selvsignert sertifikat og opprette en sikkerhetssertifisering fra siden.                        |                                                         |  |
| Generer selvsignert    | Størrelse på felles nøkkel                                                                                                    | Velg størrelsen på felles nøkkel.                       |  |
| sertifikat             | Tildeler                                                                                                    | Viser tildeleren av SSL-selvsignert sertifikat.         |  |
|                        | Generer signert sertifikat                                                                                                    | Klikk for å generere det SSL-selvsignerte sertifikatet. |  |
|                        | Klikk for å vise siden Administrer sertifikat og administrere en sikkerhetssertifisering fra siden.                            |                                                         |  |
| Administrer sertifikat | Administrer sertifikat                                                                                                    | Viser informasjon om SSL-sertifikatet.                  |  |
|                        | Slett                                                                                                    | Sletter SSL-sertifikatet.                               |  |
|                        | Slett sertifikat og start skriver på nytt                                                                                      | Sletter SSL-sertifikatet og starter skriver på nytt.    |  |

#### I Psec

# Formål:

Angi innstillingene for sikkerhetsarkitekturen for Internet Protocol (IPsec) for kryptert kommunikasjon med skriveren.

MERK: Dette elementet vises bare når en alternativ adapter for nettverksprotokoll er installert.

#### Verdier:

| Protokoll                                  | Merk av i avmerkingsboksen for å aktivere protokollen.               |
|--------------------------------------------|----------------------------------------------------------------------|
| IKE                                        | Benytt en forhåndsdelt nøkkel for IKE-autentisering.                 |
| Forhåndsdelt nøkkel                        | Angir en delt nøkkel.                                                |
| Skriv inn forhåndsdelt nøkkel på nytt      | Skriv inn den delte nøkkelen på nytt for å bekrefte den.             |
| IKE SA-livstid                             | Angir levetiden for IKE SA fra 5 til 28800 minutter.                 |
| IPsec SA-livstid                           | Angir levetiden for IPsec SA fra 5 til 2880 minutter.                |
| DH-gruppe                                  | Velger DH-gruppen.                                                   |
| PFS                                        | Merk av i avmerkingsboksen for å aktivere PFS-innstillingen.         |
| IPv4-adresse for ekstern datamaskin        | Angir IP-adressen det skal kobles til.                               |
| IPv6-adresse for ekstern datamaskin        | Angir IP-adressen det skal kobles til.                               |
| Retingslinier for ikke-IPsec-kommunikasion | Velger om det skal kommuniseres med en enhet som ikke støtter IPsec. |

💋 MERK: Hvis IPsec er aktivert med feil innstillinger, må du deaktivere dette alternativet ved hjelp av menyen IPsec på operatørpanelet.

#### 802.1x

#### Formål:

Angi innstillingene for IEEE 802.1x-autentisering for kryptert kommunikasjon med skriveren.

MERK: Dette elementet vises bare når den alternative adapteren for nettverksprotokoll er installert, og når den alternative trådløse skriveradapteren ikke er installert.

## Verdier:

| Aktiver IEEE 802.1x                   | Merk av i avmerkingsboksen for å aktivere IEEE 802.1x-autentisering.                        |                                                                                         |
|---------------------------------------|---------------------------------------------------------------------------------------------|-----------------------------------------------------------------------------------------|
|                                       | EAP-MD5                                                                                     |                                                                                         |
| Autentiseringsmetode                  | EAP-MS-CHAPv2                                                                               | Velg autentiseringsmetoden som skal brukes til IEEE 802.1x-autentisering.               |
|                                       | PEAP/MS-CHAPv2                                                                              |                                                                                         |
| Innloggingsnavn: (Navn på innretning) | Angir innloggingsnavnet                                                                     | t (navn på innretning) for IEEE 802.1x-autentisering med opptil 128 alfanumeriske tegn. |
| Passord                               | Angir innloggingspassordet for IEEE 802.1x-autentisering med opptil 128 alfanumeriske tegn. |                                                                                         |
| Bekreft passord                       | Skriv inn innloggingspassordet på nytt for å bekrefte det.                                  |                                                                                         |

### Nullstill skriverserver

#### Formål:

Initialisere NVRAM (ikke-flyktig RAM) for nettverksfunksjonen og starte skriveren på nytt. Du kan også initialisere skriverens NVRAM fra Tilbakestill standarder på menyen Skriverinnstillinger.

Verdier:

| Initialiser NIC NVRAM minne og start | Klikk <b>Start</b> -knappen for å initialisere NVRAM. Nettverksinnstillinger går tilbake til fabrikkstandard, og |  |
|--------------------------------------|----------------------------------------------------------------------------------------------------|--|
| <b>skriver på nytt.</b>              | nettverksforbindelsen opprettes på nytt.                                                                         |  |
| Start skriver på nytt                | Klikk <b>Start</b> -knappen for å starte skriveren på nytt.                                                      |  |

# Kopier skriverinnstillinger

Menyen Kopier skriverinnstillinger inneholder sidene Kopier skriverinnstillinger og Kopier skriverinnstillingsrapport .

# Kopier skriverinnstillinger

#### Formål:

Kopiere skriverinnstillinger til en eller flere skrivere av samme modell.

Hvis du skal kopiere innstillingene til en annen skriver, angir du IP-adressen og passordet til skriveren som innstillingene skal kopieres til, i tekstboksen IPadresse og Passord . Klikk så på knappen Kopier innstillingene til verten i listen ovenfor. Kopiering av innstillingene er fullført. Perioden for tidsavbrudd for tilkoblingen er 60 sekunder. Deretter kan du kontrollere om innstillingene ble kopiert til denne siden. Du må også klikke knappen Kopier innstillingene til verten i listen ovenfor og start opp igjen maskinen i Dell Printer Configuration Web Tool på målskriveren for å bekrefte at innstillingene faktisk ble kopiert.

Hvis innstillingene kan kopieres, men skriverkonfigurasjonen er forskjellig, blir bare innstillingene for samme elementer kopiert. Skriverinnstillinger kopieres samtidig til skrivere med opptil 10 IP-adresser.

### Kopier skriverinnstillingsrapport

### Formål:

Kontrollere kopieringsloggene.

MERK: Loggen tømmes ved å slå av skriveren.

# Utskriftsvolum

Menyen Utskriftsvolum omfatter sidene Utskriftsvolum og Dell ColorTrack.

# Utskriftsvolum

# Formål:

Kontrollere antallet sider som er skrevet ut. Denne siden kan også vises ved å klikke Utskriftsvolum i venstre ramme.

#### Verdier:

| Sidetelling for skriver | Viser totalt antall sider som er skrevet ut siden skriveren ble levert fra fabrikken. |
|-------------------------|---------------------------------------------------------------------------------------|
| Papir brukt             | Viser antallet sider som er skrevet ut for hver papirstørrelse.                       |

### Dell ColorTrack

#### Formål:

Angi hvilke brukere som har tilgang til fargeutskrift, og begrense utskriftsvolumet for hver bruker.

## Verdier:

| <b>Begrensning på</b><br>skriverbruker          | Merk av i avmerkingsboksen for å hindre at noen bruker skriveren.                                                                                                    |
|-------------------------------------------------|----------------------------------------------------------------------------------------------------|
| Tillat utskrift uten<br>spesifisering av bruker | Merk av i avmerkingsboksen hvis skriveren kan brukes ubegrenset.                                                                                                    |
| Brukerregistrering                              | Vises når <b>Begrensning på skriverbruker</b> er aktivert. Hvis du skal registrere en bruker, klikker du <b>Rediger brukerregistrering</b><br>for å åpne siden Rediger registrering av skriverbruker, angir Brukerregistreringsnr. og klikker deretter Opprett for å åpne<br>siden Skriverbrukerinnstillinger. |

### Rediger registrering av skriverbruker

#### Formål:

Redigere innstillingen for utskriftsmåler for hver bruker.

| Brukernr. liste til:         | Når du velger de enkelte knappene, vises en liste over innstillinger for utskriftsmåling for gruppen av brukerregistreringsnumre som<br>er angitt på knappen.                         |  |
|------------------------------|----------------------------------------------------------------------------------------------------|--|
| Nr.: Brukernavn              | Viser et brukerregistreringsnummer og navn på brukeren som er registrert under dette nummeret. Brukerregistreringsnumre uten en oppføring, viser (Ikke i bruk) i kolonnen Brukernavn. |  |
| Monokrom telling<br>(grense) | Viser det totale antallet svart-hvitt-sider som er skrevet ut til d.d., og maksimalt antall svart-hvitt-sider sider brukeren har tillatelse<br>til å skrive ut.                       |  |
| Fargetelling (grense)        | Viser det totale antallet fargesider som er skrevet ut til d.d., og maksimalt antall fargesider brukeren har tillatelse til å skrive ut.                                              |  |
| Slett                        | Sletter oppføringen for det valgte brukerregistreringsnummeret.                                                                                                    |  |
| Bekreft / Endre              | Viser en dialogboks der du kan redigere oppføringen for det valgte brukerregistreringsnummeret.                                                                                       |  |
| Opprett                      | Viser en dialogboks der du kan opprette en ny oppføring under det valgte brukerregistreringsnummeret.                                                                                 |  |

# Skriverbrukerinnstillinger (Bekreft / Endre, Opprett)

# Formål:

Vise eller redigere brukeroppføringer på siden Rediger registrering av skriverbruker, eller opprett en ny oppføring. Følgende elementer finner du i dialogboksen som vises når du klikker Bekreft / Endre eller Opprett på siden Rediger registrering av skriverbruker.

## Verdier:

| Brukerregistreringsnr.                                          | Viser den aktuelle brukerens registreringsnummer.                                                                                                    |
|-----------------------------------------------------------------|----------------------------------------------------------------------------------------------------|
| Brukernavn                                                      | Gir mulighet til å vise eller redigere navnet på brukeren som er registrert under det valgte brukerregistreringsnummeret, eller skrive inn et brukernavn for den nye oppføringen. |
| Passord                                                         | Viser passordet som er knyttet til brukernavnet, som stjernetegn, eller gir mulighet til å skrive inn et passord for den nye<br>oppføringen.                                      |
| Bekreft passord Skriv inn passordet på nytt for å bekrefte det. |                                                                                                    |
| Begrensning på fargemodus                                       | Angir om det bare skal være tillatt med svart-hvitt-utskrift, eller både fargeutskrift og svart-hvitt-utskrift.                                                                   |
| Øvre grense for fargeutskrift                                   | Angir maksimalt antall fargesider brukeren har tillatelse til å skrive ut.                                                                                                    |
| Kumulativ telling av fargesider                                 | Viser det totale antallet fargesider som er skrevet ut til d.d.                                                                                                    |
| Øvre grense for monokrom<br>utskrift                            | Angir maksimalt antall svart-hvitt- <b>sider brukeren har tillatelse til å skrive ut.</b>                                                                                         |
| Kumulativ telling av<br>monokrome sider                         | Viser det totale antallet svart-hvitt-sider som er skrevet ut til d.d.                                                                                                    |
| Bruk nye innstillinger                                          | Trykk denne knappen for aktivere nye innstillinger.                                                                                                    |
| Gjenopprett innstillinger                                       | Trykk denne knappen for å gjenopprette tidligere innstillinger.                                                                                                    |
| Tilbake                                                         | Trykk denne knappen for å gå tilbake til siden Rediger registrering av skriverbruker.                                                                                             |

# Skriverbrukerinnstillinger (Slett bruker)

# Formål:

Slette brukeroppføringene som er registrert på siden Rediger registrering av skriverbruker. Følgende elementer finner du i dialogboksen som vises når du klikker Slett bruker på siden Rediger registrering av skriverbruker.

Verdier:

| Brukerregistreringsnr.                                                            | Viser den aktuelle brukerens registreringsnummer.                             |
|-----------------------------------------------------------------------------------|-------------------------------------------------------------------------------|
| Brukernavn                                                                        | Viser navnet på brukeren som er registrert under brukerregistreringsnummeret. |
| Bruk nye innstillinger                                                            | Trykk denne knappen for aktivere de nye innstillingene.                       |
| Tilbake Trykk denne knappen for å gå tilbake til siden Rediger registrering av sk |                                                                               |

# Skuffeinnstillinger

På menyen Skuffeinnstillinger kan du angi papirstørrelsen og -typen som ligger i skuffene.

Verdier:

| Skuffe 1 papirtype                                                                                                    | Angir papirtypen i den standard 250-arks skuffen.               |  |
|----------------------------------------------------------------------------------------------------|-----------------------------------------------------------------|--|
| Skuffe 1 papirstørrelse                                                                                                    | Angir papirstørrelsen i standard 250-arks skuffe.               |  |
| Skuffe 1 Egendefinert<br><b>størrelse</b> - Y                                                                                                    | Angir lengden på egendefinert papir i standard 250-arks skuffe. |  |
| Skuffe 1 Egendefinert<br>størrelse - X                                                                                                    | Angir bredden på egendefinert papir i standard 250-arks skuffe. |  |
| Skuffe 2 papirtype                                                                                                    | Angir papirtypen i den alternative 250-arkmateren.              |  |
| Skuffe 2 papirstørrelse                                                                                                    | irrelse Angir papirstørrelsen i den alternative 250-arkmateren. |  |
| Angir om det skal vises en hurtigmelding der du blir bedt om å stille inn papirstørrelse og -type når papir legges i den standard 250-arks skuffen eller den alternative 250-arkmateren. |                                                                 |  |

Tillbaka till innehåll-sidan

Tillbaka till innehåll-sidan

# Installere alternative moduler

- Installere den alternative 250-arkmateren.
- Installere en duplekser
- Installere minne
- Installere adapteren for nettverksprotokoll
- Installere og konfigurere den trådløse skriveradapteren

Du kan gjøre skriveren mer funksjonell ved å installere de alternative alternativene. Dette kapitlet beskriver hvordan du installerer alternativene for skriveren, for eksempel duplekseren og den alternative 250-arkmateren.

# Installere den alternative 250-arkmateren

ADVARSEL: Hvis du skal føye til en alternativ 250-arkmater etter at du har installert skriveren, må du slå av skriveren, trekke ut strømkabelen og koble fra alle kablene som er festet på baksiden av skriveren, før du fullfører denne oppgaven.

- 1. Slå av skriveren, og trekk ut strømkabelen. Deretter kobler du fra alle kablene som er festet på baksiden av skriveren.
- 2. Fjern all emballasje fra den alternative 250-arkmateren.
- 3. Sett den alternative 250-arkmateren ved siden av skriveren.
- Løft skriveren, og plasser de fem styrepinnene på den alternative 250- arkmateren rett over hullene på undersiden av skriveren. Sett skriveren forsiktig oppå den alternative 250-arkmateren.
- ADVARSEL: Skriveren må løftes av to personer som holder i for- og baksiden av skriveren. Forsøk aldri å løfte skriveren ved å holde i venstre eller høyre side.

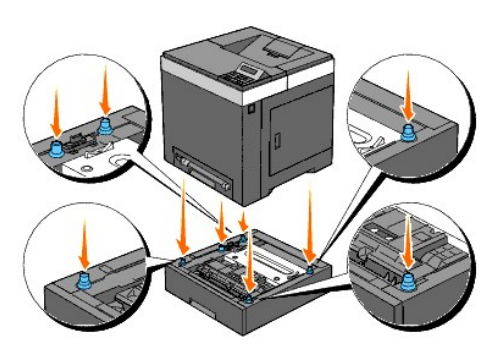

🛕 ADVARSEL: Pass på at dere ikke klemmer fingrene når dere setter skriveren oppå den alternative 250-arkmateren.

5. Trekk den standard 250-arks skuffen omtrent 200 mm ut av skriveren. Hold 250-arks skuffen med begge hender, og ta den ut av skriveren.

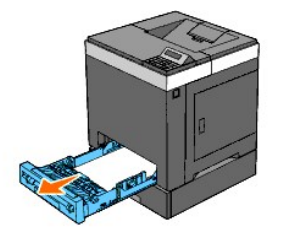

6. Fest den alternative 250-arkmateren til skriveren ved å stramme de to skruene som følger med materen, med en mynt eller liknende.

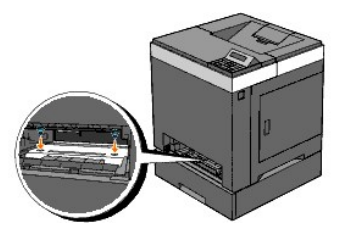

MERK: Skruehullene er plassert i en fordypning på 216 mm på forsiden av skriveren.

7. Sett den standard 250-arks skuffen tilbake i skriveren, og skyv den inn til den stopper.

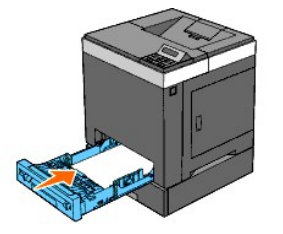

8. Koble til alle kablene, inkludert strømkabelen, på baksiden av skriveren, og slå på skriveren.

MERK: Skriveren registrerer automatisk materen, men ikke papirtypen.

9. Skriv ut siden med skriverinnstillinger for å kontrollere at den alternative 250-arkmateren er installert riktig.

### Ved bruk av operatørpanelet

- a. Trykk knappen Menu.
- b. Trykk knappen ♥ til Rapport/liste vises, og trykk deretter knappen ♥ (Angi).
- c. Skriverinnst. vises. Trykk knappen ✓ (Angi). Siden med skriverinnstillinger skrives ut.
- d. Kontroller at Skuffe 2 er oppført i skriverinnstillingene under Skriveralternativer.

Hvis materen ikke er oppført i listen, slår du av skriveren, trekker ut strømkabelen og installerer den alternative 250-arkmateren på nytt.

## Ved bruk av Verktøykasse

a. Klikk Start → Alle programmer → Dell skrivere → Dell 2130cn Color Laser Printer → Verktøykasse.

Dialogboksen Velg skriver åpnes.

b. Klikk navnet på denne skriveren som er oppført under Skrivernavn, og klikk deretter OK.

### Verktøykasse åpnes.

- c. Klikk kategorien Skriverinnstillingsrapport.
- d. Velg Rapporter i listen til venstre på siden.

Siden Rapporter vises.

e. Klikk knappen Skriverinnstillinger.

Siden med skriverinnstillinger skrives ut.

f. Kontroller at Skuffe 2 er oppført i skriverinnstillingene under Skriveralternativer.

Hvis materen ikke er oppført i listen, slår du av skriveren, trekker ut strømkabelen og installerer den alternative 250-arkmateren på nytt.

10. Når du har lagt papir i den installerte skuffen, angir du papirtypen fra skriverens operatørpanel.

a. Trykk knappen Menu.

b. Trykk knappen ♥ til Skuffeinnst. vises, og trykk deretter knappen ♥ (Angi).

- c. Trykk knappen ♥ til den installerte skuffen vises, og trykk deretter knappen ♥ (Angi).
- d. Trykk knappen 🗸 til Papirtype vises, og trykk deretter knappen 🖌 (Angi).
- e. Trykk knappen ♥ til papirtypen for den installerte skuffen vises, og trykk deretter knappen ✔ (Angi).
- f. Kontroller at valgt papirtype er merket med en stjerne (\*), og trykk deretter knappen Menu.
- 11. Hvis du har installert den alternative 250-arkmateren etter at du installerte skriverdriveren, må du oppdatere driveren ved å følge instruksjonene for hvert operativsystem. Hvis skriveren er koblet til et nettverk, må du oppdatere driveren for hver klient.

## For Windows Vista®/Vista x64

- a. Klikk Start  $\rightarrow$  Kontrollpanel  $\rightarrow$  Maskinvare og lyd  $\rightarrow$  Skrivere.
- b. Høyreklikk skriverikonet for Dell<sup>™</sup> 2130cn Color Laser Printer, og velg Egenskaper.
- c. Klikk kategorien Alternativer, og velg Få informasjon fra skriver.
- d. Klikk Bruk og deretter OK.
- e. Lukk dialogboksen Skrivere.

# For Windows Server® 2008/Server 2008 x64

- a. Klikk Start→ Kontrollpanel→ Skrivere.
- b. Høyreklikk skriverikonet for Dell 2130cn Color Laser Printer, og velg Egenskaper.
- c. Klikk kategorien Alternativer, og velg Få informasjon fra skriver.
- d. Klikk Bruk og deretter OK.
- e. Lukk dialogboksen Skrivere.

## For Windows® XP/XP x64/Server 2003/Server 2003 x64

- a. Klikk Start → Skrivere og telefakser.
- b. Høyreklikk skriverikonet for Dell 2130cn Color Laser Printer, og velg Egenskaper.
- c. Klikk kategorien Alternativer, og velg Få informasjon fra skriver.
- d. Klikk Bruk og deretter OK.
- e. Lukk dialogboksen Skrivere og telefakser.

#### For Windows 2000

- a. Klikk Start  $\rightarrow$  Innstillinger  $\rightarrow$  Skrivere.
- b. Høyreklikk skriverikonet for Dell 2130cn Color Laser Printer, og velg Egenskaper.
- c. Klikk kategorien Alternativer, og velg Få informasjon fra skriver.
- d. Klikk Bruk og deretter OK.
- e. Lukk dialogboksen Skrivere.

Hvis skriverinformasjonen ikke er oppdatert automatisk etter at du har klikket Få informasjon fra skriver, følger du disse trinnene:

- 1. Klikk kategorien Alternativer, og velg deretter 250 arkmater i listeboksen Enheter.
- 2. Velg Tilgjengelig for innstillingen for den alternative 250-arkmateren.
- 3. Klikk Bruk og deretter OK.
- 4. Lukk dialogboksen Skrivere og telefakser (eller Skrivere).

# Installere en duplekser

1. Kontroller at skriveren er slått av.

- 2. Fjern all emballasje fra duplekseren.
- 3. Trykk på sideknappen, og åpne frontdekslet.

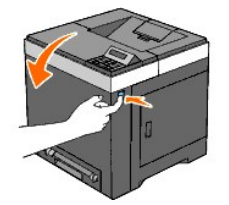

4. Fjern festeanordningen.

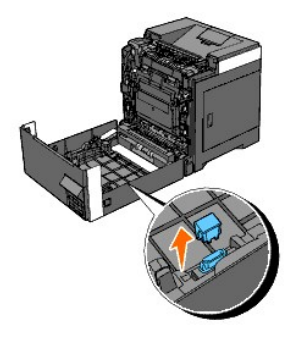

- 5. Installer duplekseren på innsiden av frontdekslet.
  - MERK: Sørg for at duplekseren står parallelt med frontdekslet når du setter i gang.
  - MERK: Plasser fordypningen foran til høyre på duplekseren rett overfor fremspringet på frontdekslet. Plasser pilen foran til venstre på duplekseren rett overfor pilen på frontdekslet.

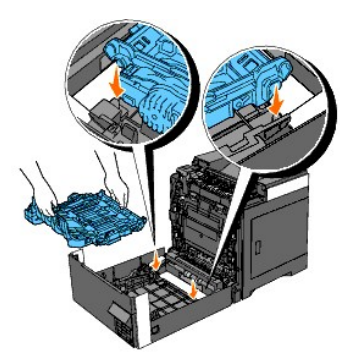

MERK: Plasser kontakten på høyre side av duplekseren rett overfor kontakten på frontdekslet, slik det vises i illustrasjonen. Styreanordningen på venstre side av frontdekslet må stå nøyaktig rett overfor åpningen på venstre side av duplekseren.

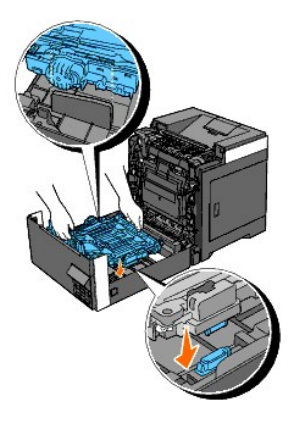

6. Fest duplekseren ved å skyve den godt ned med tomlene.

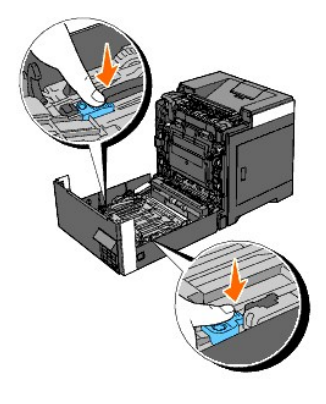

MERK: Kontroller at duplekseren sitter helt på plass.

7. Lukk frontdekslet.

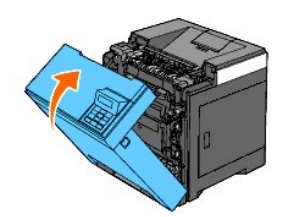

- 8. Slå på skriveren.
- 9. Skriv ut siden med skriverinnstillinger for å kontrollere at duplekseren er installert riktig.

## Ved bruk av operatørpanelet

- a. Trykk knappen Menu.
- b. Trykk knappen ♥ til Rapport/liste vises, og trykk deretter knappen ♥ (Angi).
- C. Skriverinnst. vises. Trykk knappen 🗸 (Angi).

Siden med skriverinnstillinger skrives ut.

d. Kontroller at Duplekser er oppført i skriverinnstillingene under Skriveralternativer.

Hvis duplekseren ikke er oppført i listen, slår du av skriveren, trekker ut strømkabelen og installerer duplekseren på nytt.

## Ved bruk av Verktøykasse

- a. Klikk Start→ Alle programmer→ Dell skrivere→ Dell 2130cn Color Laser Printer→ Verktøykasse.
  - Dialogboksen Velg skriver åpnes.
- b. Klikk navnet på denne skriveren som er oppført under Skrivernavn, og klikk deretter OK.

# Verktøykasse åpnes.

- c. Klikk kategorien Skriverinnstillingsrapport.
- d. Velg Rapporter i listen til venstre på siden.

Siden Rapporter vises.

e. Klikk knappen Skriverinnstillinger.

Siden med skriverinnstillinger skrives ut.

f. Kontroller at Duplekser er oppført i skriverinnstillingene under Skriveralternativer.

Hvis duplekseren ikke er oppført i listen, slår du av skriveren, trekker ut strømkabelen og installerer duplekseren på nytt.

10. Hvis du har installert duplekseren etter at du installerte skriverdriveren, må du oppdatere driveren ved å følge instruksjonene for hvert operativsystem. Hvis skriveren er koblet til et nettverk, må du oppdatere driveren for hver klient.

### For Windows Vista/Vista x64

- a. Klikk Start  $\rightarrow$  Kontrollpanel  $\rightarrow$  Maskinvare og lyd  $\rightarrow$  Skrivere.
- b. Høyreklikk skriverikonet for Dell 2130cn Color Laser Printer, og velg Egenskaper.
- c. Klikk kategorien Alternativer, og velg Få informasjon fra skriver.
- d. Klikk Bruk og deretter OK.
- e. Lukk dialogboksen Skrivere.

## For Windows Server 2008/Server 2008 x64

- a. Klikk Start  $\rightarrow$  Kontrollpanel  $\rightarrow$  Skrivere.
- b. Høyreklikk skriverikonet for Dell 2130cn Color Laser Printer, og velg Egenskaper.
- c. Klikk kategorien Alternativer, og velg Få informasjon fra skriver.
- d. Klikk Bruk og deretter OK.
- e. Lukk dialogboksen Skrivere.

## For Windows XP/XP x64/Windows Server 2003/Windows Server 2003 x64

- a. Klikk Start → Skrivere og telefakser.
- b. Høyreklikk skriverikonet for Dell 2130cn Color Laser Printer, og velg Egenskaper.
- c. Klikk kategorien Alternativer, og velg Få informasjon fra skriver.
- d. Klikk Bruk og deretter OK.
- e. Lukk dialogboksen Skrivere og telefakser.

### For Windows 2000

- a. Klikk Start  $\rightarrow$  Innstillinger  $\rightarrow$  Skrivere.
- b. Høyreklikk skriverikonet for Dell 2130cn Color Laser Printer, og velg Egenskaper.
- c. Klikk kategorien Alternativer, og velg Få informasjon fra skriver
- d. Klikk Bruk og deretter OK.
- e. Lukk dialogboksen Skrivere.

Hvis skriverinformasjonen ikke er oppdatert automatisk etter at du har klikket Få informasjon fra skriver, følger du disse trinnene:

- 1. Klikk kategorien Alternativer, og velg deretter Duplekser i listeboksen Enheter.
- 2. Velg Tilgjengelig for innstillingen for duplekseren.
- 3. Klikk Bruk og deretter OK.
- 4. Lukk dialogboksen Skrivere og telefakser (eller Skrivere).

# Installere minne

Skriveren støtter et tilleggsminne på 512 MB og 1024 MB.

- 1. Kontroller at skriveren er slått av.
- 2. Drei skruene på kontrolltavledekslet mot klokken, og åpne dekslet.

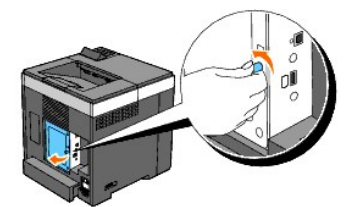

3. Fjern kontrolltavledekslet.

MERK: Frigjør det nedre hjørnet på kontrolltavledekslet slik at dekslet henger på hengslen i det øvre hjørnet. Deretter fjerner du kontrolltavledekslet ved å trekke det mot deg.

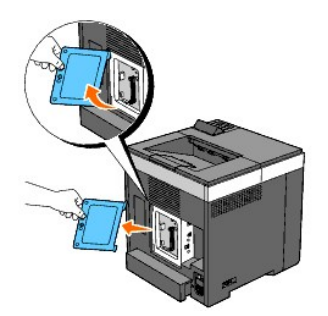

4. Sett minnekortet loddrett i sporet med kontakten på minnekortet vendt mot sporet.

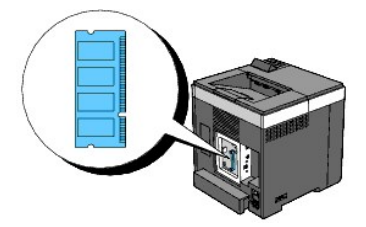

5. Skyv minnekortet bestemt inn i sporet.

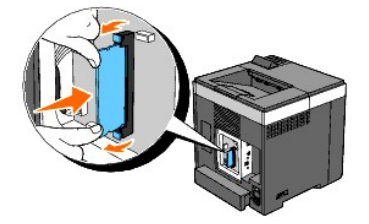

MERK: Kontroller at minnekortet sitter godt fast i sporet, slik at det ikke er lett å bevege det.

6. Sett kontrolltavledekslet på plass.

MERK: Sett den øvre hengslen på kontrolltavledekslet inn i den øvre åpningen i skriveren. Deretter setter du den nedre hengslen på kontrolltavledekslet inn i den nedre åpningen i skriveren.

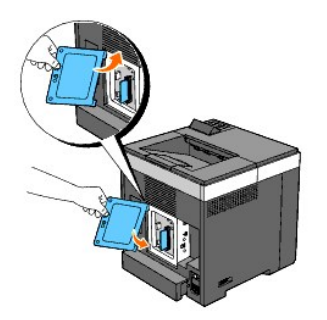

7. Lukk kontrolltavledekslet, og drei skruen med klokken.

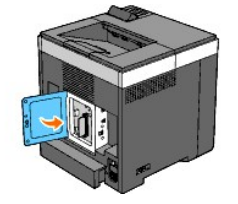

- 8. Slå på skriveren.
- 9. Skriv ut siden med skriverinnstillinger for å kontrollere at minnekortet er installert riktig.

## Ved bruk av operatørpanelet

- a. Trykk knappen Menu.
- b. Trykk knappen ♥ til Rapport/liste vises, og trykk deretter knappen ✔ (Angi).
- c. Skriverinnst. vises. Trykk knappen 🗸 (Angi).

Siden med skriverinnstillinger skrives ut.

d. Kontroller at Minnekapasitet er oppført i skriverinnstillingene under Generell.

Hvis minnekapasiteten ikke har økt, må du slå av skriveren, trekke ut strømkabelen og installere minnekortet på nytt.

# Ved bruk av Verktøykasse

- a. Klikk Start Alle programmer Dell skrivere Dell 2130cn Color Laser Printer Verktøykasse.
  - Dialogboksen **Velg skriver åpnes**.
- b. Klikk navnet på denne skriveren som er oppført under Skrivernavn, og klikk deretter OK.

# Verktøykasse åpnes.

- c. Klikk kategorien Skriverinnstillingsrapport.
- d. Velg Rapporter i listen til venstre på siden.

Siden Rapporter vises.

e. Klikk knappen Skriverinnstillinger.

Siden med skriverinnstillinger skrives ut.

f. Kontroller at Minnekapasitet er oppført i skriverinnstillingene under Generell.

Hvis minnekapasiteten ikke har økt, må du slå av skriveren, trekke ut strømkabelen og installere minnekortet på nytt.

10. Hvis du har installert det ekstra minnekortet etter at du installerte skriverdriveren, må du oppdatere driveren ved å følge instruksjonene for operativsystemet du bruker. Hvis skriveren er koblet til et nettverk, må du oppdatere driveren for hver klient.

## For Windows Vista/Vista x64

- a. Klikk Start  $\rightarrow$  Kontrollpanel  $\rightarrow$  Maskinvare og lyd  $\rightarrow$  Skrivere.
- b. Høyreklikk skriverikonet for Dell 2130cn Color Laser Printer, og velg Egenskaper.
- c. Klikk kategorien Alternativer, og velg Få informasjon fra skriver.
- d. Klikk Bruk og deretter OK.
- e. Lukk dialogboksen Skrivere.

# For Windows Server 2008/Server 2008 x64

- a. Klikk Start→ Kontrollpanel→ Skrivere.
- b. Høyreklikk skriverikonet for Dell 2130cn Color Laser Printer, og velg Egenskaper.
- c. Klikk kategorien Alternativer, og velg Få informasjon fra skriver.
- d. Klikk Bruk og deretter OK.
- e. Lukk dialogboksen Skrivere.

### For Windows XP/XP x64/Windows Server 2003/Windows Server 2003 x64

- a. Klikk Start → Skrivere og telefakser.
- b. Høyreklikk skriverikonet for Dell 2130cn Color Laser Printer, og velg Egenskaper.
- c. Klikk kategorien Alternativer, og velg Få informasjon fra skriver.
- d. Klikk Bruk og deretter OK.
- e. Lukk dialogboksen Skrivere og telefakser.

### For Windows 2000

- a. Klikk Start  $\rightarrow$  Innstillinger  $\rightarrow$  Skrivere.
- b. Høyreklikk skriverikonet for Dell 2130cn Color Laser Printer, og velg Egenskaper.
- c. Klikk kategorien Alternativer, og velg Få informasjon fra skriver.
- d. Klikk Bruk og deretter OK.
- e. Lukk dialogboksen Skrivere.

Hvis skriverinformasjonen ikke er oppdatert automatisk etter at du har klikket Få informasjon fra skriver, følger du disse trinnene:

- 1. Klikk kategorien Alternativer, og velg deretter Minnekapasitet i listeboksen Enheter.
- 2. Velg hvor mye skriverminne som er installert totalt, for innstillingen for minnekapasitet.
- 3. Klikk Bruk og deretter OK.
- 4. Lukk dialogboksen Skrivere og telefakser (eller Skrivere).

# Installere adapteren for nettverksprotokoll

Ved hjelp av adapteren for nettverksprotokoll kan du bruke følgende nettverksprotokoller:

| Nettverksprotokoll                                         | Operativsystemer som støttes                                                                   |  |
|------------------------------------------------------------|------------------------------------------------------------------------------------------------|--|
| 802.1x(kabelbasert)*1*2                                    | Windows Server 2003/Windows Server 2003 x64                                                    |  |
| NetWare (IP)                                               | NetWare 5 / 6 / 6.5* <sup>3</sup>                                                              |  |
| SNMPv3                                                     | SNMP Manager                                                                                   |  |
| HTTPS                                                      | Internet Explorer 6.0 eller senere/Internet Explorer 7.0 eller senere/Firefox 2.0 eller senere |  |
| WSD (utskrift)                                             | Windows Vista/Windows Vista x64/Windows Server 2008/Windows Server 2008 x64                    |  |
| * <sup>1</sup> Denne protokollen er t                      | are tilgjengelig når den alternative trådløse skriveradapteren ikke er installert.             |  |
| * <sup>2</sup> Støtter EAP-MD5, EAP-                       | MS-CHAPv2 og PEAP/MS-CHAPv2 for autentiseringsmetoden.                                         |  |
| * <sup>3</sup> Støtter bare Support Pack 1.1 eller senere. |                                                                                                |  |

- 1. Kontroller at skriveren er slått av, og at alle kabler er frakoblet, inkludert strømkabelen, på baksiden av skriveren.
- 2. Drei skruene på kontrolltavledekslet mot klokken, og åpne dekslet.

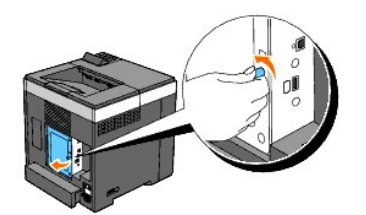

- 3. Fjern kontrolltavledekslet.
  - MERK: Frigjør det nedre hjørnet på kontrolltavledekslet slik at dekslet henger på hengslen i det øvre hjørnet. Deretter fjerner du kontrolltavledekslet ved å trekke det mot deg.

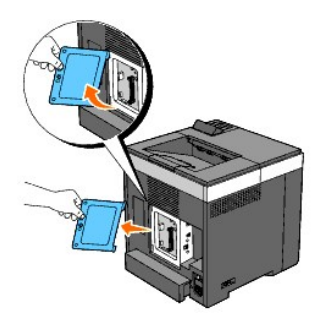

4. Sett inn adapteren for nettverksprotokoll ved å plassere de to rektangulære sporene og det runde hullet parallelt og trykke den på plass.

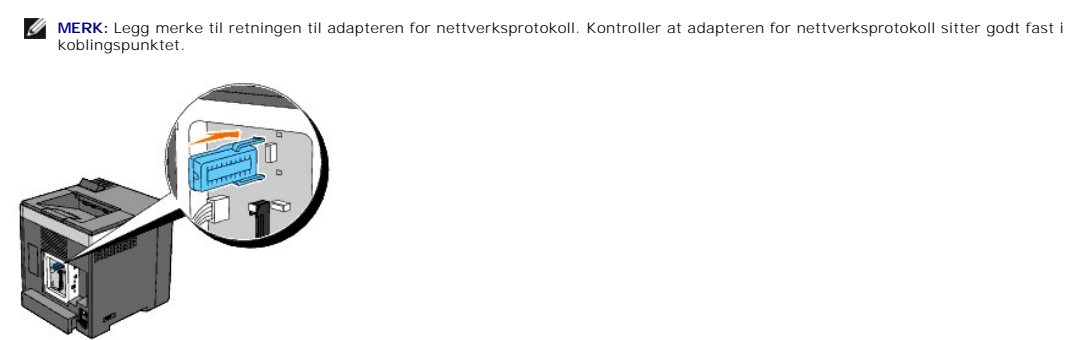

5. Sett kontrolltavledekslet på plass.

MERK: Sett den øvre hengslen på kontrolltavledekslet inn i den øvre åpningen i skriveren. Deretter setter du den nedre hengslen på kontrolltavledekslet inn i den nedre åpningen i skriveren.

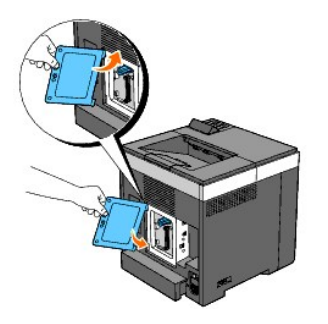

6. Lukk kontrolltavledekslet, og drei skruen med klokken.

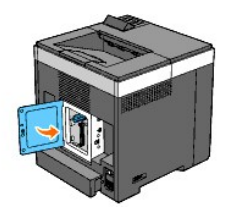

- 7. Koble til alle kablene, inkludert strømkabelen, på baksiden av skriveren, og slå på skriveren.
- 8. Skriv ut siden med skriverinnstillinger for å kontrollere at adapteren for nettverksprotokoll er installert riktig.

# Ved bruk av operatørpanelet

- a. Trykk knappen Menu.
- b. Trykk knappen ♥ til Rapport/liste vises, og trykk deretter knappen ♥ (Angi).
- c. Skriverinnst. vises. Trykk knappen ✓ (Angi). Siden med skriverinnstillinger skrives ut.
- d. Kontroller at Adapter for nettverksprotokoll er oppført i skriverinnstillingene under Skriveralternativer.

Hvis den ikke er oppført i listen, slår du av skriveren, trekker ut strømkabelen og installerer adapteren for nettverksprotokoll på nytt.

## Ved bruk av Verktøykasse

a. Klikk Start → Alle programmer → Dell skrivere → Dell 2130cn Color Laser Printer → Verktøykasse.

Dialogboksen **Velg skriver åpnes**.

b. Klikk navnet på denne skriveren som er oppført under Skrivernavn, og klikk deretter OK.

Verktøykasse åpnes.

- c. Klikk kategorien Skriverinnstillingsrapport.
- d. Velg Rapporter i listen til venstre på siden.

Siden Rapporter vises.

e. Klikk knappen Skriverinnstillinger.

Siden med skriverinnstillinger skrives ut.

f. Kontroller at Adapter for nettverksprotokoll er oppført i skriverinnstillingene under Skriveralternativer.

Hvis den ikke er oppført i listen, slår du av skriveren, trekker ut strømkabelen og installerer adapteren for nettverksprotokoll på nytt.

# Installere og konfigurere den trådløse skriveradapteren

Ved hjelp av den trådløse skriveradapteren kan du bruke skriveren med trådløs nettverkstilkobling.

Spesifikasjonene for den trådløse skriveradapteren er beskrevet nedenfor.

| Element                  | Spesifikasjon                                                                                                    |
|--------------------------|----------------------------------------------------------------------------------------------------|
| Tilkoblingsteknologi     | Trådløs                                                                                                    |
| Standard som følges      | 802.11b/802.11g                                                                                                    |
| Båndbredde               | 2,4 GHz                                                                                                    |
| Dataoverføringshastighet | 802.11g: 54, 48, 36, 24, 18, 12, 9, 6 Mbps<br>802.11b: 11, 5,5, 2, 1 Mbps                                                                            |
| Sikkerhet                | 64 (40-biters nøkkel)/ 128 (104-biters nøkkel) WEP, WPA- PSK<br>(TKIP, AES), WPA2-PSK (AES)<br>(IEEE802.1x-attestfunksjon for WPA 1x tilsvarer ikke) |

🜠 MERK: Når den trådløse skriveradapteren er installert, kan du ikke bruke IEEE 802.1x-autentisering og/eller Ethernet-porten til en kabelbasert tilkobling.

# Innhold i esken

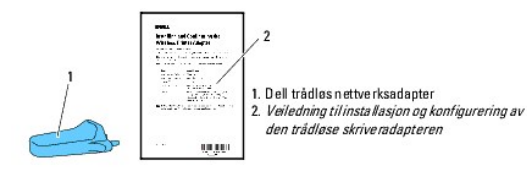

MERK: For å fullføre trådløs installasjon trenger du CD-en Drivere og hjelpeprogram som følger med skriveren, og som også kan lastes ned fra support. dell.com.

🌠 MERK: For å fullføre trådløs installasjon trenger du en USB-kabel for midlertidig tilkobling under konfigurering (selges for seg).

# Før du installerer den trådløse skriveradapteren

Følg en av prosedyrene nedenfor når du skal installere den trådløse skriveradapteren fra Dell:

Enten

# Videoanvisninger (anbefalt)

- 1. Sett inn CD-en Drivere og hjelpeprogram. Filen setup\_assist.exe starter automatisk.
- 2. Klikk knappen Alternativer for installasjon i vinduet Installasjonsnavigator, og følg anvisningene på skjermen.

| 🖉 Macromedia Flash Player 8 📰 🔲 🔀                                                                                             |                                                                                                    |  |  |  |
|----------------------------------------------------------------------------------------------------|----------------------------------------------------------------------------------------------------|--|--|--|
| DCL Installasjonsnaviga                                                                                                    | ator                                                                                                    |  |  |  |
| Velkommen til Installasjonsnavig                                                                                              | gatoren.                                                                                                    |  |  |  |
| Start<br>installasjonsvisning                                                                                                 | Språk:<br>Norsk<br>For brukere som skal installere skriveren<br>Trykk på denne knappen for å starte installasjonsprosessen.<br>Videoklipp viser hvordan du lett foretar konfigurasjon og<br>programvareinstallasjon. |  |  |  |
| Egendefinert installasjon<br>Velg dette alternativet hvis du<br>fullført skriverinstallasjonen og<br>installere programvaren. | allerede har<br>g bare skal<br>Alternativer for installasjon<br>Feilsøking                                                                                                    |  |  |  |

Eller

# Anvisninger på papir

Se Veiledning til installasjon og konfigurering av den trådløse skriveradapteren.
# Installere den trådløse skriveradapteren

1. Kontroller at skriveren er slått av, og koble fra alle kabler, inkludert strømkabelen, på baksiden av skriveren.

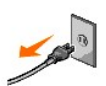

- 2. Koble den firkantede enden av en USB-kabel midlertidig til på baksiden av skriveren, og koble den andre enden til datamaskinen.
- 3. Fjern dekslet fra kontakten for trådløs skriveradapter.

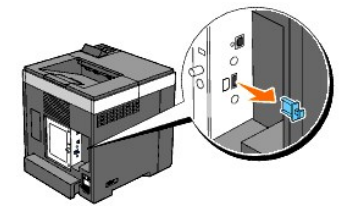

 Plasser de to pinnene og kroken på den trådløse skriveradapteren rett overfor de tre hullene i kontakten for trådløs skriveradapter, og sett deretter den trådløse skriveradapteren inn i kontakten.

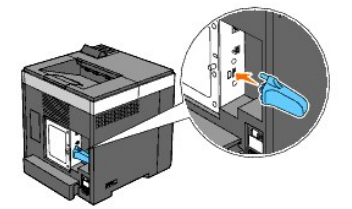

MERK: Kontroller at adapteren sitter ordentlig i kontakten.

- 5. Koble til strømkabelen, og slå på skriveren.
- 6. Skriv ut en side med skriverinnstillinger bruk en av metodene nedenfor.

# Metode 1: Ved hjelp av skriverens operatørpanel

- a. Trykk knappen Meny.
- b. Trykk knappen ♥ til Rapport/liste vises, og trykk deretter knappen ✔ (Angi)
- c. Skriverinnst. vises. Trykk knappen ✔ (Angi)

Siden Skriverinnstillinger skrives ut.

# Metode 2: Ved hjelp av skriverens verktøykasse

a. Klikk start  $\rightarrow$  Alle programmer  $\rightarrow$  Dell-skrivere  $\rightarrow$  Dell 2130cn Color Laser Printer  $\rightarrow$  Verktøykasse.

Dialogboksen Velg skriver åpnes.

b. Klikk Dell 2130cn Color Laser PCL 6 som er oppført under Skrivernavn, og klikk deretter OK.

Verktøykasse åpnes.

- c. Klikk kategorien Skriverinnstillingsrapport.
- d. Velg Rapporter i listen til venstre på siden.

Siden Rapporter vises.

e. Klikk knappen Skriverinnstillinger

Siden Skriverinnstillinger skrives ut.

7. Kontroller at avsnittet Nettverk (trådløst) finnes.

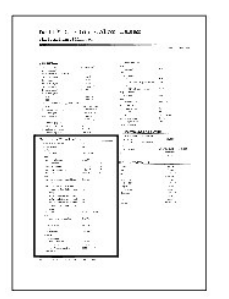

- 8. Sett inn CD-en Drivere og hjelpeprogram som følger med skriveren. Filen setup\_assist.exe starter automatisk.
- 9. Klikk knappen Alternativer for installasjon i vinduet Installasjonsnavigator.

Vinduet Alternativer for installasjon åpner.

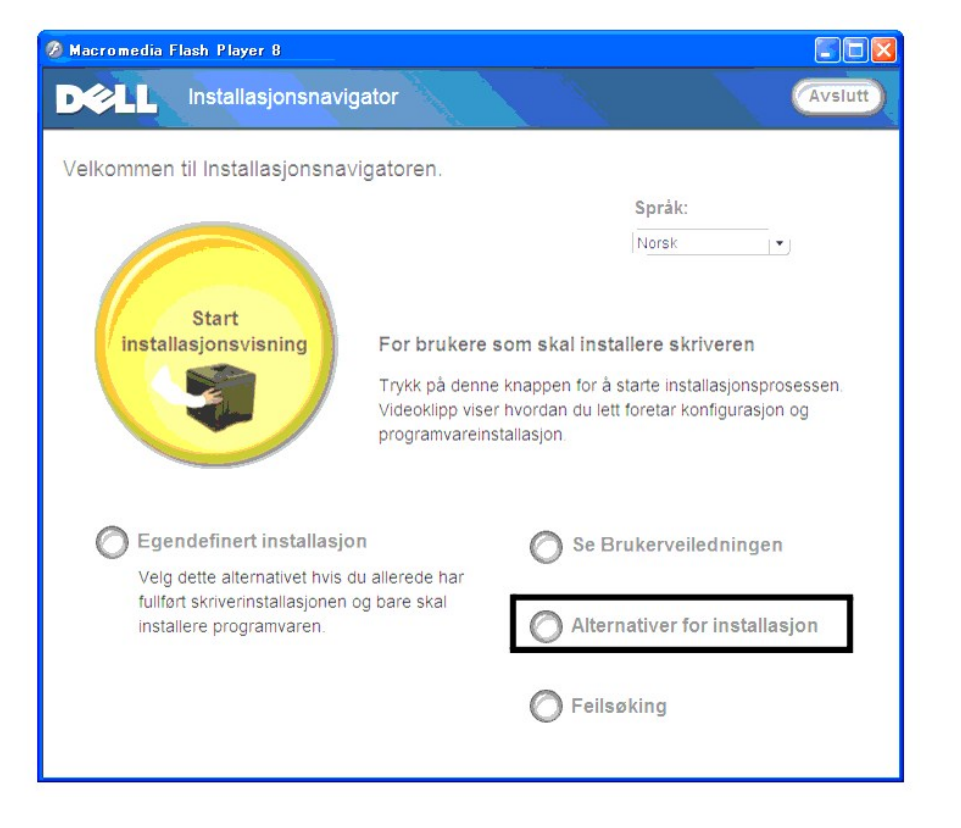

10. Klikk knappen Trådløs skriveradapter, og klikk Hopp over video for å stille inn skriverens SSID.

| Accomedia Fi                                    | romedia Flash Player 8                              |
|-------------------------------------------------|-----------------------------------------------------|
| Alternat                                        | Alternativer for installasjon                       |
| Velg et alte                                    | Velg et alternativ for å vise installasjonsinstruk: |
| Duplekt                                         | Duplekser                                           |
| 250 ark                                         | 250 arkmater                                        |
| Tilleggs                                        | Tilleggsminne                                       |
| Adapte                                          | Adapter for nettverksprotokoll                      |
| Tràdies                                         | Trådløs skriveradapter                              |
|                                                 |                                                     |
| nasjon om installasjon av annet tilleggsutstyr. | Se veiledningen som fulgte med tilleggsutstyre      |
| nasjon om installasjon av annet tilleggsutstyr. | Se veiledningen som fulgte med tilleggsutstyre      |

Vinduet Verktøy for trådløse innstillinger åpner. Følg anvisningene på skjermen.

MERK: Du finner flere opplysninger om hvordan du konfigurerer den trådløse skriveradapteren under "Trådløs installasjon med Verktøy for trådløse installasjon med Verktøy for trådløse i

# Angi innstillingene for trådløst nettverk

Du må kjenne til innstillingene for det trådløse nettverket for kunne sette opp den trådløse skriveren. Hvis du vil ha detaljert informasjon om innstillingene, kontakter du nettverksadministratoren.

| Trådløse innstillinger  | SSID              | Angir navnet som identifiserer<br>det trådløse nettverket. Opptil<br>32 alfanumeriske tegn er tillatt.         |
|-------------------------|-------------------|----------------------------------------------------------------------------------------------------|
|                         | Nettverkstype     | Angir nettverkstypen Ad-hoc<br>eller Infrastruktur.                                                            |
| Sikkerhetsinnstillinger | Sikkerhet         | Velger sikkerhetsmetoden<br>Ingen sikkerhet, WEP, WPA-PSK<br>TKIP eller WPA2-PSK-AES/WPA-<br>PSK-AES.          |
|                         | Overføringsnøkkel | Angir overføringsnøkkelen fra<br>listen.                                                                       |
|                         | WEP-nøkkel        | Angir WEP-nøkkelen som er stilt<br>inn via det trådløse nettverket,<br>bare når WEP er valgt for<br>Sikkerhet. |
|                         | Passfrase         | Angir passfrasen i alfanumeriske<br>tegn fra 8 til 63 byte bare når<br>WPA-PSK er valgt for Kryptering.        |

# Trådløs installasjon med Verktøy for trådløse innstillinger

MERK: Den alternative trådløse skriveradapteren må være installert på skriveren.

# Scenario 1. Installere en skriver på et trådløst nettverk i drift (når datamaskinen allerede er stilt inn for trådløst nettverk)

1. Koble skriveren til datamaskinen med en USB-kabel.

2. Sett CD-en Drivere og hjelpeprogram i datamaskinen for å starte programmet Installasjonsnavigator.

MERK: Hvis CD-en ikke starter automatisk, klikker du start→ Alle programmer (bare for Windows Vista)→ Tilbehør (bare for Windows Vista)→ Kjør, og skriver deretter inn D:\setup\_assist.exe (der D er stasjonsbokstaven for CD-en) og klikker OK.

3. Trykk knappen Hvordan installere alternativer.

#### 4. Trykk Trådløs skriveradapter.

- 5. Trykk Hopp over video for å starte Verktøy for trådløse innstillinger.
- 6. I listen i vinduet Velg skriver velger du målskriveren som du skal angi trådløse innstillinger for, og klikker deretter Neste.
- 7. I vinduet Angi innstillinger for trådløst nettverk, stiller du inn alle elementene for trådløst nettverk, og deretter klikker du Neste.
- 8. I vinduet Velg IP-modus velger du ønsket IP-modus og deretter klikker du Neste.

#### Når Bare IPv4 er valgt:

I vinduet Angi innstillinger for IPv4-adresse stiller du inn alle elementene og deretter klikker du Send for å sende innstillingene for trådløst nettverk til skriveren.

#### Når Bare IPv6 er valgt:

I vinduet Angi innstillinger for IPv6-adresse stiller du inn alle elementene og deretter klikker du Send for å sende innstillingene for trådløst nettverk til skriveren.

#### Når Dobbel stakk (både IPv4 og IPv6) er valgt:

- a. I vinduet Angi innstillinger for IPv4-adresse stiller du inn alle elementene, og deretter klikker du Neste.
- b. I vinduet Angi innstillinger for IPv6-adresse stiller du inn alle elementene og deretter klikker du Send for å sende innstillingene for trådløst nettverk til skriveren.
- 9. I vinduet Alle trådløse innstillinger klikker du Fullfør for å fullføre innstillingene for trådløst nettverk og lukke Verktøy for trådløse innstillinger.

# Scenario 2. Opprette et nytt miljø for trådløst nettverk for både datamaskin og skriver (når datamaskinen må stilles inn for trådløst nettverk)

- 1. Koble skriveren til datamaskinen med en USB-kabel.
- 2. Sett CD-en Drivere og hjelpeprogram i datamaskinen for å starte programmet Installasjonsnavigator.

- 3. Trykk knappen Hvordan installere alternativer
- 4. Trykk Trådløs skriveradapter
- 5. Trykk Hopp over video for å starte Verktøy for trådløse innstillinger.
- 6. I listen i vinduet Velg skriver velger du målskriveren som du skal angi trådløse innstillinger for, og klikker deretter Neste.
- 7. I vinduet Angi innstillinger for trådløst nettverk, stiller du inn alle elementene for trådløst nettverk, og deretter klikker du Neste.
- 8. I vinduet Velg IP-modus velger du ønsket IP-modus og deretter klikker du Neste.

#### Når Bare IPv4 er valgt:

I vinduet Angi innstillinger for IPv4-adresse stiller du inn alle elementene og deretter klikker du Send for å sende innstillingene for trådløst nettverk til skriveren.

#### Når Bare IPv6 er valgt:

I vinduet Angi innstillinger for IPv6-adresse stiller du inn alle elementene og deretter klikker du Send for å sende innstillingene for trådløst nettverk til skriveren.

#### Når Dobbel stakk (både IPv4 og IPv6) er valgt:

- a. I vinduet Angi innstillinger for IPv4-adresse stiller du inn alle elementene, og deretter klikker du Neste.
- b. I vinduet Angi innstillinger for IPv6-adresse stiller du inn alle elementene og deretter klikker du Send for å sende innstillingene for trådløst nettverk til skriveren.

- 9. I vinduet Alle trådløse innstillinger klikker du Fullfør for å fullføre innstillingene for trådløst nettverk og lukke Verktøy for trådløse innstillinger.
- 10. Angi innstillingen for trådløst nettverk som er sendt til skriveren, på datamaskinen ved å følge trinnene nedenfor.

MERK: Hvis datamaskinen har et verktøy for trådløs skriveradapter, endrer du innstillingene for trådløst nettverk med dette verktøyet. Du kan også endre innstillingene for trådløst nettverk ved hjelp av verktøyet i operativsystemet. Se instruksjonene nedenfor.

For Windows XP og Windows Server 2003

- a. Velg Nettverkstilkoblinger i Kontrollpanel.
- b. Høyreklikk Trådløs nettverkstilkobling, og velg Egenskaper.
- c. Velg kategorien Trådløse nettverk.
- d. Kontroller at det er merket av for Bruk Windows til å konfigurere innstillinger for trådløst nettverk
- e. Klikk Avansert.
- f. Gjør ett av følgende:

Når trådløst ad-hoc-modus er stilt inn på skriveren:

Velg Bare datamaskin-til-datamaskin-nettverk (ad hoc), og lukk dialogboksen Avansert.

Når trådløs infrastrukturmodus er stilt inn på skriveren:

Velg Bare nettverk med tilgangspunkt (infrastruktur), og lukk dialogboksen Avansert.

- g. Klikk Legg til for å vise egenskapene for trådløst nettverk.
- h. Angi innstillingen som du sendte til skriveren, og klikk OK.
- i. Klikk Flytt opp for å flytte innstillingen til toppen av listen.
- j. Klikk OK for å lukke dialogboksen Egenskaper

## For Windows Vista:

- a. Åpne Kontrollpanel.
- b. Velg Nettverk og Internett.
- c. Velg Nettverks- og delingssenter.
- d. Velg Koble til et nettverk.
- e. Velg innstillingen du sendte til skriveren, fra nettverkselementene som er oppført i Koble til et nettverk.
- f. Velg Koble til likevel i dialogboksen med advarselen om at du går til et område som ikke er sikkert.
- g. Klikk Lukk i dialogboksen etter at du har kontrollert at tilkoblingen er opprettet.

## For Windows Server 2008:

#### a. Åpne Kontrollpanel

- b. Velg Nettverks- og delingssenter.
- c. Velg Koble til et nettverk.
- d. Velg innstillingen du sendte til skriveren, fra nettverkselementene som er oppført i Koble til et nettverk.
- e. Velg Koble til likevel i dialogboksen med advarselen om at du går til et område som ikke er sikkert.
- f. Klikk Lukk i dialogboksen etter at du har kontrollert at tilkoblingen er opprettet.

# Trådløs installasjon med Dell Printer Configuration Web Tool

Scenario 1. Installere en skriver på et trådløst nettverk i drift (når datamaskinen allerede er stilt inn for trådløst nettverk)

#### For DHCP-nettverk:

1. Angi innstilling for trådløst nettverk på datamaskinen ved å følge trinnene nedenfor.

MERK: Hvis datamaskinen har et verktøy for trådløs skriveradapter, endrer du innstillingene for trådløst nettverk med dette verktøyet. Du kan også endre innstillingene for trådløst nettverk ved hjelp av verktøyet i operativsystemet. Se instruksjonene nedenfor.

For Windows XP og Windows Server 2003

- a. Velg Nettverkstilkoblinger i Kontrollpanel.
- b. Høyreklikk Trådløs nettverkstilkobling, og velg Egenskaper.
- c. Velg kategorien Trådløse nettverk.
- d. Kontroller at det er merket av for Bruk Windows til å konfigurere innstillinger for trådløst nettverk.

🖉 MERK: Sørg for at du skriver ned de gjeldende trådløse innstillingene på datamaskinen i trinn d og f slik at du kan gjenopprette dem senere.

- e. Klikk knappen Avansert.
- f. Velg Bare datamaskin-til-datamaskin-nettverk (ad hoc), og lukk dialogboksen Avansert.
- g. Klikk knappen Legg til for å vise Egenskaper for trådløst nettverk .
- h. I kategorien Tilknytning skriver du inn følgende informasjon og klikker OK:
  - Nettverksnavn (SSID): dell\_device
  - Nettverksgodkjenning: Åpen
  - Datakryptering: Deaktivert
  - Ad hoc-nettverk: avmerket
- i. Klikk knappen Flytt opp for å flytte SSID-en som nylig er lagt til, til toppen av listen.
- j. Klikk OK for å lukke dialogboksen Egenskaper.

MERK: Hvis du har et operativsystem som er eldre enn Windows 2000, angir du innstillinger ifølge håndboken for Verktøy for trådløse innstillinger fra produsenten av den trådløse enheten.

## For Windows Vista:

- a. Åpne Kontrollpanel.
- b. Velg Nettverk og Internett.
- c. Velg Nettverks- og delingssenter.
- d. Velg Koble til et nettverk.
- e. Velg dell\_device fra nettverkselementene som er oppført i Koble til et nettverk.
- f. Velg Koble til likevel i dialogboksen med advarselen om at du går til et område som ikke er sikkert.
- g. Klikk Lukk i dialogboksen etter at du har kontrollert at tilkoblingen er opprettet.

For Windows Server 2008:

- a. Åpne Kontrollpanel.
- b. Velg Nettverks- og delingssenter.
- c. Velg Koble til et nettverk.
- d. Velg dell\_device fra nettverkselementene som er oppført i Koble til et nettverk.
- e. Velg Koble til likevel i dialogboksen med advarselen om at du går til et område som ikke er sikkert.
- f. Klikk Lukk i dialogboksen etter at du har kontrollert at tilkoblingen er opprettet.
- 2. Kontroller IP-adressen som er tilordnet av AutoIP, på skriveren.

For eksempel: 168.254.1.1

- 3. Kontroller at IP-adressen på datamaskinen er tilordnet av DHCP.
- 4. Åpne Dell Printer Configuration Web Tool ved hjelp av en nettleser.

For eksempel: http://168.254.1.1/

- 5. Endre den trådløse innstillingen for skriveren i Dell Printer Configuration Web Tool.
- 6. Start skriveren på nytt.
- 7. Gjenopprett de trådløse innstillingene på datamaskinen.
- MERK: Hvis datamaskinen har et verktøy for trådløs skriveradapter, endrer du innstillingene for trådløst nettverk med dette verktøyet. Du kan også endre innstillingene for trådløst nettverk ved hjelp av verktøyet i operativsystemet. Se instruksjonene nedenfor.

For Windows XP og Windows Server 2003

- a. Velg Nettverkstilkoblinger i Kontrollpanel.
- b. Høyreklikk Trådløs nettverkstilkobling, og velg Egenskaper.
- c. Velg kategorien Trådløse nettverk.
- d. Klikk Avansert
- e. Gjør ett av følgende:

Når trådløst ad-hoc-modus er stilt inn på skriveren:

Velg Bare datamaskin-til-datamaskin-nettverk (ad hoc), og lukk dialogboksen Avansert.

Når trådløs infrastrukturmodus er stilt inn på skriveren:

Velg Bare nettverk med tilgangspunkt (infrastruktur), og lukk dialogboksen Avansert.

- f. Velg innstillingen du sendte til skriveren, som er oppført i gruppen Ensisijaiset verkot.
- g. Klikk Flytt opp for å flytte innstillingen til toppen av listen.
- h. Klikk OK for å lukke dialogboksen Egenskaper.

MERK: Hvis du har et operativsystem som er eldre enn Windows 2000, angir du innstillinger ifølge håndboken for Verktøy for trådløse innstillinger fra produsenten av den trådløse enheten.

For Windows Vista:

- a. Åpne Kontrollpanel.
- b. Velg Nettverk og Internett.
- c. Velg Nettverks- og delingssenter.
- d. Velg Koble til et nettverk.
- e. Velg den opprinnelige innstillingen fra nettverkselementene som er oppført i Koble til et nettverk, og klikk deretter Koble til.

For Windows Server 2008:

- a. Åpne Kontrollpanel
- b. Velg Nettverks- og delingssenter.
- c. Velg Koble til et nettverk.
- d. Velg den opprinnelige innstillingen fra nettverkselementene som er oppført i Koble til et nettverk, og klikk deretter Koble til.

# For nettverk med fast IP-adresse:

1. Angi innstilling for trådløst nettverk på datamaskinen ved å følge trinnene nedenfor.

MERK: Hvis datamaskinen har et verktøy for trådløs skriveradapter, endrer du innstillingene for trådløst nettverk med dette verktøyet. Du kan også endre innstillingene for trådløst nettverk ved hjelp av verktøyet i operativsystemet. Se instruksjonene nedenfor.

For Windows XP og Windows Server 2003

- a. Velg Nettverkstilkoblinger i Kontrollpanel.
- b. Høyreklikk Trådløs nettverkstilkobling, og velg Egenskaper.
- c. Velg kategorien Trådløse nettverk.
- d. Kontroller at det er merket av for Bruk Windows til å konfigurere innstillinger for trådløst nettverk.

🜠 MERK: Sørg for at du skriver ned de gjeldende trådløse innstillingene på datamaskinen i trinn d og f slik at du kan gjenopprette dem senere.

- e. Klikk knappen Avansert.
- f. Velg Bare datamaskin-til-datamaskin-nettverk (ad hoc), og lukk dialogboksen Avansert.
- g. Klikk knappen Legg til for å vise Egenskaper for trådløst nettverk .
- h. I kategorien Tilknytning skriver du inn følgende informasjon og klikker OK:

Nettverksnavn (SSID): dell\_device

Nettverksgodkjenning: Åpen

Datakryptering: Deaktivert

Ad hoc-nettverk: avmerket

| Egenskaper for trådløs                                         | t nettverk 🛛 🛛 🔀                                          |
|----------------------------------------------------------------|-----------------------------------------------------------|
| Tilknytning Godkjenning                                        | Tilkobling                                                |
| <u>N</u> ettverksnavn (SSID):                                  | dell_device                                               |
| Nøkkel for trådløst nettv                                      | erk                                                       |
| Dette nettverket krever                                        | en nøkkel for følgende:                                   |
| Nettverksgodkjenning:                                          | Åpen 💉                                                    |
| Datakryptering:                                                | Deaktivert 💌                                              |
| N <u>e</u> ttverksnøkkel:                                      |                                                           |
| <u>B</u> ekreft nettverksnøkkel                                |                                                           |
| Nø <u>k</u> kelindeks (avansert<br>Nøkkelen angis <u>a</u> uto | t: 1 2<br>matisk for meg                                  |
| Dette er et datamaskin<br>Trådløse tilgangspunkt               | til datamaskin-nettverk (ad ho <u>c</u> ).<br>brukes ikke |
|                                                                | OK Avbryt                                                 |

- i. Klikk knappen Flytt opp for å flytte SSID-en som nylig er lagt til, til toppen av listen.
- j. Klikk OK for å lukke dialogboksen Egenskaper.

MERK: Hvis du har et operativsystem som er eldre enn Windows 2000, angir du innstillinger ifølge håndboken for Verktøy for trådløse innstillinger fra produsenten av den trådløse enheten.

## For Windows Vista:

- a. Åpne Kontrollpanel.
- b. Velg Nettverk og Internett.
- c. Velg Nettverks- og delingssenter.
- d. Velg Koble til et nettverk.
- e. Velg dell\_device fra nettverkselementene som er oppført i Koble til et nettverk.
- f. Velg Koble til likevel i dialogboksen med advarselen om at du går til et område som ikke er sikkert.
- g. Klikk Lukk i dialogboksen etter at du har kontrollert at tilkoblingen er opprettet.

# For Windows Server 2008:

- a. Åpne Kontrollpanel.
- b. Velg Nettverks- og delingssenter.
- c. Velg Koble til et nettverk.
- d. Velg dell\_device fra nettverkselementene som er oppført i Koble til et nettverk.
- e. Velg Koble til likevel i dialogboksen med advarselen om at du går til et område som ikke er sikkert.
- f. Klikk Lukk i dialogboksen etter at du har kontrollert at tilkoblingen er opprettet.
- 2. Kontroller IP-adressen på datamaskinen.

| <sup>((†))</sup> Status f             | or Trådløs nettve                                   | rkstilkobling 🛛 🛛 🔀                                     |
|---------------------------------------|-----------------------------------------------------|---------------------------------------------------------|
| Generelt                              | Støtte                                              |                                                         |
| Tilkoblin                             | ngsstatus                                           |                                                         |
| <b>3</b> 0                            | Adressetype:<br>IP-adresse:                         | Automatisk privat adresse<br>169.254.209.169            |
|                                       | Nettverksmaske:                                     | 255.255.0.0                                             |
|                                       | Standard gateway:                                   |                                                         |
| Ingen pro<br>tilkobling<br>koble til. | oblemer ble oppdaget fo<br>en. Klikk Reparer hvis o | or denne <u>B</u> eparer<br>du ikke Kan <u>B</u> eparer |
|                                       |                                                     | Lukk                                                    |

- 3. Still inn IP-adressen på skriveren.
  - a. Trykk knappen Menu.
  - b. Rull til Adm. meny.
  - c. Velg Nettverk.
  - d. Velg TCP/IP.
  - e. Velg Få IP-adresse.
  - f. Velg Panel.
  - g. Rull tilbake til IP-adresse.
  - h. Skriv inn IP-adressen manuelt ved hjelp av retningsknappene på operatørpanelet, og trykk på Angi.

IP-adresse 172.031.000.041\*

4. Åpne Dell Printer Configuration Web Tool ved hjelp av en nettleser.

| 🖹 Dell 2130cn Color Laser - Micro                  | soft Internet Explorer                         |                         |            |            |
|----------------------------------------------------|------------------------------------------------|-------------------------|------------|------------|
| <u>Fil R</u> ediger <u>V</u> is Favoritter Verktør | y Hjelp                                        |                         |            |            |
| 🌍 Tilbake 🝷 🌍 🕛 💌 💈 🤅                              | 🏠 🔎 Søk 🥎 Favoritter 🥝                         | 🗟 • 🔩 🔜 🦓               |            |            |
| Adresse 🙆 http://169.254.059.134/inde              | <.htm                                          |                         |            | ~          |
| DØLL                                               |                                                |                         |            |            |
| Skriverstatus                                      | Dell 2130cn Color Lase<br>IPv4: 169.254.59.134 | r                       |            | /          |
| Skriverjobber                                      | IPv6(lokal kobling): fe80::260<br>Sted:        | rb3ff.fe3f.ff1f         |            |            |
| Skriverinnstillinger                               | Kontaktperson:                                 |                         |            | 2.22       |
| Skriverserverinnstillinger                         | Skriveretatue                                  |                         |            |            |
| Kopier                                             | Skriverstatus                                  |                         |            |            |
| skriverinnstillinger                               | Skriverstatus   Skriverhendels                 | er   Skriverinformasjon |            |            |
| Utskriftsvolum                                     | Skriverstatus - 属                              | Oppdater                |            |            |
| Skriverinformasjon                                 |                                                |                         |            |            |
| Skuffeinnstillinger                                | Cyan fargepatroner Nivå                        | ~ 100 %                 |            |            |
| E-postvarsel                                       | Magenta fargepatroner N                        | livå ~ 100 %            |            |            |
| Sett passord                                       |                                                |                         |            |            |
| Onlinehjelp                                        | Gul fargepatroner Nivå ~                       | 100 %                   |            |            |
| Bestill tilbehør:<br>www.dell.com/supplies         | Svart fargepatroner Nivå                       | ~ 100 %                 |            |            |
| Kontakt Dell Support:                              |                                                |                         |            |            |
| support.dell.com                                   | Papirskuffer:                                  | Status:                 | Kapasitet: | Størrelse: |
|                                                    | (<)                                            |                         |            |            |
| <u>e</u>                                           |                                                |                         |            | 🌍 Inter    |

- 5. Endre den trådløse innstillingen for skriveren i Dell Printer Configuration Web Tool.
- 6. Start skriveren på nytt.
- 7. Gjenopprett de trådløse innstillingene på datamaskinen.

MERK: Hvis datamaskinen har et verktøy for trådløs skriveradapter, endrer du innstillingene for trådløst nettverk med dette verktøyet. Du kan også endre innstillingene for trådløst nettverk ved hjelp av verktøyet i operativsystemet. Se instruksjonene nedenfor.

For Windows XP og Windows Server 2003

- a. Velg Nettverkstilkoblinger i Kontrollpanel.
- b. Høyreklikk Trådløs nettverkstilkobling, og velg Egenskaper.
- c. Velg kategorien Trådløse nettverk.
- d. Klikk Avansert.
- e. Gjør ett av følgende:

Når trådløst ad-hoc-modus er stilt inn på skriveren:

Velg Bare datamaskin-til-datamaskin-nettverk (ad hoc), og lukk dialogboksen Avansert.

Når trådløs infrastrukturmodus er stilt inn på skriveren:

Velg Bare nettverk med tilgangspunkt (infrastruktur), og lukk dialogboksen Avansert.

- f. Velg innstillingen du sendte til skriveren, som er oppført i gruppen Ensisijaiset verkot.
- g. Klikk Flytt opp for å flytte innstillingen til toppen av listen.
- h. Klikk OK for å lukke dialogboksen Egenskaper.
- MERK: Hvis du har et operativsystem som er eldre enn Windows 2000, angir du innstillinger ifølge håndboken for Verktøy for trådløse innstillinger fra produsenten av den trådløse enheten.

#### For Windows Vista:

- a. Åpne Kontrollpanel.
- b. Velg Nettverk og Internett.
- c. Velg Nettverks- og delingssenter.
- d. Velg Koble til et nettverk.
- e. Velg den opprinnelige innstillingen fra nettverkselementene som er oppført i Koble til et nettverk, og klikk deretter Koble til.

For Windows Server 2008:

- a. Åpne Kontrollpanel.
- b. Velg Nettverks- og delingssenter.
- c. Velg Koble til et nettverk.
- d. Velg den opprinnelige innstillingen fra nettverkselementene som er oppført i Koble til et nettverk, og klikk deretter Koble til.

Scenario 2. Opprette et nytt miljø for trådløst nettverk for både datamaskin og skriver (når datamaskinen må stilles inn for trådløst nettverk)

## For DHCP-nettverk:

1. Angi innstilling for trådløst nettverk på datamaskinen ved å følge trinnene nedenfor.

MERK: Hvis datamaskinen har et verktøy for trådløs skriveradapter, endrer du innstillingene for trådløst nettverk med dette verktøyet. Du kan også endre innstillingene for trådløst nettverk ved hjelp av verktøyet i operativsystemet. Se instruksjonene nedenfor.

For Windows XP og Windows Server 2003

- a. Velg Nettverkstilkoblinger i Kontrollpanel.
- b. Høyreklikk Trådløs nettverkstilkobling, og velg Egenskaper.
- c. Velg kategorien Trådløse nettverk.
- d. Kontroller at det er merket av for Bruk Windows til å konfigurere innstillinger for trådløst nettverk.

🜠 MERK: Sørg for at du skriver ned de gjeldende trådløse innstillingene på datamaskinen i trinn e og g slik at du kan gjenopprette dem senere.

- e. Klikk knappen Avansert.
- f. Velg Bare datamaskin-til-datamaskin-nettverk (ad hoc), og lukk dialogboksen Avansert.
- g. Klikk knappen Legg til for å vise Egenskaper for trådløst nettverk.
- h. I kategorien Tilknytning skriver du inn følgende informasjon og klikker OK:

Nettverksnavn (SSID): dell\_device

Nettverksgodkjenning: Åpen

Datakryptering: Deaktivert

Ad hoc-nettverk: avmerket

| Egenskaper for trådløst                                             | nettverk ? 🔀                                              |
|---------------------------------------------------------------------|-----------------------------------------------------------|
| Tilknytning Godkjenning                                             | Tilkobling                                                |
| <u>N</u> ettverksnavn (SSID):<br>Nøkkel for trådløst nettve         | dell_device                                               |
| Dette nettverket krever e                                           | en nøkkel for følgende:                                   |
| Nettverksgodkjenning:                                               | Åpen 💉                                                    |
| Datakryptering:                                                     | Deaktivert 😪                                              |
| N <u>e</u> ttverksnøkkel:                                           |                                                           |
| <u>B</u> ekreft nettverksnøkkel:                                    |                                                           |
| Nø <u>k</u> kelindeks (avansert):<br>✔ Nøkkelen angis <u>a</u> utor | natisk for meg                                            |
| Dette er et datamaskin<br>Trådløse tilgangspunkt                    | til datamaskin-nettverk (ad ho <u>c</u> ).<br>brukes ikke |
|                                                                     | OK Avbryt                                                 |

- i. Klikk knappen Flytt opp for å flytte SSID-en som nylig er lagt til, til toppen av listen.
- j. Klikk OK for å lukke dialogboksen Egenskaper.

MERK: Hvis du har et operativsystem som er eldre enn Windows 2000, angir du innstillinger ifølge håndboken for Verktøy for trådløse innstillinger fra produsenten av den trådløse enheten.

## For Windows Vista:

- a. Åpne Kontrollpanel.
- b. Velg Nettverk og Internett.
- c. Velg Nettverks- og delingssenter.
- d. Velg Koble til et nettverk.
- e. Velg dell\_device fra nettverkselementene som er oppført i Koble til et nettverk.
- f. Velg Koble til likevel i dialogboksen med advarselen om at du går til et område som ikke er sikkert.
- g. Klikk Lukk i dialogboksen etter at du har kontrollert at tilkoblingen er opprettet.

# For Windows Server 2008:

- a. Åpne Kontrollpanel.
- b. Velg Nettverks- og delingssenter.
- c. Velg Koble til et nettverk.
- d. Velg dell\_device fra nettverkselementene som er oppført i Koble til et nettverk.
- e. Velg Koble til likevel i dialogboksen med advarselen om at du går til et område som ikke er sikkert.
- f. Klikk Lukk i dialogboksen etter at du har kontrollert at tilkoblingen er opprettet.
- 2. Kontroller IP-adressen som er tilordnet av AutoIP, på skriveren.
  - a. Trykk Meny på skriverens kontrollpanel.
  - b. Rull ned til og velg Adm. meny.
  - c. Rull ned til og velg Nettverk.
  - d. Rull ned til og velg TCP/IP.
  - e. Rull ned til og velg IPv4.
  - f. Rull ned til og velg IP-adresse. (Standardområde for IP-adresse: 169.254.xxx.yyy)

IP-adresse

169.254.000.041\*

3. Kontroller at IP-adressen på datamaskinen er tilordnet av DHCP.

| <sup>((†))</sup> Status f             | or Trådløs nettver                                  | kstilkobling 🛛 😨 🚺                           |
|---------------------------------------|-----------------------------------------------------|----------------------------------------------|
| Generelt                              | Støtte                                              |                                              |
| Tilkoblir<br>Roj                      | ngsstatus<br>Adressetype:<br>IP-adresse:            | Automatisk privat adresse<br>169.254.209.169 |
|                                       | Nettverksmaske:<br>Standard gateway:<br>Detaljer    | 255.255.0.0                                  |
| Ingen pro<br>tilkobling<br>koble til. | oblemer ble oppdaget fo<br>en. Klikk Reparer hvis c | r denne <u>B</u> eparer<br>u ikke kan        |
|                                       |                                                     | Lukk                                         |

4. Åpne Dell Printer Configuration Web Tool ved hjelp av en nettleser.

| <u>Fil R</u> ediger <u>V</u> is F <u>a</u> voritter Verktø | y <u>Hj</u> elp                                |                        |            |            |    |
|------------------------------------------------------------|------------------------------------------------|------------------------|------------|------------|----|
| 🌍 Tilbake 🔹 🕥 - 💌 💈 (                                      | 🏠 🔎 Søk 🤺 Favoritter                           | 🖉 · 🍓 🗖 🦓              |            |            |    |
| dresse 🕘 http://169.254.059.134/inde                       | <.htm                                          |                        |            |            | 1  |
| DØLL                                                       |                                                |                        |            |            |    |
| Skriverstatus                                              | Dell 2130cn Color Lase<br>IPv4: 169.254.59.134 | r                      |            |            | _  |
| Skriverjobber                                              | IPv6(lokal kobling): fe80::260<br>Sted:        | b3ff:fe3f:ff1f         |            |            |    |
| Skriverinnstillinger                                       | Kontaktperson:                                 |                        |            |            | Ma |
| Skriverserverinnstillinger                                 |                                                |                        |            |            |    |
| Kopier<br>skriverinnstillinger                             | Skriverstatus Skriverstatus   Skriverhendelse  | r   Skriverinformasjon |            |            |    |
| Utskriftsvolum                                             | Skriverstatus - 属                              | Oppdater               |            |            |    |
| Skriverinformasjon                                         |                                                |                        |            |            |    |
| Skuffeinnstillinger                                        | Cyan fargepatroner Nivå                        | ~ 100 %                |            |            |    |
| E-postvarsel                                               | Magenta fargenatroner N                        | ivå ~ 100 %            |            |            |    |
| Sett passord                                               | Magenta largepationer N                        | 100 %                  |            |            |    |
| Onlinehjelp                                                | Gul fargepatroner Nivå ~                       | 100 %                  |            |            |    |
| Bestill tilbehør:<br>www.dell.com/supplies                 | Svart fargepatroner Nivå                       | ~ 100 %                |            |            |    |
| Kontakt Dell Support:                                      |                                                |                        |            |            |    |
| support.dell.com                                           | Papirskuffer:                                  | Status:                | Kapasitet: | Størrelse: |    |
|                                                            | (<)                                            |                        |            |            |    |

- 5. Angi den trådløse innstillingen for skriveren i Dell Printer Configuration Web Tool.
- 6. Start skriveren på nytt.
- 7. Gjenopprett de trådløse innstillingene på datamaskinen.

MERK: Hvis datamaskinen har et verktøy for trådløs skriveradapter, endrer du innstillingene for trådløst nettverk med dette verktøyet. Du kan også endre innstillingene for trådløst nettverk ved hjelp av verktøyet i operativsystemet. Se instruksjonene nedenfor.

For Windows XP og Windows Server 2003

- a. Velg Nettverkstilkoblinger i Kontrollpanel.
- b. Høyreklikk Trådløs nettverkstilkobling, og velg Egenskaper.
- c. Velg kategorien Trådløse nettverk.
- d. Kontroller at det er merket av for Bruk Windows til å konfigurere innstillinger for trådløst nettverk.
- e. Klikk Avansert.
- f. Gjør ett av følgende:

Når trådløst ad-hoc-modus er stilt inn på skriveren:

Velg Bare datamaskin-til-datamaskin-nettverk (ad hoc), og lukk dialogboksen Avansert.

Når trådløs infrastrukturmodus er stilt inn på skriveren:

Velg Bare nettverk med tilgangspunkt (infrastruktur), og lukk dialogboksen Avansert.

- g. Klikk Legg til for å vise Egenskaper for trådløst nettverk
- h. Angi innstillingen som du sendte til skriveren, og klikk OK.
- i. Klikk Flytt opp for å flytte innstillingen til toppen av listen.
- j. Klikk OK for å lukke dialogboksen Egenskaper.

MERK: Hvis du har et operativsystem som er eldre enn Windows 2000, angir du innstillinger ifølge håndboken for Verktøy for trådløse innstillinger fra produsenten av den trådløse enheten.

#### For Windows Vista:

- a. Åpne Kontrollpanel.
- b. Velg Nettverk og Internett.
- c. Velg Nettverks- og delingssenter
- d. Velg Koble til et nettverk.
- e. Velg innstillingen du sendte til skriveren, fra nettverkselementene som er oppført i Koble til et nettverk.
- f. Velg Koble til likevel i dialogboksen med advarselen om at du går til et område som ikke er sikkert.
- g. Klikk Lukk i dialogboksen etter at du har kontrollert at tilkoblingen er opprettet.

For Windows Server 2008:

- a. Åpne Kontrollpanel.
- b. Velg Nettverks- og delingssenter.
- c. Velg Koble til et nettverk.
- d. Velg innstillingen du sendte til skriveren, fra nettverkselementene som er oppført i Koble til et nettverk.
- e. Velg Koble til likevel i dialogboksen med advarselen om at du går til et område som ikke er sikkert.
- f. Klikk Lukk i dialogboksen etter at du har kontrollert at tilkoblingen er opprettet.

## For nettverk med fast IP-adresse:

1. Angi innstilling for trådløst nettverk på datamaskinen ved å følge trinnene nedenfor.

MERK: Hvis datamaskinen har et verktøy for trådløs skriveradapter, endrer du innstillingene for trådløst nettverk med dette verktøyet. Du kan også endre innstillingene for trådløst nettverk ved hjelp av verktøyet i operativsystemet. Se instruksjonene nedenfor.

For Windows XP og Windows Server 2003

- a. Velg Nettverkstilkoblinger i Kontrollpanel.
- b. Høyreklikk Trådløs nettverkstilkobling, og velg Egenskaper.
- c. Velg kategorien Trådløse nettverk.
- d. Kontroller at det er merket av for Bruk Windows til å konfigurere innstillinger for trådløst nettverk.

🖉 MERK: Sørg for at du skriver ned de gjeldende trådløse innstillingene på datamaskinen i trinn d og f slik at du kan gjenopprette dem senere.

e. Klikk knappen Avansert

- f. Velg Bare datamaskin-til-datamaskin-nettverk (ad hoc), og lukk dialogboksen Avansert.
- g. Klikk knappen Legg til for å vise Egenskaper for trådløst nettverk .
- h. I kategorien Tilknytning skriver du inn følgende informasjon og klikker OK:

Nettverksnavn (SSID): dell\_device

Nettverksgodkjenning: Åpen

Datakryptering: Deaktivert

Ad hoc-nettverk: avmerket

| Egenskaper for trådløst ne                                   | ttverk 🕜 🔀                                       |
|--------------------------------------------------------------|--------------------------------------------------|
| Tilknytning Godkjenning Tilk                                 | obling                                           |
| Nettverksnavn (SSID):                                        | ell_device                                       |
| Nøkkel for trådløst nettverk                                 |                                                  |
| Dette nettverket krever en n                                 | økkel for følgende:                              |
| Nettverksgodkjenning:                                        | Åpen 💌                                           |
| Datakryptering:                                              | Deaktivert 💉                                     |
| N <u>e</u> ttverksnøkkel:                                    |                                                  |
| <u>B</u> ekreft nettverksnøkkel:                             |                                                  |
| Nø <u>k</u> kelindeks (avansert):                            | 1                                                |
| 🔽 Nøkkelen angis <u>a</u> utomatis                           | sk for meg                                       |
| Dette er et datamaskin til da<br>Trådløse tilgangspunkt bruk | itamaskin-nettverk (ad ho <u>c</u> ).<br>es ikke |

- i. Klikk knappen Flytt opp for å flytte SSID-en som nylig er lagt til, til toppen av listen.
- j. Klikk OK for å lukke dialogboksen Egenskaper.

MERK: Hvis du har et operativsystem som er eldre enn Windows 2000, angir du innstillinger ifølge håndboken for Verktøy for trådløse innstillinger fra produsenten av den trådløse enheten.

#### For Windows Vista:

- a. Åpne Kontrollpanel.
- b. Velg Nettverk og Internett.
- c. Velg Nettverks- og delingssenter.
- d. Velg Koble til et nettverk.
- e. Velg dell\_device fra nettverkselementene som er oppført i Koble til et nettverk.
- f. Velg Koble til likevel i dialogboksen med advarselen om at du går til et område som ikke er sikkert.
- g. Klikk Lukk i dialogboksen etter at du har kontrollert at tilkoblingen er opprettet.

## For Windows Server 2008:

- a. Åpne Kontrollpanel.
- b. Velg Nettverks- og delingssenter.
- c. Velg Koble til et nettverk.
- d. Velg dell\_device fra nettverkselementene som er oppført i Koble til et nettverk.
- e. Velg Koble til likevel i dialogboksen med advarselen om at du går til et område som ikke er sikkert.
- f. Klikk Lukk i dialogboksen etter at du har kontrollert at tilkoblingen er opprettet.
- 2. Kontroller IP-adressen på datamaskinen.

| <sup>((†))</sup> Status f             | or Trådløs nettve                                   | rkstilkobling 🛛 🛛 🔀                                     |
|---------------------------------------|-----------------------------------------------------|---------------------------------------------------------|
| Generelt                              | Støtte                                              |                                                         |
| Tilkoblin                             | ngsstatus                                           |                                                         |
| <b>2</b> 0                            | Adressetype:<br>IP-adresse:                         | Automatisk privat adresse<br>169.254.209.169            |
|                                       | Nettverksmaske:                                     | 255.255.0.0                                             |
|                                       | Standard gateway:                                   |                                                         |
| Ingen pro<br>tilkobling<br>koble til. | oblemer ble oppdaget fo<br>en. Klikk Reparer hvis o | or denne <u>B</u> eparer<br>du ikke Kan <u>B</u> eparer |
|                                       |                                                     | Lukk                                                    |

- 3. Still inn IP-adressen på skriveren.
  - a. Trykk knappen Menu.
  - b. Rull til Adm. meny.
  - c. Velg Nettverk.
  - d. Velg TCP/IP.
  - e. Velg Få IP-adresse.
  - f. Velg Panel.
  - g. Rull tilbake til IP-adresse.
  - h. Skriv inn IP-adressen manuelt ved hjelp av retningsknappene på operatørpanelet, og trykk på Angi.

IP-adresse 172.031.000.041\*

4. Åpne Dell Printer Configuration Web Tool ved hjelp av en nettleser.

| Dell 2130cn Color Laser - Micro                                     | soft Internet Explorer                          |                         |            |                                                                                                    |
|---------------------------------------------------------------------|-------------------------------------------------|-------------------------|------------|----------------------------------------------------------------------------------------------------|
| <u>Fil R</u> ediger <u>V</u> is F <u>a</u> voritter V <u>e</u> rktø | y Hjelp                                         |                         |            |                                                                                                    |
| 🌍 Tilbake 🔹 🐑 🔹 💈 🔇                                                 | 🏠 🔎 Søk 🥎 Favoritter 🥝                          | 🗟 • 🔩 🔜 🦓               |            |                                                                                                    |
| Adresse 🗃 http://169.254.059.134/inde:                              | ×.htm                                           |                         |            | ~                                                                                                    |
| DELL                                                                |                                                 |                         |            |                                                                                                    |
| Skriverstatus                                                       | Dell 2130cn Color Lase<br>IPv4: 169.254.59.134  | er                      |            | 4                                                                                                    |
| Skriverjobber                                                       | IPv6(lokal kobling): fe80::260<br>Sted:         | ):b3ff:fe3f.ff1f        |            |                                                                                                    |
| Skriverinnstillinger                                                | Kontaktperson:                                  |                         |            | Alter and a second second second second second second second second second second second second second second s |
| Skriverserverinnstillinger                                          |                                                 |                         |            |                                                                                                    |
| Kopier<br>skriverinnstillinger                                      | Skriverstatus<br>Skriverstatus   Skriverhendels | er   Skriverinformasjon |            |                                                                                                    |
| Utskriftsvolum                                                      | Skriverstatus - 🥁                               | Oppdater                |            |                                                                                                    |
| Skriverinformasjon                                                  |                                                 |                         |            |                                                                                                    |
| Skuffeinnstillinger                                                 | Cyan fargepatroner Nivå                         | ~ 100 %                 |            |                                                                                                    |
| E-postvarsel                                                        | Magenta fargepatroner N                         | livå ~ 100 %            |            |                                                                                                    |
| Sett passord                                                        |                                                 |                         |            |                                                                                                    |
| Onlinehjelp                                                         | Gul fargepatroner Nivå ~                        | 100 %                   |            |                                                                                                    |
| Bestill tilbehør:<br>www.dell.com/supplies                          | Svart fargepatroner Nivå                        | ~ 100 %                 |            |                                                                                                    |
| Kontakt Dell Support:                                               |                                                 |                         |            |                                                                                                    |
| support.dell.com                                                    | Papirskuffer:                                   | Status:                 | Kapasitet: | Størrelse:                                                                                                    |
| 24                                                                  | (<)                                             |                         | Ш          | -                                                                                                    |
| 21                                                                  |                                                 |                         |            | 🥑 Inter                                                                                                    |

5. Endre den trådløse innstillingen for skriveren i Dell Printer Configuration Web Tool.

- 6. Start skriveren på nytt.
- 7. Gjenopprett de trådløse innstillingene på datamaskinen.

MERK: Hvis datamaskinen har et verktøy for trådløs skriveradapter, endrer du innstillingene for trådløst nettverk med dette verktøyet. Du kan også endre innstillingene for trådløst nettverk ved hjelp av verktøyet i operativsystemet. Se instruksjonene nedenfor.

For Windows XP og Windows Server 2003

- a. Velg Nettverkstilkoblinger i Kontrollpanel.
- b. Høyreklikk Trådløs nettverkstilkobling, og velg Egenskaper.
- c. Velg kategorien Trådløse nettverk.
- d. Kontroller at det er merket av for Bruk Windows til å konfigurere innstillinger for trådløst nettverk.
- e. Klikk Avansert.
- f. Gjør ett av følgende:

Når trådløst ad-hoc-modus er stilt inn på skriveren:

Velg Bare datamaskin-til-datamaskin-nettverk (ad hoc), og lukk dialogboksen Avansert.

Når trådløs infrastrukturmodus er stilt inn på skriveren:

Velg Bare nettverk med tilgangspunkt (infrastruktur), og lukk dialogboksen Avansert.

- g. Klikk Legg til for å vise Egenskaper for trådløst nettverk .
- h. Angi innstillingen som du sendte til skriveren, og klikk OK.
- i. Klikk Flytt opp for å flytte innstillingen til toppen av listen.
- j. Klikk OK for å lukke dialogboksen Egenskaper.

MERK: Hvis du har et operativsystem som er eldre enn Windows 2000, angir du innstillinger ifølge håndboken for Verktøy for trådløse innstillinger fra produsenten av den trådløse enheten.

For Windows Vista:

- a. Åpne Kontrollpanel.
- b. Velg Nettverk og Internett
- c. Velg Nettverks- og delingssenter.
- d. Velg Koble til et nettverk.
- e. Velg innstillingen du sendte til skriveren, fra nettverkselementene som er oppført i Koble til et nettverk.
- f. Velg Koble til likevel i dialogboksen med advarselen om at du går til et område som ikke er sikkert.
- g. Klikk Lukk i dialogboksen etter at du har kontrollert at tilkoblingen er opprettet.
- For Windows Server 2008:
  - a. Åpne Kontrollpanel.
  - b. Velg Nettverks- og delingssenter.
  - c. Velg Koble til et nettverk.
  - d. Velg innstillingen du sendte til skriveren, fra nettverkselementene som er oppført i Koble til et nettverks
  - e. Velg Koble til likevel i dialogboksen med advarselen om at du går til et område som ikke er sikkert.
  - f. Klikk Lukk i dialogboksen etter at du har kontrollert at tilkoblingen er opprettet.

# Trådløs innstilling med Dell Printer Configuration Web Tool - avansert oppsett

# Tilgangspunkt (Infrastruktur, DHCP-nettverk)

1. Angi nye trådløse innstillinger for datamaskinen.

MERK: Hvis datamaskinen har et verktøy for trådløs skriveradapter, endrer du innstillingene for trådløst nettverk med dette verktøyet. Du kan også endre innstillingene for trådløst nettverk ved hjelp av verktøyet i operativsystemet. Se instruksjonene nedenfor.

For Windows XP og Windows Server 2003

- a. Velg Nettverkstilkoblinger i Kontrollpanel.
- b. Høyreklikk Trådløs nettverkstilkobling, og velg Egenskaper.
- c. Velg kategorien Trådløse nettverk.
- d. Kontroller at det er merket av for Bruk Windows til å konfigurere innstillinger for trådløst nettverk.

| 🗹 Bruk <u>W</u> inde          | ows til å konfigure                     | re inns              | tillinger for             | trådløst nettverk                      |
|-------------------------------|-----------------------------------------|----------------------|---------------------------|----------------------------------------|
| Tilgjengelige                 | nettverk:                               |                      |                           |                                        |
| Klikk knappe<br>informasjon ( | en nedenfor for å<br>om trådløse nettve | koble ti<br>erk inne | l, koble fra<br>m rekkevi | a, eller få mer<br>idde.               |
|                               |                                         | ſ                    | Vis tråd                  | løse nettverk                          |
| NUDIe autom                   | iatisk til tilgjengelig                 | ge netti             | erk i deni                | ne rekkerølgen:                        |
| Nuble autom                   | atisk til tilgjengelig                  | je neth              | verk i deni               | Flytt <u>o</u> pp<br>Flytt <u>n</u> ed |
| Legg til                      | ansk til tilgjengelig                   | ge netti             | genskap                   | Flytt opp                              |

🜠 MERK: Sørg for at du skriver ned de gjeldende trådløse innstillingene på datamaskinen i trinn d og g slik at du kan gjenopprette dem senere.

- e. Klikk knappen Avansert.
- f. Velg Bare datamaskin-til-datamaskin-nettverk (ad hoc), og lukk dialogboksen Avansert.
- g. Klikk knappen Legg til for å vise Egenskaper for trådløst nettverk.
- h. I kategorien Tilknytning skriver du inn følgende informasjon og klikker OK:
  - Nettverksnavn (SSID): dell\_device
  - Nettverksgodkjenning: Åpen
- Datakryptering: Deaktivert
- Ad hoc-nettverk: avmerket
- i. Klikk knappen Flytt opp for å flytte SSID-en som nylig er lagt til, til toppen av listen.
- j. Klikk OK for å lukke dialogboksen Egenskaper.

MERK: Hvis du har et operativsystem som er eldre enn Windows 2000, angir du innstillinger ifølge håndboken for Verktøy for trådløse innstillinger fra produsenten av den trådløse enheten.

#### For Windows Vista:

- a. Åpne Kontrollpanel.
- b. Velg Nettverk og Internett.
- c. Velg Nettverks- og delingssenter.
- d. Velg Koble til et nettverk.
- e. Velg dell\_device fra nettverkselementene som er oppført i Koble til et nettverk.
- f. Velg Koble til likevel i dialogboksen med advarselen om at du går til et område som ikke er sikkert.
- g. Klikk Lukk i dialogboksen etter at du har kontrollert at tilkoblingen er opprettet.

For Windows Server 2008:

- a. Åpne Kontrollpanel.
- b. Velg Nettverks- og delingssenter.
- c. Velg Koble til et nettverk.
- d. Velg dell\_device fra nettverkselementene som er oppført i Koble til et nettverk.
- e. Velg Koble til likevel i dialogboksen med advarselen om at du går til et område som ikke er sikkert.
- f. Klikk Lukk i dialogboksen etter at du har kontrollert at tilkoblingen er opprettet.

### 2. Still inn IP-adressen til den trådløse skriveradapteren.

- a. Tilbakestill innstillingene for den trådløse adapteren til standardverdien.
  - i. Trykk knappen Menu på skriverens operatørpanel.
  - ii. Rull ned til og velg Adm. meny.
  - iii. Rull ned til og velg Nettverk.
  - iv. Rull ned til og velg Tilb.st. trådl.
  - v. Start skriveren på nytt.
- b. Hent IP-adressen til den trådløse adapteren på skriveren.
  - i. Trykk knappen Menu på skriverens operatørpanel.
  - ii. Rull ned til og velg Adm. meny.
  - iii. Rull ned til og velg Nettverk.
  - iv. Rull ned til og velg TCP/IP.
  - v. Rull ned til og velg IPv4.
  - vi. Rull ned til og velg IP-adresse.

(Standardområde for IP-adresse: 169.254.xxx.yyy)

IP-adresse 169.254.000.041\*

.....

3. Åpne Dell Printer Configuration Web Tool fra nettleseren på datamaskinen.

- a. Tilordne IP-adressen til PC-en i DHCP-modus. (Endre TCP/IP- egenskapene for å hente IP-adressen automatisk.)
- b. Kontroller at datamaskinen har det samme IP-adresseområdet som den trådløse skriveradapteren.

For eksempel 169.254.xxx.zzz

c. Åpne Dell Printer Configuration Web Tool ved hjelp av nettleseren, og skriv deretter inn innstillingen for den trådløse skriveradapteren i adressefeltet i nettleseren.

For eksempel http://169.254.xxx.yyy/ (IP-adressen for den trådløse adapteren)

d. Endre de trådløse innstillingene (SSID/kommunikasjonsmodus) i Dell Printer Configuration Web Tool.

i. Klikk Skriverserverinnstillinger på den venstre navigasjonslinjen.

- ii. Klikk kategorien Skriverserverinnstillinger.
- iii. Klikk underkategorien TCP/IP.

iv. Velg DHCP.

v. Klikk knappen Bruk nye innstillinger uten å starte skriveren på nytt (Ignorer instruksjonene på skjermen om å starte skriveren på nytt).

| Dell 2130cn Color Laser - Micro                                     | soft Internet Explorer                                                 |          |                |  |
|---------------------------------------------------------------------|------------------------------------------------------------------------|----------|----------------|--|
| <u>Fil R</u> ediger <u>V</u> is F <u>a</u> voritter V <u>e</u> rktø | y Hjelp                                                                |          |                |  |
| 🌏 Tilbake 🝷 🚫 🕤 🗾 🛃 🔇                                               | 🏠 🔎 Søk 🤺 Favoritter 🥝 🍰 嫨 🚍 🦓                                         |          |                |  |
| dresse 🥘 http://169.254.059.134/inde                                | k.htm                                                                  |          |                |  |
| DØLL                                                                |                                                                        |          |                |  |
| Skriverstatus                                                       | Dell 2130cn Color Laser<br>IPv4: 169 254 59 134                        |          |                |  |
| Skriverjobber                                                       | IPV6(lokal kobling); te80: 260:b3#:te31:#1t<br>Sted<br>Kostel/thornon; |          |                |  |
| Skriverinnstillinger                                                | Kontaktherson.                                                         |          |                |  |
| Skriverserverinnstillinger                                          | WSD                                                                    |          |                |  |
| Kopier<br>skriverinnstillinger                                      | Portnummer:                                                            | 80       | (80, 80)       |  |
| I the krifte we have                                                | Motta tidsavbrudd                                                      | 30 sekur |                |  |
| Otskriftsvolum                                                      | SKFITTSVOIUM<br>Tidsavbrudd for melding                                |          |                |  |
| Skriverinformasjon                                                  | Maksimum antall TTL                                                    | 1        | (1 - 10)       |  |
| Skuffeinnstillinger                                                 | Maksimum antall meldinger                                              | 10       | (10 - 20)      |  |
| E-postvarsel                                                        | НТТР                                                                   |          |                |  |
| Sett passord                                                        | Portnummer:                                                            | 80       | (80, 80)       |  |
| Onlinehjelp                                                         | Samtidige tilkoblinger                                                 | 3        |                |  |
| Bestill tilbehør:<br>www.dell.com/supplies                          | Tidsavbrudd for tilkobling                                             | 30       | sekunde        |  |
| Kontakt Dell Support:<br>support.dell.com                           | Bruk nye innstillinger                                                 | Gje      | enopprett inn: |  |
|                                                                     | <)                                                                     |          |                |  |

vi. Klikk underkategorien Trådløst LAN.

vii. Endre SSID-innstillingen (i henhold til SSID-en for tilgangspunktet), og endre Nettverkstype til Infrastruktur.

viii. Klikk Bruk nye innstillinger.

- Når den trådløse skriveradapteren er riktig konfigurert, kan du bruke den vanlige metoden for installasjon av nettverksskriver til å fullføre driverinstallasjonen.
- 5. Du må gjenopprette de tidligere trådløse innstillingene på datamaskinen for å kunne kommunisere med skriveren.
- 6. Gjenopprett de tidligere trådløse innstillingene for datamaskinen.

MERK: Hvis datamaskinen har et verktøy for trådløs skriveradapter, endrer du innstillingene for trådløst nettverk med dette verktøyet. Du kan også endre innstillingene for trådløst nettverk ved hjelp av verktøyet i operativsystemet. Se instruksjonene nedenfor.

For Windows XP og Windows Server 2003

- a. Velg Nettverkstilkoblinger i Kontrollpanel.
- b. Høyreklikk Trådløs nettverkstilkobling, og velg Egenskaper.
- c. Velg kategorien Trådløse nettverk.
- d. Klikk knappen Avansert.
- e. Velg Bare nettverk med tilgangspunkt (infrastruktur), og lukk dialogboksen Avansert (gjelder skrivere med trådløs infrastrukturmodus).
- f. Velg innstillingen du sendte til skriveren, som er oppført i gruppen Ensisijaiset verkot.
- g. Klikk Flytt opp for å flytte innstillingen til toppen av listen.
- h. Klikk OK for å lukke dialogboksen Egenskaper.

MERK: Hvis du har et operativsystem som er eldre enn Windows 2000, angir du innstillinger ifølge håndboken for Verktøy for trådløse innstillinger fra produsenten av den trådløse enheten.

## For Windows Vista:

- a. Åpne Kontrollpanel.
- b. Velg Nettverk og Internett.
- c. Velg Nettverks- og delingssenter.
- d. Velg Koble til et nettverk.
- e. Velg innstillingen du sendte til skriveren, fra nettverkselementene som er oppført i Koble til et nettverk.
- f. Velg Koble til likevel i dialogboksen med advarselen om at du går til et område som ikke er sikkert.
- g. Klikk Lukk i dialogboksen etter at du har kontrollert at tilkoblingen er opprettet.

#### For Windows Server 2008:

- a. Åpne Kontrollpanel.
- b. Velg Nettverks- og delingssenter.
- c. Velg Koble til et nettverk
- d. Velg innstillingen du sendte til skriveren, fra nettverkselementene som er oppført i Koble til et nettverk.
- e. Velg Koble til likevel i dialogboksen med advarselen om at du går til et område som ikke er sikkert.
- f. Klikk Lukk i dialogboksen etter at du har kontrollert at tilkoblingen er opprettet.

## Tilgangspunkt (Infrastruktur, Fikset IP)

- 1. Sørg for at adressene på datamaskinen og tilgangspunktet er i samme IP- område. Samordne subnettmasken og gateway-adressen til datamaskinen med innstillingene for tilgangspunktet.
- 2. Angi nye trådløse innstillinger på datamaskinen ved å følge trinnene nedenfor.

MERK: Hvis datamaskinen har et verktøy for trådløs skriveradapter, endrer du innstillingene for trådløst nettverk med dette verktøyet. Du kan også endre innstillingene for trådløst nettverk ved hjelp av verktøyet i operativsystemet. Se instruksjonene nedenfor.

For Windows XP og Windows Server 2003

- a. Velg Nettverkstilkoblinger i Kontrollpanel.
- b. Høyreklikk Trådløs nettverkstilkobling, og velg Egenskaper.
- c. Velg kategorien Trådløse nettverk.
- d. Kontroller at det er merket av for Bruk Windows til å konfigurere innstillinger for trådløst nettverk

| ienerelt Trac              | lløse nettverk                   | Avanser                   | t                          |                          |
|----------------------------|----------------------------------|---------------------------|----------------------------|--------------------------|
| 🗹 Bruk <u>W</u> inc        | lows til å konfig                | gurere inns               | tillinger fo               | r trådløst nettverl      |
| Tilgjengelige              | e nettverk:                      |                           |                            |                          |
| Klikk knapp<br>informasjon | en nedenfor fo<br>om trådløse ne | nrå koble⊧<br>ettverk inn | til, koble fr<br>en rekkev | a, eller få mer<br>idde. |
|                            |                                  | (                         | Vis tråd                   | løse nettverk            |
|                            | many of ugpers                   | gongo Holl                |                            | Flytt opp                |
| Legg til.                  |                                  | n<br>løst nettve          | Egenskap<br>#k.            | Avansert                 |
| Lær om insta               |                                  |                           |                            | -                        |

🜠 MERK: Sørg for at du skriver ned de gjeldende trådløse innstillingene på datamaskinen i trinn d og f slik at du kan gjenopprette dem senere.

- e. Klikk knappen Avansert.
- f. Velg Bare datamaskin-til-datamaskin-nettverk (ad hoc), og lukk dialogboksen Avansert.
- g. Klikk knappen Legg til for å vise Egenskaper for trådløst nettverk.
- h. I kategorien Tilknytning skriver du inn følgende informasjon og klikker OK:

Nettverksnavn (SSID): dell\_device

Nettverksgodkjenning: Åpen

Datakryptering: Deaktivert

Ad hoc-nettverk: avmerket

- i. Klikk knappen Flytt opp for å flytte SSID-en som nylig er lagt til, til toppen av listen.
- j. Klikk OK for å lukke dialogboksen Egenskaper.

MERK: Hvis du har et operativsystem som er eldre enn Windows 2000, angir du innstillinger ifølge håndboken for Verktøy for trådløse innstillinger fra produsenten av den trådløse enheten.

For Windows Vista:

- a. Åpne Kontrollpanel.
- b. Velg Nettverk og Internett.
- c. Velg Nettverks- og delingssenter.
- d. Velg Koble til et nettverk.
- e. Velg dell\_device fra nettverkselementene som er oppført i Koble til et nettverk.
- f. Velg Koble til likevel i dialogboksen med advarselen om at du går til et område som ikke er sikkert.
- g. Klikk Lukk i dialogboksen etter at du har kontrollert at tilkoblingen er opprettet.

For Windows Server 2008:

- a. Åpne Kontrollpanel.
- b. Velg Nettverks- og delingssenter.
- c. Velg Koble til et nettverk.
- d. Velg dell\_device fra nettverkselementene som er oppført i Koble til et nettverk.
- e. Velg Koble til likevel i dialogboksen med advarselen om at du går til et område som ikke er sikkert.
- f. Klikk Lukk i dialogboksen etter at du har kontrollert at tilkoblingen er opprettet.
- 3. Kontroller IP-adressen, subnettmasken og gateway-adressen på datamaskinen
  - For eksempel IP: 192.168.1.1

Subnettmaske: 255.255.0.0

- 4. Still inn IP-adressen fra skriverens operatørpanel slik at den er i det samme området som datamaskinens IP-adresse. Samordne subnettmasken og gateway-adressen til skriveren med innstillingene for datamaskinen.
  - a. Trykk knappen Menu.
  - b. Rull til Admin. meny
  - c. Velg Nettverk.
  - d. Velg TCP/IP.
  - e. Velg Få IP-adresse.
  - f. Velg Panel.
  - g. Rull tilbake til IP-adresse.
  - h. <u>Skriv inn IP-adressen manuelt ved hjelp av retningsknappene på operatørpanelet, og trykk på Angi</u>

IP-adresse 172.031.000.041\*

- i. Rull tilbake til Subnettmaske.
- j. Skriv inn subnettmasken manuelt ved hjelp av retningsknappene på operatørpanelet, og trykk på Angi.
- k. Rull tilbake til Gateway-adresse.
- I. Skriv inn gateway-adressen manuelt ved hjelp av retningsknappene på operatørpanelet, og trykk på Angi.
- m. Start skriveren på nytt.
- 5. Åpne Dell Printer Configuration Web Tool ved hjelp av nettleseren.

For eksempel: http://:192.168.1.2

- 6. Endre de trådløse innstillingene for skriveren i Dell Printer Configuration Web Tool.
  - a. Klikk Skriverserverinnstillinger på den venstre navigasjonslinjen.
  - b. Klikk kategorien Skriverserverinnstillinger.
  - c. Klikk underkategorien Trådløst LAN.
  - d. Endre SSID-innstillingen (i henhold til SSID-en for tilgangspunktet), og endre Nettverkstype til Infrastruktur.
  - e. Klikk Bruk nye innstillinger.

| <u>il R</u> ediger <u>V</u> is F <u>a</u> voritter V <u>e</u> rkt | øy <u>Hj</u> elp                                                                                      |                          |
|-------------------------------------------------------------------|----------------------------------------------------------------------------------------------------|--------------------------|
| 🌍 Tilbake 🔹 🜍 🕤 🗾 💈                                               | 🏠 🔎 Søk 🤺 Favoritter 🥝 🍰 🍓 🛃 🖏                                                                        |                          |
| dresse 🗃 http://169.254.059.134/ind                               | ex.htm                                                                                                |                          |
| Dell                                                              |                                                                                                    |                          |
| Skriverstatus                                                     | <b>Dell 2130cn Color Laser</b><br>IPv4: 169.254.59.134<br>IPv6(lokal kohling): fe80: 260:b3fffe3fff1f |                          |
| Skriverjobber                                                     | Sted:                                                                                                 |                          |
| Skriverinnstillinger                                              | Kontaktperson                                                                                         |                          |
| Skriverserverinnstillinger                                        | 8 1 <del></del>                                                                                       |                          |
| Kopier                                                            | Skriv inn WEP nøkkel 1 på nytt                                                                        |                          |
| skriverinnstillinger                                              | WEP nøkkel 2                                                                                          | ••••                     |
| Utskriftsvolum                                                    | Skriv inn WEP nøkkel 2 på nytt                                                                        | ••••                     |
| Skriverinformasjon                                                | WEP nøkkel 3                                                                                          | ••••                     |
| Skuffeinnstillinger                                               | Skriv inn WEP nøkkel 3 på nytt                                                                        | ••••                     |
| E-postvarsel                                                      | WEP nøkkel 4                                                                                          | •••••                    |
| Sett passord                                                      | Skriv inn WEP nøkkel 4 på nytt                                                                        | ••••                     |
|                                                                   | Overføringsnøkkel                                                                                     | *WEP nøkkel 1 🝸          |
| Onlinenjelp                                                       | Passfrase                                                                                             | ••••                     |
| Bestill tilbehør:<br>www.dell.com/supplies                        | Skriv inn Passfrase på nytt                                                                           | ••••                     |
| Kontakt Dell Support:<br>support.dell.com                         | Bruk nye innstillinger                                                                                | Gjenopprett innstillinge |
|                                                                   |                                                                                                    |                          |

- 7. Gjenopprett de tidligere trådløse innstillingene for datamaskinen.
- MERK: Hvis datamaskinen har et verktøy for trådløs skriveradapter, endrer du innstillingene for trådløst nettverk med dette verktøyet. Du kan også endre innstillingene for trådløst nettverk ved hjelp av verktøyet i operativsystemet. Se instruksjonene nedenfor.

For Windows XP og Windows Server 2003

- a. Velg Nettverkstilkoblinger i Kontrollpanel.
- b. Høyreklikk Trådløs nettverkstilkobling, og velg Egenskaper.
- c. Velg kategorien Trådløse nettverk.
- d. Klikk Avansert.
- e. Gjør ett av følgende:

Når trådløst ad-hoc-modus er stilt inn på skriveren:

Velg Bare datamaskin-til-datamaskin-nettverk (ad hoc), og lukk dialogboksen Avansert.

Når trådløs infrastrukturmodus er stilt inn på skriveren:

Velg Bare nettverk med tilgangspunkt (infrastruktur), og lukk dialogboksen Avansert.

- f. Velg innstillingen du sendte til skriveren, som er oppført i gruppen Ensisijaiset verkot.
- g. Klikk Flytt opp for å flytte innstillingen til toppen av listen.

#### For Windows Vista:

- a. Åpne Kontrollpanel.
- b. Velg Nettverk og Internett.
- c. Velg Nettverks- og delingssenter.
- d. Velg Koble til et nettverk.
- e. Velg innstillingen du sendte til skriveren, fra nettverkselementene som er oppført i Koble til et nettverk.

- f. Velg Koble til likevel i dialogboksen med advarselen om at du går til et område som ikke er sikkert.
- g. Klikk Lukk i dialogboksen etter at du har kontrollert at tilkoblingen er opprettet.

For Windows Server 2008:

- a. Åpne Kontrollpanel.
- b. Velg Nettverks- og delingssenter.
- c. Velg Koble til et nettverk.
- d. Velg innstillingen du sendte til skriveren, fra nettverkselementene som er oppført i Koble til et nettverk.
- e. Velg Koble til likevel i dialogboksen med advarselen om at du går til et område som ikke er sikkert.
- f. Klikk Lukk i dialogboksen etter at du har kontrollert at tilkoblingen er opprettet.
- 8. Klikk OK for å lukke dialogboksen Egenskaper.

MERK: Hvis du har et operativsystem som er eldre enn Windows 2000, angir du innstillinger ifølge håndboken for Verktøy for trådløse innstillinger fra produsenten av den trådløse enheten.

# Aktivere nettverksgjenkjenning og fildeling for alle offentlige nettverk

Du kan hoppe over "Deaktiver brukerkontokontroll" for denne prosedyren.

MERK: Dette trinnet er nødvendig når du bruker Windows Vista, Windows Server 2008 eller Windows Server 2008 64-bit Edition på serverdatamaskinen.

- 1. Klikk Start→ Nettverk.
- 2. Klikk Nettverksgjenkjenning og deling av filer er slått av. Nettverksdatamaskiner og -enheter er ikke synlige. Klikk for å endre.
- 3. Klikk Slå på nettverksgjenkjenning og fildeling.
- 4. Klikk Ja, aktiver nettverksgjenkjenning og fildeling for alle offentlige nettverk.

Tillbaka till innehåll-sidan